# PT900 Autopilot system User's Manual

IM 80B20T01E

IM 80B20T01E 8th Edition Blank Page

# PT900 Autopilot system User's Manual

#### IM 80B20T01E 8th Edition

# Contents

| Forewo         | ordvi                                                   |
|----------------|---------------------------------------------------------|
| Precau         | itions for Installationxi                               |
| Precau<br>1 Ou | Itions for OperationXII<br>fline                        |
| 1.1            | Features of PT9001-1                                    |
| 1.2            | About Autopilot system1-1                               |
| 1.3            | Composition and Type of system1-3                       |
| 1.3.           | 1 PT900D1-3                                             |
| 1.3.2          | 2 PT900A1-3                                             |
| 1.3.3          | 3 PT900A PLUS1-3                                        |
| 1.4            | Interface1-5                                            |
| 1.4.           | 1 Input signals1-5                                      |
| 1.4.3          | 2 Output signals1-5                                     |
| 1.5            | Summary of operation 1-6                                |
| 1.5.           | 1 Checking items before power ON1-6                     |
| 1.5.           | 2 How to startup and shut down1-6                       |
| 1.5.           | 3 How to select the Steering mode1-6                    |
| 1.5.4          | 4 [HOME] Screen1-7                                      |
| 1.5.           | 5 How to start the Heading Control (AUTO mode)1-8       |
| 1.5.           | 6 How to start the Manual steering (HAND mode)1-8       |
| 1.5.           | 7 How to start the Manual steering (MAN mode)1-8        |
| 1.5.           | 8 How to start the Non-Follow-Up steering (NFU mode)1-8 |
| 1.6            | Summary of Alert1-9                                     |
| 1.6.           | 1 Alert indication1-10                                  |
| 1.6.2          | 2 How to acknowledge the alert1-10                      |
| 1.6.           | 3 How to check the alert factor1-11                     |
| 1.7            | Maintenance and Inspection1-12                          |
| 1.7.           | Daily and Regular inspection by user1-12                |
| 1.7.3          | 2 Regular maintenance1-13                               |
| 1.8            | Terms, definitions and abbreviations1-14                |
| 2. Sys         | stem configuration                                      |

| 2  | .1   | Sys  | stem configuration and Type and code                | . 2-1 |
|----|------|------|-----------------------------------------------------|-------|
| 2  | .2   | Indi | ividual Units and Their Functions                   | 2-4   |
|    | 2.2. | 1    | CONTROL STAND [MPM190]                              | 2-4   |
|    | 2.2. | 2    | STEERING REPEATER COMPASS [MKR056]                  | 2-5   |
|    | 2.2. | 3    | SYSTEM SELECTOR [MPH790]                            | 2-6   |
|    | 2.2. | 4    | MODE SELECTOR [MPH791]                              | 2-6   |
|    | 2.2. | 5    | AP CDU (AUTOPILOT CONTROL & DISPLAY UNIT) [MPH490]  | 2-7   |
|    | 2.2. | 6    | HAND STEERING UNIT [MPB390]                         | 2-8   |
|    | 2.2. | 7    | NFU LEVER [MPB391]                                  | 2-9   |
|    | 2.2. | 8    | ANNUNCIATOR UNIT [MPH690]                           | 2-10  |
|    | 2.2. | 9    | NAV I/F UNIT [MPT590]                               | 2-11  |
|    | 2.2. | 10   | MAIN CONTROL UNIT (MCU) [MPH291]                    | 2-11  |
| 3. | Ор   | erat | tion                                                | 3-1   |
| 3  | .1   | Оре  | eration                                             | . 3-1 |
|    | 3.1. | 1    | Checking items before power ON                      | 3-1   |
|    | 3.1. | 2    | How to startup and shut down                        | 3-1   |
| 3  | .2   | Mar  | nual steering                                       | . 3-2 |
| 3  | .3   | Aut  | o steering                                          | . 3-3 |
|    | 3.3. | 1    | Preparation for Auto steering                       | 3-3   |
|    | 3.3. | 2    | Start Auto steering                                 | 3-5   |
|    | 3.3. | 3    | Mode selection of Auto steering                     | 3-5   |
|    | 3.3. | 4    | Course change during AUTO/CRS mode                  | 3-7   |
| 3  | .4   | NFU  | U steering                                          | . 3-8 |
| 4. | Fu   | ncti | on and operation                                    | 4-1   |
| 4  | .1   | ME   | NU Tree                                             | . 4-1 |
| 4  | .2   | Bas  | sic operations                                      | . 4-2 |
|    | 4.2. | 1    | Touch panel operation                               | 4-2   |
|    | 4.2. | 2    | KEY SWITCH and COURSE SETTING DIAL operation        | 4-5   |
| 4  | .3   | Scr  | een indications                                     | . 4-7 |
|    | 4.3. | 1    | [HOME] screen                                       | 4-7   |
|    | 4.3. | 2    | [Full Screen] screen                                | 4-17  |
|    | 4.3. | 3    | [MENU] screen                                       | 4-19  |
| 4  | .4   | Bril | lliance/contrast adjustment                         | 4-21  |
|    | 4.4. | 1    | How to transition to [1 Brilliance/contrast] screen | 4-21  |
|    | 4.4. | 2    | [1 Brilliance/contrast] screen                      | 4-21  |
| 4  | .5   | Ale  | rt indications                                      | 4-23  |
|    | 4.5. | 1    | Alert indications                                   | 4-23  |
|    | 4.5. | 2    | [2 Alert List] screen                               | 4-24  |
|    | 4.5. | 3    | [2-1 Equipment status log] screen                   | 4-30  |

| 4  | .6    | Mor  | nitoring function                                                   | 4-32  |
|----|-------|------|---------------------------------------------------------------------|-------|
|    | 4.6.1 | I    | [3 Monitor] screen                                                  | 4-32  |
|    | 4.6.2 | 2    | [3-1 Heading & Rudder angle graph] screen (PT900A / A Plus)         | 4-33  |
|    | 4.6.3 | 3    | [3-2 Cross track distance] screen (Option)                          | 4-34  |
|    | 4.6.4 | L    | [3-4 Sensor & Measurement] screen                                   | 4-35  |
|    | 4.6.4 | l.1  | [3-4-1 Sensor data] screen                                          | 4-36  |
|    | 4.6.4 | 1.2  | [3-4-2 Calculate data] screen                                       | 4-39  |
|    | 4.6.4 | 1.3  | [3-4-3 Rudder angle data] screen                                    | 4-40  |
|    | 4.6.5 | 5    | [3-5 Software version] screen                                       | 4-41  |
| 4  | .7    | Sett | ting functions                                                      | 4-42  |
|    | 4.7.1 | I    | [4 Setting] screen                                                  | 4-42  |
|    | 4.7.2 | 2    | [4-1 Alert] screen                                                  | 4-43  |
|    | 4.7.3 | 3    | [4-2 Display customize] screen                                      | 4-47  |
|    | 4.7.4 | Ļ    | [4-3 Control] screen                                                | 4-49  |
|    | 4.7.5 | 5    | [4-4 Parameter] screen                                              | 4-58  |
|    | 4.7.6 | 6    | [4-5 Forwarding distance(TCS)] screen (Option)                      | 4-59  |
|    | 4.7.6 | 6.1  | [4-5-1 Radius/Speed range] screen (Option)                          | 4-61  |
|    | 4.7.6 | 6.2  | [4-5-2 Forwarding distance(full)] screen (Option)                   | 4-62  |
|    | 4.7.6 | 6.3  | [4-5-3 Forwarding distance(middle)] screen (Option)                 | 4-63  |
|    | 4.7.6 | 6.4  | [4-5-4 Forwarding distance(ballast)] screen (Option)                | 4-64  |
|    | 4.7.7 | ,    | [4-6 Adjust touch screen] screen                                    | 4-65  |
|    | 4.7.8 | 3    | [4-7 Date and time] screen                                          | 4-66  |
|    | 4.7.9 | )    | [4-8 Backup/Restore] screen                                         | 4-68  |
|    | 4.7.1 | 0    | [4-9 Maintenance] screen                                            | 4-71  |
| 4  | .8    | Key  | v switches operation                                                | 4-72  |
| 4  | .9    | Lam  | np, buzzer and LCD test                                             | 4-74  |
|    | 4.9.1 | I    | Lamp and buzzer test on SYSTEM SELECTOR / MODE SELECTOR / ANNUNCIAT | OR    |
|    |       | Г    | 4-74                                                                |       |
|    | 4.9.2 | 2    | Lamp, buzzer and LCD test on AP CDU                                 | 4-75  |
| 5. | Tro   | ubl  | eshooting                                                           | 5-1   |
| 5  | 5.1   | Tro  | uble and measures on AP CDU                                         | . 5-1 |
| 5  | 5.2   | Aler | rt                                                                  | . 5-2 |
|    | 5.2.1 | I    | Alert indication                                                    | 5-3   |
|    | 5.2.2 | 2    | Alert confirmation                                                  | 5-4   |
|    | 5.2.3 | 3    | Alert acknowledgement                                               | 5-5   |
|    | 5.2.4 | ŀ    | Alert factor and measures                                           | 5-6   |
|    | 5.2.5 | 5    | Alert and Important indication code list                            | 5-6   |
| 5  | 5.3   | Tro  | uble and measures on STEERING REPEATER COMPASS                      | 5-23  |

| 5.   | .3.1   | Error indication5-2                                          | 3 |
|------|--------|--------------------------------------------------------------|---|
| 5.4  | Tro    | ouble and measures on MODE SELECTOR5-2                       | 3 |
| 5.   | .4.1   | MODE SELECTOR trouble during AUTO/CRS/TRACK mode5-2          | 3 |
| 5.   | .4.2   | MODE SELECTOR trouble during MAN mode5-2                     | 3 |
| 5.5  | AC     | power failure5-2                                             | 4 |
| 5.   | .5.1   | One of AC power failure during single S/G pump operation     | 4 |
| 5.   | .5.2   | One of AC power failure during parallel S/G pumps operation  | 4 |
| 6. S | specif | fications6-                                                  | 1 |
| 6.1  | Pei    | formance and Specifications6-                                | 1 |
| 6.   | .1.1   | Power Supply6-                                               | 1 |
| 6.   | .1.2   | Environmental specifications (under normal conditions)6-     | 1 |
| 6.   | .1.3   | Input signal6-                                               | 2 |
| 6.   | .1.4   | Output signal6-                                              | 2 |
| 6.   | .1.5   | External input / output signal specifications and circuits6- | 3 |
| 6.2  | Sei    | rial input/output data sentence6-                            | 6 |
| 6.3  | Det    | fault settings6-                                             | 7 |
| 6.4  | Ou     | tlines6-                                                     | 8 |
| 7. N | lainte | enance and Inspection7-                                      | 1 |
| 7.1  | Dai    | ily and Regular inspection by user7-                         | 1 |
| 7.2  | Re     | gular maintenance7-                                          | 2 |
| Anne | ex-1   | Basic autopilot action                                       | 1 |
| 1.1  | Ste    | ering for Fuel Saving                                        | 1 |
| 1.2  | Ad     | aptive Autopilot Control Algorithm                           | 1 |
| 1.3  | Ch     | anges in Weather Conditions and Adaptive Autopilot           | 2 |
| 1.4  | Ba     | sic Behavior of BNAAC (Economy mode in PT900A, and A-PLUS)   | 4 |
| 1.5  | BN     | AAC and Changes in Weather Conditions                        | 4 |
| 1.6  | Ba     | sic Behavior of Course Control Algorithm (Option)            | 5 |
| Anne | ex-2   | Circuit Diagram                                              | 7 |
| 2.1  | Po     | wer Circuit Diagram                                          | 7 |
| 2.2  | Sig    | nal Circuit Diagram (Follow-up steering)                     | 8 |
| 2.3  | Sig    | nal Circuit Diagram (Non-follow-up steering:N2 system)       | 9 |
| 2.4  | Sig    | nal Circuit Diagram (Non-follow-up steering: Y2 system)1     | 0 |
| 2.5  | Ale    | ert circuit (1/2) 1                                          | 1 |
| 2.6  | Ale    | rt circuit (2/2) 1                                           | 2 |
| 2.7  | Inte   | erface circuit (NAV I/F UNIT MPT590)1                        | 3 |
| Anne | ex-3   | Components list1                                             | 4 |
| 3.1  | ST     | EERING REPEATER COMPASS [MKR056]1                            | 4 |
| 3.2  | SY     | STEM SELECTOR [MPH790]1                                      | 5 |
| 3.3  | MO     | DE SELECTOR [MPH791]1                                        | 5 |

| 3.4   | AUTOPILOT CONTROL & DISPLAY UNIT [MPH490] | 16   |
|-------|-------------------------------------------|------|
| 3.5   | HAND STEERING UNIT [MPB390]               | 17   |
| 3.6   | NFU LEVER [MPB391]                        | 18   |
| 3.7   | ANNUNCIATOR UNIT [MPH690]                 | 18   |
| 3.8   | NAV I/F UNIT [MPT590]                     | 19   |
| 3.9   | MAIN CONTROL UNIT (MCU) [MPH291]          | 20   |
| Annex | -4 Serial signal format                   | . 22 |
| 4.1   | Basic format                              | 22   |
| 4.2   | Existing format                           | 23   |
| Annex | -5 Display Specifications                 | . 34 |
| 5.1   | Mechanical specifications                 | 34   |
| 5.2   | Optical characteristic                    | 34   |

### Foreword

Thank you for purchasing the YOKOGAWA Denshikiki PT900 Autopilot system. This manual shows the functions, operating procedures, and the handling precautions of the PT900. To ensure the correct operation of PT900, please read this manual thoroughly before beginning operation.

#### Notes

- The contents of this manual are subject to change without prior notice as a result of continuing improvements to the instrument's performance and functions.
- Every effort has been made in the preparation of this manual to ensure the accuracy of its contents. However, should you have any questions or find any errors, please contact your nearest YOKOGAWA Denshikiki dealer.
- Copying or reproducing all or any part of the contents of this manual without the permission of YOKOGAWA Denshikiki Co., Ltd. is strictly prohibited.

### Trademarks

- All the brands or names of YOKOGAWA Denshikiki 's products used in this manual are either trademarks or registered trademarks of YOKOGAWA Denshikiki Co.,Ltd.
- For purposes of this manual, the TM and ® symbols do not accompany their respective trademark names or registered trademark names.
- Company and product names that appear in this manual are trademarks or registered trademarks of their respective holders.

#### Safety Precautions

The general safety precautions described here must be observed during all phases of operation.

#### • About This Manual

- This manual should be read by the end user.
- Read this manual thoroughly and have a clear understanding of the product before operation.
- This manual describes the functions of the product. YOKOGAWA Denshikiki does not guarantee that the product will suit a particular purpose of the user.
- Under absolutely no circumstances may the contents of this manual be transcribed or copied, in part or in whole, without permission.
- The contents of this manual are subject to change without prior notice.
- Every effort has been made in the preparation of this manual to ensure the accuracy of its contents. However, should you have any questions or find any errors or omissions, please contact your nearest YOKOGAWA Denshikiki dealer.

• Precautions Related to the Protection, Safety, and Alteration of the Product

The following safety symbols are used on the product and in this manual.

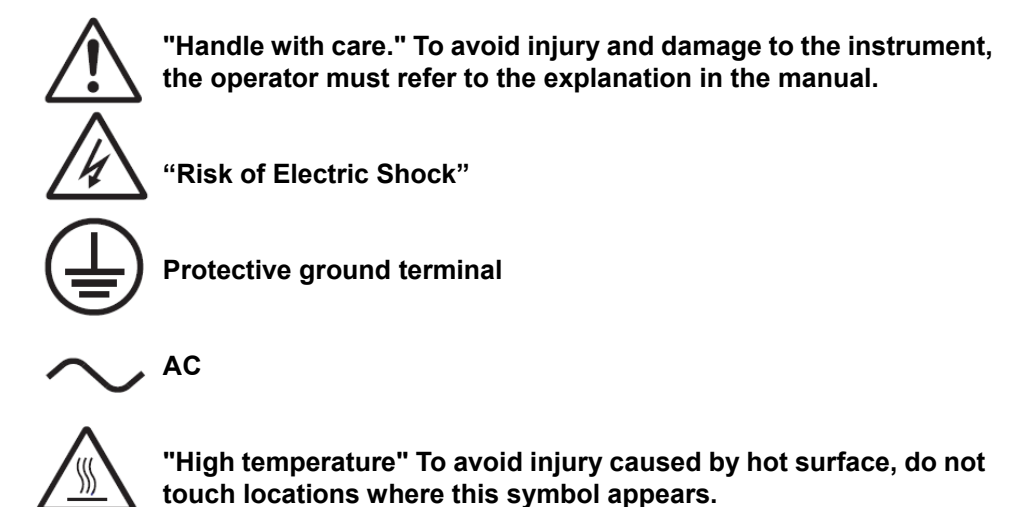

- For the protection and safe use of the product and the system controlled by it, be sure to follow the instructions and precautions on safety that are stated in this manual whenever you handle the product. Take special note that if you handle the product in a manner that violates these instructions, the protection functionality of the product may be damaged or impaired. In such cases, YOKOGAWA Denshikiki does not guarantee the quality, performance, function, and safety of the product.
- When installing protection and/or safety circuits such as lightning protection devices and equipment for the product and control system or designing or installing separate protection and/or safety circuits for fool-proof design and fail-safe design of the processes and lines that use the product and the control system, the user should implement these using additional devices and equipment.
- If you are replacing parts or consumable items of the product, make sure to use parts specified by YOKOGAWA Denshikiki.
- Do not modify this product.

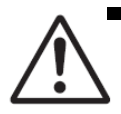

#### Power Supply

Ensure that the source voltage matches the voltage of the power supply before turning ON the power.

#### • Protective Grounding

Make sure to connect the protective grounding to prevent electric shock before turning ON the power.

#### • Necessity of Protective Grounding

Never cut off the internal or external protective earth wire or disconnect the wiring of the protective earth terminal. Doing so invalidates the protective functions of the instrument and poses a potential shock hazard.

#### Defect of Protective Grounding

Do not operate the instrument if the protective earth or fuse might be defective. Make sure to check them before operation.

#### • Do Not Operate in an Explosive Atmosphere

Do not operate the instrument in the presence of flammable liquids or vapors. Operation in such environments constitutes a safety hazard.

#### Do Not Remove Covers

The cover should be removed by YOKOGAWA Denshikiki's qualified personnel only. Opening the cover is dangerous, because some areas inside the instrument have high voltages.

#### • External Connection

Connect the protective grounding before connecting to the item under measurement or to an external control unit.

#### • Damage to the Protective Structure

Operating the unit in a manner not described in this manual may damage its protective structure.

#### Do not allow this device to get wet

Do not operate with wet hands. Doing so might cause electric shock. Do not allow water to enter inside this device. Doing so might cause fire or malfunction.

#### Notes about maintenance and inspection

- Regular inspection is recommended to keep this system good condition.
- Do not detach the unit cover without the instruction of service engineer.

• Contact your nearest service agent when the inspection which is not permitted in this manual is needed.

### Notes about abnormal circumstances

• When abnormal allophone or abnormal smell is generated from this product, turn off the power supply.

• Do not keep using the system, if dealing methods are unknown when the system is under abnormal condition.

- Contact your nearest service or sales agent to repair the system.
- When there is some instruction about the method of trouble shooting from service department of Yokogawa Denshikiki Co., Ltd., obey the instructions and work.

### Notes about disposal of the products

When this product is scrapped , follow the regulations specifi ed by each country.

### Exemption from Responsibility

- YOKOGAWA Denshikiki makes no warranties regarding the product except those stated in the WARRANTY that is provided separately.
- YOKOGAWA Denshikiki assumes no liability to any party for any loss or damage, direct or indirect, caused by the user or any unpredictable defect of the product.

### Handling Precautions

- Use care when cleaning the unit, especially any plastic parts. When cleaning, wipe using a dry soft cloth. Do not use chemicals such as benzene or thinner, since these may cause discoloring and deformation.
- Keep electrically charged objects away from the signal terminals. This may damage the unit.
- Do not apply volatile chemicals. Do not allow rubber and vinyl products to remain in contact with the unit for long periods of time. This may damage the unit.
- When not in use, make sure to turn OFF the power switch.
- If there are any symptoms of trouble such as strange odors or smoke coming from the unit, immediately turn OFF the power switch and the power supply source. Then, contact your nearest YOKOGAWA Denshikiki dealer.
- Do not perform an insulation resistance test using a mega ohmmeter. Doing so causes malfunction.

#### How to Use This Manual

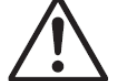

The following markings are used in this manual.

Improper handling or use can lead to injury to the user or damage to the instrument. This symbol appears on the instrument to indicate that the user must refer to the user's manual for special instructions. The same symbol appears in the corresponding place in the user's manual to identify those instructions. In the manual, the symbol is used in conjunction with the word "WARNING" or "CAUTION".

#### WARNING

Calls attention to actions or conditions that could cause serious or fatal injury to the user, and precautions that can be taken to prevent such occurrences.

#### CAUTION -

Calls attentions to actions or conditions that could cause light injury to the user or damage to the instrument or user's data, and precautions that can be taken to prevent such occurrences.

#### Note

Call attention to the information that is important for proper operation of the instrument.

# **Precautions for Installation**

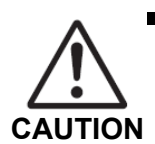

#### RISK OF ELECTRICAL SHOCK

Turn off the power supply before starting the wiring.

Precautions on installation position

In case the TRACK CONTROL SYSTEM is installed as the option, each one of following override facility shall be installed around the conning position to comply with IEC62065 Ed.2.

- MODE SELECTOR (MPH791)
- SYSTEM SELECTOR (MPH790) & NFU LEVER (MPB391)
- TAKE-OVER UNIT (MPH793) & NFU LEVER (MPB391)
- TAKE-OVER UNIT (MPH793) & DIAL STEERING UNIT (MPB394)
- NFU OVRD OPERATION UNIT (MPH795) & NFU LEVER (MPB391)
- FU OVRD OPERATION UNIT (MPH794) & DIAL STEERING UNIT (MPB394)
- manual steering change-over device which is provided by steering gear or azimuth thruster manufacturer
- Baseline of CONTROL STAND (MPM190)

The baseline of CONTROL STAND (MPM190) which has master gyrocompass shall be parallel to the fore-and-aft line. The accuracy of baseline is within +/-0.5degrees from fore-and-aft line.

Service area

Keep the service area around the CONTROL STAND (MPM190) for usual operation, ventilation and maintenance.

In case PT900 is installed in the bridge center console, please keep enough space. See 6.4

# **Precautions for Operation**

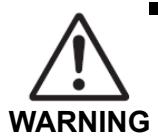

MODE SELECTOR (MPH791)

- Before you change the steering mode from AUTO to MAN, please set the steering wheel to the midship position.
- If there is a large difference between the actual rudder angle and steering wheel position before changing the steering mode, the rudder may be steered excessively.
- Alarm
  - Change-over to NFU mode immediately when PT900 detects any "ALARM".
  - Following alarms appear, switch-over S/G pump or stop abnormal S/G pump in parallel operation.
    - Servo loop failure
    - Rudder angle feedback signal failure
    - MCU(ADAPT) time out

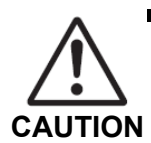

Do not execute the megger test except the on-board power supply terminals. A megger test may damage the instrument.

While you maneuver the vessel with NFU lever, watch the rudder angle indicator to avoid the rudder steered up to the mechanical limit.

# 1. Outline

PT900 fully conforms to the IMO MSC64(67) Annex3, Heading Control System performance standards, and provides the economical efficiency, safety, usability, extensibility. PT900 can be adapted from small vessels to large vessels.

# 1.1 Features of PT900

Economical efficiency

The economical efficiency is improved by Batch Noise Adaptive Autopilot Control (BNAAC) and course control function (Option).

• Visibility and usability

The visibility and usability is improved by using 7 inch color LCD and touch panel. This interface will make instinctive operation.

Easy scalability

Each unit interfaces with CAN-bus network. Thus, the system is scalable easily by CAN-bus network.

#### • Interface with external equipment

PT900 has 3 heading sensor input ports (IEC61162-1/2) and interfaces with external navigational equipment (ECDIS, BAMS, BNWAS, etc.).

# 1.2 About Autopilot system

Autopilot is a system which controls the ship's heading based on the heading sensor input like a gyrocompass, magnet compass or THD (Transmitting Heading Device) by activating the rudder. So the autopilot means the Heading Control System (HCS). PT900 basically consists of the following units. This user's manual is intended for the basic

configuration. The other option units are shown in the other manual.

#### • CONTROL STAND (MPM190)

CONTROL STAND is a stand-alone steering stand that we supplied. Each human-machine interface can be installed on the upper panel. Each board and terminal can be installed inside the CONTROL STAND.

STEERING REPEATER COMPASS (MKR056)
 STEERING REPEATER COMPASS is powered and receives serial signals from the

gyrocompass system. It drives the repeater compass card to indicate the current heading of the vessel.

- AUTOPILOT CONTROL & DISPLAY UNIT : AP CDU (MPH490)
   AP CDU is a human-machine interface which indicates the navigational information on
   7 inch LCD. AP CDU is not only indication but also calculation of rudder order during
   AUTO steering mode.
- HAND STEERING UNIT (MPB390)
   HAND STEERING UNIT indicates and commands the order rudder angle during MAN steering mode.
- NFU LEVER (MPB391)
   NFU LEVER activates the rudder actuator directly during Non-Follow-Up steering mode.

SYSTEM SELECTOR (MPH790)
 SYSTEM SELECTOR selects the system in operation. SYSTEM SELECTOR also selects the steering mode of Follow-Up or Non-Follow-Up.

MODE SELECTOR (MPH791)
 MODE SELECTOR selects the steering mode during Follow-Up steering. Selectable modes are auto steering "AUTO" or manual steering "MAN".

NAV I/F UNIT (MPT590)
 NAV I/F is connected with various external navigational equipment. It has input and output ports for external navigational equipment.

- ANNUNCIATOR UNIT (MPH690)
   ANNUNCIATOR UNIT is alert indicator unit. It mainly monitors the power supply for Steering gear Control System, steering gear condition and PT900 operation condition. It provides the audible and visible alerts.
- MAIN CONTROL UNIT : MCU (MPH291)
   MAIN CONTROL UNIT mainly controls the steering system. It controls the steering mode and rudder order output etc.

For detail of system configuration, refer to Section 2 "System configuration".

# 1.3 Composition and Type of system

PT900 series has 3 types of models. Each model has a different controller. You can check which controller is installed on your vessel at AP CDU [Control Mode] button in [HOME] screen.

#### 1.3.1 PT900D

PT900D is Heading Control System (HCS) based on the digital PID controlling method. You can check "PID" indication at AP CDU [Control Mode] button. This controller selects the PID gain automatically by inputting the vessel's speed manually. You can set the fine adjustment of PID gain.

### 1.3.2 PT900A

PT900A is HCS based on the adaptive PID controlling method. You can check "Adaptive" indication at AP CDU [Control Mode] button. This controller selects the PID gain automatically according to the vessel's motion characteristics which is changed by ship's speed and ship's draft etc. Batch Noise Adaptive Autopilot Control (BNAAC) function is activated while operation mode is "Economy".

### 1.3.3 PT900A PLUS

PT900A PLUS is HCS with more economical efficiency control. You can check "Adaptive Plus" indication at AP CDU [Control Mode] button. Batch Noise Adaptive Autopilot Control (BNAAC) function is activated during any operation mode (i.e. Precision-1, Precision-2 and Economy).

| Controller Type     |                                        |                   |                              |                                        |
|---------------------|----------------------------------------|-------------------|------------------------------|----------------------------------------|
|                     | Function                               | PT900D            | PT900A                       | PT900A PLUS                            |
| Controller          |                                        | PID<br>controller | Adaptive PID controller      | Economical<br>efficiency<br>controller |
| Steering            | AUTO                                   | 0                 | 0                            | 0                                      |
| mode                | CRS                                    | Х                 | Option                       | Option                                 |
| Note.1              | TRACK                                  | Option            | Option                       | Option                                 |
| Noise<br>adaptation | BNAAC                                  | х                 | Operation mode is "Economy". | Ο                                      |
| Turn mode           | P-D                                    | 0                 | 0                            | 0                                      |
|                     | Rate                                   | Х                 | 0                            | 0                                      |
|                     | Radius                                 | Х                 | 0                            | 0                                      |
| Ship                | Manual                                 | 0                 | 0                            | 0                                      |
| speed               | Serial                                 | Х                 | О                            | 0                                      |
| input               | Pulse                                  | Х                 | О                            | 0                                      |
| Monitoring          | Heading & rudder<br>angle graph screen | Х                 | 0                            | 0                                      |
|                     | AP Performance<br>screen               | х                 | Х                            | 0                                      |

Note.1 "AUTO" mode is Heading Control System.

"CRS" mode is Course Control System. It is an optional function. GPS shall be connected with PT900.

"TRACK" mode is Track Control System. It is an optional function. ECDIS shall be connected with PT900.

# 1.4 Interface

PT900 receives the ship's heading and speed from each sensor and sends the control data to other navigational equipment (VDR, ECDIS etc.).

### 1.4.1 Input signals

PT900 receives the following signals from external navigational equipment.

| Input signal         | Navigational equipment           | Signal type   |
|----------------------|----------------------------------|---------------|
| Ship's heading 1     | Gyrocompass/Magnetic compass     | IEC61162-1/-2 |
| Ship's heading 2     | Gyrocompass/Magnetic compass/THD | IEC61162-1/-2 |
| Ship's heading 3     | THD                              | IEC61162-2    |
| Ship's speed         | Electromagnetic log/Doppler log  | IEC61162-1,   |
|                      |                                  | Pulse signal  |
| Time(UTC), position, | GPS                              | IEC61162-1    |
| COG and SOG etc.     |                                  |               |
| Track control        | ECDIS, INS                       | IEC61162-1/-2 |
| command, etc.        |                                  |               |
| Alert command, etc.  | BAMS                             | IEC61162-1    |
| Buzzer stop          |                                  | Dry contact   |

### 1.4.2 Output signals

PT900 sends the following signals to external navigational equipment.

| Output signal           | Navigational equipment | Signal type   |
|-------------------------|------------------------|---------------|
| Track control data etc. | ECDIS                  | IEC61162-1/-2 |
| Alert data, etc.        | BAMS                   | IEC61162-1/-2 |
| Control data, rudder    | VDR                    | IEC61162-1    |
| angle, etc.             |                        |               |
| Autopilot activate,     | BNWAS                  | Dry contact   |
| Watch timer reset       |                        |               |
| Buzzer stop             |                        | Dry contact   |

# 1.5 Summary of operation

This chapter shows the outline of PT900 operation.

### 1.5.1 Checking items before power ON

Check if the following items are normal before you turn on PT900.

- (1) Check that the steering gear is ready to operate.
- (2) Check that CONTROL & POWER BOX is turned on. Check also that the test switch of the CONTROL & POWER BOX is set to "NOR" (Normal).
- (3) Check that "PWR ON" indication of ANNUNCIATOR UNIT is on.
- (4) Check that STEERING REPEATER COMPASS shows correct heading.
- (5) Check that HAND STEERING UNIT is set to midship position.

### 1.5.2 How to startup and shut down

SYSTEM SELECTOR has the following 2 functions;

- Power ON/OFF of PT900
- Select the system in operation

Select "NO.1" or "NO.2" position of SYSTEM SELECTOR to startup PT900.

Steering mode is same one that PT900 was turned off.

Select "OFF" position of SYSTEM SELECTOR to shut down PT900.

### 1.5.3 How to select the Steering mode

Steering mode which is same as the last one is selected when PT900 is turned on. NFU mode is selected by SYSTEM SELECTOR, MAN/AUTO mode is selected by MODE SELECTOR, AUTO/CRS mode is selected by AP CDU. TRACK mode is only selectable by ECDIS operation.

When you change the steering mode, the buzzer on AP CDU sounds to inform the navigator.

| SYSTEM     | MODE     | AP CDU        | Steering mode                    | Domork |
|------------|----------|---------------|----------------------------------|--------|
| SELECTOR   | SELECTOR | Steering Mode | Steering mode                    | Remark |
|            |          | AUTO          | Heading control is selected.     |        |
|            | AUTO     | CRS           | Course control is selected.      | Option |
| NO. 1/NO.2 |          | TRACK         | Track control is in control.     | Option |
|            | MAN      | —             | FU HAND wheel is                 |        |
| NFU —      |          | —             | NFU LEVER operation is selected. |        |

#### 1.5.4 [HOME] Screen

Below figure shows the [HOME] screen of AP CDU. [HOME] screen indicates the navigation information and each setting.

See 4.3.1

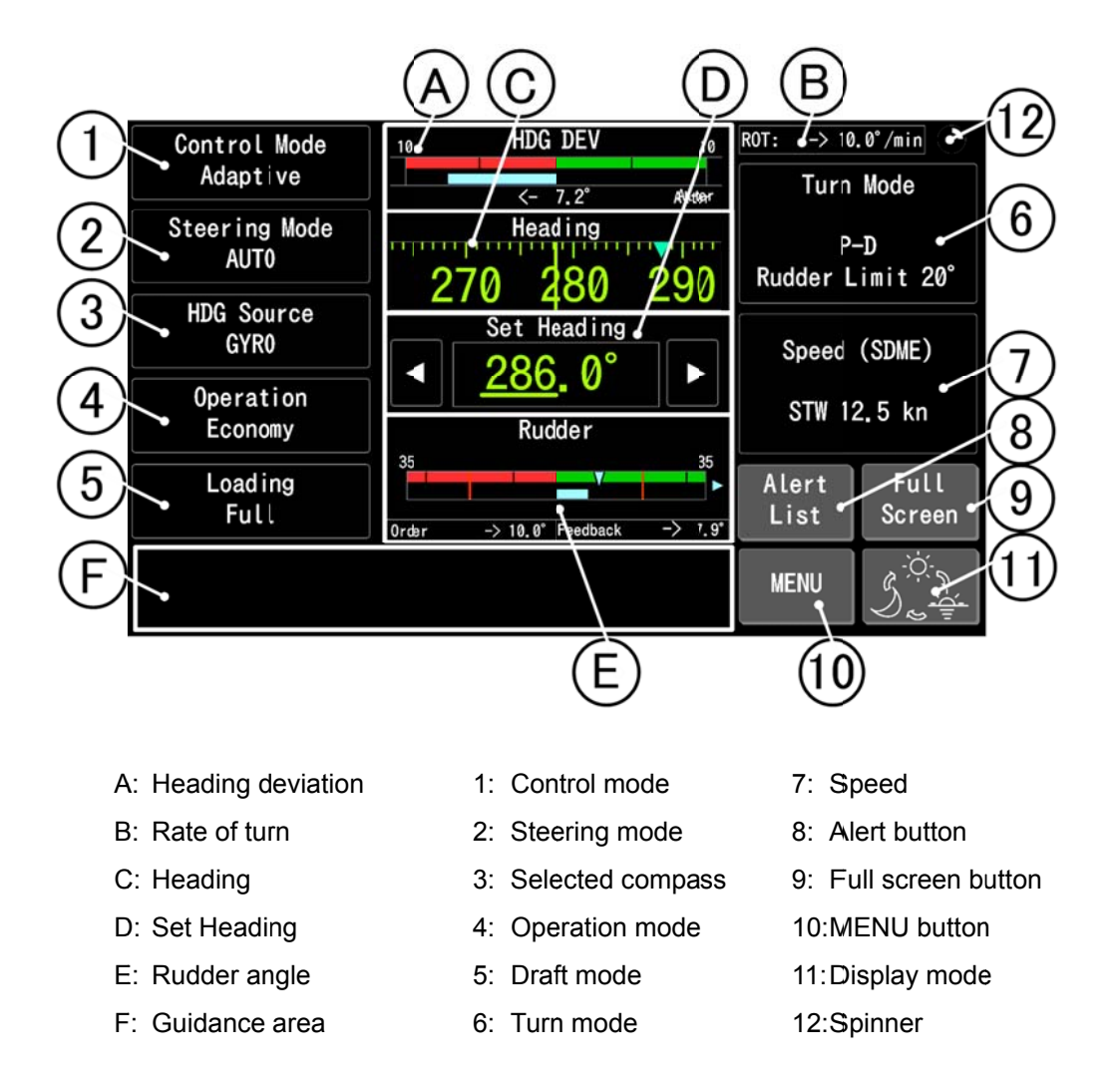

#### 1.5.5 How to start the Heading Control (AUTO mode)

- (1) Select "NO.1" or "NO.2" position of SYSTEM SELECTOR.
- (2) Press "AUTO" key on MODE SELECTOR.
- (3) Current ship's heading is set as the preset heading and heading control starts.
- (4) After you select the turn mode (P-D, Rate" /min", "' τ" or Radius) on [HOME] screen, you can change the set course.
- (5) Set course can be changed by set course dial or touchscreen.

### 1.5.6 How to start the Manual steering (HAND mode)

- (1) Select "NO.1" or "NO.2" position of SYSTEM SELECTOR.
- (2) Press "AUTO" key on MODE SELECTOR.
- (3) After you edit the planned route on ECDIS, track control starts on ECDIS side operation. Steering mode on PT900 is automatically changed from AUTO to TRACK mode.
- (4) Track control can be finished by long tap of [Steering Mode] button on [HOME] screen except ECDIS side operation.

### 1.5.7 How to start the Manual steering (MAN mode)

- (1) Select "NO.1" or "NO.2" position of SYSTEM SELECTOR.
- (2) Press "MAN" key on MODE SELECTOR.
- (3) You can steer the rudder by manual
- (4) Order rudder angle can be changed by HAND STEERING UNIT.

#### 1.5.8 How to start the Non-Follow-Up steering (NFU mode)

- (1) Select "NFU" position of SYSTEM SELECTOR.
- (2) Manual steering by NFU LEVER is available.
- (3) Rudder is steered while NFU LEVER is turned.

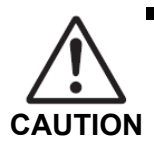

While you maneuver the vessel with NFU LEVER, watch the rudder angle indicator to avoid the rudder steered up to the mechanical limit.

# 1.6 Summary of Alert

In case that PT900 detects any trouble, audible and visible alerts are generated at AP CDU and ANNUNCIATOR UNIT shown in the figure below.

This infomation is categorized as "Alert" having three priorities (Alarm, Warning and Caution) and "Important indication".

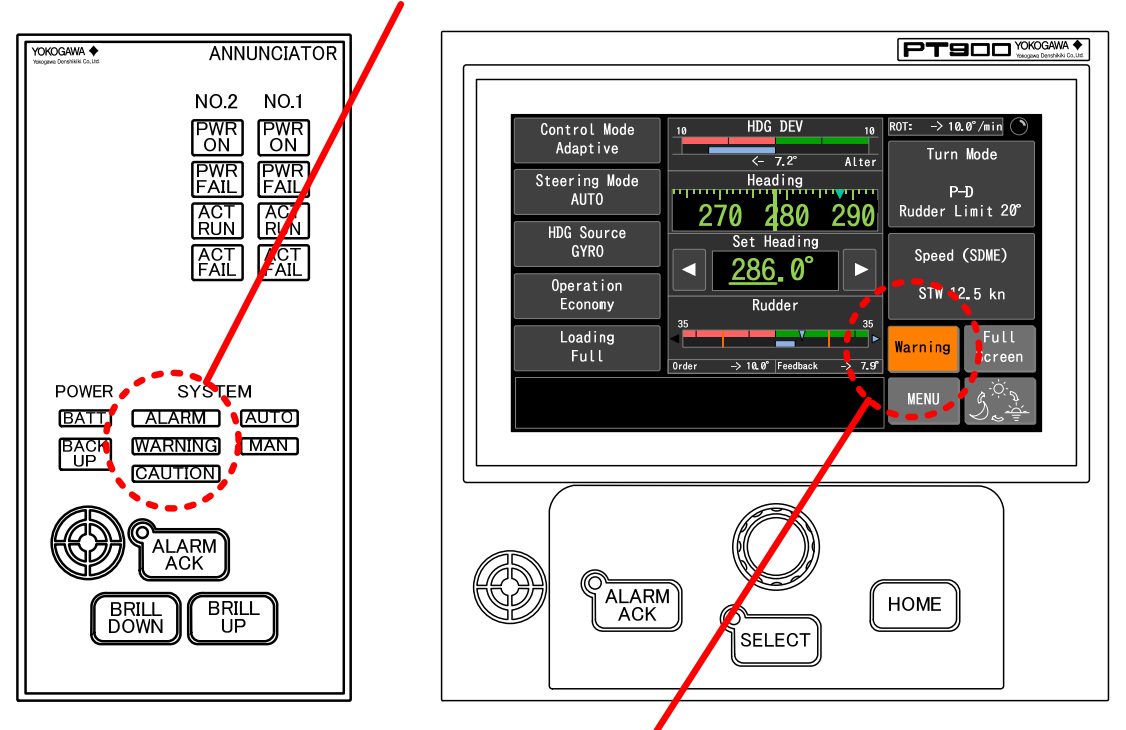

Alert indication (ALARM/WARNING/CAUTION)

Alert indication (Alarm/Warning/Caution), Important indication (IND)

| <ul> <li>Alert</li> </ul> |                                                                                                |  |  |  |
|---------------------------|------------------------------------------------------------------------------------------------|--|--|--|
| Priorities                | Definition (IMO resolution A.1021(26))                                                         |  |  |  |
|                           | An alarm is a high priority of an alert.                                                       |  |  |  |
| Alarm                     | Condition requiring immediate attention and action, to maintain the safe navigation and        |  |  |  |
|                           | operation of the ship.                                                                         |  |  |  |
|                           | Condition requiring no immediate attention or action.                                          |  |  |  |
| Warning                   | Warnings are presented for precautionary reasons to bring awareness of changed                 |  |  |  |
| vvarning                  | conditions which are not immediately hazardous, but may become so when no action is            |  |  |  |
|                           | taken.                                                                                         |  |  |  |
|                           | Lowest priority of an alert.                                                                   |  |  |  |
| Caution                   | Awareness of a condition which does not warrant an alarm or warning condition, but still       |  |  |  |
|                           | requires attention out of the ordinary consideration of the situation or of given information. |  |  |  |

The following information is categorized in this classification.

- · Problem not to influence function that is used now directly
- Abnormality of the system that is not selected
- Abnormality of sensor input that is not used

The problem included in this classification does not influence a used function directly now. However, like the case when a alert occurred, please perform correspondence according to displayed guidance.

#### 1.6.1 Alert indication

In case that PT900 detects any trouble, audible and visible alerts are generated at AP CDU and ANNUNCIATOR UNIT. Buzzer sounds according to the alert priority.

#### Alert buzzer

Buzzer sounding changes depending on alert priority.

| Alarm                | Sounding short sound at 3 times every 7 seconds. |
|----------------------|--------------------------------------------------|
| Warning              | Sounding short sound at 2 times.                 |
| Caution              | No soundings                                     |
| Important indication | No soundings                                     |

#### 1.6.2 How to acknowledge the alert

You can acknowledge the alert at AP CDU or ANNUNCIATOR UNIT.

#### • AP CDU

By pressing the ALARM ACK key or tapping the [ACK] button on [2 Alert List] screen, you can acknowledge the alert and stop the buzzer.

- In case the alerts are rectified, the indications are removed.
- In case the alerts are not rectified, the indications changes from blinking to lighting.

ANNUNCIATOR UNIT

By pressing the ALARM ACK key, you can acknowledge the steering gear alert mainly and stop the buzzer.

- In case the alerts are rectified, the indications are removed.
- In case the alerts are not rectified, the indications changes from blinking to lighting.

#### 1.6.3 How to check the alert factor

You can check the alert factors on [2 Alert List] screen of AP CDU.

By tapping the [Alert] button on [HOME] screen, the screen changes from [HOME] screen to [2 Alert List] screen.

See 4.5

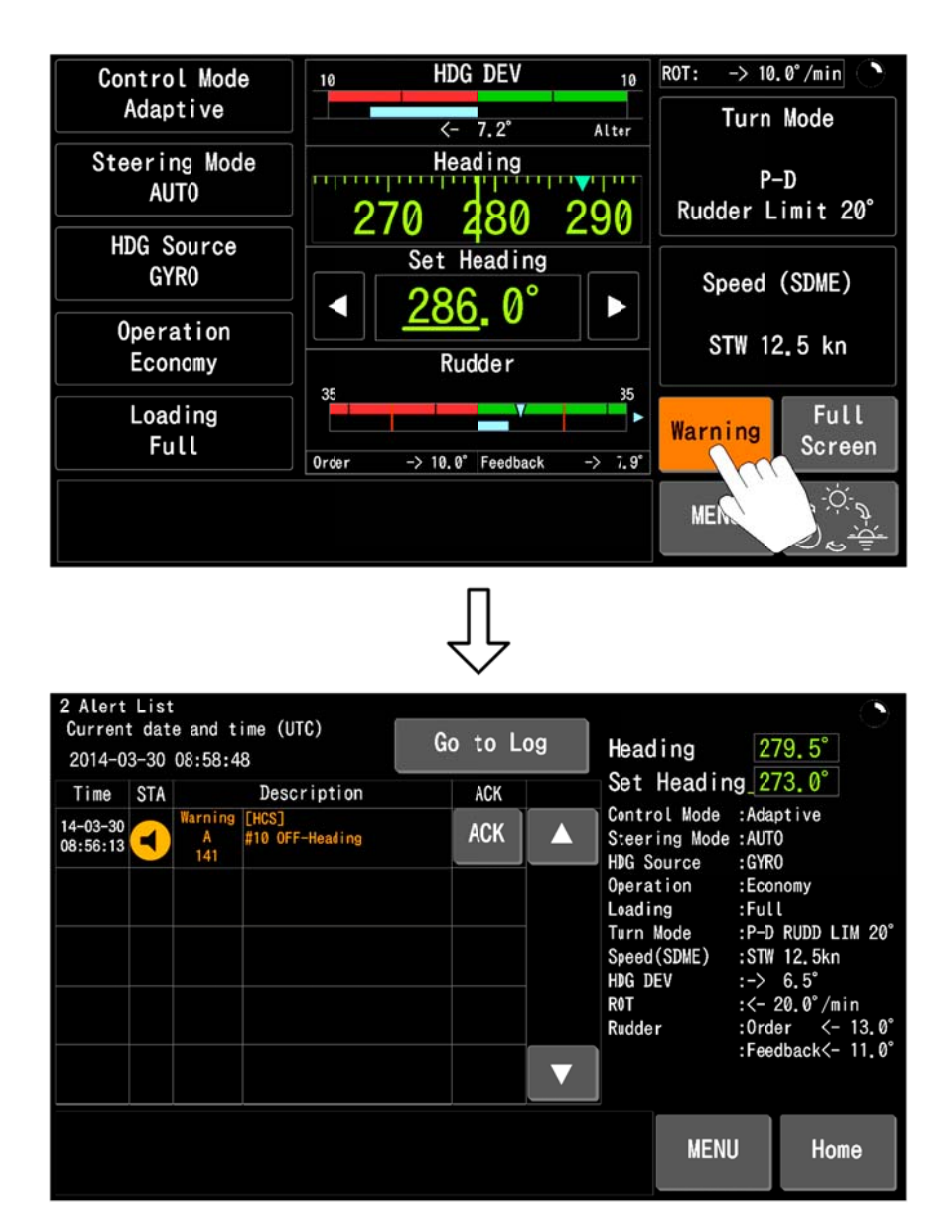

# 1.7 Maintenance and Inspection

Please inspect the following items according to the following procedures for safe-operation. Refer to the steering gear equipment's instruction manual for daily and regular inspection of steering gear equipment. (i.e. CONTROL & POWER BOX and µ-TRANSMITTER)

### 1.7.1 Daily and Regular inspection by user

Inspection item and recommended interval are shown in the table below.

| Inspection item | Inspection Contents and Procedure                              | Interval   |  |
|-----------------|----------------------------------------------------------------|------------|--|
|                 | Press "MAN" key on MODE SELECTOR and steer the                 |            |  |
| Manual steering | HAND STEERING UNIT to check if the rudder is steered           | Once/day   |  |
| (FU)            | correctly.                                                     |            |  |
| Manual steering | Select "NFU" at SYSTEM SELECTOR and lean the NFU               | Oneo/dev/  |  |
| (NFU)           | LEVER to check if the rudder is steered correctly.             | Unce/uay   |  |
|                 | Press "AUTO" key on MODE SELECTOR and change the               |            |  |
| Auto steering   | set heading (1 to 2 degrees from current heading) by the       | Once/day   |  |
|                 | course setting dial. Check if the rudder is steered correctly. |            |  |
| Remote          | Change the steering mode to "Demote steering" and check        |            |  |
| steering (FU or | if the rudder is steered correctly                             | Once/day   |  |
| NFU)            |                                                                |            |  |
| System          | Check the above 4 items to another system and check if         | Once/day   |  |
| changeover      | both systems work correctly.                                   | Uncertay   |  |
| SYSTEM          | Check if the SYSTEM SEECTOR works correctly. Press             |            |  |
| SELECTOR        | BRILL DOWN/UP key together for lamp test. See 4.9.1            | Once/week  |  |
| MODE            | Check if the MODE SEECTOR works correctly. Press               | Oncolweek  |  |
| SELECTOR        | BRILL DOWN/UP key together for lamp test. See 4.9.1            | Olice/week |  |
| ANNUNCIATO      | Check if the ANNUNCIATOR UNIT works correctly. Press           | Oncolweek  |  |
| R UNIT          | BRILL DOWN/UP key together for lamp test. See 4.9.1            | OIICe/week |  |
| AP CDU          | Check if the AP CDU works correctly. Press BRILL               | Oncolweek  |  |
| (Lamp test)     | DOWN/UP key together for lamp test. See 4.9.2                  | UICE/WEEK  |  |
| AP CDU          | Tap the touch panel and check if the touch panel responses     | Once/week  |  |
| (Touch panel)   | correctly.                                                     | OIICe/week |  |
|                 | Check the heading indication on AP CDU and the steering        |            |  |
| Shin's hooding  | repeater if both values are same. In case PT900 is             |            |  |
| Shipsheading    | connected 2 or 3 heading sources, elect the other heading      | Once/week  |  |
| input           | source and check if AP CDU heading indication is same as       |            |  |
|                 | the source of heading sensor.                                  |            |  |

| Inspection item         | Inspection Contents and Procedure                                                                                                    | Interval          |
|-------------------------|----------------------------------------------------------------------------------------------------|-------------------|
| MAIN<br>CONTROL<br>UNIT | Check if the RL8 of MAN TERMINAL BD which is installed<br>on the baseplate of MAIN CONTROL UNIT is excited one<br>time when you select "NO.1" or "NO.2" at SYSTEM<br>SELECTOR. | Once/half<br>year |
| Screw, Fixing parts     | Check the terminals and fixing screw if they are loose.<br>If the screw or connected cables are loose, retighten them.                                                         | Once/half<br>year |

### 1.7.2 Regular maintenance

Execute regularly the following maintenance once a year.

#### Note -

Please contact our Service Department for general inspection.

| Inspection item      | Procedure                                                               |
|----------------------|-------------------------------------------------------------------------|
|                      | There is a click to recognize the center position of hand wheel. Please |
| HAND                 | distribute the grease for the click of center. The type of grease is    |
| STEERING UNIT        | EPONEX GREASE NO.2 produced by IDEMITSU KOSAN Co., Ltd.                 |
|                      | Do not distribute the other parts.                                      |
| HAND                 | Check the tension of timing belt inside HAND STEEPING UNIT              |
| STEERING UNIT        | Check the tension of timing bet inside HAND STEEKING ONT.               |
| MAIN CONTROL<br>UNIT | Check if the RL8 of MAN TERMINAL BD which is installed on the           |
|                      | baseplate of MAIN CONTROL UNIT is excited one time when you             |
|                      | select "NO.1" or "NO.2" at SYSTEM SELECTOR.                             |

# **1.8** Terms, definitions and abbreviations

For the purposes of this manual, the following terms and abbreviations apply.

| Terms      | Definition                                      |
|------------|-------------------------------------------------|
| ACK        | Acknowledge                                     |
| ACT        | Actuator                                        |
| AP         | AutoPilot                                       |
| AUTO       | Automatic                                       |
| BAMS       | Bridge Alert Management System                  |
| BATT       | Battery                                         |
| BG         | BNAAC Gain                                      |
| BNAAC      | Batch Noise Adaptive Autopilot Controller       |
| BNWAS      | Bridge Navigational Watch Alarm System          |
| BRILL      | Brilliance                                      |
| CAN-bus    | Controller Area Network                         |
| COMM error | Communication error                             |
| CRS        | Course                                          |
| DEV        | Deviation                                       |
| ECDIS      | Electronic Chart Display and Information System |
| ECOP       | E-Course Pilot                                  |
| FB         | Feed Back rudder                                |
| FU         | Follow-Up control                               |
| FWD DIST   | Forwarding distance                             |
| HAND       | Hand steering                                   |
| HCS        | Heading Control System                          |
| IND        | Indication                                      |
| Kn         | Knot                                            |
| LCD        | Liquid Crystal Display                          |
| LED        | Light Emitting Diode                            |
| LOG        | Speed Log                                       |
| MAG        | Magnetic                                        |
| MAN        | Manual                                          |
| NAV        | Navigation                                      |
| NM         | Nautical miles                                  |
| NFU        | Non Follow-Up                                   |

| Terms    | Definition                                  |
|----------|---------------------------------------------|
| ORD      | Order                                       |
| OVRD     | Override control                            |
| PWR      | Power                                       |
| PORT     | Port                                        |
| P-D      | Proportional-Derivative Controller          |
| PID      | Proportional-Integral-Derivative Controller |
| RAD      | Radius                                      |
| ROT      | Rate Of Turn                                |
| RUDD LIM | Rudder Limit                                |
| SDME     | Speed and Distance Measuring Equipment      |
| STBD     | Starboard                                   |
| SEL      | Select                                      |
| S/G      | Steering Gear                               |
| S-JOY    | Steering Joystick Controller                |
| SOG      | Speed Over the Ground                       |
| SPD      | Speed                                       |
| STA      | Status                                      |
| STW      | Speed Through the Water                     |
| SYNC     | Synchronize                                 |
| TCS      | Track Control System                        |
| TMC      | Transmitting Magnetic Compass               |
| THD      | Transmitting Heading Device                 |
| WOL      | Wheel Over Line                             |
| XTD      | Cross Track Distance                        |
| XTE      | Cross Track Error                           |

Blank Page

# 2. System configuration

# 2.1 System configuration and Type and code

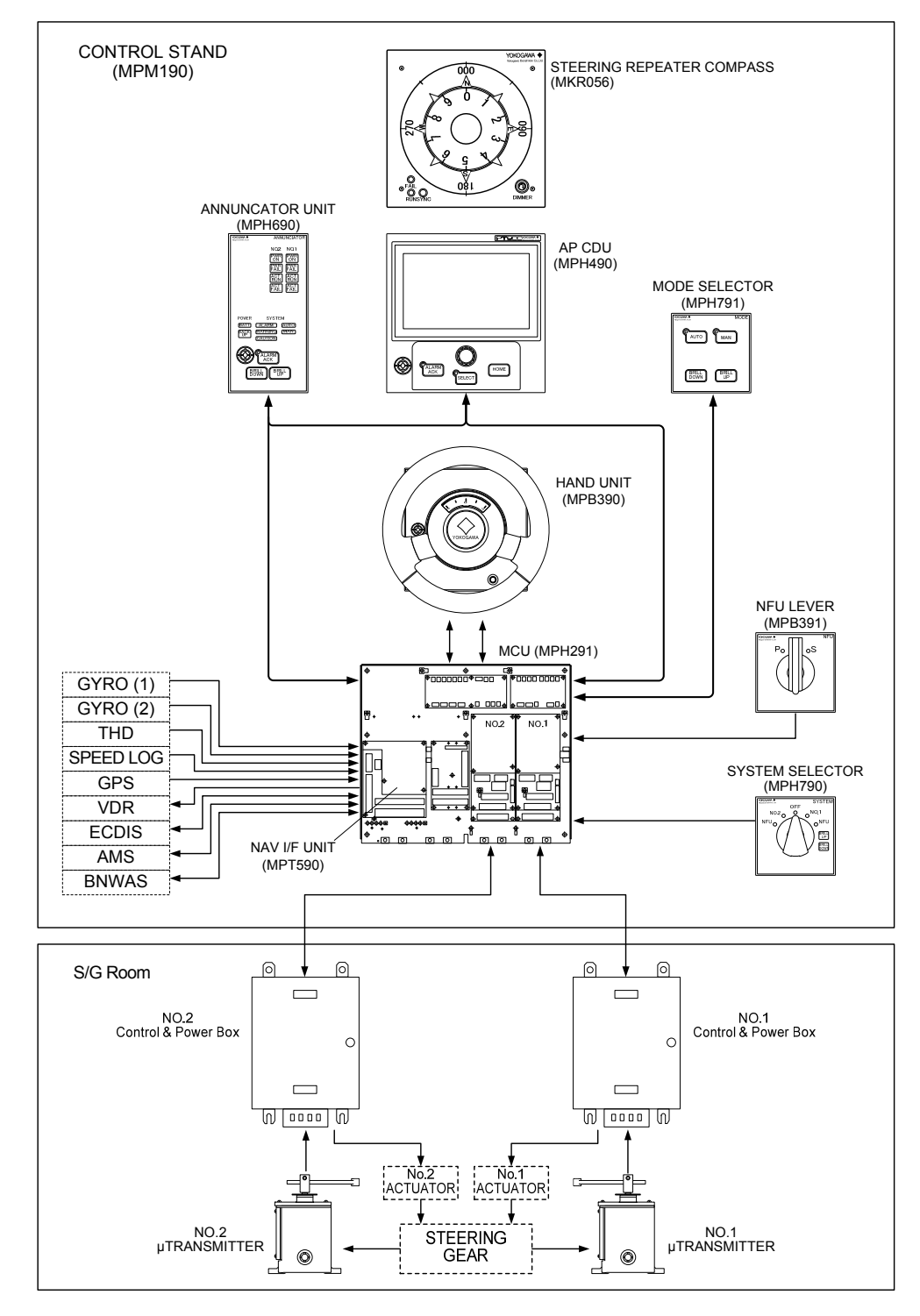

PT900 System configuration

#### • Type and code

PT9000-0-0-00

12345

 $\textcircled{1} Control \ system$ 

| A PLUS | PT900A PLUS Adaptive control (Fully BNAAC function applied) |                                                  |
|--------|-------------------------------------------------------------|--------------------------------------------------|
| A      | PT900A Ada                                                  | ptive control (BNAAC is activated during ECONOMY |
|        | mode)                                                       |                                                  |
| D      | PT900D                                                      | PID control                                      |

②System style

| S | Stand-alone steering stand                            |
|---|-------------------------------------------------------|
| к | Stand built-in CMZ900 Gyro compass                    |
| Р | Panel mounting type (Console mounting type)           |
| Q | INS concept type (Control stand and Console mounting) |

(3)Type of steering gear control ( $\Box$  = Number of Pumps)

| N□   | Direct activation of solenoid valves on steering gear pump unit |
|------|-----------------------------------------------------------------|
| N□F  | Direct activation of solenoid valves on steering gear pump unit |
| J□   | Hydraulic power unit for JANNEY steering gear                   |
| H□   | Hydraulic power unit                                            |
| K□T  | Torque motor control steering gear                              |
| Y□   | Torque motor control steering gear                              |
| Y□A  | Torque motor control steering gear                              |
| T□   | Proportional solenoid valve control steering gear               |
| ANA□ | Analog control                                                  |

④Systems

| 1 | 1 system (N□,ANA□) |
|---|--------------------|
| 2 | 2 systems          |

#### ⑤Rudder

| S | 1 rudder  |
|---|-----------|
| Т | 2 rudders |

| System mo                           | del name                                |                                                                                                   |
|-------------------------------------|-----------------------------------------|---------------------------------------------------------------------------------------------------|
| AUTO PILOT<br>PT900A PLUS<br>PT900A | CONTROL STAND                           | CMZ900 Master compass separate type<br>MPM190-930<br>Built in CMZ900S Master compass              |
| P1900D                              |                                         | & Control box (MKC326)<br>MPM190-940                                                              |
|                                     |                                         | <ul> <li>Built in CMZ900D Master compass<br/>&amp; Control box (MKC327)<br/>MPM190-950</li> </ul> |
|                                     |                                         | <ul> <li>Built in CMZ900 Master compass<br/>MPM190-960</li> </ul>                                 |
|                                     |                                         | Built in Control box (MKC326)<br>MPM190-970                                                       |
|                                     |                                         | Built in Control box (MKC327)<br>MPM190-980                                                       |
|                                     | — STEERING REPATER CC<br>MKR056         | DMPASS                                                                                            |
|                                     | — SYSTEM SELECTOR —                     | Built-in control stand<br>MPH790-S                                                                |
|                                     |                                         | Built-in console<br>MPH790-P                                                                      |
|                                     | — MODE SELECTOR ———                     | Built-in control stand<br>MPH791-S                                                                |
|                                     |                                         | Built-in console<br>MPH791-P                                                                      |
|                                     | — ANNUNCIATOR UNIT—                     | Built-in control stand<br>MPH690-S                                                                |
|                                     |                                         | Built-in console<br>MPH690-P                                                                      |
|                                     | NFU LEVER                               | Built-in control stand<br>MPB391-S                                                                |
|                                     | — HAND STEERING UNIT                    | Built-in console<br>MPB391-P                                                                      |
|                                     |                                         | Built-in control stand<br>MPB390-S                                                                |
|                                     | AP CDU<br>— (CONTROL &<br>DISPLAY UNIT) | Built-in console<br>MPB390-P                                                                      |
|                                     |                                         | Built-in control stand<br>MPH490-SN/S1/S2                                                         |
|                                     |                                         | Built-in console<br>MPH490-PN/P1/P2                                                               |
|                                     | MCU<br>(MAIN CONTROL UNIT)              | Built-in control stand<br>MPH291-S                                                                |
|                                     |                                         | Built-in console<br>MPH291-F                                                                      |

# 2.2 Individual Units and Their Functions

### 2.2.1 CONTROL STAND [MPM190]

CONTROL STAND is a stand-alone steering stand that we supplied. Each human-machine interface can be installed on the upper panel. Each boards and terminals (NAV I/F and MCU, etc.) can be installed inside the CONTROL STAND. Gyro master compass also can be installed inside the CONTROL STAND.

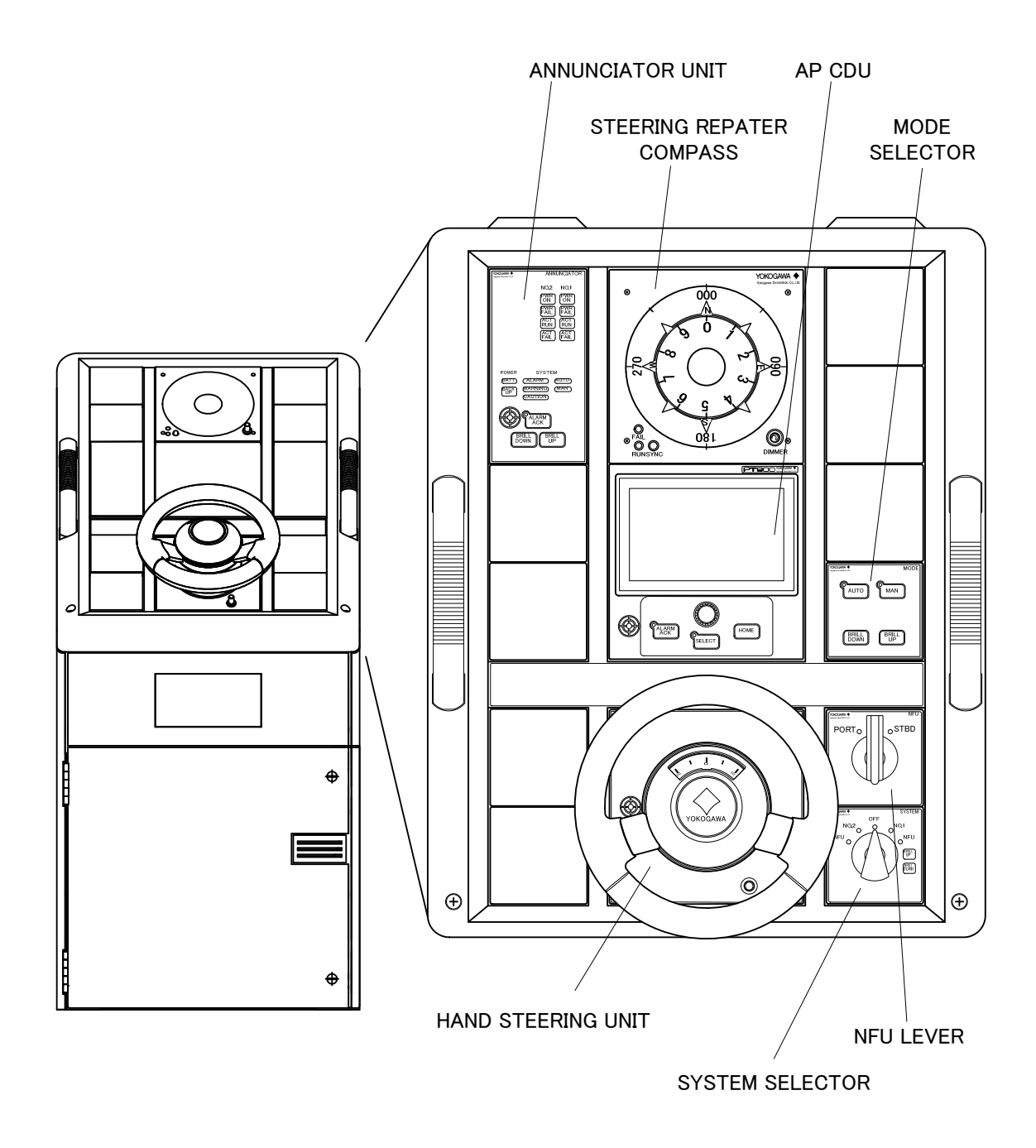

#### 2.2.2 STEERING REPEATER COMPASS [MKR056]

STEERING REPEATER COMPASS is powered and receives serial signals from the gyrocompass system. It drives the compass card to indicate the current heading of the vessel. At the time of being supplied the power source, STEERING REPEATER COMPASS starts zero adjustment. RUNNING LED blinks during zero adjustment. It changes from blinking to lighting after zero adjustment.

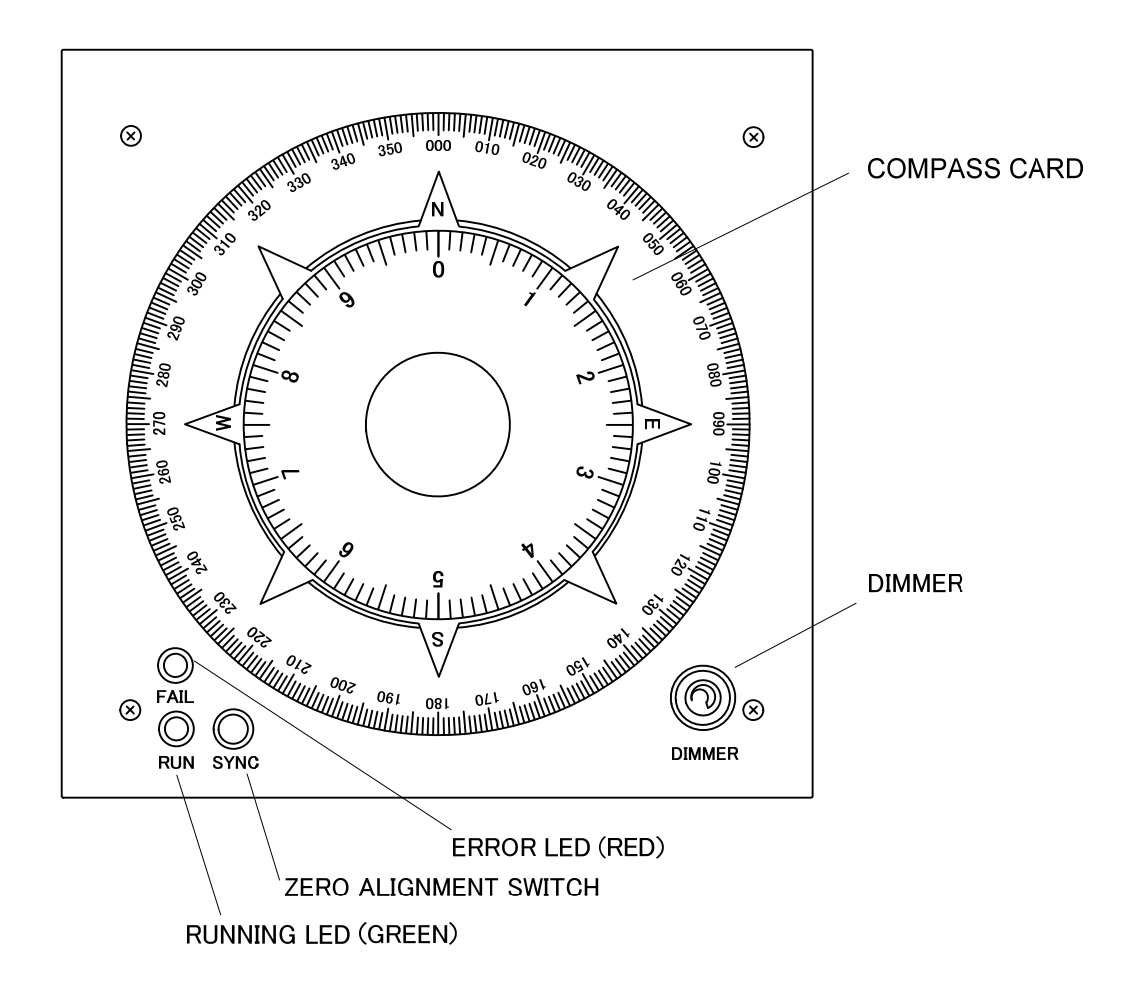

| Operation / Indication | Function                                                   |
|------------------------|------------------------------------------------------------|
| COMPASS CARD           | It indicates the ship's heading.                           |
|                        | It blinks or lights when STEERING REPEATER COMPASS         |
| ERROR LED (Ieu)        | detects any error.                                         |
| RUNNING LED            | It blinks during zero adjustment. It lights while STEERING |
| (green)                | REPEATER COMPASS works normally.                           |
| ZERO ALIGNMENT         | There is any deviation between other repeater compasses,   |
| SWITCH                 | push it and align the indication.                          |
| Dimmer                 | It adjusts the brightness of backlight and LEDs.           |

#### 2.2.3 SYSTEM SELECTOR [MPH790]

SYSTEM SELECTOR selects the system in operation. SYSTEM SELECTOR also selects the steering mode of Follow-Up or Non-Follow-Up.

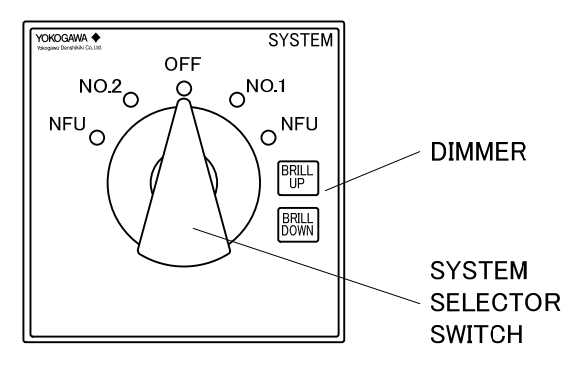

| Operation / Indication | Function                                            |
|------------------------|-----------------------------------------------------|
| OFF                    | Shut down of PT900                                  |
| NO.1                   | Startup of PT900 and selection of NO.1 system       |
| NO.2                   | Startup of PT900 and selection of NO.2 system       |
| NFU                    | Startup of PT900 and selection of NFU steering mode |
| BRILL DOWN key         | Decrease of the brightness                          |
| BRILL UP key           | Increase of the brightness                          |

### 2.2.4 MODE SELECTOR [MPH791]

MODE SELECTOR selects the steering mode during Follow-Up steering. Selectable modes are auto steering "AUTO" or manual steering "MAN".

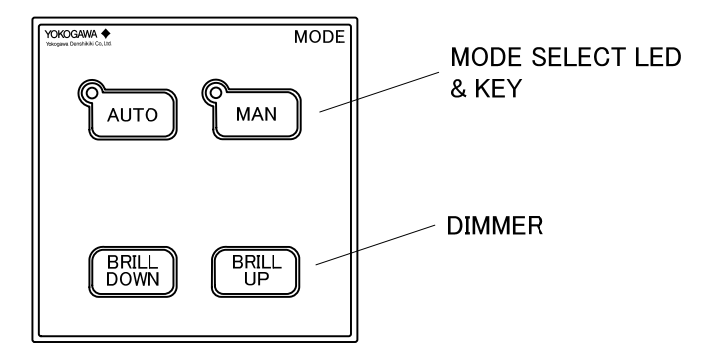

| Operation / Indication | Function                               |
|------------------------|----------------------------------------|
| AUTO key               | It lights during AUTO steering mode.   |
| MAN key                | It lights during manual steering mode. |
| BRILL DOWN key         | Decrease of the brightness             |
| BRILL UP key           | Increase of the brightness             |
# 2.2.5 AP CDU (AUTOPILOT CONTROL & DISPLAY UNIT) [MPH490]

AP CDU is a human-machine interface which indicates the navigational information on 7 inch LCD. AP CDU is not only indication but also calculation of rudder order during AUTO steering mode.

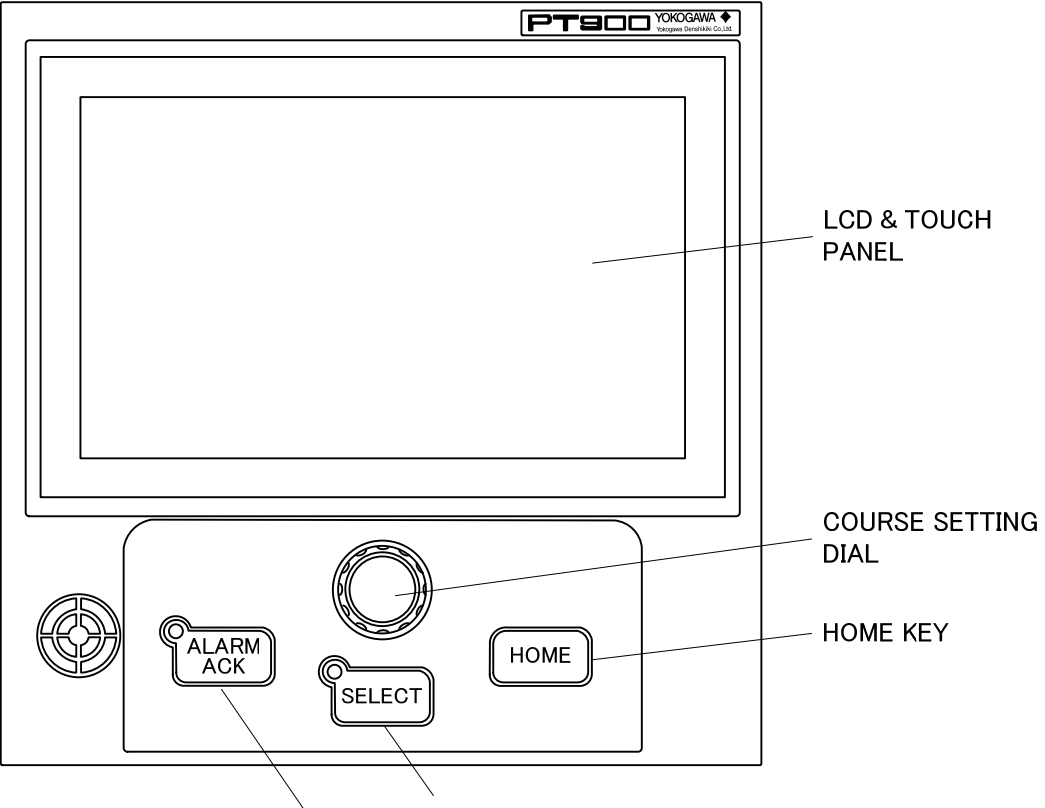

SELECT LED & SELECT KEY

#### ALARM LED & ALARM ACK KEY

| Operation / Indication                             | Function                                                         |  |  |  |
|----------------------------------------------------|------------------------------------------------------------------|--|--|--|
| LCD                                                | It indicates the various data and settings.                      |  |  |  |
| TOUCH PANEL                                        | You can operate it by tapping screen.                            |  |  |  |
| COURSE SETTING                                     | It can set the "Set heading" during AUTO mode or "Set course"    |  |  |  |
| DIAL                                               | during CRS mode. This dial works by pushing and rotating it.     |  |  |  |
|                                                    | To press it stops the buzzer in the event of an alert and allows |  |  |  |
| ALARM ACK key                                      | the alert item to be acknowledged.                               |  |  |  |
|                                                    | LED (red) blinks or lights while the alert appears.              |  |  |  |
|                                                    | To press it selects this AP CDU in case 2 or more AP CDUs are    |  |  |  |
| SELECT Key                                         | installed. LED (green) lights while this AP CDU is selected.     |  |  |  |
| HOME key To press it transitions to [HOME] screen. |                                                                  |  |  |  |
| Buzzer                                             | Buzzer sounds for any alert or steering mode change.             |  |  |  |

# 2.2.6 HAND STEERING UNIT [MPB390]

HAND STEERING UNIT indicates and commands the order rudder angle during MAN steering mode.

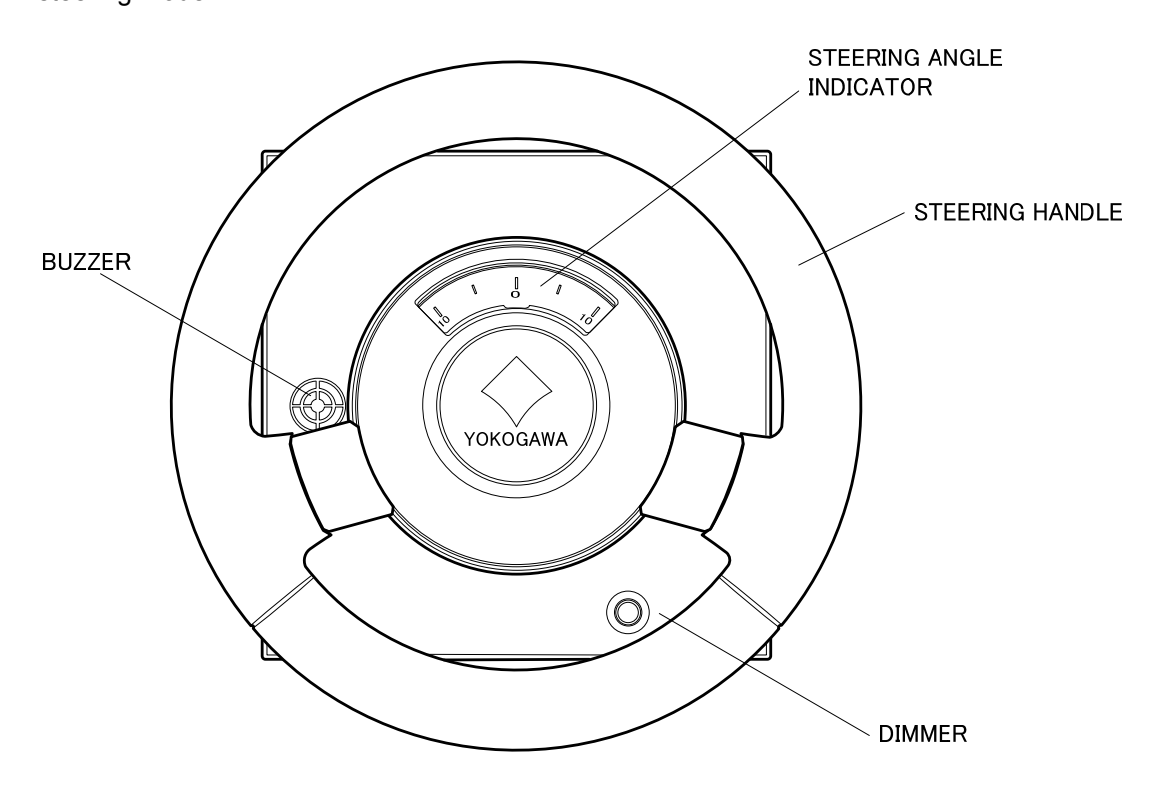

| Operation / Indication                                         | Function                                                         |  |
|----------------------------------------------------------------|------------------------------------------------------------------|--|
| STEERING HANDLE                                                | It inputs order rudder angle during MAN mode.                    |  |
| STEERING ANGLE                                                 | It indicates the order rudder angle during MAN mode.             |  |
| INDICATOR                                                      |                                                                  |  |
|                                                                | It adjusts the brightness of STEERING ANGLE INGICATOR            |  |
|                                                                | backlight.                                                       |  |
|                                                                | It does not work while the central dimmer control (see 4.4.2) is |  |
|                                                                | on. Rotate the dimmer knob to counterclockwise fully to escape   |  |
| DIVIVIER                                                       | from central dimmer control and to adjust the brightness         |  |
|                                                                | individually.                                                    |  |
|                                                                | Adjust the brightness of the steering angle indicator. Then      |  |
|                                                                | rotate knob to clockwise to adjust the brightness.               |  |
| BUZZER It sounds when wheel-off center alert appears. (Option) |                                                                  |  |

# 2.2.7 NFU LEVER [MPB391]

NFU LEVER is self-returning lever switch to activate the rudder actuator directly during Non-Follow-Up steering mode.

NFU LEVER is available while SYSTEM SELECTOR is set to NFU position.

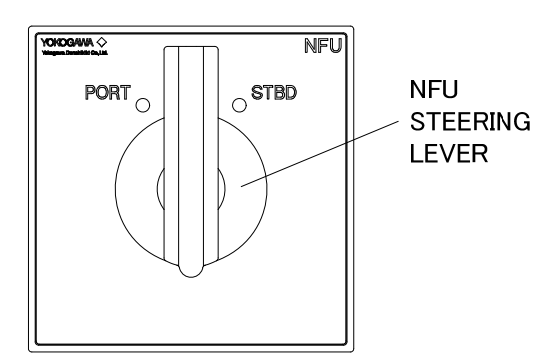

| Operation / Indication | Function                                   |  |
|------------------------|--------------------------------------------|--|
| NFU STEERING           | It activates the midder activater directly |  |
| LEVER                  | It activates the rudder actuator directly. |  |

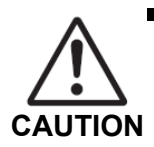

While you maneuver the vessel with NFU lever, watch the rudder angle indicator to avoid the rudder steered up to the mechanical limit.

#### 2.2.8 ANNUNCIATOR UNIT [MPH690]

ANNUNCIATOR UNIT is alert indicator unit. It mainly monitors the power supply for Steering gear Control System, steering gear condition and PT900 operation condition. It provides the audible and visible alerts.

The arrangement of indicator lamp depends on the specification of the vessel. (Following figure is an example of two steering gear pumps type)

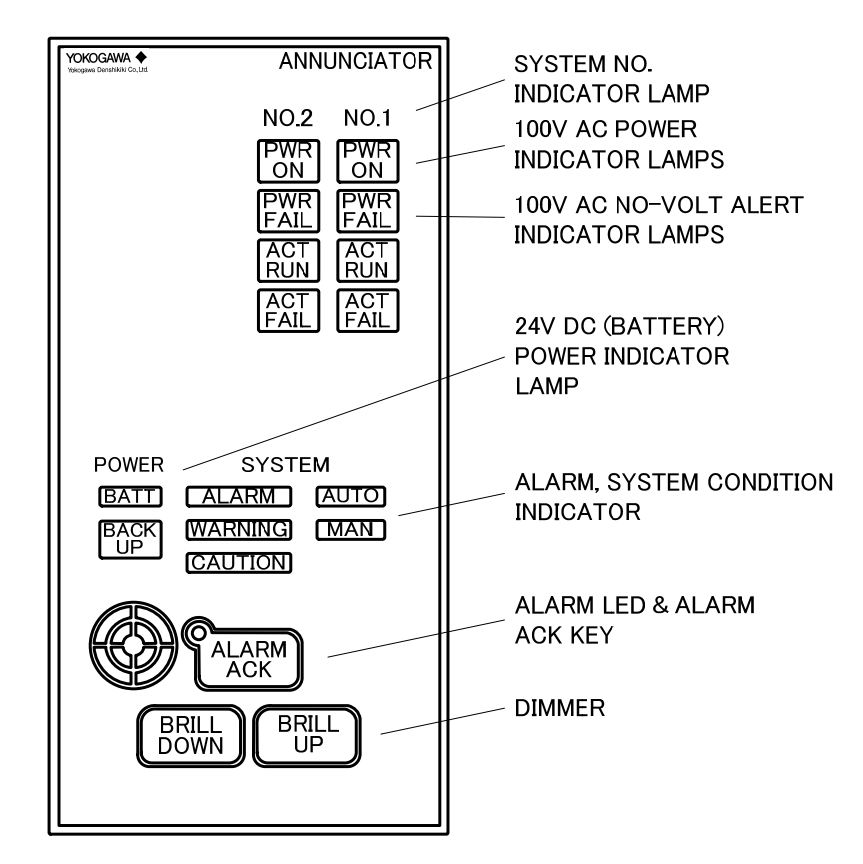

| Operation / Indication | Function                                                    |
|------------------------|-------------------------------------------------------------|
| PWR ON                 | 100V AC power supply indicator lamps (green)                |
| PWR FAIL               | 100V AC no-volt alert indicator lamps (red)                 |
| ACT RUN                | Actuator run indicator lamps (green)                        |
| ACT FAIL               | Actuator failure alert indicator lamps (red)                |
| BATT                   | 24V DC (ship's battery) power supply indicator lamp (green) |
| DAOKUD                 | 24V DC (backup) power supply indicator lamp (green)         |
| BACKUP                 | Note) This 24V DC is provided from AC power source.         |
| ALARM                  | ALARM lamp (red)                                            |
| WARNING                | WARNING lamp (orange)                                       |
| CAUTION                | CAUTION lamp (yellow)                                       |
| AUTO                   | Auto steering status indicator lamp (green)                 |
| MAN                    | Manual steering status indicator lamp (green)               |

| Operation / Indication | Function                                                         |  |  |
|------------------------|------------------------------------------------------------------|--|--|
|                        | To press it stops the buzzer in the event of an alert and allows |  |  |
| ALARM ACK key          | the alert item to be acknowledged.                               |  |  |
|                        | LED (red) blinks or lights while the alert appears.              |  |  |
| BRILL DOWN key         | Decrease of the brightness                                       |  |  |
| BRILL UP key           | Increase of the brightness                                       |  |  |
| Buzzer                 | Buzzer sounds for any alert.                                     |  |  |

### 2.2.9 NAV I/F UNIT [MPT590]

NAV I/F is connected with various external navigational equipment. It has input and output ports for external navigational equipment.

- NAV I/F receives the sensor data from each sensor like gyrocompass, speed log and so on. It distributes these sensor data to other PT900 equipment with CAN-bus line.
- NAV I/F sends alert information and control status to the external equipment lime BAMS VDR and so on.

#### 2.2.10 MAIN CONTROL UNIT (MCU) [MPH291]

MAIN CONTROL UNIT mainly controls the steering system. It controls the steering mode and rudder order output etc.

- MAIN CONTROL UNIT receives the digital signal of rudder order from HAND STEERING UNIT or AP CUD and it converts and outputs as the analog signal to CONTROL & POWER BOX installed in steering gear room.
- MAIN CONTROL UNIT receives analog signal of actual rudder angle and contact status signal of steering gear from CONTROL & POWER BOX. It converts and distributes them to other PT900 equipment with CAN-bus line.

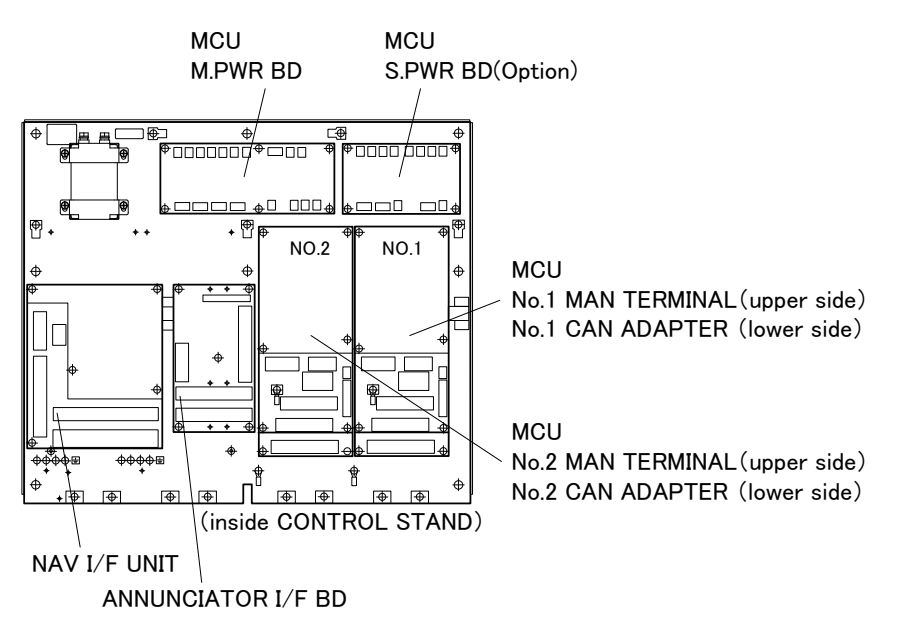

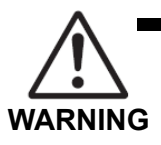

兮

# RISK OF ELECTRICAL SHOCK

Turn off the power supply before starting the wiring.

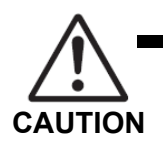

Do not execute the megger test except the on-board power supply terminals. A megger test may damage the instrument.

# 3. Operation

This chapter shows the operation method and procedure of PT900.

# 3.1 Operation

# 3.1.1 Checking items before power ON

Check if the following items are normal before you turn on PT900.

- (1) Check that the steering gear is ready to operate.
- (2) Check that CONTROL & POWER BOX is turned on. Check also that the test switch of the CONTROL & POWER BOX is set to "NOR" (Normal).
- (3) Check that "PWR ON" indication of ANNUNCIATOR UNIT is on.
- (4) Check that STEERING REPEATER COMPASS shows correct heading.
- (5) Check that HAND STEERING UNIT is set to midship position.

# 3.1.2 How to startup and shut down

SYSTEM SELECTOR has the following 2 functions;

- Power ON/OFF of PT900
- Select the system in operation

Select "NO.1" or "NO.2" position of SYSTEM SELECTOR to startup PT900.

Steering mode is same one that PT900 was turned off.

Select "OFF" position of SYSTEM SELECTOR to shut down PT900.

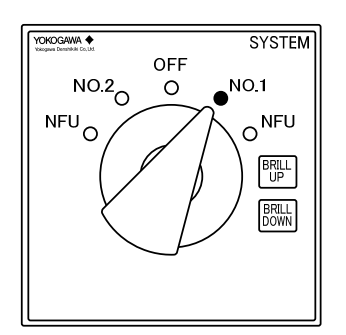

# 3.2 Manual steering

Press the "MAN" key on MODE SELECTOR, and you can steer the rudder by Follow-Up with HAND STEERING UNIT.

You can use the [Set Heading] on [HOME] screen of AP CDU as COURSE REMINDER during "MAN" mode.

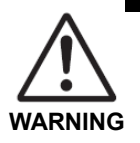

- Before you change the steering mode from AUTO to MAN, please set the steering wheel to the midship position.
- If there is a large difference between the actual rudder angle and steering wheel position before changing the steering mode, the rudder may be steered excessively.

# 3.3 Auto steering

Press the "AUTO" key on MODE SELECTOR, and you can steer the rudder automatically with AP CDU. That means that the heading control starts.

# 3.3.1 Preparation for Auto steering

Take the following process before starting Auto steering.

# 3.3.1.1 OPERATION MODE setting

Select OPERATION MODE according to the navigating area, weather and sea conditions.

| OPERATION MODE | Description                                                      |  |
|----------------|------------------------------------------------------------------|--|
| Economy        | "Economy" is for fuel saving steering in the open sea area.      |  |
| Precision 1    | "Precision 1" steers more frequently to decrease the HDG DEV and |  |
|                | yawing during AUTO mode than "Economy" does.                     |  |
| Drasisian 2    | "Precision 2" steers more frequently to decrease the HDG DEV and |  |
| Precision 2    | yawing during AUTO mode than "Precision 1" does.                 |  |

- (1) Tap [Operation] button on [HOME] screen to set OPERATION MODE.
- (2) Tap the arrow button to select OPERATION MODE.
- (3) Tap the operation indication space to fix OPERATION MODE.

The example of OPERATION MODE changing from "Economy" to "Precision 1" is shown in figure below.

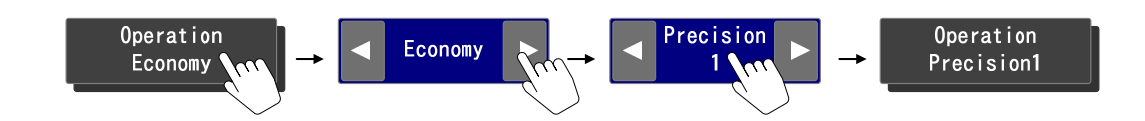

# 3.3.1.2 DRAFT MODE setting

Select DRAFT MODE according to the vessel's loading condition.

| DRAFT MODE | Description                                             |  |
|------------|---------------------------------------------------------|--|
| Full       | "Full" is 80 to 100% of designed full load draft.       |  |
| Middle     | "Middle" is 55 to 80% of designed full load draft.      |  |
| Ballast    | "Ballast" is less than 55% of designed full load draft. |  |

- (1) Tap [Loading] button on [HOME] screen to set DRAFT MODE.
- (2) Tap the arrow button to select DRAFT MODE.
- (3) Tap the loading indication space to fix DRAFT MODE.

The example of DRAFT MODE changing from "Full" to "Middle" is shown in figure below.

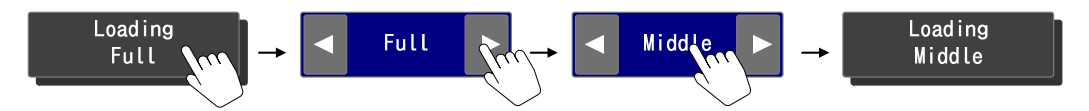

#### 3.3.1.3 SPEED setting

Select the input method of current ship's speed. SDME is an abbreviation of "Speed and Distance Measuring Equipment".

| Speed     | Description                                                                        |  |  |
|-----------|------------------------------------------------------------------------------------|--|--|
|           | PT900A or PT900A Plus receives speed sensor data from electromagnetic log,         |  |  |
|           | doppler log and so on. Setting "AUTO" means that these controllers update          |  |  |
| AUTO      | speed data automatically according to the sensor data. Speed though the water      |  |  |
| (A or     | (STW) is more important for heading control than speed over the ground (SOG).      |  |  |
| A-PLUS)   | So they usually use STW. But in case STW becomes unavailable, they use SOG         |  |  |
|           | data of VBW sentence.                                                              |  |  |
|           | STW or SOG is indicated to show which speed source is being used.                  |  |  |
| Manual    | Setting "Manual" is used for PT900D or PT900A/PT900A Plus with speed sensor        |  |  |
| iviailuai | error to input ship's speed manually. Setting range of "Manual" is from 1 to 65kn. |  |  |

- (1) Tap [Speed] button on [HOME] screen.
- (2) Tap the arrow button to select "AUTO" or "Manual".
- (3) In case you select "Manual", set adequate ship's speed in the lower column The example of speed setting change from "AUTO" to "Manual" is shown in figure below.

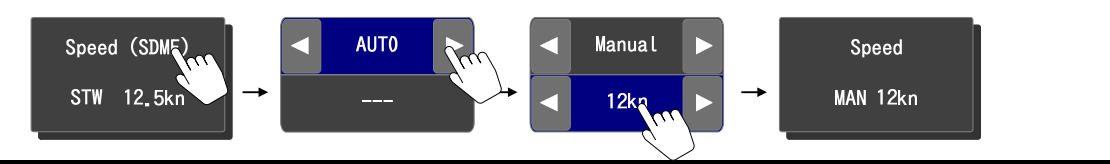

## 3.3.2 Start Auto steering

Press the "AUTO" key on MODE SELECTOR, and you can steer the rudder automatically with AP CDU. Buzzer sounds to inform the change of steering mode.

Current heading is applied as "Set Heading" which you change the steering mode from "MAN" to "AUTO". First decimal place of "Set Heading" is rounded off.

# 3.3.3 Mode selection of Auto steering

There are 3 modes as auto steering, Heading/Course/Track control. Selected mode is indicated on [HOME] screen [Steering Mode] section of AP CDU. The difference of these auto steering is shown in table below.

| Auto steering | Description                                                   |          |
|---------------|---------------------------------------------------------------|----------|
| AUTO          | "AUTO" means heading control.                                 | Standard |
|               | "AUTO" keeps ship's heading based on the "Set Heading".       |          |
|               | "CRS" means course control.                                   |          |
| CRS           | "CRS" keeps ship's course based on the virtual course. AP CDU |          |
|               | plans virtual course automatically based on the "Set Course". |          |
|               | "TRACK" means track control.                                  | Option   |
| TRACK         | "TRACK" keeps ship's position based on the preplanned route   |          |
|               | on ECDIS.                                                     |          |

# 3.3.3.1 AUTO mode

Press the "AUTO" key on MODE SELECTOR, and you can steer the rudder automatically with "AUTO" mode. Buzzer sounds to inform the change of steering mode.

# 3.3.3.2 CRS mode (Option)

"CRS" mode is optional auto steering mode. PT900 connected with GPS has this mode.

- (1) Tap [Steering Mode] button on [HOME] screen.
- (2) Tap the arrow button to select "CRS".
- (3) Tap the steering mode indication space to fix.
- (4) Buzzer sounds to inform the change of steering mode.

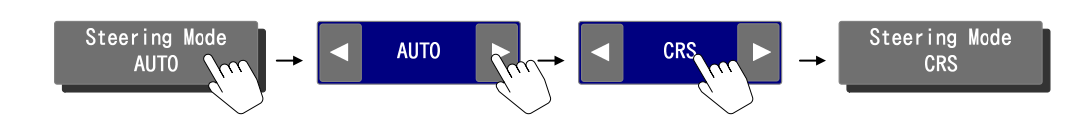

#### 3.3.3.3 TRACK mode (Option)

"TRACK" mode is optional auto steering mode. PT900 connected with ECDIS has this mode. "TRACK" mode can be automatically selected by the operation of ECDIS with buzzer sound. Please refer to the user manual of ECDIS about how to start.

How to end "TRACK" mode and the steering mode at that time is as follows:

- Press "MAN" key on MODE SELECTOR, and "TRACK" mode is ended to be switched to "MAN" mode.
- Select "NFU" in SYSTEM SELECTOR, and "TRACK" mode is ended to be switched to "NFU" mode.

Sailing on straight leg

- In case you stop track control on ECDIS operation, current heading is set as "Set Heading" and heading control starts.
- In case you stop track control by long tap of [Steering Mode] on [HOME] screen of AP CDU, heading control starts. Current heading is set as "Set Heading".

Sailing on curved track

- In case you stop track control on ECDIS operation, heading control starts after the turn is completed. Next leg is set as "Set Heading".
- In case you stop track control by long tap of [Steering Mode] on [HOME] screen of AP CDU, heading control starts after the turn is completed. Next leg is set as "Set Heading".

Buzzer sounds to inform the change of steering mode after above operation,

Track control uses following parameters which are set on

- PT900 : OPERATION mode, DRAFT mode, Ship's speed
- · ECDIS : Turn radius, Channel limit

Especially, forwarding distance is based on DRAFT mode, Ship's speed and Turn radius. Please refer to 4.7.6 about the setting of forwarding distance.

# 3.3.4 Course change during AUTO/CRS mode

After you select the TURN mode, vessel can turn automatically by changing the [Set Heading] or [Set Course] during AUTO or CRS mode.

# 3.3.4.1 TURN MODE setting

There are 3 TURN MODEs for auto course change. Select TURN MODE before changing [Set Heading] or [Set Course]. Rudder is steered within setting during "P-D" control.

| TURN   | Eurotion                                            | Setting range       | Rudder  |
|--------|-----------------------------------------------------|---------------------|---------|
| MODE   | Function                                            |                     | limit   |
|        | "P-D" mode can turn the vessel in shortest time.    | Rudder limit        | Manual  |
| F-D    | This mode is useful in ocean going.                 | 2~35 degree         | setting |
| Poto   | "Rate" mode can turn the vessel with constant ROT.  | Turn rate           |         |
| Noto1  | This mode use ship's speed and length of itself.    | 1 <b>~</b> 200°/min |         |
| Note I | $\tau$ is time which vessel takes to go own length. | or 1∼25°/т          |         |
| Radius | "Dedius" mode can turn the vessel with set radius   | Radius              |         |
| Note1  |                                                     | 0.1 <b>~</b> 10.0NM |         |

Note1: "Rate" mode and "Radius" mode is selectable on PT900A and PT900A Plus.

(1) Tap [Turn Mode] button on [HOME] screen to set TURN MODE.

- (2) Tap the arrow button to select TURN MODE.
- (3) Tap the turn mode indication space to fix TURN MODE.

The figure shows the example of selecting each TURN MODE.

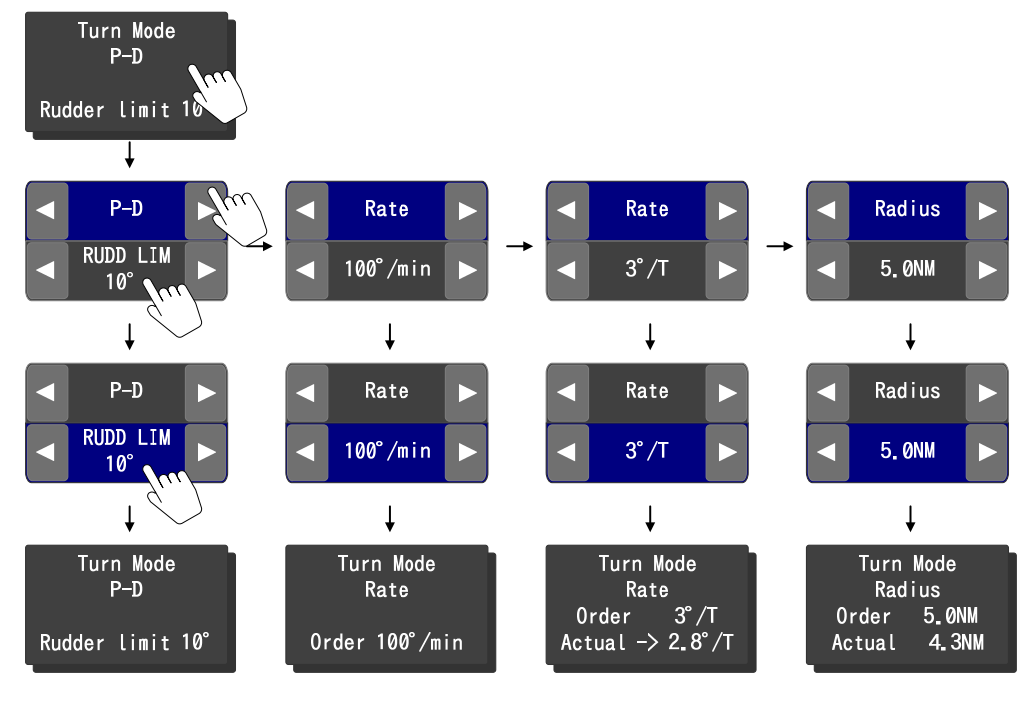

# 3.3.4.2 Set Heading / Set Course

You can change [Set Heading] / [Set Course] during AUTO/CRS mode.

| [Set Heading] / [Set Course] change |                             | Operation                                                                                                    |
|-------------------------------------|-----------------------------|----------------------------------------------------------------------------------------------------|
| Name                                | Outline                     |                                                                                                    |
| COURSE<br>SETTING<br>DIAL           |                             | <ul> <li>Press and rotate it to the clockwise, and [Set<br/>Heading] / [Set Course] increases.</li> <li>Press and rotate it to the counterclockwise, and<br/>[Set Heading] / [Set Course] decreases.</li> <li>Press for 2 seconds, and setting digit changes.</li> </ul> |
| TOUCH<br>PANEL                      | Set Heading          286.0° | <ul> <li>Tap the right side arrow key, and [Set Heading] /<br/>[Set Course] increases.</li> <li>Tap the left side arrow key, and [Set Heading] /<br/>[Set Course] decreases.</li> <li>Tap the value, and setting digit changes.</li> </ul>                               |
| SELECT<br>KEY<br>Note1              | SELECT                      | <ul> <li>Current heading is set as [Set Heading] / [Set<br/>Course] during AUTO/CRS mode.</li> <li>First decimal place of "Set Heading" is rounded<br/>off.</li> </ul>                                                                                                   |

Note1: In case the vessel has two or more AP CDUs and SELECT LED is off, operation right changes to itself by pressing SELECT KEY. See 4.2.2.1

# 3.4 NFU steering

Select "NFU" on SYSTEM SELECTOR, and you can steer the rudder with NFU LEVER.

• NFU LEVER is a self-return on-off cam switch.

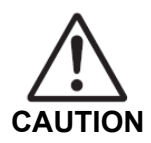

• While you maneuver the vessel with NFU lever, watch the rudder angle indicator to avoid the rudder steered up to the mechanical limit.

Blank Page

# 4. Function and operation

This chapter shows the Autopilot Control & Display Unit (AP CDU) functions.

# 4.1 MENU Tree

The figure above shows the screen transition of AP CDU.

The numbers in front of the screen name show the depth of hierarchy. They are always indicated on the top left corner of the screen.

| BOOT                              |              |                            |
|-----------------------------------|--------------|----------------------------|
| HOME                              |              |                            |
| HOME Full screen                  |              |                            |
| - MENO                            |              |                            |
| 2 Alert list Alert list/log)      |              |                            |
| 2-1 Equipment status              |              |                            |
| - 3 Monitor                       | log          |                            |
| -3.1 Heading & rudder angle graph | * 1          |                            |
| -3-2 Cross track distance         | *2           |                            |
| - 3-3 AP Performance              | *2           |                            |
| 3-4 Sensor & Measurement          | ·1· Z        |                            |
| -3-4-1 Sensor data                |              |                            |
| -3-4-2 Calculate data             |              |                            |
| 3-4-3 Rudder angle data           |              |                            |
| -3-5 Software version             |              |                            |
| 4 Setting                         |              |                            |
| ⊢4-1 Alert                        |              |                            |
| -4-2 Display customize            |              |                            |
| -4-3 Control                      |              |                            |
| -4-4 Parameter                    |              |                            |
| -4-5 Forwarding distance          | *2           |                            |
| -4-5-1 Radius/Speed range         |              |                            |
| -4-5-2 Forwarding distance(full)  |              |                            |
| -4-5-3 Forwarding distance(middl  | e)           |                            |
| 4-5-4 Forwarding distance(ballas  | st)          |                            |
| -4-6 Adjust touch screen          | · · <b>/</b> |                            |
| -4-7 Date and time                |              |                            |
| -4-8 Backup/Restore               |              | *1 : PT900A or PT900A Plus |
| 4-9 Maintenance                   |              | *2: Option                 |
|                                   |              | •                          |

# 4.2 Basic operations

## 4.2.1 Touch panel operation

You can operate AP CDU with touch panel. To tap the button on screen provides screen transition and change of settings.

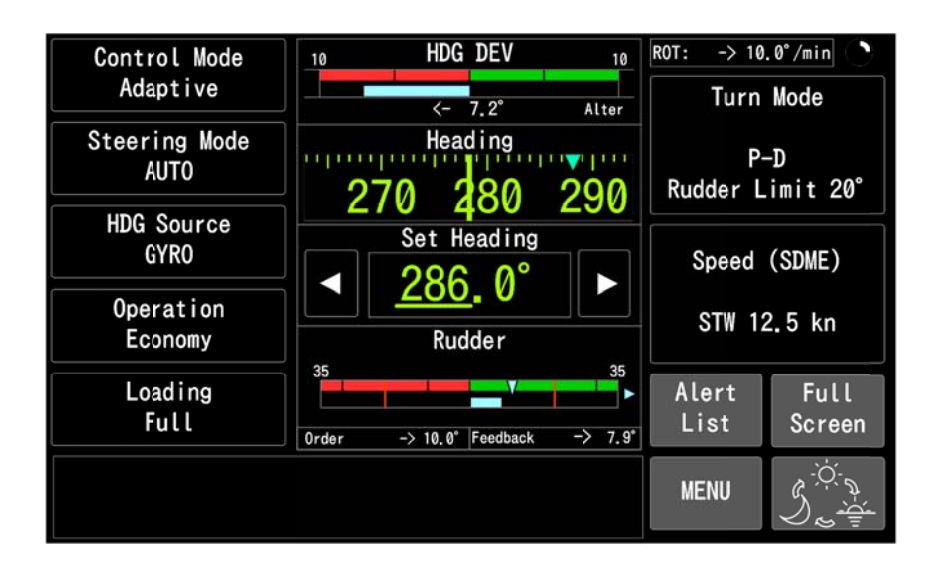

# 4.2.1.1 Screen transitions

Screen transition is provided by tapping the following respective buttons.

| Button         | Function                                                                                                    |
|----------------|----------------------------------------------------------------------------------------------------|
| Alert<br>List  | It is indicated on [HOME] screen.<br>It provides screen transition to [2 Alert List] screen.                                                                                         |
| Full<br>Screen | It is indicated on [HOME] screen.<br>It provides screen transition to [Full screen] screen.                                                                                          |
| MENU           | It is always indicated on screen except [MENU] screen.<br>It provides screen transition to [MENU] screen.                                                                            |
| Home           | It is always indicated on screen except [HOME] screen.<br>It provides screen transition to [HOME] screen.                                                                            |
| Back           | It is indicated on screen which is 2 or more depth of hierarchy.<br>It provides screen transition to previous screen.                                                                |
| Prev<br>Page   | It is indicated on screen which has some pages in one screen like [2-1<br>Equipment status log] or [3-5 Software version] screen.<br>It provides screen transition to previous page. |
| Next<br>Page   | It is indicated on screen which has some pages in one screen like [2-1<br>Equipment status log] or [3-5 Software version] screen.<br>It provides screen transition to next page.     |

• Example of screen transition from [HOME] screen to [1 Brilliance/contrast] screen

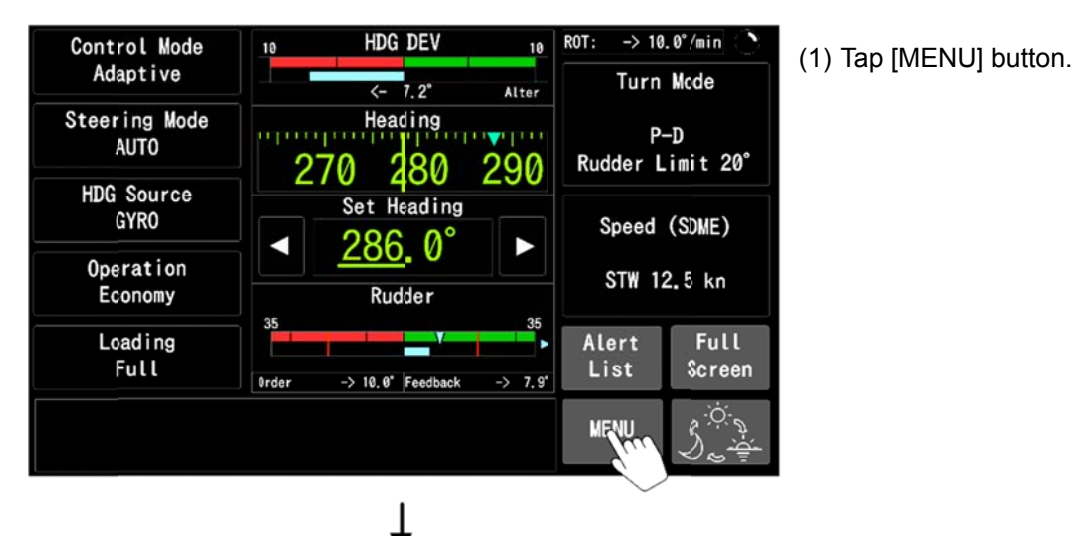

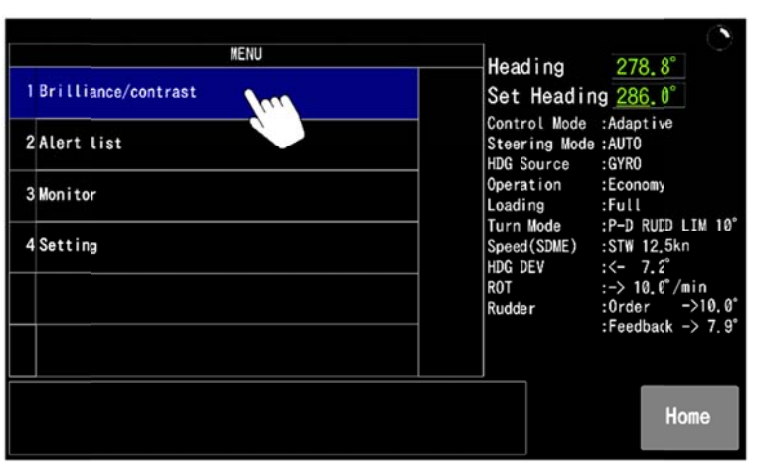

(2) Select "1 Brilliance/contrast" from MENU list.

| Item             | Parameter |         | Heading | 278.B°                                      |                                                      |  |
|------------------|-----------|---------|---------|---------------------------------------------|------------------------------------------------------|--|
| 1 LCD brightness | •         | 100%    |         | Set Heading                                 | g 286.0°                                             |  |
| 2 LCD contrast   |           | 100%    |         | Control Mode<br>Steering Mode<br>HDG Source | :Adaptive<br>:AUTO<br>:GYRO                          |  |
| 3Key brightness  |           | 100%    |         | Operation<br>Loading                        | :Economy<br>:Full                                    |  |
| 4Central control |           | Disable |         | Speed(SDME)<br>HDG DEV                      | :P-D RUID LIM TO<br>:STW 12.5kn<br>:<- 7.2°          |  |
| 5 Initialize     |           | Off     |         | RÖT<br>Rudder                               | :-> 10.0°/min<br>:Order ->10.0°<br>:Feedback -> 7.9° |  |
|                  |           |         |         |                                             | .1660batk -/ 1.5                                     |  |
|                  |           |         |         | MENU                                        | Home                                                 |  |

(3) [1 Brilliance/contrast] screen appears.

#### 4.2.1.2 Setting change by touch panel operations

- Example of OPERATION mode change
- (1) Tap [Operation] button on [HOME] screen to set OPERATION MODE.
- (2) Tap the arrow button to select OPERATION MODE.
- (3) Tap the operation indication space to fix OPERATION MODE.

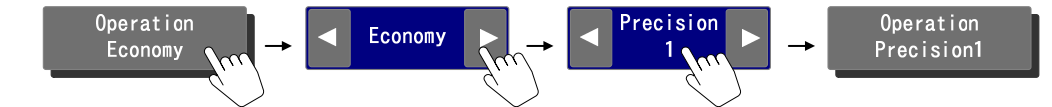

- Example of [Set Heading] change
- (1) Tap [Set Heading] value on [HOME] screen.
- (2) Tap the right side arrow button, and [Set Heading] increases.Tap the left side arrow button, and [Set Heading] decreases.(Long tap of arrow button changes [Set Heading] value quickly.)
- (3) Change of [Set Heading] value applies immediately to heading control.

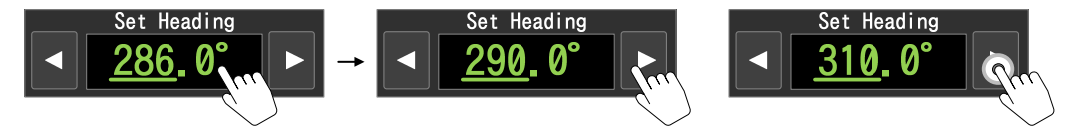

- Example of LCD brilliance change
- (1) Tap [MENU] button on [HOME] screen to transition to [MENU] screen.
- (2) Tap the value directly to change the value.
- (3) Tap the arrow button to set the adequate value.
- (4) Tap the value directly to fix the value.

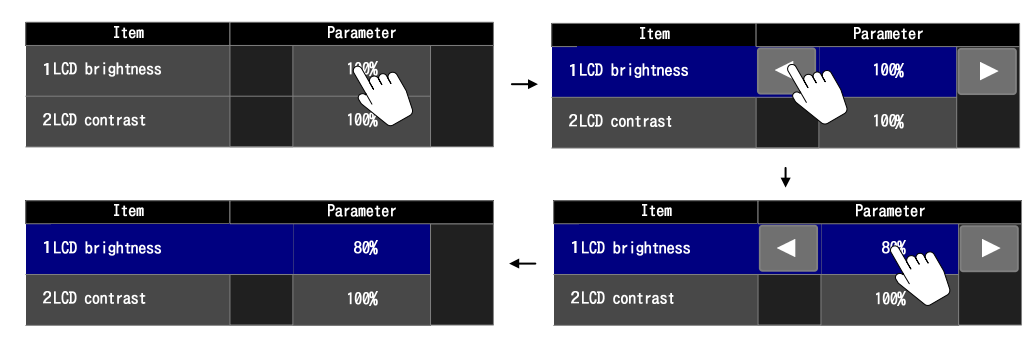

# 4.2.2 KEY SWITCH and COURSE SETTING DIAL operation

Function of KEY SWITCH and COURSE SETTING DIAL of AP CDU depends on the condition and operation.

# 4.2.2.1 NORMAL operation

| Outline | AP CDU condition                | Operation | Function                      |
|---------|---------------------------------|-----------|-------------------------------|
|         | SELECT LED is off because       | Broop     | SELECT LED lights to          |
|         | other installed AP CDU has      | 1 time    | indicate this AP CDU has      |
| SELECT  | operation right.                |           | operation right.              |
|         | SELECT LED is on and steering   | Press     | Set the current heading as    |
|         | mode is AUTO or CRS.            | 1 time    | [Set Heading].                |
| -       | There are unacknowledged alerts | Press     | Buzzer becomes silent.        |
| ALARM   | with buzzer sound.              | 1 time    |                               |
| ĀĊK     | There are unacknowledged alerts | Press     | The highest priority alert is |
|         | with silenced buzzer.           | 1 time    | acknowledged.                 |
|         |                                 | Press     | Return to [HOME] screen.      |
|         | Normal condition                | 1 time    |                               |
|         |                                 | Press for | Transition to [1 Brilliance/  |
|         |                                 | 2 seconds | contrast] screen.             |
| (       |                                 | Press and | Change the [Set Heading].     |
|         |                                 | rotate    |                               |
|         | Normal condition                | Press for | Setting digit of [Set         |
|         |                                 | 2 seconds | Heading] is changed.          |
|         |                                 |           | (1 degree / 0.1 degree)       |

# 4.2.2.2 KEY SWITCH operation

In case any trouble of touch panel appears on AP CDU, switch KEY operation shown below.

| Outline      | AP CDU condition     | Operate   | Function                        |
|--------------|----------------------|-----------|---------------------------------|
|              | NORMAL operation     | Press for | Changeover from NORMAL          |
|              |                      | 3 seconds | operation to KEY SWITCH         |
| +            |                      |           | operation. See 4.8              |
| HOME         | KEY SWITCH operation | Press     | Changeover from KEY SWITCH      |
|              |                      | 1 time    | operation to NORMAL operation.  |
|              | NORMAL operation     | Press     | Same as 4.2.2.1                 |
|              |                      | 1 time    |                                 |
| SELECT       | KEY SWITCH operation | Press     | Enter the each command.         |
|              |                      | 1 time    |                                 |
| ALARM<br>ACK | NORMAL operation     | Press     | Same as 4.2.2.1                 |
|              |                      | 1 time    |                                 |
|              | KEY SWITCH operation | Press     | Move the highlight selection to |
|              |                      | 1 time    | left or upper side.             |
|              | NORMAL operation     | Press     | Same as 4.2.2.1                 |
|              |                      | 1 time    |                                 |
|              | KEY SWITCH operation | Press     | Move the highlight selection to |
|              |                      | 1 time    | right or lower side.            |

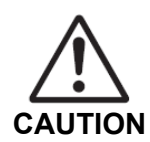

In case any trouble of touch panel appears on AP CDU, switch KEY SWITCH operation immediately.

# 4.3 Screen indications

# 4.3.1 [HOME] screen

[HOME] screen indicates various sensor data and changes each setting.

Operable buttons are gray color and inoperable buttons are charcoal gray color.

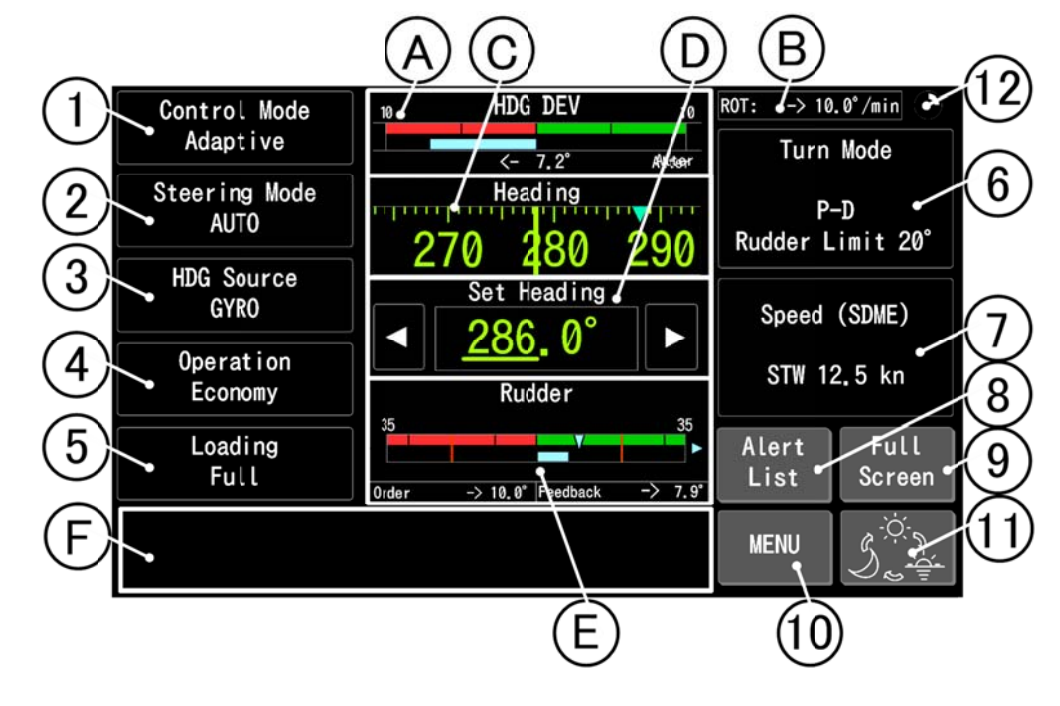

A Heading deviation B Rate Of Turn

Indication pattern depends on the steering mode as following table.

Indication range of heading deviation, course deviation and rate of turn can be set on [4-2 Display customize] screen. See 4.7.3

| Steering mode |                     | B                             |                |
|---------------|---------------------|-------------------------------|----------------|
| AUTO<br>TRACK | Heading deviation   | 10 HDG DEV 10<br>→ 7.3° Alter | ROT: XX.X°/min |
| CRS           | Course<br>deviation | 10 CRS DEV 10<br>→ 0.8° Alter | ROT: XX.X°/min |
| MAN<br>NFU    | Rate of<br>turn     | 30 ROT 30<br>-> 10.0°/min     | HDG DEV: XX.X° |

In case heading – set heading is plus, "->" is displayed.

In case heading – set heading is minus, "< –" is displayed.

"Alter" is indicated while vessel turns during AUTO/CRS/ TRACK mode.

"Steady" is indicated while vessel goes straight during AUTO/CRS/ TRACK mode.

C Heading

The indication pattern depends on the steering mode as following table.

Format of heading can be set on [4-2 Display customize] screen. See 4.7.3

| Steering | Format                         |                                                                   |  |  |
|----------|--------------------------------|-------------------------------------------------------------------|--|--|
| mode     | Digital (Numeric)              | Tape repeater                                                     |  |  |
| AUTO     | Heading                        | Heading                                                           |  |  |
| TRACK    | 280 7°                         | 270 290 200                                                       |  |  |
| MAN      | 200.7                          | 270 400 290                                                       |  |  |
| NFU      |                                | "▼" Set Heading                                                   |  |  |
| CRS      | Heading COG<br>(GPS)<br>278.4° | Heading/Course<br><b>270 280 290</b><br>"V" Set Course<br>" " COG |  |  |

# D Set Heading/Set Course

The indication pattern depends on the steering mode as following table.

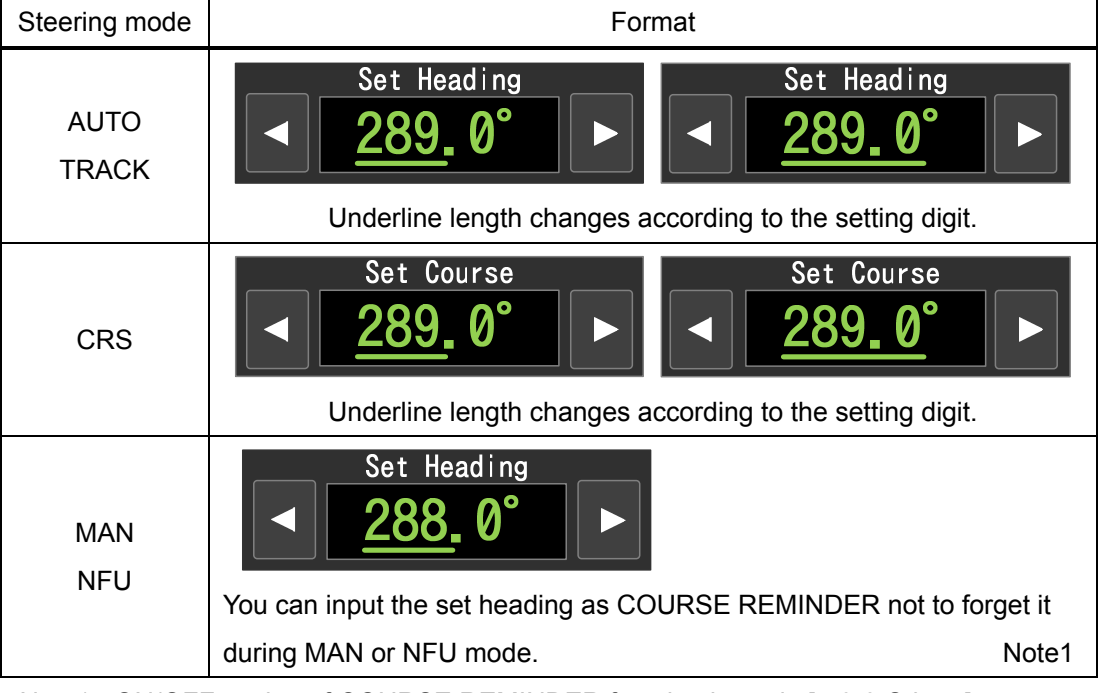

Note1: ON/OFF setting of COURSE REMINDER function is set in [4-9-8 Others] screen. Default setting is ON.

#### (E) Rudder angle

Order and feedback rudder angle are indicated on here.

Indication range of graph can be set on [4-2 Display customize] screen. See 4.7.3

| Steering mode         | Format                                                |   | Symbol                                                                              |
|-----------------------|-------------------------------------------------------|---|-------------------------------------------------------------------------------------|
| AUTO or CRS           | Rudder                                                |   | Rudder limit                                                                        |
| mode with<br>P-D turn | 35 ↓ imit 35<br>■ ■ ■ ■ ■ ■ ■ ■ ■ ■ ■ ■ ■ ■ ■ ■ ■ ■ ■ | ▼ | Rudder Order:<br>While this mark reaches to the<br>rudder limit, the symbol changes |
|                       | Rudder                                                |   | to orange and "Limit" appears.                                                      |
| Other mode            | 35 35<br>◀                                            |   | Rudder moving direction:<br>Symbol of rudder turning side<br>changes to blue.       |

#### (F) Guidance area

Guidance is indicated here while the particular alerts appear or AP CDU is KEY SWITCH operation mode.

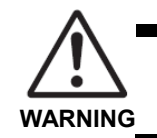

In case the guidance appears with any alert, follow the guidance immediately.

#### 1 Control mode

You can select controller with [Control Mode] button on [HOME] screen. There are 3 types of controller and one AP CDU can have maximum two controllers. Combination of controller depends on the specification of each vessel. See 1.3 for more information about controller.

| Combination of<br>controller | Indication / Selection                          |  |  |  |
|------------------------------|-------------------------------------------------|--|--|--|
| ADAPTIVE PLUS                | Control Mode                                    |  |  |  |
| x 1                          | Adaptive Plus (Not selectable)                  |  |  |  |
| ADAPTIVE                     | Control Mode                                    |  |  |  |
| x 1                          | Adaptive (Not selectable)                       |  |  |  |
| PID                          | Control Mode                                    |  |  |  |
| x 1                          | PID (Not selectable)                            |  |  |  |
| ADAPTIVE PLUS                | Adaptive<br>Plus 1<br>Adaptive<br>Plus 2        |  |  |  |
| x 2                          | Control Mode<br>Adaptive Plus 1 Adaptive Plus 2 |  |  |  |

| Combination of controller | Indication / Selection                |  |  |
|---------------------------|---------------------------------------|--|--|
| ADAPTIVE                  | Adaptive Adaptive 2                   |  |  |
| x 2                       | Control Mode<br>Adaptive 1 Adaptive 2 |  |  |
| PID                       | PID 1 PID 2                           |  |  |
| x 2                       | Control Mode<br>PID 1 PID 2           |  |  |
| ADAPTIVE PLUS             | Adaptive Adaptive                     |  |  |
| x 1                       | Plus                                  |  |  |
| ADAPTIVE                  | Control Mode Control Mode             |  |  |
| x 1                       | Adaptive Plus Adaptive                |  |  |
| ADAPTIVE PLUS             | Adaptive PTD PTD                      |  |  |
| x 1                       | Plus Plus                             |  |  |
| PID                       | Control Mode Control Mode             |  |  |
| x 1                       | Adaptive Plus PID                     |  |  |
| ADAPTIVE                  | Adaptive PID PID                      |  |  |
| x 1                       |                                       |  |  |
| PID                       | Control Mode Control Mode             |  |  |
| x 1                       | Adaptive PID                          |  |  |

#### 2 Steering mode

You can select steering mode with [Steering Mode] button on [HOME] screen. Steering mode is also selectable with SYSTEM SELECTOR and MODE SELECTOR. You can select especially AUTO or CRS mode with this button. Selectable steering mode depends on the specification of each vessel. See 1.5.3 for more information about steering mode.

| Steering mode                          | Indication / Selection                                                                                                    |  |  |  |  |
|----------------------------------------|----------------------------------------------------------------------------------------------------|--|--|--|--|
| AUTO<br>CRS (Option)<br>TRACK (Option) | AUTO       CRS       TRACK         Steering Mode       Steering Mode       Steering Mode         AUTO       CRS       Steering Mode         Note1       Note1 |  |  |  |  |
| HAND                                   | Steering Mode<br>MAN(HAND) Note2                                                                                                    |  |  |  |  |
| NFU                                    | Steering Mode<br>MAN(NFU) Note3                                                                                                    |  |  |  |  |

- Note1: It is indicated when you select TRACK mode with ECDIS side operation. See 3.3.3.3 to changeover TRACK mode.
- Note2: It is indicated when you select MAN mode with MODE SELECTOR. In case MODE SELECTOR is out of work, HAND mode can be selected with this button. See 5.4
- Note3: It is indicated when you select NFU mode with SYSTEM SELECTOR.

#### ③ Selected compass

You can select compass source with [Heading Select] button on [HOME] screen. Selected compass heading is indicated on C without any moving average filtering shown in this manual 4.7.4.9~11

Maximum three compasses are connectable to PT900 and that depends on the specification of each vessel.

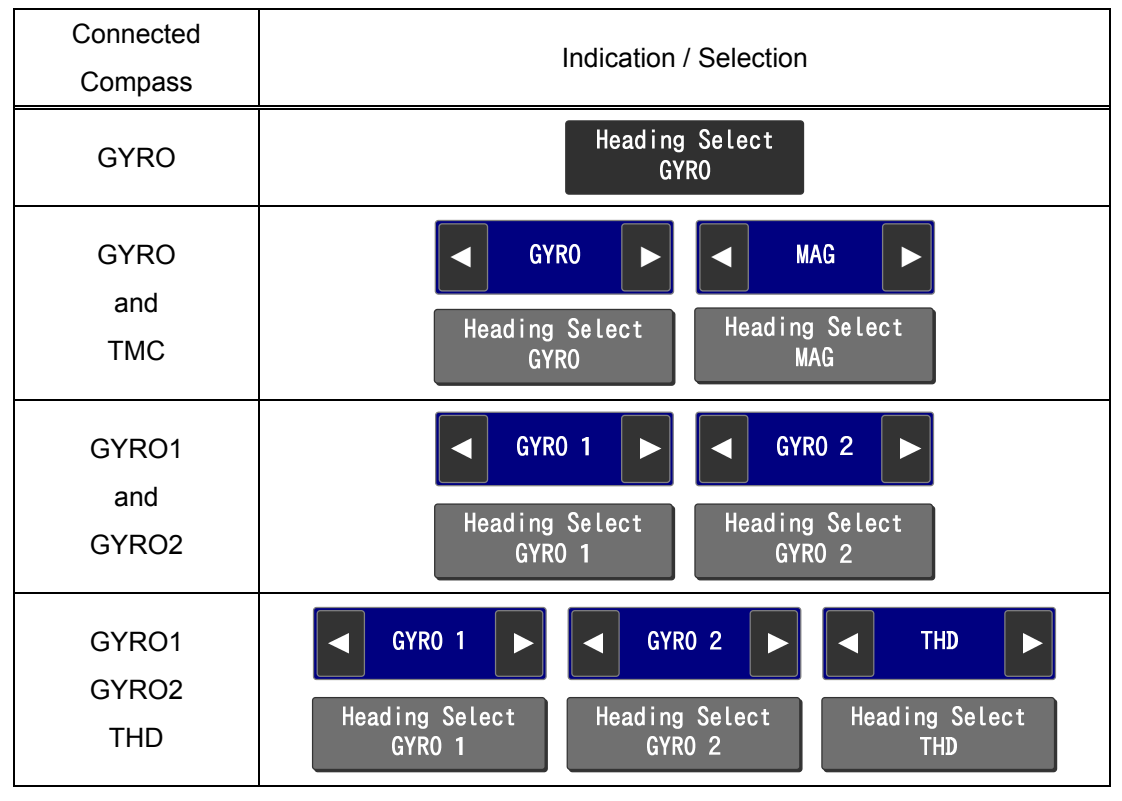

PT900 receives compass heading as GYRO1 which you select at gyrocompass system side. Please select GYRO1 to correspond with the selection of gyrocompass system side. Refer the figure above.

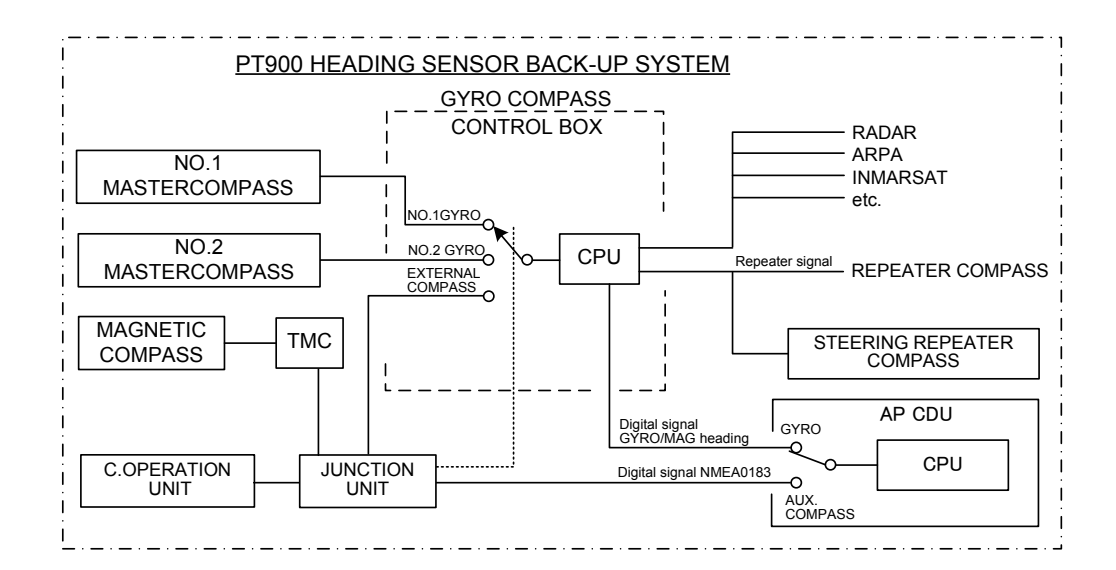

#### ④ OPERATION mode

You can select OPERATION mode with [Operation] button on [HOME] screen.

See 3.3.1.1 for more information about OPERATION mode.

| OPERATION mode             | Indication / Selection |                         |                         |  |  |
|----------------------------|------------------------|-------------------------|-------------------------|--|--|
| Economy                    | Economy                | Precision >             | Precision >             |  |  |
| Precision 1<br>Precision 2 | Operation<br>Economy   | Operation<br>Precision1 | Operation<br>Precision2 |  |  |

#### 5 DRAFT mode

You can select DRAFT mode with [Loading] button on [HOME] screen.

See 3.3.1.2 for more information about DRAFT mode.

| DRAFT mode                | Indication / Selection                                              |  |  |  |  |
|---------------------------|---------------------------------------------------------------------|--|--|--|--|
| Full<br>Middle<br>Ballast | FullMiddleBallastLoading<br>FullLoading<br>MiddleLoading<br>Ballast |  |  |  |  |

#### 6 TURN mode

You can select TURN mode with [Turn Mode] button on [HOME] screen.

See 3.3.4.1 for more information about TURN mode.

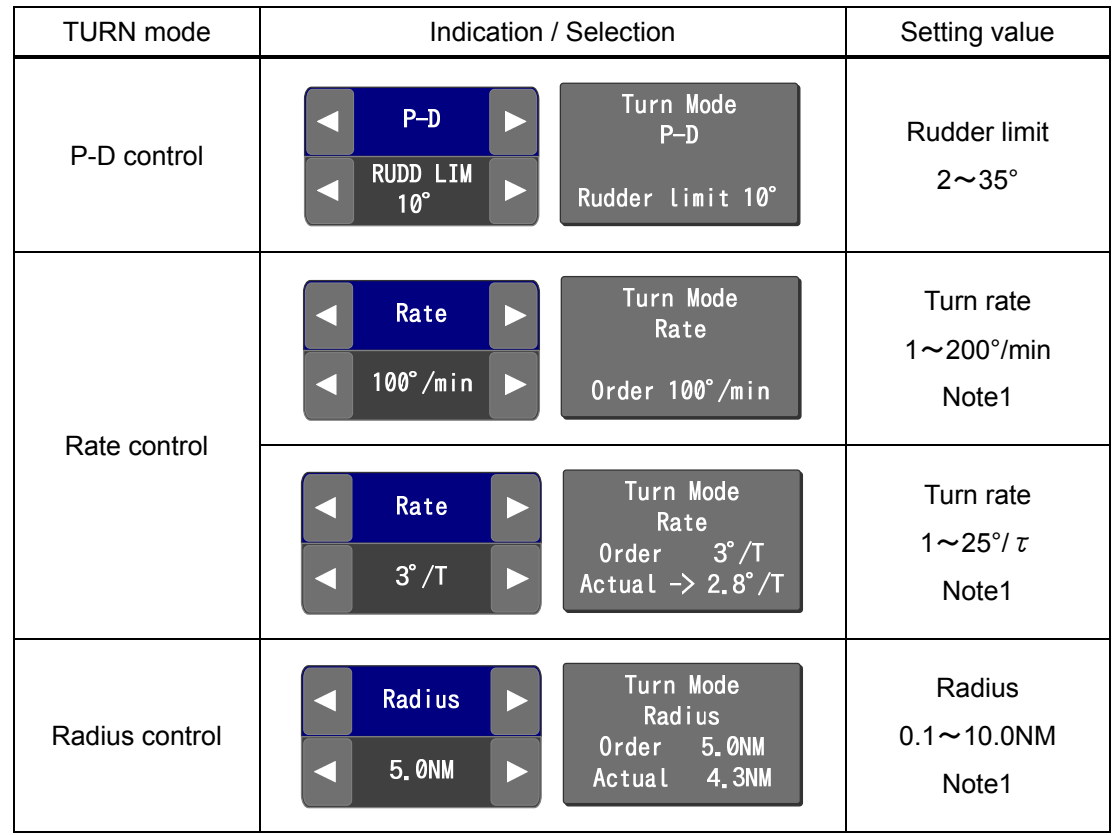

Note1: Maximum rate of turn and minimum radius are set on [4-9-7-2 Safety] by our authorized agent engineer according to each vessel's own maneuverability.

# ⑦ SPEED

You can select speed input mode with [Speed] button on [HOME] screen.

See 3.3.1.3 for more information about speed setting.

| Speed setting | Indicate / Select                                           | Setting value   |
|---------------|-------------------------------------------------------------|-----------------|
| AUTO          | AUTO Speed (SDME)<br>*** STW 12.5kn                         |                 |
| Manual        | <ul> <li>Manual</li> <li>Speed</li> <li>MAN 12kn</li> </ul> | 1∼65kn<br>Note1 |

Note1: Maximum speed is set on [4-9-7-2 Safety] by our authorized agent engineer according to each vessel's own specification.

8 ALERT

[Alert] button shows the alert condition and transitions to [2 Alert List] screen.

|  | See 4 | 1.5.2 | for more | e information | about I | 2 Alert List | l screen. |
|--|-------|-------|----------|---------------|---------|--------------|-----------|
|--|-------|-------|----------|---------------|---------|--------------|-----------|

| Alert Priority | Alert condition    | Format                | Priority |
|----------------|--------------------|-----------------------|----------|
|                | Active -           |                       | High     |
|                | unacknowledged     | Alarm 🦳 Alarm         |          |
| Alarm          | or                 |                       |          |
|                | Rectified-         | Plinking over 1 sec   |          |
|                | unacknowledged     | Billiking every 1 sec |          |
|                | Active -           |                       |          |
|                | unacknowledged     | Warning A Warning     |          |
| Warning        | or                 |                       |          |
|                | Rectified-         | Dlinking over 1 and   |          |
|                | unacknowledged     | Billiking every 1 sec |          |
| Alorm          | Active -           | Alarm                 |          |
| Alaitti        | acknowledged       |                       |          |
| Worning        | Active -           | Warning               |          |
| warning        | acknowledged       |                       |          |
| Caution        | Active             | Caution               |          |
| Inportant      |                    |                       |          |
| indication     | Active             |                       | V        |
| Normal         | Normal / Rectified | Alert<br>List         | Low      |

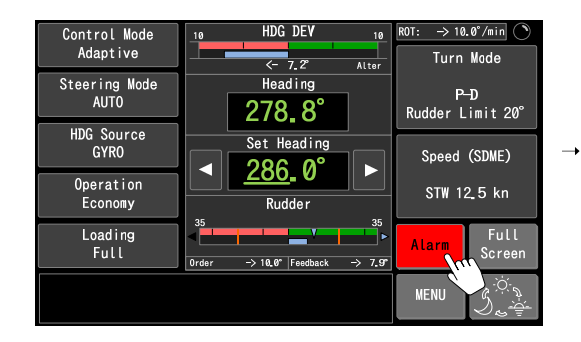

| 2 Alert<br>Curren<br>2014-0 | List<br>t dat<br>3-30 | t<br>e and t<br>08:58:4 | ime (UTC)<br>8                                      | Go  | o to L | og | Head                    | ling                                                                     | 2                    | ()<br>79.5°              |
|-----------------------------|-----------------------|-------------------------|-----------------------------------------------------|-----|--------|----|-------------------------|--------------------------------------------------------------------------|----------------------|--------------------------|
| Time                        | STA                   |                         | Description                                         |     | ACK    |    | Set                     | Headir                                                                   | ng [2]               | 73.0°                    |
| 14-03-30<br>07:53:13        |                       |                         |                                                     |     | ACK    |    | Contr<br>Steer<br>HDG S | ol Mode<br>ing Mode                                                      | Ada:<br>AUT:<br>GYR: | ptive<br>0               |
| 14-03-29<br>13:56:13        | •                     |                         | [HCS]<br>#10 Off-Heading                            |     | ACK    |    | Opera<br>Loadi          | ition<br>ng                                                              | :Eco<br>:Ful         | nomy                     |
| 14-03-30<br>08:02:20        | !                     | Caution<br>B<br>10909   | [SCS] Error<br>#28 HAND STEERING U<br>:Encoder      | NIT | ACK    |    | Turn<br>Speed<br>HDG D  | urn Mode :P-D RUDD LIM 20<br>speed(SDME) :STW 12.5kn<br>IDG DEV :-> 6.5° |                      |                          |
| 14-03-30<br>08:10:00        | i                     | IND<br>10651            | [SCS] COMM Error<br>#18 ANNUNCIATOR<br>:Can-bus chA |     | ACK    |    | R0T<br>Rudde            | r                                                                        | :<-<br>:0rd          | 20.0°/min<br>∣er <−13.0° |
|                             |                       |                         |                                                     |     |        |    |                         |                                                                          | :Fee                 | dback <-11.0             |
|                             |                       |                         |                                                     |     |        |    |                         | MEN                                                                      | U                    | Home                     |

#### 9 Full Screen

[Full Screen] button transitions to [Full Screen] screen.

See 4.3.2 for more information about [Full Screen] screen.

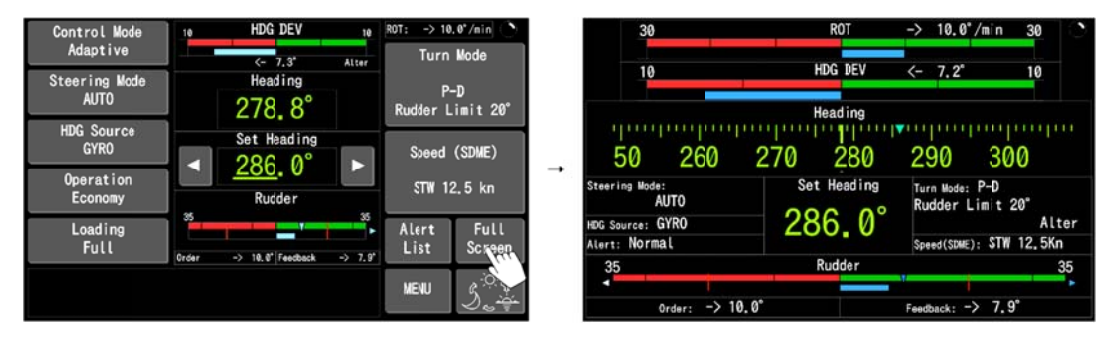

#### 10 MENU

[MENU] button transitions to [MENU] screen.

See 4.3.3 for more information about [MENU] screen.

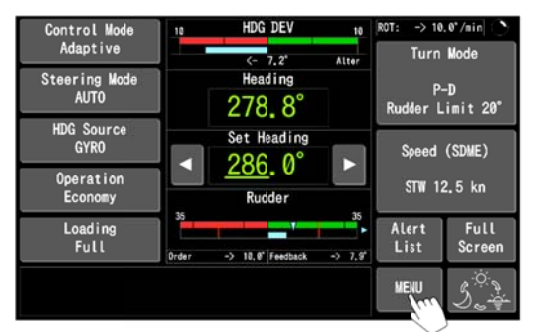

| MENU                  | Heading 278.8*                                                           |  |  |
|-----------------------|--------------------------------------------------------------------------|--|--|
| 1 Brilliance/contrist | Set Heading 286.0°                                                       |  |  |
| 2 Alert list          | Control Mode :Adaptive<br>Steering Mode :AUTO<br>HDG Source :GYRO        |  |  |
| 3 Monitor             | Operation :Economy<br>Loading :Full                                      |  |  |
| 4 Setting             | Turn Node :P-D RUDD LIM :<br>Speed(SDME) :STW 12.5kn<br>HDG DEV :-> 7.2* |  |  |
|                       | ROT :<- 10.0°/min<br>Rudder :Order ->10<br>                              |  |  |
|                       | TOOLOGIK -7 7                                                            |  |  |
|                       |                                                                          |  |  |

#### (1) Display mode

There are 3 types of screen display mode as [Day], [Dusk] and [Night].

These modes are changed whenever you tap this button. Tone change applies to all screens. Dimmer of other PT900 equipment is synchronized if you set [1 Brilliance/contrast] screen [Central control] item to "Enable".

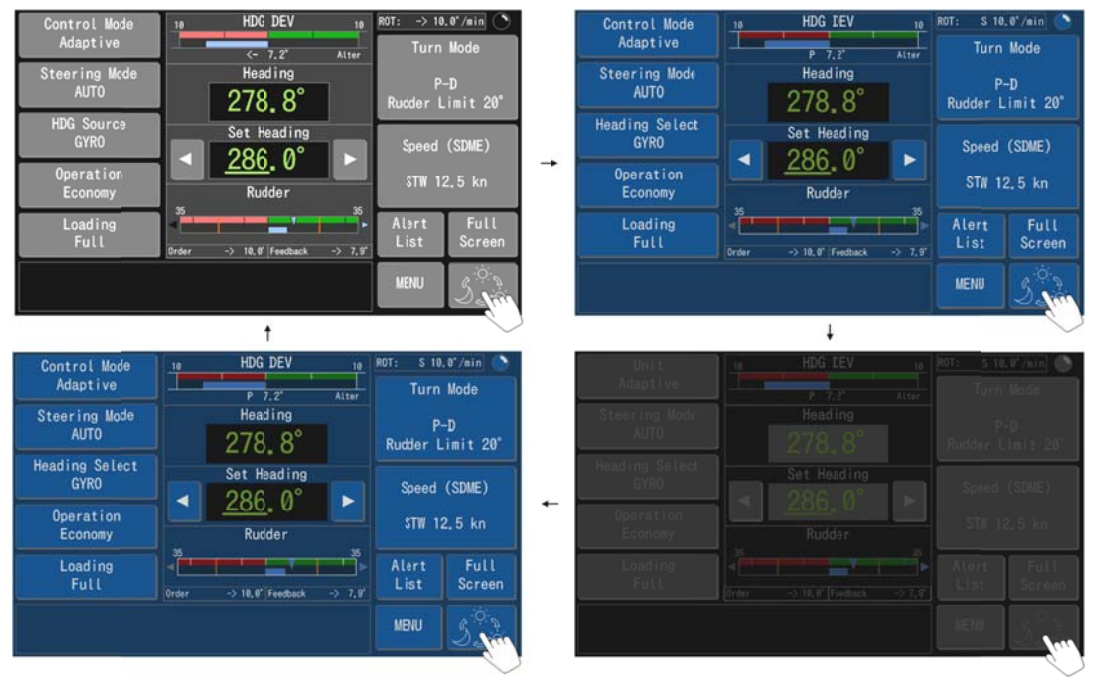

# (12) Spinner

Spinner is indicated on upper-right corner of all screens. AP CDU may have any trouble while spinner stops. In that case, please set SYSTEM SELECTOR "OFF" to restart PT900.

### 4.3.2 [Full Screen] screen

Essential data for navigation are indicated on [Full Screen] screen. You cannot change any settings on this screen. No screen can be transitioned from this screen except [HOME] screen. You can return [HOME] screen by pressing "HOME" key or long tap of screen.

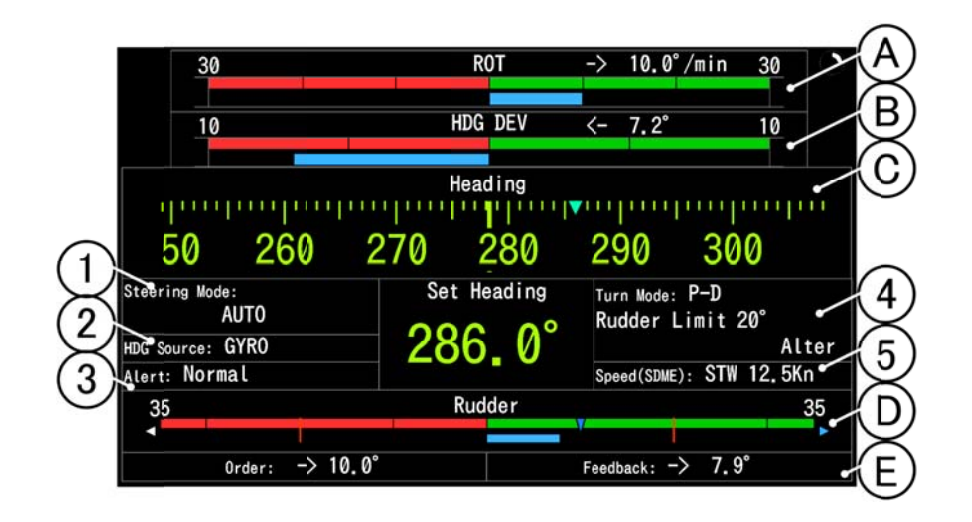

#### A Rate of turn

Rate of turn data based on the selected compass is displayed on here.

#### B Heading deviation

Heading deviation is displayed on here.

In case heading – set heading is plus, "->" is displayed.

In case heading – set heading is minus, "< –" is displayed.

#### C Heading

The indication pattern depends on the steering mode as following table.

Format of heading can be set on [4-2 Display customize] screen. See 4.7.3

| Steering                    | Format                                    |                                                                |  |  |
|-----------------------------|-------------------------------------------|----------------------------------------------------------------|--|--|
| mode                        | Digital (Numeric)                         | Tape repeater                                                  |  |  |
| AUTO<br>TRACK<br>MAN<br>NFU | Heading<br>278 <b>.</b> 8                 | Heading<br>50 260 270 280 290 300                              |  |  |
| CRS                         | Heading <b>278.8</b> Course <b>280.8°</b> | Heading<br>50 260 270 280 290 300<br>"▼" Set Course<br>" " COG |  |  |

D Set Heading / Set Course

The indication pattern depends on the steering mode as following table.

You cannot change set heading and set course by tapping on this screen. Use course setting dial on AP CDU to change them.

| Steering mode               | Format                    | Steering mode | Format                    |
|-----------------------------|---------------------------|---------------|---------------------------|
| AUTO<br>TRACK<br>MAN<br>NFU | Set Heading <b>285.2°</b> | CRS           | Set Course <b>285. 2°</b> |

#### E Rudder angle

Order and feedback rudder angle are indicated on here.

Format is same as [HOME] screen.

#### Steering mode

Steering mode is indicated on here.

Format is same as [HOME] screen.

#### 2 Selected compass

Selected compass is indicated on here.

Format is same as [HOME] screen.

#### 3 Alert

Alert condition is indicated on here.

"Normal" appears while there is no alert. The highest priority alert and its number appear while there is any alert. [2 Alert List] screen cannot be transitioned from this screen even if you tap here. So you have to return to [HOME] screen once to check the detail of alert.

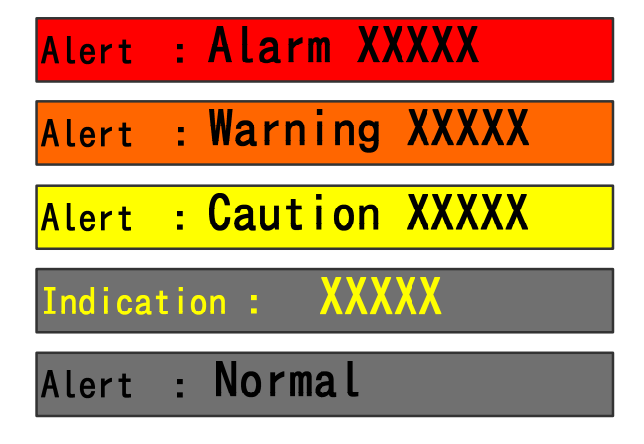

#### (4) Turn mode

Turn mode is indicated on here.

Format is same as [HOME] screen.

"Alter" is indicated while vessel turns during AUTO/CRS/TRACK mode.

"Steady" is indicated while vessel goes straight during AUTO/CRS/TRACK mode.

5 Speed

Ship's speed is indicated on here.

Format is same as [HOME] screen.

# 4.3.3 [MENU] screen

[MENU] screen shows items to transition to each setting screen.

| MENU List 🔨                                                 | Major D | )ata 🔍                                                                                                    |                                                                                                    |
|-------------------------------------------------------------|---------|----------------------------------------------------------------------------------------------------|----------------------------------------------------------------------------------------------------|
| MENJ 1 Brilliance/contrast 2 Alert list 3 Monitor 4 Setting |         | Heading<br>Set Headin<br>Control Mode<br>Steering Mode<br>HDG Source<br>Operation<br>Loading<br>Turn Mode<br>Speed(SDME)<br>HDG DEV<br>ROT<br>Rudder | 280.7°<br>ng 278.4°<br>:Adaptive<br>a:AUTO<br>:CYRO<br>:Economy<br>:Full<br>:P-D RUDD LIM 10°<br>:STW 12.5kr<br>:-> 2.3°<br>:<- 10.0°/min<br>:Order <-10.0°<br>:Feedback <- 8.0° |
|                                                             |         |                                                                                                    | Home                                                                                                    |

# MENU List

Touch the item area to transition to each setting menu.

| Item                  | Function                                      | Remark |
|-----------------------|-----------------------------------------------|--------|
| 1 Brilliance/contrast | Transition to [1 Brilliance/contrast] screen. | 4.4.2  |
| 2 Alert list          | Transition to [2 Alert list] screen.          | 4.5.1  |
| 3 Monitor             | Transition to [3 Monitor] screen.             | 4.6    |
| 4 Setting             | Transition to [4 Setting] screen.             | 4.7    |

#### Major Data

Major Data is always indicated on right side of any screen to check navigational data whenever screen transitions from [HOME] screen or [Full Screen] screen.

| Item            | Format                            |
|-----------------|-----------------------------------|
| Heading         |                                   |
| Set Heading     |                                   |
| Control Mode    | Adaptive Plus / Adaptive / PID    |
| Steering Mode   | AUTO / CRS / TRACK / MAN / NFU    |
| HDG Source      | GYRO1 / GYRO2 / THD               |
| Operation       | Economy / Precision1 / Precision2 |
| Loading         | Full / Middle / Ballast           |
|                 | P-D RUDD LIM XX°                  |
| Turn Mode       | Rate ORD XXX°/min                 |
|                 | RAD ORD X.XNM                     |
| Speed           | −9.9 <b>~</b> 99.9kn              |
| HDG DEV         | <-180.0°~->180.0°                 |
| ROT             | <-1999.9~->999.9°/min             |
| Rudder Order    | <-199.9°~->99.9°                  |
| Rudder Feedback | <-199.9°~->99.9°                  |
# 4.4 Brilliance/contrast adjustment

### 4.4.1 How to transition to [1 Brilliance/contrast] screen

There are 2 methods to transition to [1 Brilliance/contrast] screen.

- Tap [MENU] button on [HOME] screen and tap [1 Brilliance/contrast] button in MENU List.
- Press [HOME] key for 2 seconds.

### 4.4.2 [1 Brilliance/contrast] screen

[1 Brilliance/contrast] screen consists of 5 items shown in figure and table below. You can adjust the brilliance and contrast of AP CDU on this screen.

| 1 Brilliance/contrast | Devenator |   |                         |                                                                                                    |             |                      | )   |
|-----------------------|-----------|---|-------------------------|----------------------------------------------------------------------------------------------------|-------------|----------------------|-----|
| Item                  | Parameter | _ | Head                    | ling                                                                                                    | 2           | 78.8°                |     |
| 1LCD brightness       | 100%      |   | Set                     | Headir                                                                                                    | ng 28       | 36.0°                |     |
| 2LCD contrast         | 100%      | _ | Contr<br>Steer<br>HDG S | Control Mode :Adaptive<br>Steering Mode:AUTO<br>HDG Source :GYRO<br>Operation :Economy<br>Loading :Full<br>Turn Mode :P-D RUDD LIM<br>Speed(SDME) :STW 12,5kn<br>HDG DFV :<-7.2° |             |                      |     |
| 3Key brightness       | 100%      |   | Opera<br>Loadi          |                                                                                                    |             |                      | 10° |
| 4Central control      | Disable   |   | Speed<br>HDG D          |                                                                                                    |             |                      | 10  |
| 5Initialize           | Off       |   | ROT<br>Rudde            | r                                                                                                    | :-><br>:0rd | 10.0°/min<br>er ->10 | 0°  |
|                       |           |   |                         |                                                                                                    | ree         | UDACK -> /           | .9  |
|                       |           |   |                         | MEN                                                                                                    | U           | Home                 |     |

#### Setting items

[1 LED brightness], [2 LCD contrast] and [3 Key brightness] affect the current display mode which you select from [Day], [Dusk] and [Night] on [HOME] scree.

| Setting value is preserved | automatically. |
|----------------------------|----------------|
|----------------------------|----------------|

| Item             | Function Default       |     | Setting range |
|------------------|------------------------|-----|---------------|
|                  | LCD brilliance (Day)   | 80% | 1~100%        |
| 1 LCD brightness | LCD brilliance (Dusk)  | 80% | 1~100%        |
|                  | LCD brilliance (Night) | 80% | 1~100%        |
|                  | LCD contrast (Day)     | 50% | 1~100%        |
| 2 LCD contrast   | LCD contrast (Dusk)    | 50% | 1~100%        |
|                  | LCD contrast (Night)   | 50% | 1~100%        |

| Item              | Function                           |         | Setting range  |
|-------------------|------------------------------------|---------|----------------|
|                   | LCD brilliance (Day)               | 80%     | 0~100%         |
| 3 Key brightness  | LCD brilliance (Dusk)              | 40%     | 0~100%         |
|                   | LCD brilliance (Night)             | 20%     | 0~100%         |
| 4 Central control | Brilliance Central control         | Disable | Disable/Enable |
| 5 Initialize      | Initialize the brilliance/contrast | Off     | Off/On         |

Display mode selection from Day, Dusk and Night affects all unit of PT900 as central dimmer control in case you set [4 Central control] "Enable".

"SYNC" is indicated on display mode button while [4 Central control] is "Enable".

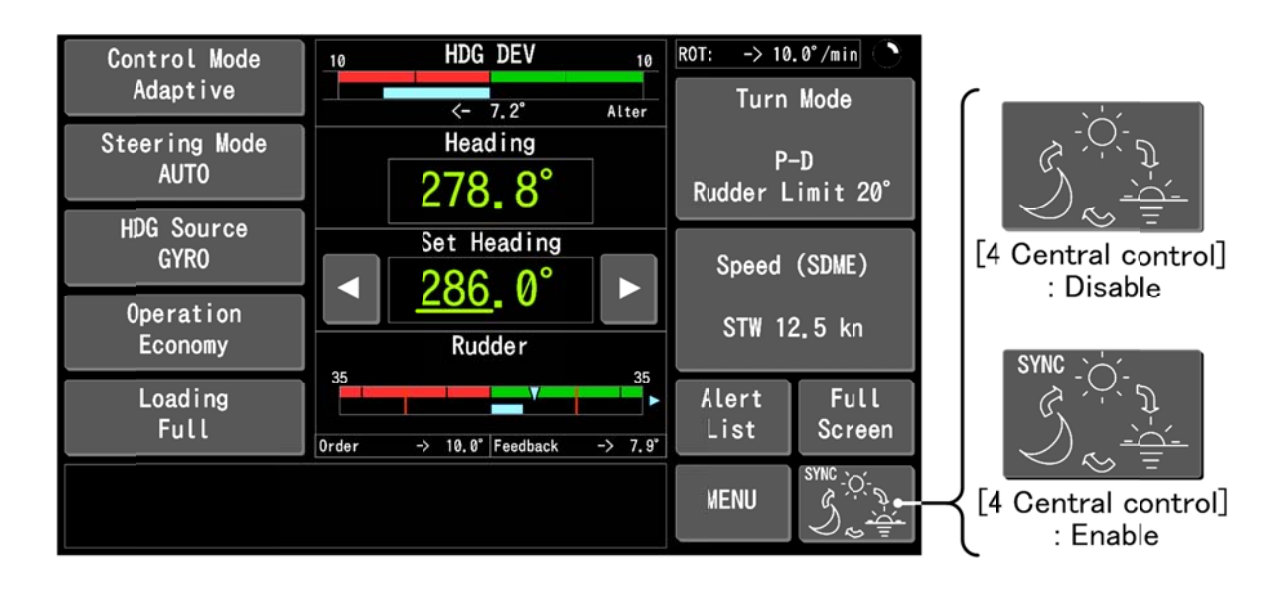

# 4.5 Alert indications

## 4.5.1 Alert indications

Alert condition is indicated on the Home screen, Home Full screen and LED on the ALARM ACK key as follows;

| Control Mode          | 10 HDG DEV 10                           | ROT: -> 10.0°/min       | 30                       | ROT           | -> 10.0°/min 30                    |
|-----------------------|-----------------------------------------|-------------------------|--------------------------|---------------|------------------------------------|
| Adaptive              | <- 7.2" Alter                           | Turn Mode               | 10                       | HDC DEV       | ( 7.0° 10                          |
| Steering Mode<br>AUTO | Heading                                 | P-D<br>Rudder Limit 20° |                          |               | <- 1.2 10                          |
| HDG Source<br>GYRO    | Set Heading                             | Speed (SDME)            | 50 260 2                 | 270 280       | 290 300                            |
| Operation<br>Economy  | Rudder                                  | \$TW 12.5 kn            | Steering Wode:<br>AUTO   | Set Heading   | Turn Wode: P-D<br>Rudder Limit 20° |
| Loading<br>Full       | 35 35 35 35 0 0 0 0 0 0 0 0 0 0 0 0 0 0 | Alarm Full<br>Screen    | HDG Source: GYRO         | <u>285</u> .2 | Alter<br>Speed(SDWE): STV 12.5Kn   |
| Change-over to NFU.   |                                         | MENU S                  | 35<br>↓<br>0rder: → 10.1 | Rudder        | 35<br>Feedback: → 7.9°             |

| Alert                | Alort condition                                                  |                                           | [Full Screen]                                                          | ALARM                       | priorite     |  |
|----------------------|------------------------------------------------------------------|-------------------------------------------|------------------------------------------------------------------------|-----------------------------|--------------|--|
| Priority             | Alert condition                                                  |                                           | screen                                                                 | ACK key                     | priority     |  |
| Alarm                | Active -<br>unacknowledged<br>or<br>Rectified-<br>unacknowledged | Alarm C Alarm<br>Blink every<br>1 sec     | Alert : Alarm XXXXX<br>Alert : Alarm XXXXX<br>Blink every<br>1 sec     |                             | High         |  |
| Warning              | Active -<br>unacknowledged<br>or<br>Rectified-<br>unacknowledged | Warning 💭 Warning<br>Blink every<br>1 sec | Alert : Warning XXXXX<br>Alert : Warning XXXXX<br>Blink every<br>1 sec | LED Blink<br>every<br>1 sec |              |  |
| Alarm                | Active -<br>acknowledged                                         | Alarm                                     | Alort : Alarm XXXXX                                                    |                             |              |  |
| Warning              | Active -<br>acknowledged                                         | Warning                                   | Alort : Warning XXXXX                                                  |                             |              |  |
| Caution              | Active                                                           | Caution                                   | Alert : Caution XXXXX                                                  | LED Light                   |              |  |
| Inportant indication | Active                                                           |                                           |                                                                        | Galarm                      | $\downarrow$ |  |
| Normal               | Normal / Rectified                                               | Alert<br>List                             | Alert : Normal                                                         | LED off                     | Low          |  |

### 4.5.2 [2 Alert List] screen

[2 Alert List] screen indicates past and present alerts. Alert history is preserved automatically. It is kept even if SYSTEM SELECTER is set OFF.

### 4.5.2.1 Contents of [2 Alert List] screen

[2 Alert List] screen indicates current alert condition.

You can acknowledge the alert on this screen.

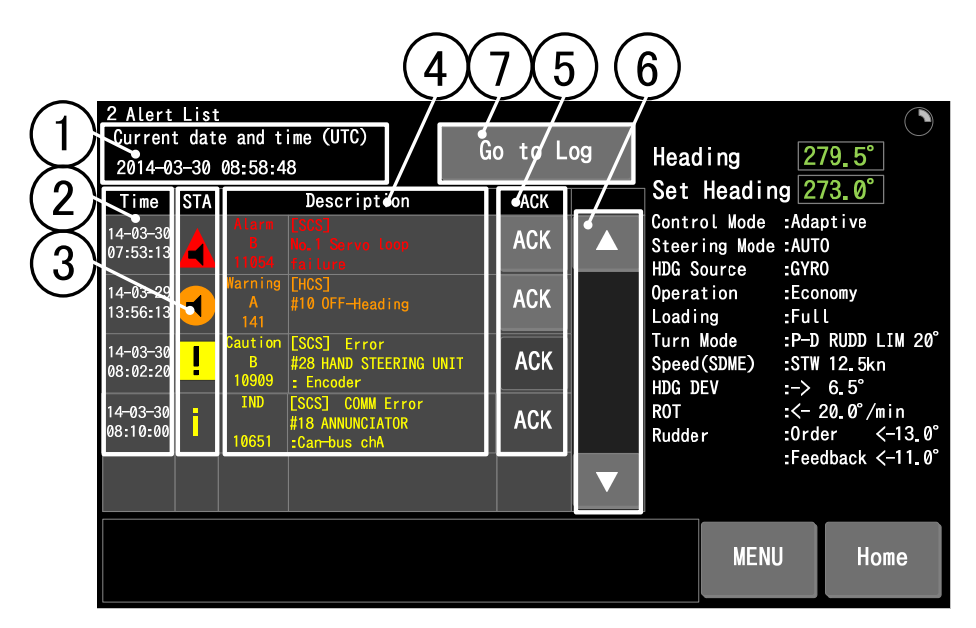

① Current date and time

Date and time (UTC) is indicated on here. Clock of PT900 is set on [4-7 Date and time] screen. See 4.7.8

2 Time

Time when each alert appeared (including alert priority change) is indicated on here. It is not the time when you silenced or acknowledged the alert.

Tapping here transitions to [2-1 Equipment status log] screen which displays equipment status when alert appeared. See 4.5.3

3 STA

Announcement state of the alert is indicated on here. These icons are defined in IEC62288 Ed.2

(d) Description

"Alert Priority", "Alert Category" and "Alert Number" are indicated with alert name. These characters are based on the alert priority.

See 1.6 for more information about "Alert Priority".

There are 3 categories as "Alert Category" shown below.

# Description of Alert category

| Category | Function                                                                                                    | Place of alert                                     |
|----------|----------------------------------------------------------------------------------------------------|----------------------------------------------------|
|          |                                                                                                    | acknowledgement                                    |
| A        | Category A alerts specified as alerts where information at a task station directly assigned to the function generating the alert is necessary, as decision support for the evaluation of the alert-related condition   | Equipment which<br>generated the<br>alert.         |
| В        | Category B alerts are Specified as alerts where no<br>additional information for decision support is necessary<br>besides the information which can be presented at the<br>CAM-HMI.                                    | Equipment which<br>generated the<br>alert. or BAMS |
| С        | Category C alerts are specified as alerts that cannot be<br>acknowledged on the bridge but for which information is<br>required about the status and treatment of the alerts, e.g.,<br>certain alerts from the engine. | _                                                  |

## **⑤** ACK

State that the alert has been already acknowledged or not is indicated on here. Acknowledge button is combined here.

| ACK | Unacknowledged alert is gray color.        |
|-----|--------------------------------------------|
| ACK | Acknowledged alert is charcoal gray color. |

#### 6 Slide button

Alert list can be shifted by these buttons in case 6 or more alerts appear.

### ⑦ "Go to Log" button

Tapping here transitions to [2 Alert List (log)] screen.

| Alert<br>Priority | Announcement<br>state                     | lcon              | Description<br>Character color | Priority |
|-------------------|-------------------------------------------|-------------------|--------------------------------|----------|
|                   | Active -<br>unacknowledged                | Blink every 1 sec |                                | High     |
| Alarm             | Active -<br>silenced alarm                | Blink every 1 sec | Character color:Red            |          |
|                   | Rectified -<br>unacknowledged             | Blink every 1 sec |                                |          |
|                   | Active -<br>unacknowledged                | Blink every 1 sec |                                |          |
| Warning           | Active -<br>silenced alarm                | Blink every 1 sec | Character color:Orange         |          |
|                   | Rectified -<br>unacknowledged             | Blink every 1 sec |                                |          |
|                   | Active -<br>acknowledged                  |                   |                                |          |
| Alarm             | Active –<br>responsibility<br>transferred |                   | Character color : Red          |          |
| Warning           | Active -<br>acknowledged                  | !                 |                                |          |
|                   | Active –<br>responsibility<br>transferred | <b>→</b>          | Character color:Orange         |          |

• Detail of Announcement sate icons

| Alert<br>Priority       | Announcement<br>state               | lcon  | Description<br>Character color | Priority |
|-------------------------|-------------------------------------|-------|--------------------------------|----------|
| Caution                 | Active –<br>acknowledged<br>warning | !     | Character color : Yellow       |          |
| Important<br>indication | Active                              |       | Character color: Yellow        |          |
| Normal                  | Normal / Rectified                  | Blank | Character: None                | Low      |

#### 4.5.2.2 Operation of [2 Alert List] screen

- Alerts are listed in order of high priority.
- Tap ACK button to acknowledge the alert content.
- Indications of icon and ACK button are changed by above operation. Alerts are sorted in order of high priority again.
- Tap "Go to Log" button to transition to [2 Alert List (log)] screen. You can check alert history on there.

| 2 Alert                     | List |                       |                                     |     |   |                                                                                                    |                              |                          |
|-----------------------------|------|-----------------------|-------------------------------------|-----|---|----------------------------------------------------------------------------------------------------|------------------------------|--------------------------|
| Current date and time (UIC) |      | Go to                 | o Log Heading 280 7°                |     |   | <b>7</b> °                                                                                                    |                              |                          |
| 2014-0                      | 3-30 | 08:58:4               | 8                                   |     | 0 | fieauring                                                                                                    | 200                          | A°                       |
| Time                        | STA  |                       | Description                         | ACK |   | Set Headin                                                                                                    | g 2/8.                       | , 4                      |
| 14-03-30<br>07:53:13        | A    | Alarm<br>8<br>11054   | [SCS]<br>No.1 Servo loop<br>failure | ACK |   | Control Mode<br>Steering Mode                                                                                                    | :Adapti<br>:AJTO<br>:G/RO    | ve                       |
| 14-03-29<br>13:56:13        | 0    | Warning<br>A<br>141   | [HCS]<br>#10 OFF-Heading            | ACK |   | Operation<br>Loading                                                                                                    | :Econom<br>:Full             | у                        |
| 14-03-30<br>08:02:20        | J    | Warinig<br>B<br>10555 | [HCS] COMM Error<br>#10 MAG         | ACA |   | Turn Mode<br>Speed(SDME)<br>HDG DEV                                                                                                    | :P-D RU<br>:SFW 12<br>:-> 6. | DD LIM 20°<br>.5kn<br>5° |
|                             |      |                       |                                     |     |   | ROT                                                                                                    | :<- 20.                      | 0°/min                   |
|                             |      |                       |                                     |     |   | Rudder                                                                                                    | :Order                       | <- 13.0°                 |
|                             |      |                       |                                     |     | _ | n in the second second s | :Feedba                      | ck<- 11.0°               |
|                             |      |                       |                                     |     |   |                                                                                                    |                              |                          |
|                             |      |                       |                                     |     |   |                                                                                                    |                              |                          |
|                             |      |                       |                                     |     |   | MEN                                                                                                    | J                            | Home                     |
|                             |      |                       |                                     |     |   |                                                                                                    |                              |                          |

ŧ

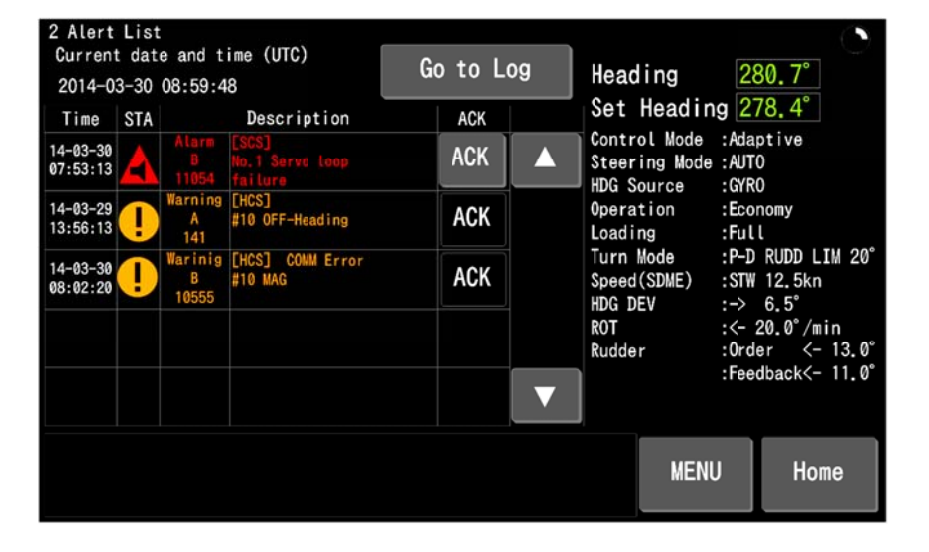

#### 4.5.2.3 Contents list of Alert list(log) screen

[2 Alert List (log)] screen indicates the alert history. Storage number of alerts is maximum 1000. These are overwritten sequentially.

|     |                                                                                                  | 34                                                                                                    |     |                                                                                                    |                                                                                                    |
|-----|--------------------------------------------------------------------------------------------------|----------------------------------------------------------------------------------------------------|-----|----------------------------------------------------------------------------------------------------|----------------------------------------------------------------------------------------------------|
| (1) | 2 Alert Lis<br>Current dat<br>2014-03-30                                                         | t(log)<br>te and time (UTC)<br>08:58:48                                                                                                    | ist | Heading<br>Set Headin                                                                                             | 279.5°<br>q 273.0°                                                                                                    |
|     | Time<br>2014-03-30<br>07:53:13<br>2014-03-29<br>13:56:13<br>2014-30-30<br>03:02:20<br>2014-03-29 | Desc #iption<br>Alarm [SCS]<br>B No.1 Servo loop<br>11054 failure<br>Narning [HCS]<br>A #10 OFF-Heading<br>141<br>Caution [SCS] Error<br>B #28 HAND STEERING UNIT<br>10909 : Encoder<br>Waring [HCS] |     | Control Mode<br>Steering Mode<br>HDG Source<br>Operation<br>Loading<br>Turn Mcde<br>Speed(SDME)<br>HDG DEV<br>ROT | Adaptive<br>:Adaptive<br>:AUTO<br>:GYRO<br>:Economy<br>:Full<br>:P-D RUDD LIM 20°<br>:STW 12.5kn<br>:-> 6.5°<br>:<- 20 0°/min |
|     | 2014-03-29<br>12:11:40<br>2014-03-19<br>03:55:02                                                 | B #10 Low speed<br>159<br>Waring [HCS]<br>B #10 Low speed<br>159                                                                                                    |     | Rudder                                                                                                    | Under <-13.0°<br>:Feedback <-11.0°                                                                                            |

1 Current date and time

Date and time (UTC) is indicated on here. Clock of PT900 is set on [4-7 Date and time] screen. See 4.7.8

2 Time

Time when each alert appeared (including alert priority change) is indicated on here. It is not the time when you silenced or acknowledged the alert.

Tapping here transitions to [2-1 Equipment status log] screen which displays equipment status when alert appeared. See 4.5.3

3 Description

"Alert Priority", "Alert Category" and "Alert Number" are indicated with alert name. These characters are based on the alert priority.

See 1.6 for more information about "Alert Priority".

There are 3 categories as "Alert Category" shown below.

(4) "Go to List" button

Tapping here transitions to [2 Alert List] screen.

Tapping "Time" on [2 Alert List] screen or [2 Alert List (log)] screen transitions to [2-1 Equipment status log] screen which displays date/time, "Major Data" and steering gear pump status when alert appeared. Tapping "Prev Page" / "Next Page" transitions before / after 1 second when alert appeared.

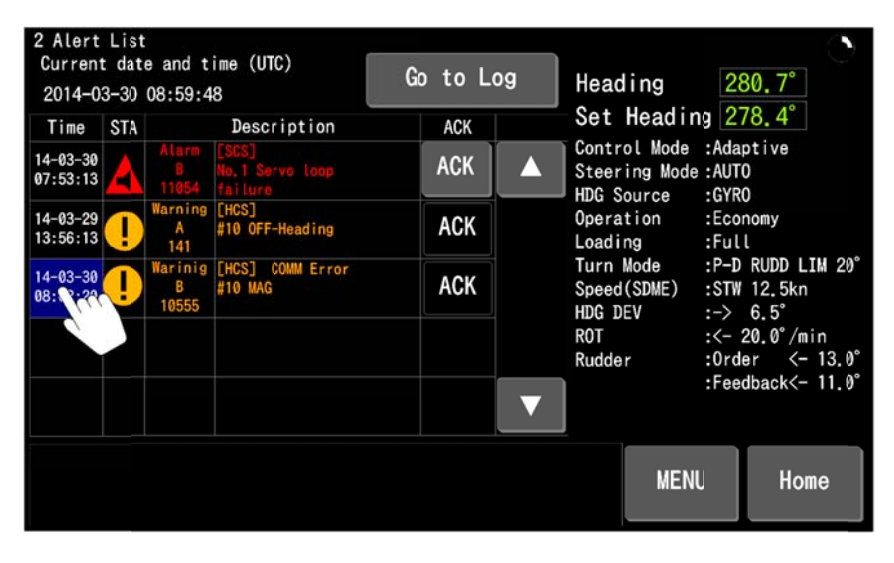

ŧ

| 2-1 Equipment status log                                                                                                    |                                                                                                    |                                                                                                    |                                                                                                    |
|----------------------------------------------------------------------------------------------------|----------------------------------------------------------------------------------------------------|----------------------------------------------------------------------------------------------------|----------------------------------------------------------------------------------------------------|
| 2014-07-16 08:02:20<br>Date 2014-07-16 Ti<br>SYS SEL No.1<br>Control ADPT /AUTO Ec<br>HDG Source GYRO Tu<br>Heading 280.7° Se<br>ROT -> 10.0° HD<br>Speed STW 12.5kn CO<br>Rudder Order -> 10.2°<br>Pump1 0 FB1 -> 8.0°<br>Pump2 0 FB2 -> 8.0° | me 08:02:20<br>conomy / Full<br>urn Mode P-D RUDD LIM 10°<br>of HDG 278.4°<br>GG DEV -> 2.3°<br>GG #**.** XTE ***.***NM | Heading<br>Set Heading<br>Control Mode : An<br>Steering Mode : CI<br>HDG Source : G'<br>Operation : En<br>Loading : Fr<br>Turn Mode : P <sup>-</sup><br>Speed(SDME) : ST<br>HDG DEV :<br>ROT : <-<br>Rudder : CO | 280.7°<br>278.4°<br>daptive<br>RS<br>vRO<br>conomy<br>JIL<br>-D RUDD LIM 10°<br>TW 12.5kn<br>> 2.3°<br>- 10.0°/min<br>rder <-10.0° |
|                                                                                                    | Prev Next<br>Page Page                                                                                                  | :Fe                                                                                                    | eedback <- 8.0°                                                                                                    |
|                                                                                                    |                                                                                                    | Back                                                                                                    | Home                                                                                                    |

| Item         | Description                                        | Indication examples                                                                                                    |
|--------------|----------------------------------------------------|----------------------------------------------------------------------------------------------------|
| Date         | Date                                               | YYYY-MM-DD                                                                                                    |
| Time         | Time                                               | HH:MM:SS                                                                                                    |
| SYS SEL      | SYSTEM SELECTOR position                           | NO.1 / NO.2 / NFU                                                                                                    |
| Control      | Controller status                                  | 1 / 2 3 / 4 1 Control mode : A Plus / ADPT / PID 2 Steering mode : AUTO / CRS / TRACK 3 Operation : Economy / Precision1 / Precision2 4 Loading : Full / Middle / Ballast |
| HDG Source   | Selected compass                                   | GYRO / GYRO1 / GYRO2 / MAG / THD                                                                                                    |
| Turn Mode    | Turn mode                                          | P-D RUDD LIM XX°<br>Rate ORD XXX°/min<br>RAD ORD X.XNM                                                                                                    |
| Heading      | Ship's heading                                     | 000.0~359.9°                                                                                                    |
| Set HDG      | Set heading /Course                                | 000.0~359.9°                                                                                                    |
| ROT          | Rate of turn                                       | <-999.9~->999.9°/min                                                                                                    |
| HDG DEV      | Heading deviation                                  | <-999.9~->999.9°                                                                                                    |
| Speed        | Ship's speed                                       | −9.9 <b>~</b> 99.9kn                                                                                                    |
| COG          | Course over the ground                             | 000.0~359.9° Note1                                                                                                    |
| XTE          | Cross Track Error                                  | <-9.999~->9.999NM Note2                                                                                                    |
| Rudder Order | Rudder order angle                                 | <-99.9°~->99.9°                                                                                                    |
| Pump "n"     | Operating S/G pump<br>number                       | o/x ("o"=Run "x"=Stop)                                                                                                    |
| FB "n"       | Actual rudder from<br>Operating S/G pump<br>system | <-99.9°~->99.9°                                                                                                    |

• Description of indicated items

Note1: It is indicated while PT900 receives VTG sentence.

Note2: It is indicated while PT900 receives XTE sentence or is CRS mode.

# 4.6 Monitoring function

# 4.6.1 [3 Monitor] screen

[3 Monitor] screen consists of 5 items shown in figure and table below. Tap each item to check each monitoring item.

| 3 Monitor                      |                                          | ( <b>`</b>                                           |
|--------------------------------|------------------------------------------|------------------------------------------------------|
| Group list                     | Heading                                  | 280 7°                                               |
| 1 Heading & Rudder angle graph | Set Head                                 | ing 278.4°                                           |
| 2 Cross track distance         | Control Mod<br>Steering Mo<br>HDG Source | e :Adaptive<br>de:AUTO<br>:GYRO                      |
| 3 AP Performance               | Operation<br>Loading                     | :Economy<br>:Full                                    |
| 4 Sensor & measurement         | Speed(SDME)<br>HDG DEV                   | :STW 12.5kn<br>:-> 2.3°                              |
| 5 Software version             | R0T<br>Rudde r                           | :<- 10.0°/min<br>:Order <-10.0°<br>:Feedback <- 8.0° |
|                                |                                          |                                                      |
|                                | ME                                       | ENU Home                                             |

#### • Description for Group list

| Item                   | Description                                       | Remark |
|------------------------|---------------------------------------------------|--------|
| 1 Heading & Rudder     | Display of the ship's heading and actual rudder   | 462    |
| angle graph angle      |                                                   | 4.0.2  |
| 2 Cross track distance | Display of the cross track distance under course  |        |
| 2 Cross track distance | control                                           | 4.0.3  |
| 2 AD Dorformonoo       | Display of the course deviation, rudder angle and |        |
| 3 AP Performance       | speed etc.                                        |        |
| 4 Sensor & Measurement | Display of the controllability                    | 4.6.4  |
| 5 Software version     | Display of the software version.                  | 4.6.5  |

## 4.6.2 [3-1 Heading & Rudder angle graph] screen (PT900A / A Plus)

[3-1 Heading & Rudder angle graph] screen shows the graphs of ship's heading and rudder angle. These graphs are indication only (Not saved).

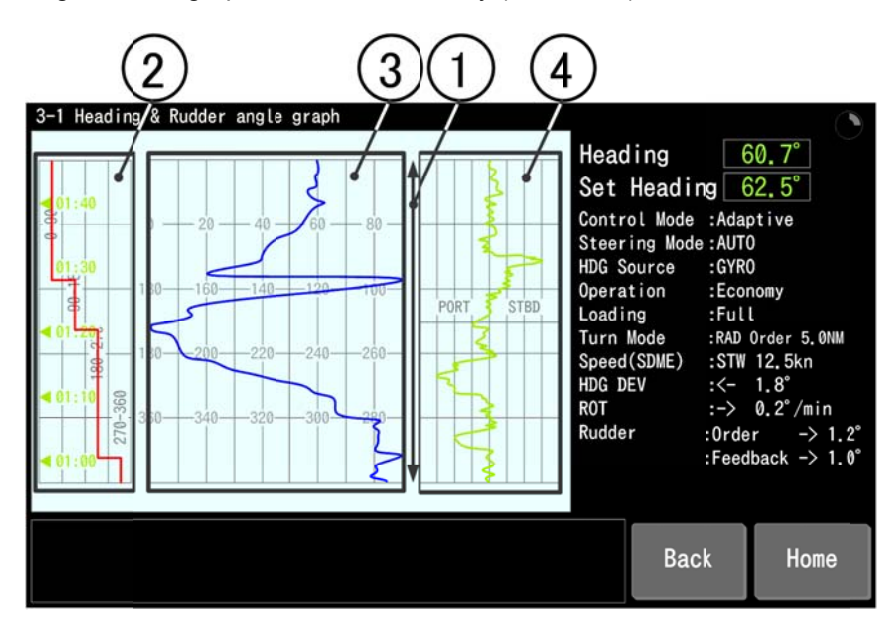

#### 1 Time axis

Vertical axis of the graph is 60 minutes fixed time axis. Thus 1 scale is about 12 minutes. The latest data is described on the upper side of graph. Time stamp is written every 10 minutes.

#### 2 Quadrant

Quadrant of ship's heading is indicated on this area.

#### 3 Heading

Ship's heading is indicated on this area.

#### 4 Rudder angle

Feedback actual rudder angle is indicated on this area. There are 2 types of indication range, P40-0-S40 degrees and P80-0-S80 degrees. That is set on [4-9-2-5 Rudder control] screen by our factory or service agent engineer.

In case the vessel has twin rudder, one side of rudder is indicated. You can select on [4-2 Display customize] screen which rudder is indicated.

[3-2 Cross track distance] screen shows the chart of ship's control condition during CRS mode. This chart is course-up mode only.

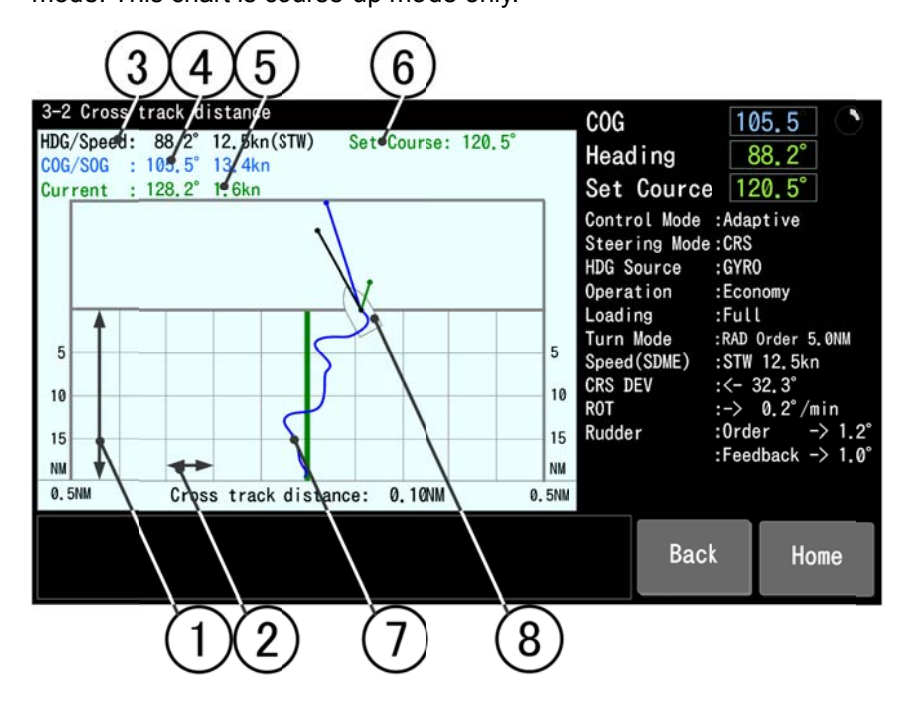

#### • Description of chart area

| $\bigcirc$ | Item                                 | Display range                                               |                                              | Remark                                                                            |
|------------|--------------------------------------|-------------------------------------------------------------|----------------------------------------------|-----------------------------------------------------------------------------------|
| 1          | Longitudinal<br>distance<br>(NM)     | About 1.25<br>times of the<br>ship's<br>navigation<br>speed | Navigati<br>screen.<br>(Ex: Vs :<br>Long. Di | on speed (Vs) is set on [4-4 Parameter]<br>= 15kn,<br>istance(NM)= 15x1.25≒20)    |
| 2          | Cross track<br>distance(XTD)<br>(NM) | 0.1 / 0.2 / 0.5 /<br>1.0NM                                  | Display<br>screen.                           | range is set on [4-2 Display customize]<br>See 4.7.3                              |
| <b>(</b>   | HDG                                  | 000.0 <b>~</b> 359.9°                                       | •                                            | Symbol represents the vector of ship's                                            |
| 9          | Speed                                | −9.9 <b>~</b> 99.9kn                                        | (Black)                                      | heading and STW.                                                                  |
|            | COG                                  | 000.0~359.9°                                                | •                                            | Symbol represents the vector of COG and                                           |
| 4          | SOG                                  | 0.0 <b>~</b> 99.9kn                                         | (Blue)                                       | SOG.                                                                              |
| Ē          | Current                              | 000.0 <b>~</b> 359.9°                                       | •                                            | Symbol represents the vector of Current                                           |
| 9          | Current                              | 0.0 <b>~</b> 99.9kn                                         | (Green)                                      | Symbol represents the vector of current.                                          |
| 6          | Set Course                           | 000.0 <b>~</b> 359.9°                                       | (Green)                                      | This line represents the vertical course. It is indicated on the center of chart. |

| $\searrow$ | Item        | Display range | Remark |                                         |  |  |
|------------|-------------|---------------|--------|-----------------------------------------|--|--|
|            | Cross track |               |        | This line represents the difference     |  |  |
| $\bigcirc$ | distance    | 0.00~9.99NM   |        | between ship's position and vertical    |  |  |
| distance   |             |               | (Diue) | course. It becomes ship's track.        |  |  |
|            | Own Shin    |               |        | Symbol represents the heading direction |  |  |
| 8          | Own Ship    |               | (Cyan) | and own position from vertical course.  |  |  |

# 4.6.4 [3-4 Sensor & Measurement] screen

[3-4 Sensor & Measurement] screen consists of 3 items shown in figure and table below. Tap each item to transition to each screen.

| 3-4 Sensor & Measurement |                         |                                                                                  |                | 6                          | 1      |
|--------------------------|-------------------------|----------------------------------------------------------------------------------|----------------|----------------------------|--------|
| Group list               | Head                    | ing                                                                              | 28             | 0 7°                       |        |
| 1 Sensor data            | Set                     | Course                                                                           | 27             | 8.4°                       |        |
| 2 Calculate data         | Contr<br>Steer<br>HDG S | Control Mode :Adaptive<br>Steering Mode :AUTO<br>HDG Source :GVBO                |                |                            |        |
| 3 Rudder angle data      | Opera<br>Loadi          | eration :Economy<br>ading :Full<br>rn Mode :P-D RUDD L1<br>eed(SDME) :STW 12.5km |                | nomy<br>l                  |        |
|                          | Turn<br>Speed<br>HDG D  |                                                                                  |                | RUDD LIM<br>12.5kn<br>2.3° | IM 10° |
|                          | R0T<br>Rudde            | r                                                                                | :<- 1<br>:0rde | 10.0°/min<br>er <-10       | . 0°   |
|                          |                         |                                                                                  | :Feed          | lback <- 8                 | .0°    |
|                          |                         | Back                                                                             | <b>、</b>       | Home                       |        |

• Description for Group list

| Item             | Description                                         | Remark  |
|------------------|-----------------------------------------------------|---------|
| 1 Sensor data    | Display of the all connected sensor status and data | 4.6.4.1 |
| 2 Calculate data | Display of the performance index                    | 4.6.4.2 |
| 3 Rudder data    | Display of the S/G pump status and rudder angle     | 4.6.4.3 |

### 4.6.4.1 [3-4-1 Sensor data] screen

[3-4-1 Sensor data] screen shows the interface condition connected to PT900.

Connected equipment depends on the vessel's specification.

| 3-4-1 Sensor data                                                                                                    |                                                                                                    |                                                                                                    |                                                                                                    |                                                                                           |                                                                                        |                                                                                                    | •                     |
|----------------------------------------------------------------------------------------------------|----------------------------------------------------------------------------------------------------|----------------------------------------------------------------------------------------------------|----------------------------------------------------------------------------------------------------|-------------------------------------------------------------------------------------------|----------------------------------------------------------------------------------------|----------------------------------------------------------------------------------------------------|-----------------------|
| GYR01: Normal<br>GYR02: Checksum err<br>THD : Time out<br>LOG : Normal<br>GPS : Normal<br>Normal<br>ECDIS: Normal<br>ECDIS: Normal<br>BAMS : Normal<br>S-JOY: Not connect | HDG 280.7°<br>HDG ***.*°<br>HDG ***.*°<br>STW 11.5kn<br>LAT 39'33.176'N<br>COG 283.4°<br>Date 2015-02-13<br>Steering mode<br>HTS 284.3°<br>XTE P1.23NM<br>Mode ***** 0<br>Set HDG ***.*° | R)T 0.5°/min<br>R)T ****.*°/min<br>R)T ****.*°/min<br>S)G 9.6kn<br>L)N 117°12.187'E<br>S)G 10.3Kn<br>Time 18:21:13<br>Haading(N)<br>C.Track 281.2°<br>rdar ***.*°<br>Set RAD **.**NM | Head<br>Set<br>Contro<br>Steer<br>HDG S<br>Opera<br>Loadi<br>Turn<br>Speed<br>HDG D<br>ROT<br>Rudde | ling<br>Headin<br>ol Mode<br>ing Mode<br>ource<br>tion<br>ng<br>Mode<br>(SDME)<br>EV<br>r | 28<br>g 27<br>:Adaa<br>:AUTO<br>:GYRG<br>:Ful<br>:P-D<br>:STW<br>:-><br>:Crdd<br>:Feed | 30.7°<br>78.4°<br>ptive<br>0<br>nomy<br>L<br>RUDD LIM<br>12.5kn<br>2.3°<br>10.0°/min<br>er <-10<br>dback <- 8 | 10°<br>). 0°<br>3. 0° |
|                                                                                                    |                                                                                                    |                                                                                                    |                                                                                                    | Back                                                                                      | 5                                                                                      | Home                                                                                                    |                       |

| Unit  | Interface                        | Displayed | Format                  | Remark |
|-------|----------------------------------|-----------|-------------------------|--------|
| name  | condition                        | data      |                         |        |
| CVPO1 |                                  | HDG       | 000.0 <b>~</b> 359.9°   |        |
| GIROT | Either of them is                | ROT       | <-999.9~->999.9°/min    |        |
| CVBO2 | indicated.                       | HDG       | 000.0~359.9°            |        |
| GTKOZ |                                  | ROT       | <-999.9~->999.9°/min    |        |
| тип   | Time out                         | HDG       | 000.0~359.9°            |        |
| THD   | <ul> <li>Hard err</li> </ul>     | ROT       | <-999.9~->999.9°/min    |        |
| 1.00  | <ul> <li>Format err</li> </ul>   | STW       | −99.9 <b>~</b> 99.9kn   |        |
| LUG   | Checksum err                     | SOG       | —99.9 <b>~</b> 99.9kn   |        |
|       | <ul> <li>Data err</li> </ul>     | LAT       | 90°00.000'N~90°00.000'S |        |
|       | <ul> <li>Invalid data</li> </ul> |           | 180°00.000'E~180°       |        |
| GPS   | <ul> <li>Normal</li> </ul>       | LON       | 00.000'W                |        |
|       | <ul> <li>Not connect</li> </ul>  | COG       | 000.0~359.9°            |        |
|       | Note1                            | SOG       | 00.0 <b>~</b> 99.9kn    |        |

| Unit  | Interface                                                                               | Displayed     | Format                                                     | Remark                                         |
|-------|-----------------------------------------------------------------------------------------|---------------|------------------------------------------------------------|------------------------------------------------|
| name  | condition                                                                               | data          | i onnat                                                    | Romany                                         |
|       | Either of them is                                                                       | Steering mode | Manual / NFU / Rudder /<br>Heading / Track                 |                                                |
| ECDIS | indicated.                                                                              | HTS           | 000.0~359.9°                                               | Heading to steer                               |
|       | <ul><li>Time out</li><li>Hard err</li></ul>                                             | C.Track       | 000.0~359.9°                                               | Commande<br>d track                            |
|       | <ul> <li>Format err</li> </ul>                                                          | XTE           | <-9.99~->9.99NM                                            |                                                |
| BAMS  | Checksum err                                                                            | _             | -                                                          |                                                |
|       | <ul> <li>Data err</li> <li>Invalid data</li> <li>Normal</li> <li>Not connect</li> </ul> | Mode          | TRACK / HEADING /<br>RADIUS<br>P-TURN / RUDDER /<br>COURSE |                                                |
|       | Note1                                                                                   | Order         | <-99.9°~->99.9°                                            | For<br>RUDDER<br>mode                          |
| S-JOY |                                                                                         | Set HDG       | 000.0~359.9°                                               | For<br>HEADING /<br>RADIUS /<br>P-TURN<br>mode |
|       |                                                                                         | Set RAD       | 0.10~10.00NM                                               | For RADIUS<br>/ P-TURN<br>mode                 |

| Interface condition | Description                                                                  |  |  |  |
|---------------------|------------------------------------------------------------------------------|--|--|--|
| Timo out            | "Time out" is indicated while PT900 receives no signal due to the            |  |  |  |
|                     | disconnection of cable or sensor off.                                        |  |  |  |
|                     | "Hard err" is indicated while baud rate error, data bit error, parity error, |  |  |  |
| Hard err            | reverse connection and so on.                                                |  |  |  |
|                     | PT900 receives something but does not recognize as sentence.                 |  |  |  |
|                     | "Format err" is indicated while                                              |  |  |  |
| Format err          | Talker ID is not correct.                                                    |  |  |  |
|                     | <ul> <li>There is invalid data in data field of sentence.</li> </ul>         |  |  |  |
|                     | <ul> <li>Field which should not be NULL is NULL.</li> </ul>                  |  |  |  |
|                     | and so on                                                                    |  |  |  |
| Checksum<br>err     | "Checksum err" is indicated while checksum is not correct.                   |  |  |  |
| Data err            | "Data err" is indicated in same condition of "Format err".                   |  |  |  |
| Involid data        | "Data err" is indicated while PT900 receives some sentences whose            |  |  |  |
| Invalio data        | status is "V".                                                               |  |  |  |
| Normal              | "Normal" is indicated while PT900 receives correctly.                        |  |  |  |
| Not connect         | "Not connect" is indicated while "Not connect" is selected on [4-9-1         |  |  |  |
| Not connect         | Interface] screen.                                                           |  |  |  |

Note1:

#### 4.6.4.2 [3-4-2 Calculate data] screen

[3-4-2 Calculate data] screen shows the validity of control by using average of heading deviation, rudder angle or performance index. Performance index average is calculated from heading deviation and rudder angle though these values are indicated on either steering mode. Fundamentally refer these values in AUTO/CRS/TRACK mode.

Larger heading deviation or rudder angle becomes, larger performance index average becomes. So performance index average tends to become large in following conditions.

- Just after course change in AUTO/CRS mode
- Operation mode is Precision2 in rough sea.
- Channel limit is narrow in TRACK mode.
- There is a difference between heading and the value of course reminder in MAN mode.

| 3-4-2 Calculate data<br>Deviation average(1min)<br>Rudder angle average(1min)<br>Performance index average(1min)<br>Performance index average(30min) | 0, 2°<br>0, 5°<br>1, 0<br>34, 8 | Head<br>Set<br>Contr<br>HDG S<br>Opera<br>Loadi<br>Turn<br>Speed<br>HDG D<br>ROT<br>RUdde | ling 2<br>Heading 2<br>ol Mode :Add<br>ing Mode :AUT<br>ource :GYR<br>tion :Ecc<br>ng :Ful<br>Mode :P-D<br>(SDME) :STW<br>EV :-><br>r :Ord<br>:Fee | 80.7°<br>78.4°<br>ptive<br>0<br>NUDD LIM 10°<br>12.5kn<br>2.3°<br>10.0°/min<br>er <-10.0°<br>dback <- 8.0° |
|----------------------------------------------------------------------------------------------------|---------------------------------|-------------------------------------------------------------------------------------------|----------------------------------------------------------------------------------------------------|----------------------------------------------------------------------------------------------------|
|                                                                                                    |                                 |                                                                                           | Back                                                                                                    | Home                                                                                                    |

| Item                              | Format      | Remark                    |
|-----------------------------------|-------------|---------------------------|
| Deviation overage (1min)          | 0.0~.250.0° | Heading deviation average |
|                                   | 0.0~359.9   | (absolute value)          |
| Budder engle everage (1min)       | 0.0%00.0%   | Rudder angle average      |
| Rudder angle average (Thint)      | 0.0 ~99.9   | (absolute value)          |
| Performance index average (1min)  | 0.0~999.9   |                           |
| Performance index average (30min) | 0.0~999.9   |                           |

### 4.6.4.3 [3-4-3 Rudder angle data] screen

[3-4-3 Rudder angle data] screen shows the steering gear pump running status and order/feedback rudder angle. These data are sent from CONTROL & POWER BOX installed in steering gear room.

| 3-4-3 Rudder<br>Rudder(PORT)<br>Pump1 o<br>Pump2 o | angle<br>Order<br>FB1<br>FB2 | data<br><-10.0°<br><- 8.0°<br><- 8.2° |  | Head<br>Set<br>Contr<br>Steer<br>HDG S<br>Operad<br>Loadi<br>Turn<br>Speed<br>HDG D<br>ROT<br>Rudde | ding<br>Headin<br>rol Mode<br>Source<br>ation<br>ng<br>Mode<br>((SDME)<br>DEV | 22<br>9 2<br>:Ada<br>:GYR<br>:Eco<br>:Ful<br>:P-D<br>:STW<br>:-><br>:Crd<br>:Fee | 80.7°<br>78.4°<br>ptive<br>0<br>nomy<br>L<br>RUDD LIM 10°<br>12.5kn<br>2.3°<br>10.0°/min<br>er <- 10.0°<br>dback<- 8.0° |
|----------------------------------------------------|------------------------------|---------------------------------------|--|----------------------------------------------------------------------------------------------------|-------------------------------------------------------------------------------|----------------------------------------------------------------------------------|----------------------------------------------------------------------------------------------------|
|                                                    |                              |                                       |  |                                                                                                    | Bac                                                                           | k                                                                                | Home                                                                                                    |

| Item         | Format          | Remark                             |
|--------------|-----------------|------------------------------------|
| Rudder Order | <-99.9°~->99.9° | Rudder order average               |
|              |                 | No. n Steering gear pump operation |
| Pump n       | o/x             | condition                          |
|              |                 | "o"=Run "x"=Stop                   |
| FB n         | <-99.9°~->99.9° | No. n Actual rudder angle          |

#### 4.6.5 [3-5 Software version] screen

[3-5 Software version] screen shows the software version of each unit of PT900 which has CPU. The unit of PT900 depends on the vessel's specification. In case plural number of units are installed, these are distinguished by unit ID ((3)).

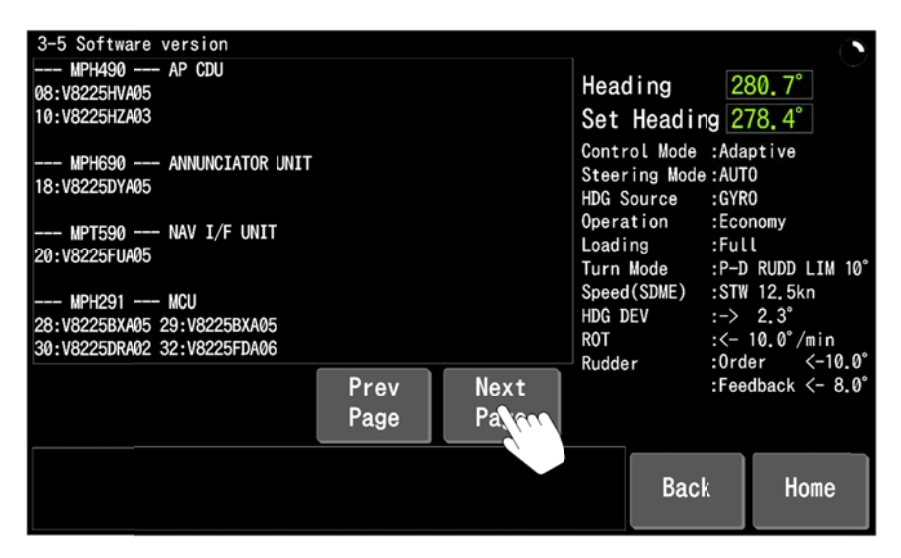

ŧ

| 3-5 Software version                                     |                                                                                                    | 1 ( <b>``</b> `                                                                                  |
|----------------------------------------------------------|----------------------------------------------------------------------------------------------------|--------------------------------------------------------------------------------------------------|
| MPB390 HAND STEERING UNIT<br>28:V8225DR402 29:V8225DR402 | Heading                                                                                                    | 280.7°                                                                                           |
| MPH791 MODE SELECTOR<br>40:V8225EUA04                    | Set Headin<br>Control Mode<br>Steering Mode<br>HDG Source<br>Operation<br>Loading<br>Turn Mode<br>Speed(SDME) | g 278.4°<br>:Adaptive<br>:AUTO<br>:GYRO<br>:Economy<br>:Full<br>:P-D RUDD LIM 10°<br>:STW 12.5kn |
|                                                          | HDG DEV<br>ROT<br>Rudder                                                                                      | :-> 2.3°<br>:<- 10.0°/min<br>:Order <-10.0°                                                      |
| Prev Next<br>Page Page                                   |                                                                                                    | :Feedback <- 8.0°                                                                                |
|                                                          | Back                                                                                                    | Home                                                                                             |

| Format                      | Description                    |
|-----------------------------|--------------------------------|
| <u>MPH490</u> <u>AP CDU</u> | ① Unit type ② Unit name        |
| 1 2                         | ③ Unit ID ④ Software No.       |
| <u>08:V8225HV A 01</u>      | ⑤ Software version (A to Z)    |
| 3 4 5 6                     | 6 Software revision (01 to 99) |

# 4.7.1 [4 Setting] screen

[4 Setting] screen consists of 9 items shown in figure and table below. Tap each item to transition to each setting screen.

| 4 Setting                  |                            |                              |                        | ( <b>`</b>                     |
|----------------------------|----------------------------|------------------------------|------------------------|--------------------------------|
| Group list                 | Head                       | ina                          | 28                     | 30 7°                          |
| 1 Alert                    | Set                        | Headi                        | ng <u>27</u>           | <u>′8.4°</u>                   |
| 2 Display customize        | Contro<br>Steeri<br>HDG Sc | ol Mode<br>ing Mode<br>ource | Ada:<br>AUT(:<br>GYR(: | ptive<br>O<br>O                |
| 3 Control                  | Operat<br>Loadir           | ion                          | :Eco<br>:Ful           | nomy<br>L                      |
| 4 Parameter                | Speed(<br>HDG DE           | lode<br>(SDME)<br>EV         | :P-D<br>:STW<br>:->    | RUDD LIM 10°<br>12.5kn<br>2.3° |
| 5 Forwarding distance(TCS) | R0T<br>Rudder              |                              | :<-<br>:0rd            | 10.0°/min<br>er <-10.0°        |
| 6 Adjust touch screen      |                            |                              | :ree                   | dback <- 8.0                   |
|                            |                            | MEN                          | IJ                     | Home                           |

| Item                     | Description                                                                | Remark |
|--------------------------|----------------------------------------------------------------------------|--------|
| 1 Alert                  | Setting of alert functions and monitor threshold range                     | 4.7.2  |
| 2 Display customize      | Setting of display on [HOME] screen and [Full screen] screen               | 4.7.3  |
| 3 Control                | Setting of control functions                                               | 4.7.4  |
| 4 Parameter              | Setting of vessel's parameter                                              | 4.7.5  |
| 5 Forwarding<br>distance | Setting of Forwarding distance for TRACK mode                              | 4.7.6  |
| 6 Adjust touch screen    | Adjustment of touch panel                                                  | 4.7.7  |
| 7 Date and time          | Setting of Date and time                                                   | 4.7.8  |
| 8 Backup/Restore         | Setting data backup and restore                                            | 4.7.9  |
| 9 Maintenance            | Setting menu for service engineer<br>This menu is locked for general user. | 4.7.10 |

#### • Description of Group list

# 4.7.2 [4-1 Alert] screen

[4-1 Alert] screen consists of 9 items shown in figure and table below.

You can set the detection values (thresholds) and detection time for each alert on this scree.

| 4-1 Alert                                     |           |                                            |                        | ( )                     |  |
|-----------------------------------------------|-----------|--------------------------------------------|------------------------|-------------------------|--|
| Item                                          | Parameter | Heading                                    | 28                     | 80 7°                   |  |
| 1 Off heading alert<br>limit angle            | 10°       | Set Headi                                  | ding 278.4°            |                         |  |
| 20ff heading alert<br>detection time          | ξs        | Control Mode<br>Steering Mod<br>HDG Source | Adaı:<br>AUT(<br>GYR(: | otive<br>D<br>D         |  |
| 3 <sup>0ff heading alert</sup><br>limit angle | 10°       | Operation<br>Loading                       | nomy<br>L              |                         |  |
| 4 Off course alert detection time             | ŝs        | Speed(SDME)<br>HDG DEV                     | 12.5kn<br>2.3°         |                         |  |
| 5 <sup>Heading monitor</sup><br>limit angle   | 10°       | ROT<br>Rudder                              | :<-<br>:0rde           | 10.0°/min<br>er <-10.0° |  |
| 6 Heading monitor detection time              | 55        |                                            | :ree                   | JDACK <- 8.0            |  |
|                                               |           | Bac                                        | ×k                     | Home                    |  |

#### Description of item

| Itom                 | Default | Setting      | Description                             |
|----------------------|---------|--------------|-----------------------------------------|
| item                 | value   | range        | Description                             |
| 1 Off heading alert  | 10      | 2~45         | Detection angle and time for off        |
| limit angle          | 10      | deg          | beading (course deviation) elect are    |
| 2 Off heading alert  | 8       | 2~20         | set See 4.7.2.1                         |
| detection time       | 0       | sec          | Set. Sec 4.7.2.1                        |
| 3 Off course alert   | 10      | 1~90         | Detection angle and time for off course |
| limit angle          | 10      | deg          | (course deviation based on the          |
| 4 Off course alert   | 3       | 1~120        | unselected compass) alert are set. See  |
| detection time       | 5       | sec          | 4.7.2.2                                 |
| 5 Heading monitor    | 10      | 1~45         | Detection angle and time for boading    |
| alert limit angle    | 10      | deg          |                                         |
| 6 Heading monitor    | Б       | 1~20         | compasses) alert are set. See 4.7.2.3   |
| alert detection time | 5       | sec          |                                         |
| 7 Limit of low speed | Disablo | Disable,     | Limit value of low speed alert is set.  |
|                      | Disable | $1\sim$ 35kn | See 4.7.2.4                             |
| 8 POT limit arrar    |         | Disable,     |                                         |
|                      | Disable | 1~100        | Detection rate and time for DOT limit   |
|                      |         | deg/min      | Detection rate and time for ROT limit   |
| 9 ROT limit error:   | 5       | 1~10         |                                         |
| detection time       | 5       | sec          |                                         |

#### 4.7.2.1 Off heading alert

Off heading alert monitors the difference between set heading and selected compass heading during AUTO/TRACK mode and "Steady" control that means the vessel is in course keeping. Off heading alert appears in case the deviation which is over the detection angle lasts for detection time.

Following are some examples of cause of off heading alert.

IMO MSC64 (67) Annex3 requires to detect off heading alert on heading control system.

- Oblique angle is generated by tide or current in "Steady" control.
- · Heading is not kept correctly due to any trouble of steering gear in "Steady" control.

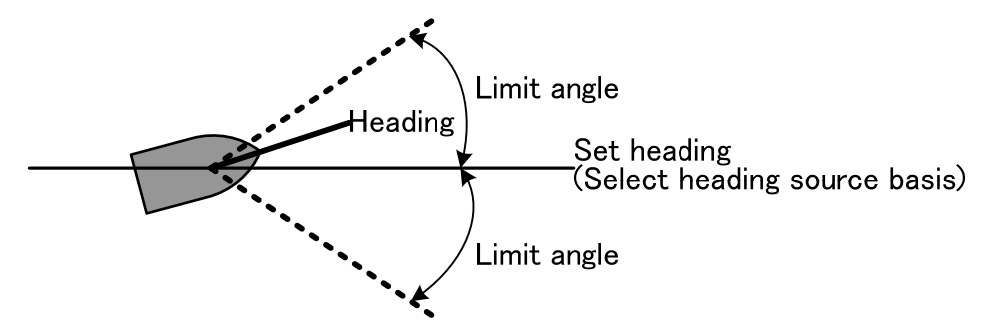

Simulation method of off heading alert is below.

#### Note

Rudder may be steered excessively by this simulation. So please execute this while the vessel is in port or at anchor.

- In case the heading source for PT900 is only 1 gyrocompass.
  - (1) Set the detection angle and detection time to a minimum on [4-1 Alert] screen.
  - (2) Select AUTO mode on MODE SELECTOR and check whether "Steady" is indicated.
  - (3) Change the setting digit of "Set heading" to a first decimal place.
  - (4) Increase or decrease just 2.5degree from current "Set heading".
  - (5) Indication changes from "Steady" to "Alter" for few seconds and returns to "Steady" again in few seconds.
  - (6) Off heading alert appears.
- In case 1 gyrocompass and 1 magnetic compass are connected to PT900
  - (1) Select AUTO mode on MODE SELECTOR while magnetic compass is in use.
  - (2) Check whether "Steady" is indicated.
  - (3) Make difference of magnetic compass heading intentionally by using screwdriver.

#### 4.7.2.2 Off course alert

#### Note

Off course alert can be detected on PT900 which is connected 2 or more compasses.

Off course alert monitors the difference between unselected compass heading when vessel starts course keeping and unselected compass current heading during AUTO/CRS/TRACK mode. Off course alert appears in case the deviation which is over the detection angle lasts for detection time.

Yokogawa's authorized service engineer selects whether PT900 detects off course alert or not on [4-9-3-1 Monitor] screen. Default value (Factory value) is set not to detect off course alert because this alert is optional function which uses 2 compasses.

"GYRO2" is unselected compass when "GYRO1" is in use. "THD" is unselected compass when "GYRO2" is in use. You can select which compass is used on [HOME] screen. See 4.3.1

Following are some examples of cause of off course alert.

- Oblique angle is generated by tide or current in "Steady" control.
- Heading is not kept correctly due to any trouble of steering gear in "Steady" control.
- Heading is kept based on the compass with trouble in "Steady" control.
- Unselected compass has some trouble in "Steady" control.

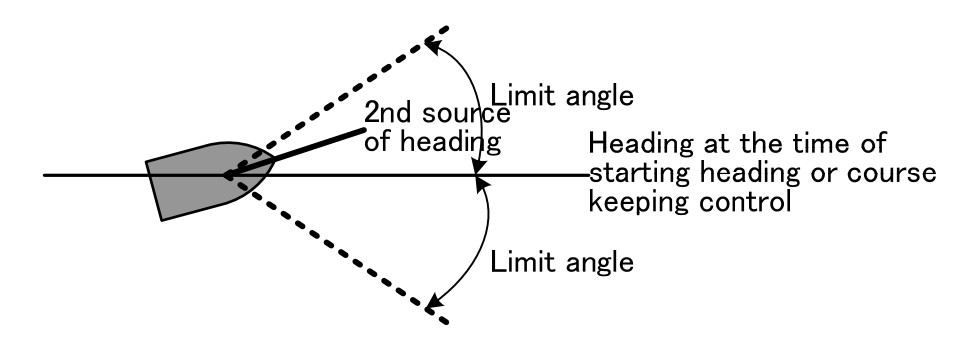

Simulation method of off heading alert is below.

- In case 1 gyrocompass and 1 magnetic compass are connected to PT900
  - (1) Select AUTO mode on MODE SELECTOR while gyrocompass is in use.
  - (2) Check whether "Steady" is indicated.
  - (3) Make difference of magnetic compass heading intentionally by using screwdriver.

#### 4.7.2.3 Heading monitor

#### Note

Off course alert can be detected on PT900 which is connected 2 or more compasses.

Heading monitor alert monitors the difference between selected compass heading and unselected compass heading during all steering mode. Heading monitor alert appears in case the deviation which is over the detection angle lasts for detection time. Yokogawa's authorized service engineer selects whether PT900 detects heading monitor alert or not on [4-9-3-1 Monitor] screen. Default value (Factory value) is set not to detect heading monitor alert because this alert is optional function which uses 2 compasses. Heading monitor alert is fundamentally detected in gyrocompass system side in case Yokogawa's gyrocompass is connected to PT900.

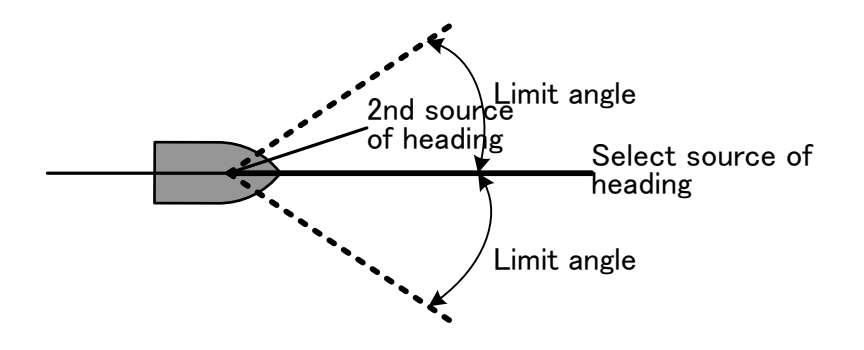

#### 4.7.2.4 Low speed alert

Low speed alert appears when ship's speed is less than detection time for more 10seconds in AUTO/CRS/TRACK mode. Lift of rudder is reduced while ship's speed is low. In that case, PT900 may not provide performance sufficiently.

Default value (Factory value) is set not to detect low speed alert because this alert is optional function.

#### 4.7.2.5 Rate of turn (ROT) limit alert

ROT limit alert monitors the rate of turn of selected compass in AUTO/CRS/TRACK mode and "Stable" control. ROT limit alert appears in case current ROT which is over the detection rate lasts for detection time. The purpose of this alert is unexpected yawing due to the tide or current in "Stable" control.

Default value (Factory value) is set not to detect ROT limit alert because this alert is optional function.

# 4.7.3 [4-2 Display customize] screen

[4-2 Display customize] screen consists of 7 items shown in figure and table below.You can select indication pattern or format of [HOME] screen, [Full screen] screen and [3-2 Cross track distance] screen.

| 4-2 Display customize                           |               |                |                                                                   |                           |                                    |        |
|-------------------------------------------------|---------------|----------------|-------------------------------------------------------------------|---------------------------|------------------------------------|--------|
| Item                                            | Parameter     | н              | eading                                                            | 25                        | RØ 7°                              |        |
| 1 Home:<br>Format ≬f Heading                    | Tape repeater | ▲ S            | et Headi                                                          | ng 2                      | 78.4°                              |        |
| 2 Home:<br>HDG DEV graph range                  | 10°           | Co<br>St<br>HI | ontrol Mode<br>eering Mode<br>OG Source                           | : Ada<br>e : AUT<br>: GYR | ptive<br>O<br>O                    |        |
| 3 <sup>Home:</sup><br>CRS DEV graph range       | 10°           | Or<br>Lo       | Operation :Economy<br>Loading :Full                               |                           |                                    |        |
| 4 Home:<br>ROT graph range                      | 3)°           | Sr<br>HI       | Turn Mode :P-D RUDD<br>Speed(SDME) :STW 12.5k<br>HDG DEV :-> 2.3° |                           |                                    | .1M 10 |
| <b>5</b> Rudder to display                      | STBD(\$ingle) | RC<br>Ru       | )T<br>Idder                                                       | :<-<br>:0rd               | 10.0°/min<br>er <-10<br>dback (- 9 | ). 0°  |
| 6 <sup>Cross</sup> track distance:<br>XTD range | 1. ƏNM        |                |                                                                   | ree                       | ODACK <- 0                         | 5.0    |
|                                                 |               |                | Bac                                                               | :k                        | Home                               |        |

#### • Description of items

| Item                    | Default  | Setting range  | Description                  |
|-------------------------|----------|----------------|------------------------------|
| 1 Home:                 | Таре     | Numeric/       | Setting of heading           |
| Format of heading       | repeater | Tape repeater  | indication format on         |
|                         |          |                | [HOME] screen. See 4.3.1     |
| 2 Home:                 | 10       | 5/10/15/20/25/ | Setting of heading deviation |
| HDG DEV graph range     |          | 30/35/40/45    | bar-graph range on [HOME]    |
|                         |          | deg            | screen. See 4.3.1            |
| 3 Home:                 | 10       | 5/10 deg       | Setting of course deviation  |
| CRS DEV graph range     |          |                | bar-graph range on [HOME]    |
|                         |          |                | screen. See 4.3.1            |
| 4 Home:                 | 30       | 30/60/90/120/  | Setting of ROT bar-graph     |
| ROT graph range         |          | 180/300        | range on [HOME] screen.      |
|                         |          | deg/min        | See 4.3.1                    |
| 5 HDG and rudder graph: | STBD     | PORT/          | Setting of rudder indication |
| Rudder to display       | (Single) | STBD(Single)   | range on [3-1 Heading &      |
|                         |          |                | Rudder angle graph]          |
|                         |          | Note1          | screen. See 4.6.2            |

| Item                    | Default | Setting range   | Description                |  |
|-------------------------|---------|-----------------|----------------------------|--|
| 6 Cross track distance: | 1.0     | 0.1/0.2/0.5/1.0 | Setting of XTD range on    |  |
| XTD range               |         | NM              | [3-2 Cross track distance] |  |
|                         |         |                 | screen. See 4.6.3          |  |
| 7 AP Performance:       | 20      | 20/30kn         | Setting of [3-3 AP         |  |
| Speed graph range       |         |                 | Performance] screen.       |  |

Note1: [5 HDG and rudder graph: Rudder to display] item on [4-2 Display customize] screen is adjustable when [5 Number of rudder] item is set to "Twin" on [4-3 Control] screen.

# 4.7.4 [4-3 Control] screen

[4-3 Control] screen consists of 23 items shown in figure and table below. These values depend on the specification of the vessel and are set in the factory. The document <u>"AUTOPILOT PT900 SYSTEM SETTING PARAMETER LIST"</u> which was delivered with FINAL DRAWING shows the details.

| 4-3 Control                                          |           |         |                                                                              |                              |                         |                                                                   |     |  |
|------------------------------------------------------|-----------|---------|------------------------------------------------------------------------------|------------------------------|-------------------------|-------------------------------------------------------------------|-----|--|
| Item                                                 | Parameter | Heading | 28                                                                           | RØ 7°                        |                         |                                                                   |     |  |
| 1 Command rudder angle<br>Of the alarm occurs        | Keeping   |         | Set                                                                          | Headi                        | ng 2                    | 278.4°                                                            |     |  |
| 2 <sup>Counter rudder angle</sup> limit              | Disable   |         | Contro<br>Steer<br>HDG So                                                    | ol Mode<br>ing Mode<br>purce | : Ada<br>: AUT<br>: GYR | Adaptive<br>AUTO<br>GYRO                                          |     |  |
| 3 <sup>Rough</sup> seas steering<br>mode             | Disable   |         | Operation<br>Loading<br>Turn Mode<br>Speed(SDME)<br>HDG DEV<br>ROT<br>Rudder |                              |                         | :Economy<br>:Full<br>:P-D RUDD LIM 10°<br>:STW 12.5kn<br>:-> 2.3° |     |  |
| 4 <sup>Helm</sup> adjustment in Steering mode switch | 0,        |         |                                                                              |                              |                         |                                                                   |     |  |
| 5Number of rudders                                   | Single    |         |                                                                              |                              |                         | <- 10.0°/min<br>Order <-10.0°                                     |     |  |
| 6Course deviation<br>limit function                  | Enable    | ▼       |                                                                              |                              |                         | dback <-                                                          | 8.0 |  |
|                                                      |           |         |                                                                              | Bac                          | k                       | Home                                                              |     |  |

• Description of items

|   | Item                   | Default | Setting range | Description                  |  |
|---|------------------------|---------|---------------|------------------------------|--|
| 1 | Command rudder         | Midship | Keeping/      | Setting of rudder frozen     |  |
|   | angle of the alarm     |         | Midship       | position in the event of     |  |
|   | occurs                 |         |               | alarm appearance             |  |
|   |                        |         |               | See 4.7.4.1                  |  |
| 2 | Counter rudder angle   | Off     | Off/On        | Setting of counter rudder    |  |
|   | limit                  |         |               | angle limit in P-D turn mode |  |
|   |                        |         |               | See 4.7.4.2                  |  |
| 3 | Rough seas steering    | Off     | Off/On        | Application of Rough sea     |  |
|   | mode                   |         |               | steering mode See 4.7.4.3    |  |
| 4 | Helm adjustment in     | 0°      | Auto/0°/S1°   | Compensation of              |  |
|   | steering mode switch   |         | /S2°/S3°/S4°  | integral-rudder at switching |  |
|   |                        |         | /S5°/P5°/P4°  | from MAN mode to AUTO        |  |
|   |                        |         | /P3°/P2°/P1°  | mode See 4.7.4.4             |  |
| 5 | Number of rudders      | Single  | Single/       | Setting on number of         |  |
|   |                        |         | Twin          | rudders See 4.7.4.5          |  |
| 6 | Course deviation limit | Enable  | Disable/      | Setting of Heading           |  |
|   | function               |         | Enable        | deviation limit See 4.7.4.6  |  |

|    | Item                     | Default | Setting range | Description                  |  |  |
|----|--------------------------|---------|---------------|------------------------------|--|--|
| 7  | Steering gear            | Disable | Disable/      | Application of steering gear |  |  |
|    | deadband                 |         | Enable        | deadband                     |  |  |
|    | compensation             |         |               | See 4.7.4.7                  |  |  |
| 8  | Exponential smoothing    | 16      | 1~30          | Time constant setting for    |  |  |
|    | time for ship speed      |         |               | exponential smoothing of     |  |  |
|    |                          |         |               | ship speed See 4.7.4.8       |  |  |
| 9  | Ch1 compass moving       | Disable | Disable,      | Time constant setting for    |  |  |
|    | average time             |         | 1~30sec       | moving average of Ch1        |  |  |
|    |                          |         |               | compass See 4.7.4.9          |  |  |
| 10 | Ch2 compass moving       | Disable | Disable,      | Time constant setting for    |  |  |
|    | average time             |         | 1~30sec       | moving average of Ch2        |  |  |
|    |                          |         |               | compass See 4.7.4.10         |  |  |
| 11 | THD moving average       | 14s     | Disable,      | Time constant setting for    |  |  |
|    | time                     |         | 1~30sec       | moving average of THD        |  |  |
|    |                          |         |               | See 4.7.4.11                 |  |  |
| 12 | HC moving average        | 14s     | Disable,      | Time constant setting for    |  |  |
|    | time                     |         | 1~30sec       | moving average of            |  |  |
|    |                          |         |               | magnetic compass             |  |  |
|    |                          |         |               | See 4.7.4.12                 |  |  |
| 13 | Rudder order moving      | Disable | Disable,      | Time constant setting for    |  |  |
|    | average time             |         | 1~7sec        | moving average of rudder     |  |  |
|    |                          |         |               | order See 4.7.4.13           |  |  |
| 14 | Filter time constant for | Disable | Disable,      | Time constant setting for    |  |  |
|    | ch1 compass(ROT)         |         | 1~15sec       | filter of Ch1 compass's ROT  |  |  |
|    |                          |         |               | See 4.7.4.14                 |  |  |
| 15 | Filter time constant for | Disable | Disable,      | Time constant setting for    |  |  |
|    | ch2 compass(ROT)         |         | 1~15sec       | filter of Ch2 compass's ROT  |  |  |
|    |                          |         |               | See 4.7.4.15                 |  |  |
| 16 | Filter time constant for | Disable | Disable,      | Time constant setting for    |  |  |
|    | THD(ROT)                 |         | 1~15sec       | filter of THD's ROT          |  |  |
|    |                          |         |               | See 4.7.4.16                 |  |  |
| 17 | Deviation correction of  | 0°      | -90~90        | Correction for heading       |  |  |
|    | external compass         |         |               | deviation of external        |  |  |
|    |                          |         |               | compass                      |  |  |
|    |                          |         |               | See 4.7.4.17                 |  |  |
| 18 | ECOP Gain                | 500     | 100~5000      | ECOP gain See 4.7.4.18       |  |  |
|    |                          |         |               |                              |  |  |

| Item                    | Default | Setting range | Description               |  |
|-------------------------|---------|---------------|---------------------------|--|
| 19 ECOP Average time    | 30      | 2~300sec      | ECOP moving average time  |  |
|                         |         |               | See 4.7.4.19              |  |
| 20 DRIFT comp. Average  | 30      | 2~300sec      | Time constant setting for |  |
| times                   |         |               | moving average of Drift   |  |
|                         |         |               | compensation (For course  |  |
|                         |         |               | keeping). See 4.7.4.20    |  |
| 21 Reserved             | _       | —             |                           |  |
| 22 Hand mode selectable | Off     | Off/On        | Application of HAND mode  |  |
|                         |         |               | selection by AP CDU.      |  |
|                         |         |               | See 4.7.4.21              |  |
| 23 BG adjustment        | 0       | -3.0~3.0      | BNAAC gain adjustment.    |  |
|                         |         |               | See 4.7.4.22              |  |

#### 4.7.4.1 Command rudder angle of the alarm occurs

You can select the rudder frozen position in case alarm except servo loop error appears in AUTO/CRS/TRACK mode.

Midship: Rudder is steered to midship position.

Keeping: Rudder is frozen at the current position.

Vessel keeps current course in case alarm appears during going straight. Vessel keeps turning in case alarm appears during turn.

Note

Select "Keeping" in case the vessel has TRACK mode to satisfy the requirement of track control system.

#### 4.7.4.2 Counter rudder angle limit

At the end of P-D turn in AUTO mode, rudder is steered to the opposite side of turning direction to decrease ROT. This steering is counter rudder.

- Off: Rudder is steered adequately to reduce ROT.
- On: Rudder is steered within rudder limit setting to reduce ROT.

#### Note

This setting is reset to "Off" on every restart of PT900

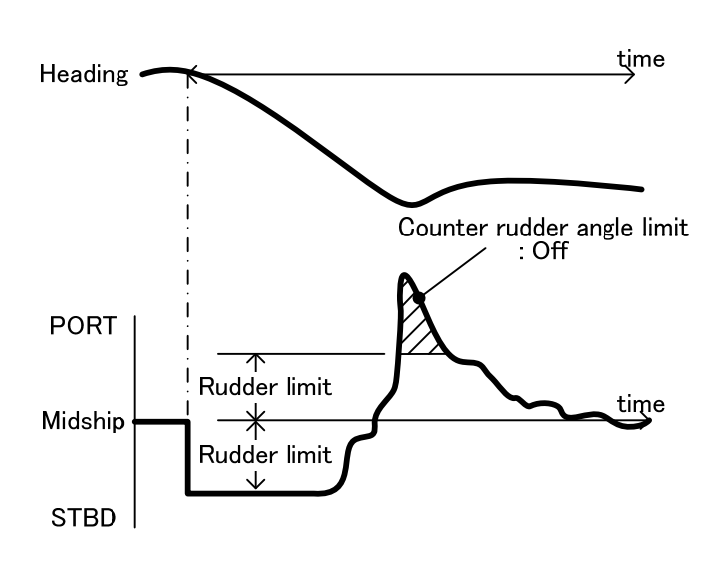

#### 4.7.4.3 Rough seas steering mode

Steering gear may be activated frequently due to the yawing in rough seas. These steering may result in the fatigue of steering gear. So we recommend using this mode in rough seas though yawing tends to increase.

- Off: Apply "Rough seas steering mode"
- On: Not apply "Rough seas steering mode"

### 4.7.4.4 Helm adjustment in steering mode switch

Vessel needs to be steered with constant rudder angle to go straight in seas with steady tide, current and winds. Especially in MAN mode, you have to steer HAND STEERING UNIT. In above situation, rudder may be steered excessively by switching steering mode from MAN mode to AUTO mode shown in figure below.

You can set adequate counter rudder angle to avoid rudder activation by setting this function.

- 0°: Counter rudder angle during MAN mode does not apply to the beginning of AUTO mode.
- Auto: Counter rudder angle during MAN mode applies automatically to the beginning of AUTO mode.
- P5°~S5°: Counter rudder angle during MAN mode applies manually to the beginning of AUTO mode.

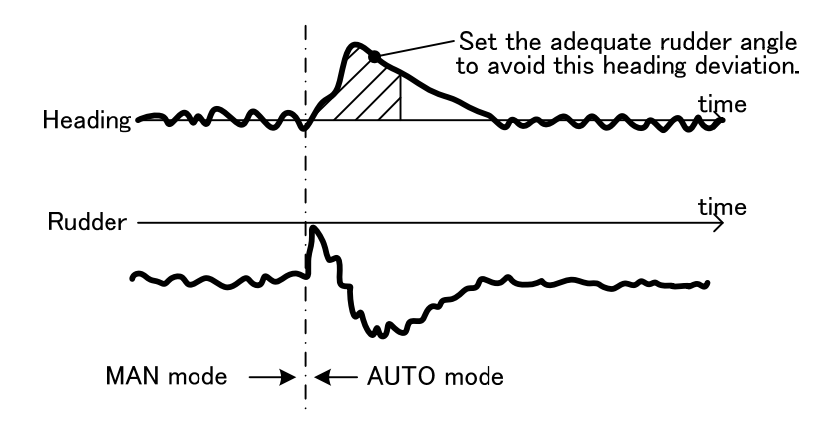

#### 4.7.4.5 Number of rudders

You can select the number of rudders, "Single" or "Twin".

This setting applies to the indication and control. Following figure shows the difference of [HOME] screen.

[HOME] screen (single-rudder)

[HOME] screen (twin-rudder)

| Control Mode<br>Adaptive        | 10 HDG DEV 10                                  | ROT: -> 10.0*/min ()<br>Turn Mode | Control Mode<br>Adaptive        | 10 Cource DEV 10                                                   | ROT: -> 10.0*/min  Turn Mode |
|---------------------------------|------------------------------------------------|-----------------------------------|---------------------------------|--------------------------------------------------------------------|------------------------------|
| Steering Mode<br>AUTO           | Heading 270 280 290                            | P-D<br>Rudder Limit 20°           | Steering Mode<br>AUTO           | Heading/Course 270 280 290                                         | P-D<br>Rudder Limit 20°      |
| HDG Source<br>GYRO<br>Operation | Set Cource <ul> <li><u>286</u>.0° ►</li> </ul> | Speed (SDME)                      | HDG Source<br>GYRO<br>Operation | Set Cource <                                                       | Speed (SDME)                 |
| Economy                         | Rudder                                         | 511 12.5 KI                       | Economy                         | Rudder<br>35 PORT 35 35 STBD 35                                    | 51# 12,5 Ki                  |
| Loading<br>Full                 | 0rder -> 10,0' Feedback -> 7,9'                | Alert Full<br>list Screen         | Loading<br>Full                 | Order -> 10.0" Order -> 10.0"<br>Feedback -> 7.9" Feedback -> 7.9" | Alert Full<br>List Screen    |
|                                 |                                                | IENU S                            |                                 |                                                                    | MENU S                       |

#### 4.7.4.6 Course deviation limit function

Sudden change of disturbance by passing the island or estuary may make large heading deviation in "Steady" control. This function enhances the proportional gain temporally against the above situation. The basis of heading deviation depends on operation mode and rough seas mode.

Enable: Function is effective.

Disable: Function is in effective.

#### 4.7.4.7 Steering gear deadband compensation

Yawing or steering angle may become large in AUTO/CRS/TRACK mode due to the steering gear with large deadband. This function can compensate the deadband of steering gear. Enable: Function is effective.

Disable: Function is in effective.

#### 4.7.4.8 Exponential smoothing time for ship speed

This function is for the exponential smoothing time constant of speed sensor. Smoothed speed data is used for control. Non-smoothed speed data is indicated on AP CDU in case PT900 receives speed data as serial signal. Smoothed speed data is indicated on AP CDU in case PT900 receives speed data as pulse signal.

#### 4.7.4.9 Ch1 compass moving average time

You can set the time constant for moving average of heading data from compass connected to Ch1 port of PT900. Smoothed heading data is used for control. Non-smoothed heading data is indicated on AP CDU.

### 4.7.4.10 Ch2 compass moving average time

You can set the time constant for moving average of heading data from compass connected to Ch2 port of PT900. Smoothed heading data is used for control. Non-smoothed heading data is indicated on AP CDU.

#### Note -

Setting applies when Ch2 port of PT900 has second compass.

### 4.7.4.11 THD heading's moving average time

You can set the time constant for moving average of heading data from compass connected to THD port of PT900. Smoothed heading data is used for control. Non-smoothed heading data is indicated on AP CDU.

#### Note -

Setting applies when THD port of PT900 has THD.

#### 4.7.4.12 Magnetic compass moving average time

In case talker ID of heading data from Ch1, Ch2 or THD port is HC which represents magnetic compass, this time constant applies prior to each port setting. Example is shown below. Ch2 compass moving average time is "Disable". HC moving average time is "14s". In case THD (magnetic method) is connected to Ch2 compass port, heading data is smoothed with 14sec time constant.

#### 4.7.4.13 Rudder order angle moving average time

You can set the time constant for moving average of ruder order signal.

#### 4.7.4.14 Ch1 Compass ROT filter moving average time

You can set the time constant for moving average of ROT data which means the value of data field of \$\*\*ROT sentence from compass connected to Ch1 port of PT900. This setting is useful for the gyrocompass based on the rate sensor.

You can set the time constant for moving average of ROT data which means the value of data field of \$\*\*ROT sentence from compass connected to Ch2 port of PT900. This setting is useful for the gyrocompass based on the rate sensor.

### 4.7.4.16 THD heading's ROT filter moving average time

You can set the time constant for moving average of ROT data which means the value of data field of \$\*\*ROT sentence from compass connected to Ch2 port of PT900. This setting is useful for the GPS compass.

### 4.7.4.17 Deviation correcting of external compass

You can correct the deviation manually in case Ch2 compass has deviation from Ch1 compass. This setting is useful for the heading sensor which sends heading data based on the magnetic north.

### 4.7.4.18 ECOP Gain (Option)

You can set the gain used during CRS mode. This gain affect to the correction due to the XTD during CRS mode.

- Larger value makes accurate control to the virtual course line.
   (Rudder is activated frequently to control the vessel more accurate.)
- Smaller value makes moderate control to the virtual course line.
   (Rudder is not activated so frequently to control the vessel more economically.)

### 4.7.4.19 ECOP Average time (Option)

You can set the time constant for moving average which are used during CRS mode.

- Larger value makes moderate control to the excessive tide or current.
   Vessel returns to the virtual course line gradually.
- Smaller value makes accurate control to the excessive tide or current. Vessel returns to the virtual course line smoothly.

### 4.7.4.20 DRIFT comp. Average time

You can set the average time which are used for drift correction during TRACK mode and going straight. Set large value in case vessel is yawing due to the change of COG.
### 4.7.4.21 Activation of HAND mode selection by AP CDU

MAN mode is usually selected with "MAN" key on MODE SELECTOR. You can select MAN mode on [HOME] screen of AP CDU in case MODE SELECTOR is out of work due to the trouble.

Disable: MAN mode cannot be selected on AP CDU.

Enable: MAN mode can be selected on AP CDU.

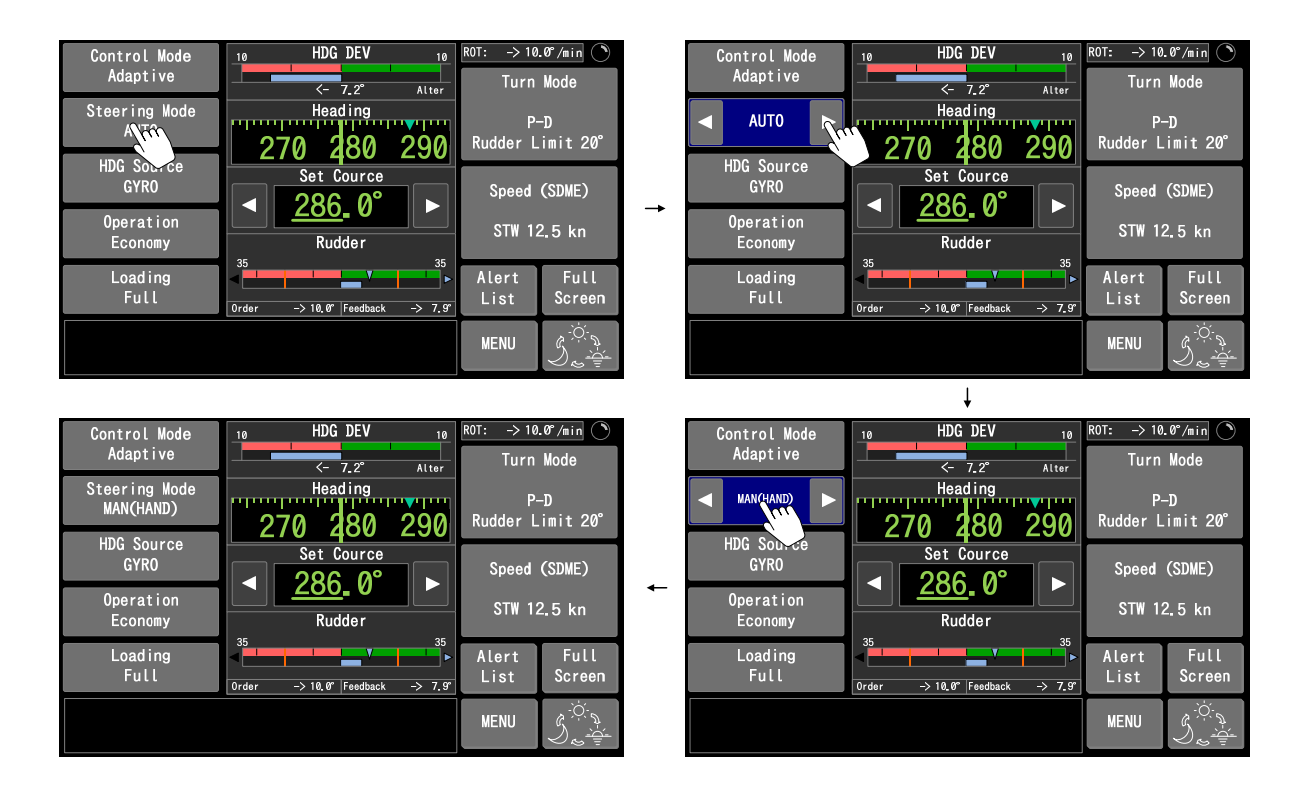

### 4.7.4.22 BG adjustment

BG is abbreviation of BNAAC Gain.

You can adjust fine setting of BNAAC function which is applied during Economy mode for PT900A or all operation modes for PT900A Plus.

- Larger value makes accurate control by reducing heading deviation.
   (Rudder is activated frequently to reduce heading deviation.)
- Smaller value makes economical control by reducing the rudder activation.
   (Rudder is not activated so frequently that the heading deviation may get large.)

[4-4 Parameter] screen consists of 13 items shown in figure and table below.
You can input the ship's particular, each values and gains on [4-4 Parameter] screen.
These values depend on the specification of the vessel and are set in the factory. The document <u>"AUTOPILOT PT900 SYSTEM SETTING PARAMETER LIST"</u> which was delivered with FINAL DRAWING shows the details.

| 4-4 Parameter |              |                                     |                                | K                                                                                                    |    |  |
|---------------|--------------|-------------------------------------|--------------------------------|----------------------------------------------------------------------------------------------------|----|--|
| Item          | Parameter    | Heading                             | 2                              | 80.7°                                                                                                |    |  |
| 1 Vs          | 15kn         | Set Hea                             | ding 2                         | 78.4°                                                                                                |    |  |
| 2 Lpp         | 150m         | Control M<br>Steering<br>HDG Source | ode :Ada<br>Mode:AUT<br>e :GYR | e :Adaptive<br>de:AUTO<br>:GYRO                                                                      |    |  |
| 3 Breadth     | 30m          | Operation<br>Loading                | :Eco<br>:Ful                   | :Economy<br>:Full<br>:P-D RUDD LIM 10°<br>:STW 12.5kn<br>:-> 2.3°<br>:<- 10.0°/min<br>:Order <-10.0° |    |  |
| 4Ki           | 30m          | Speed(SDM<br>HDG DEV                | :P=D<br>E) :STW<br>:->         |                                                                                                    |    |  |
| 5 TV          | 6 <b>)</b> s | ROT<br>Rudder                       | :<-<br>:Ord                    |                                                                                                    |    |  |
| 6 KV          | 0.08 1/s     |                                     | iree                           | ODACK <- O                                                                                           | .0 |  |
|               |              |                                     | Back                           | Home                                                                                                 |    |  |

|    | Item    | Description                                                  |       |
|----|---------|--------------------------------------------------------------|-------|
| 1  | Vs      | Navigation speed (1~65kn)                                    |       |
| 2  | Lpp     | Length between perpendicular (10~400m)                       |       |
| 3  | Breadth | Moulded breadth (1~99m)                                      |       |
| 4  | Ki      | Initial setting value of static gain                         |       |
| 5  | TV      | Setting value of time constant                               |       |
| 6  | KV      | Setting value of static gain                                 |       |
| 7  | MQ      | Kalman filter noise covariance matrix multiplier             | Note1 |
| 8  | Gd      | Derivative gain multiplier                                   | Note1 |
| 9  | Gp      | Proportional gain multiplier                                 | Note1 |
| 10 | Gi      | Integral gain multiplier                                     |       |
| 11 | INIT    | Calculation result (Stable/Unstable) from ship's particulars |       |
| 12 | IDENT   | Identification state                                         |       |
| 13 | RESULT  | Identification result                                        |       |
|    |         |                                                              |       |

#### Description of items

Note1: BNAAC function which is applied during Economy mode for PT900A or all

operation modes for PT900A Plus does not use these values.

### 4.7.6 [4-5 Forwarding distance(TCS)] screen (Option)

### Note -

[4-5 Forwarding distance(TCS)] screen is adjustable in case the vessel has track control system as optional function.

| 4-5 Forwarding distance(TCS)<br>Group list | Hoodi                                          | 20                                                 | 20.7°                                                                                             |  |
|--------------------------------------------|------------------------------------------------|----------------------------------------------------|---------------------------------------------------------------------------------------------------|--|
| 1 Radius/Speed range                       | Set He                                         | eading 27                                          | 78.4°                                                                                             |  |
| 2 Forwarding distance(full)                | Control<br>Steerin<br>HDG Sou                  | Mode :Ada<br>g Mode :AUT<br>rce :GYR               | ptive<br>O<br>O                                                                                   |  |
| 3Forwarding distance(middle)               | Operati<br>Loading                             | eration :Economy<br>bading :Full                   |                                                                                                   |  |
| 4 Forwarding distance(ballast)             | Turn Mo<br>Speed(S<br>HDG DEV<br>ROT<br>Rudder | de :P-D<br>DME) :STW<br>:-><br>:<-<br>:Ord<br>:Fee | :P-D RUDD LIM 10<br>:STW 12.5kn<br>:-> 2.3°<br>:<- 10.0°/min<br>:Order <-10.0<br>:Feedback <- 8.0 |  |
|                                            |                                                | MENU                                               | Home                                                                                              |  |

#### • Description of Group list

| Item                  | Description                                             |  |
|-----------------------|---------------------------------------------------------|--|
| 1 Dadius/Speed range  | Setting of turn radius and speed as a basis of FWD DIST |  |
| T Radius/Speed lange  | table. See 4.7.6.1                                      |  |
| 2 Forwarding distance | Setting of FWD DIST on each turn radius and speed while |  |
| (full)                | draft mode is "Full".                                   |  |
| 3 Forwarding distance | Setting of FWD DIST on each turn radius and speed while |  |
| (middle)              | draft mode is "Middle".                                 |  |
| 4 Forwarding distance | Setting of FWD DIST on each turn radius and speed while |  |
| (ballast)             | draft mode is "Ballast".                                |  |

FWD DIST is the distance between WOL (Wheel Over Line) and start of curved track. Its length depends on the ship's speed, turn radius and loading condition. PT900 has tables whose vertical axis is ship's speed and horizontal axis is turn radius on each draft mode. Factory setting of all FWD DIST is 0.100NM. Yokogawa's authorized service engineer adjusts it according to the vessel's particular in sea trial. But it is hard for service engineer to adjust in all draft modes completely. So user has to adjust FWD DIST eventually. Adjustment points are shown below. Please adjust it in calm sea.

- Vessel overshoots from the center of the channel...
   FWD DIST is short. Add the distance which vessel overshoots to current FWD DIST.
   Change the value of cell which is equivalent to current draft mode, turn radius and ship's speed.
- Vessel undershoots from the center of the channel...
   FWD DIST is long. Decrease the distance which vessel undershoots to current FWD
   DIST. Change the value of cell which is equivalent to current draft mode, turn radius and ship's speed. Proportional gain used in TRACK mode may not be correct. Please contact our Service Department to readjust it.

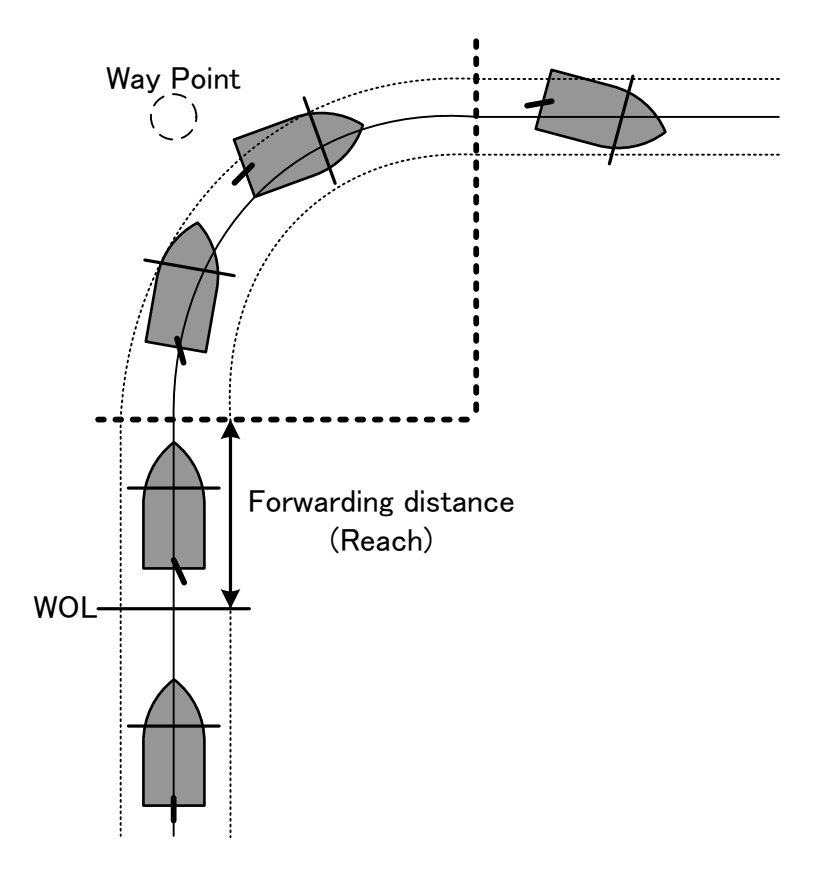

### 4.7.6.1 [4-5-1 Radius/Speed range] screen (Option)

You can define the rows and columns basis of FWD DIST table which is used on [4-5-2/3/4 Forwarding distance (full/middle/ballast)] screens.

Specifically,  $(1) \sim 4$  of figure is equivalent to  $(1) \sim 4$  of table below.

| -                                    | 4-5-1 Radius/Speed range |           |                               |                                                                |              |                                                           |  |
|--------------------------------------|--------------------------|-----------|-------------------------------|----------------------------------------------------------------|--------------|-----------------------------------------------------------|--|
| (1)                                  | Item                     | Parameter | Head                          | ling                                                           | 28           | 30.7°                                                     |  |
| $\succeq$                            | 1Radius range 1          | 1. ØNM    | Set                           | Heading                                                        | 27           | 78.4°                                                     |  |
| $\begin{pmatrix} 2 \\ \end{pmatrix}$ | 2Radius range 2          | 2. ONM    | Contr<br>Steer<br>HDG S       | ontrol Mode :Adaptive<br>teering Mode :AUTO<br>DG Source :GYRO |              |                                                           |  |
| (3)                                  | 3Speed range 1           | 8kn       | Opera<br>Loadi                | tion<br>ng                                                     | :Eco<br>:Ful | nomy<br>L                                                 |  |
| 4                                    | 4Speed range 2           | 15kn      | Turn<br>Speed<br>HDG D<br>ROT | Mode :P-<br>d(SDME) :S<br>DEV :-)<br>:<                        |              | P-D RUDD LIM 10°<br>STW 12.5kn<br>-> 2.3°<br><- 10.0°/min |  |
|                                      |                          |           | Rudde                         | r                                                              | :Fee         | er <-10.0<br>dback <- 8.0°                                |  |
|                                      |                          |           |                               | Back                                                           |              | Home                                                      |  |

### • Description of FWD DIST table

| FWD DIST [NM]      |     | Turn radius |     |     |
|--------------------|-----|-------------|-----|-----|
| (Draft mode = ***) |     | 1 ~ 1 ~ 2   |     | 2 ~ |
|                    | ~ 3 | ***         | *** | *** |
| Speed              | 3~4 | ***         | *** | *** |
|                    | 4 ~ | ***         | *** | *** |

### 4.7.6.2 [4-5-2 Forwarding distance(full)] screen (Option)

You can define the FWD DIST on each turn radius and ship's speed while loading condition is Full mode.

Specifically,  $(5 \sim 1)$  of figure is equivalent to  $(5 \sim 1)$  of table below.

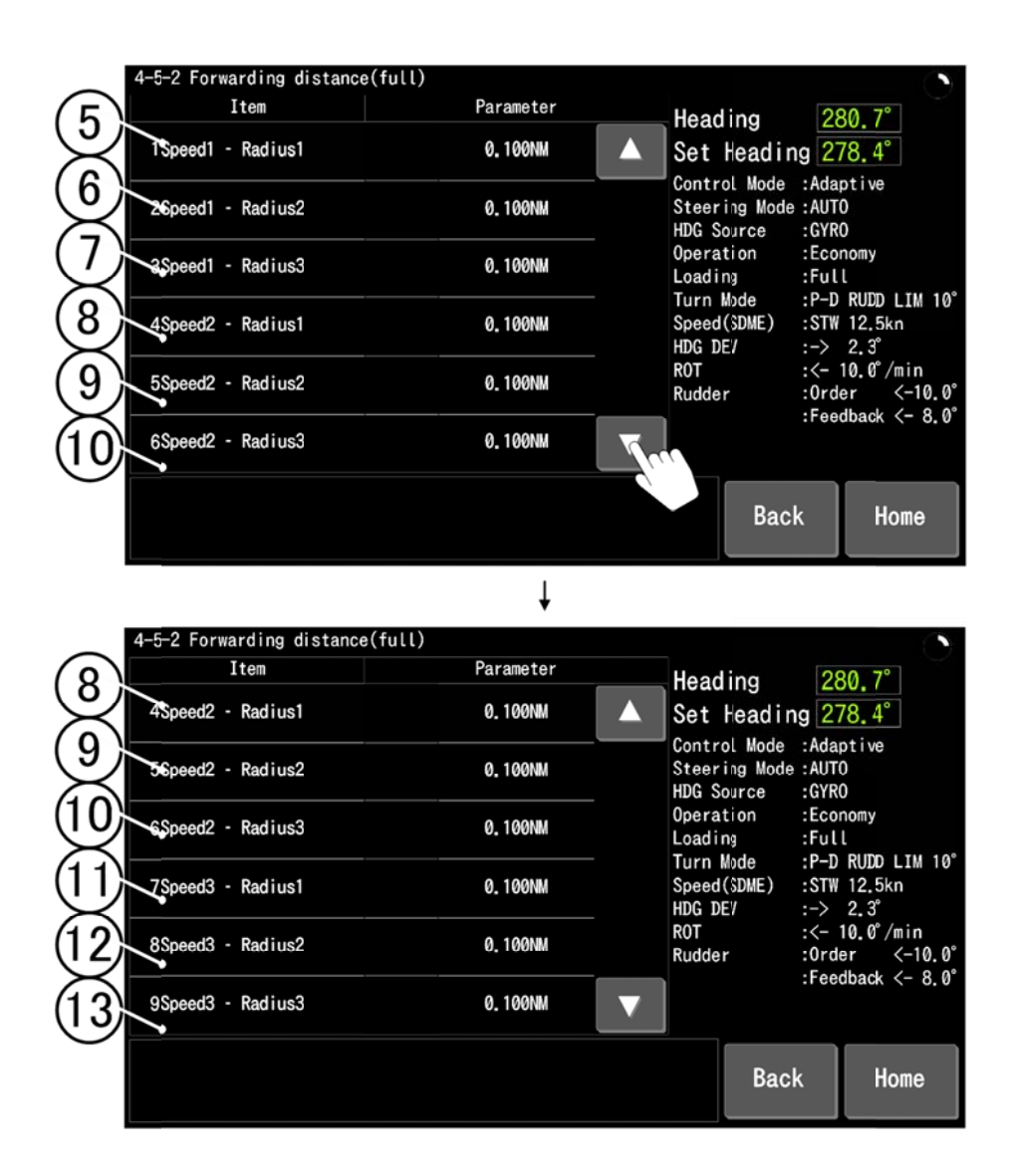

Description of FWD DIST table for Full mode

| F۷                  | /D DIST [NM] | Turn radius |    |                |
|---------------------|--------------|-------------|----|----------------|
| (Draft mode = Full) |              | 1 ~ 1 ~ 2 2 |    | 2~             |
|                     | ~ 3          | 5           | 6  | $\overline{O}$ |
| Speed               | 3~4          | 8           | 9  | 10             |
|                     | ۹ ~          | 1           | 12 | 13             |

### 4.7.6.3 [4-5-3 Forwarding distance(middle)] screen (Option)

You can define the FWD DIST on each turn radius and ship's speed while loading condition is Middle mode.

Specifically,  $(1) \sim (2)$  of figure is equivalent to  $(1) \sim (2)$  of table below.

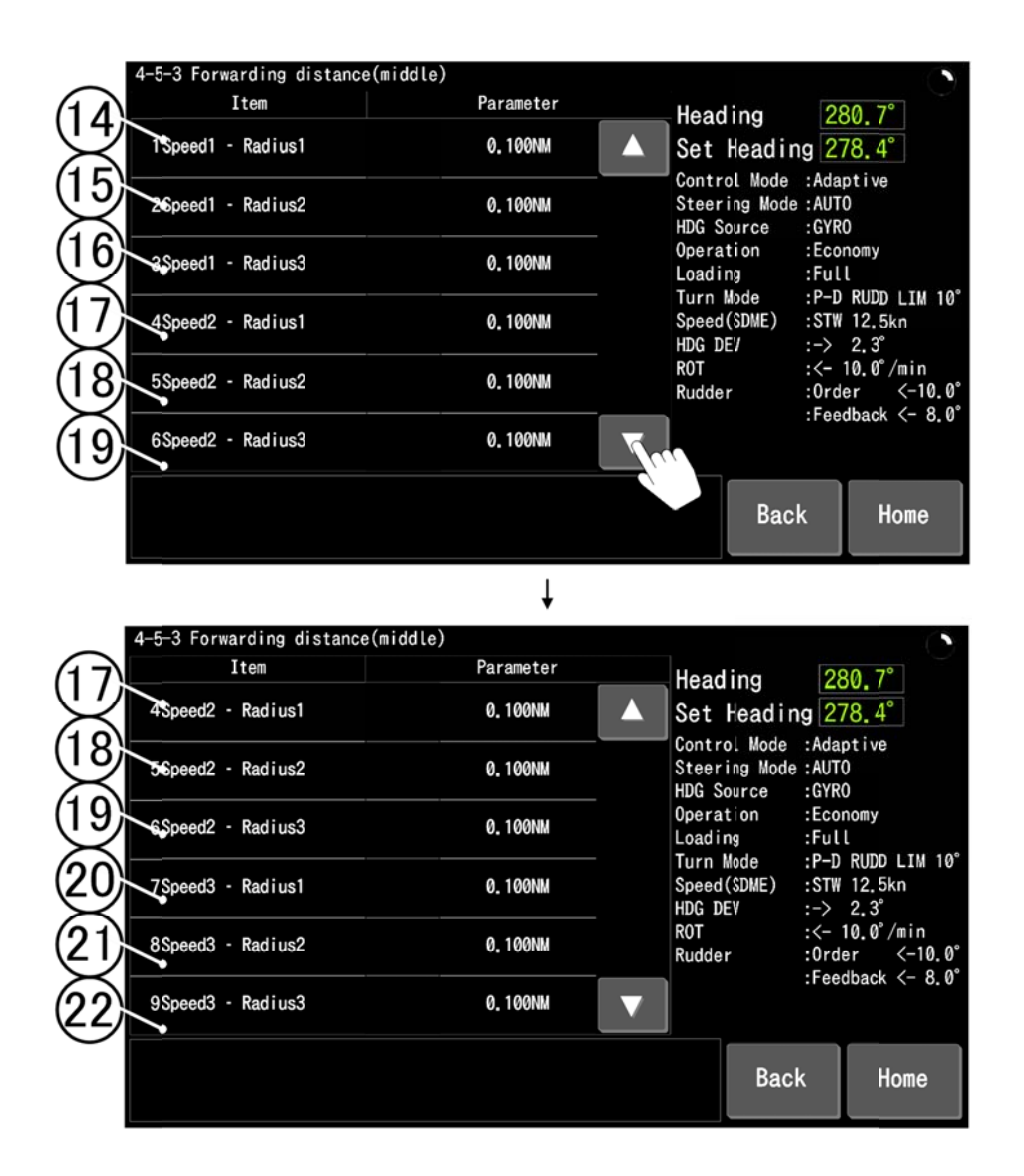

Description of FWD DIST table for Middle mode

| F۷     | /D DIST [NM]   | Turn radius |     |      |
|--------|----------------|-------------|-----|------|
| (Draft | mode = Middle) | 1~ 1~2      |     | 2~   |
|        | ~ 3            | 14)         | 15  | (16) |
| Speed  | 3~4            | 1           | 18  | (19) |
|        | (4) ~          | 20          | 21) | 22   |

You can define the FWD DIST on each turn radius and ship's speed while loading condition is Ballast mode.

Specifically,  $(2) \sim (3)$  of figure is equivalent to  $(2) \sim (3)$  of table below.

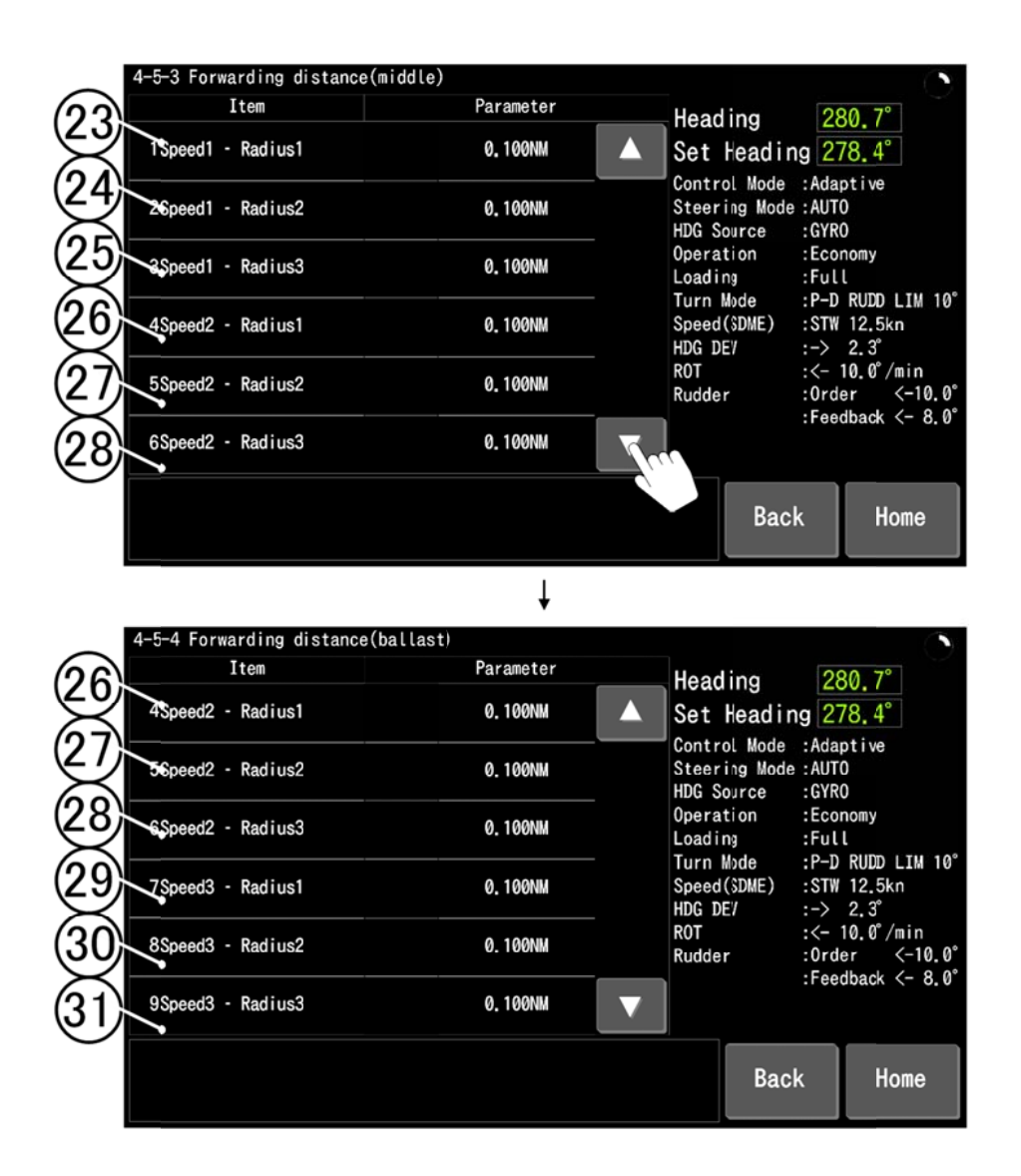

Description of FWD DIST table for Ballast mode

| F۷                     | /D DIST [NM] | Turn radius |     |     |
|------------------------|--------------|-------------|-----|-----|
| (Draft mode = Ballast) |              | 1 ~ 1 ~ 2 2 |     | 2~  |
| Speed                  | ~ 3          | 23          | 24) | 25  |
|                        | 3~4          | 26          | 21) | 28  |
|                        | <b>④</b> ~   | 29          | 30  | 31) |

### 4.7.7 [4-6 Adjust touch screen] screen

You can adjust touch panel screen of AP CDU.

Tap "+" in order which indicated on each corner.

#### Note

Execute this adjustment in case there is a gap between tapping position and selected position.

- (1) Tap "+" indicated on upper-left corner of screen.
- (2) "+" position will change to upper-right corner when AP CDU recognizes the above operation.
- (3) Similarly, tap "+" in order.
- (4) [Retry] button appears after you tap "+" on every corner.
- (5) Check whether there is gap between tapping position and selected position.
- (6) Tap [Back] button or [Home] button to transition to [4-6 Adjust touch screen] screen if there is no gap.

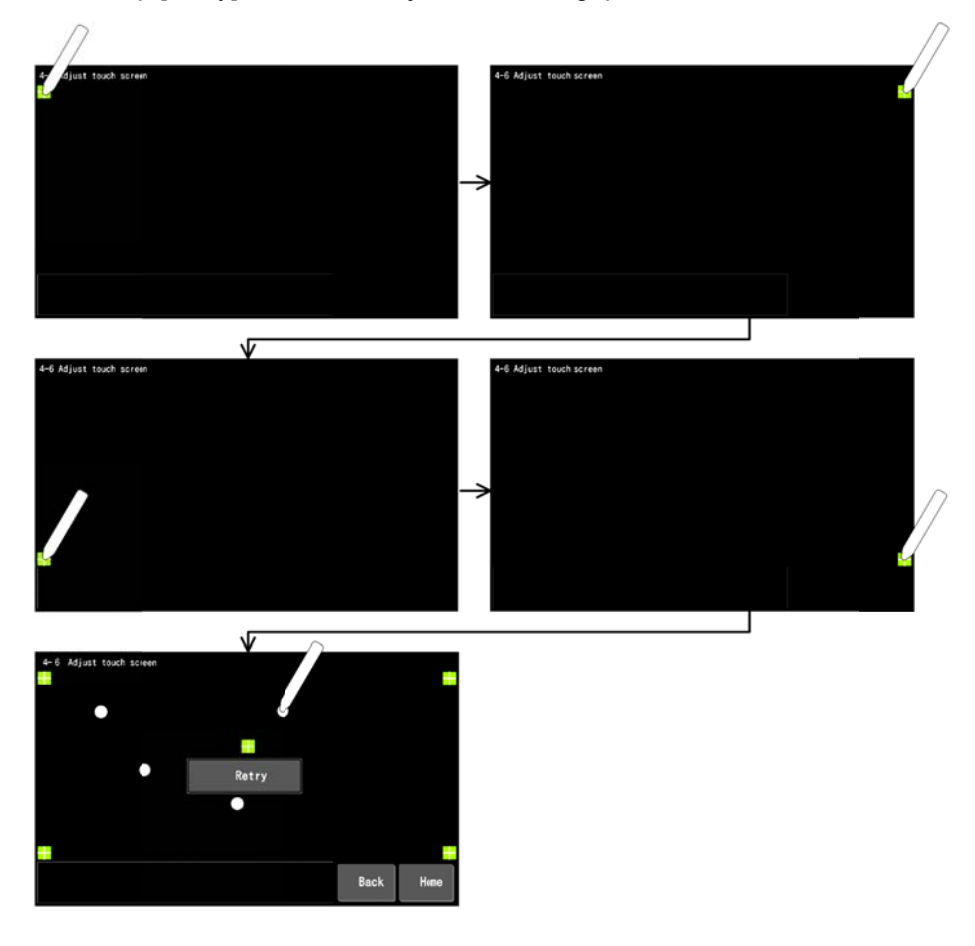

(7) Tap [Retry] button to readjust if there is gap.

#### 4.7.8 [4-7 Date and time] screen

You can adjust internal time of PT900.

#### Note -

Internal time of PT900 is included in ALF and ARC sentences which sent to BAMS. ACN sentence sent from BAMS also has data of date and time. You should set internal time based on the UTC to correspond the time between PT900 and BAMS.

#### Note

Readjust the date and time in case there is a difference between internal time and actual time. Real time clock IC which stores the internal time is reset in case SYSTEM SELECTOR is set to "OFF" position for 1 week.

Settings are applied after you input each items and tap "Yes" on [7 Change the time?] item. Internal time is adjusted automatically in case all of followings are satisfied.

- AP CDU has CRS mode as steering mode and GPS is connected to PT900.
- ZDA sentence is included in sentences from GPS and "Enable" is selected on [4-9-1-5 Input ZDA sentence] screen.

| Item        | Parameter | Hooding                             | 290 7°                           |
|-------------|-----------|-------------------------------------|----------------------------------|
| 1 Year 14   | 14        | ▲ Set Heading                       | ng 278.4°                        |
| 2Month 03   | 03        | Control Mode<br>Steering Mode       | :Adaptive<br>e:AUTO<br>-GYRO     |
| 3 Day 30    | 30        | Operation<br>Loading                | :Economy<br>:Full                |
| 4 Hour 09   | 09        | Turn Mode<br>Speed(SDME)<br>HDG DEV | :P-D RUDD LIM 10°<br>:STW 12.5kn |
| 5Minute 58  | 58        | ROT<br>Rudder                       | :<- 10.0°/min<br>:Order <-10.0°  |
| 6 Second 23 | 23        | 7                                   | :Feedback <- 8.0°                |
|             |           | Bac                                 | k Hone                           |

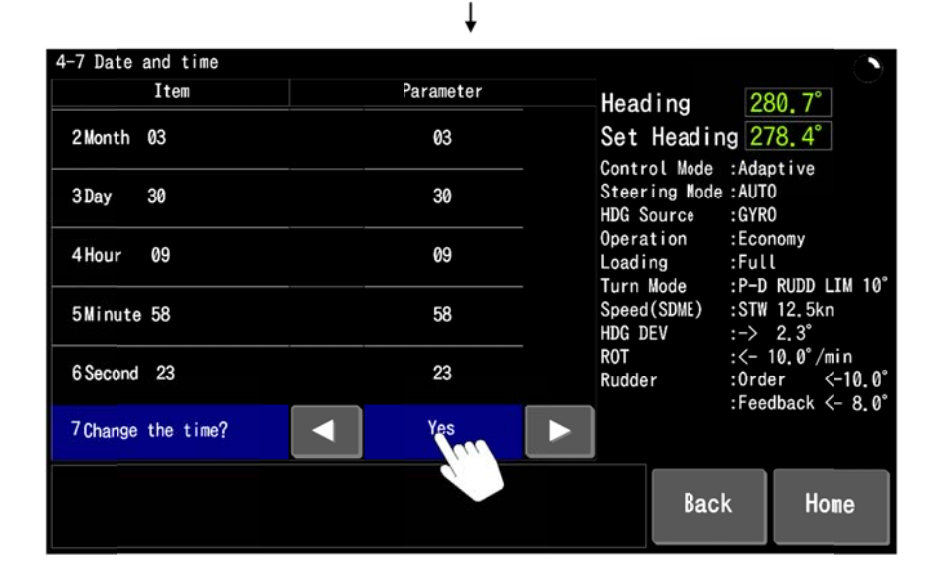

|   | Description for setting | ng items      |        |                                      |
|---|-------------------------|---------------|--------|--------------------------------------|
|   | Item                    | Default       | Range  | Description                          |
| 1 | Year                    | Current value | 0~99   | Year (The last 2 digits of the year) |
| 2 | Month                   | Current value | 1~12   | Month                                |
| 3 | Day                     | Current value | 1~31   | Day                                  |
| 4 | Hour                    | Current value | 0~23   | Hour                                 |
| 5 | Minute                  | Current value | 0~59   | Minute                               |
| 6 | Second                  | Current value | 0~59   | Second                               |
| 7 | Change the time?        | No            | Yes/No | Update date and time data            |

### • Description for setting items

### 4.7.9 [4-8 Backup/Restore] screen

You can execute "Backup" and "Restore" operation manually of each setting data on [4-8 Backup/Restore] screen.

"Backup" means to save the setting data and

"Restore" means to read out the saved setting data.

There are 3 files as "No.1" ~ "No.3" with which you can do "Backup" or "Restore" of setting data. There is a "Restore" file as "Initial value" separately with which you can initialize the setting data. "Initial value" file has the setting data when Yokogawa's authorized service engineer rigged.

#### Figure shows that

Yokogawa's authorized service engineer did "Backup" operation in March 8, 2014. User did "Backup" operation on "No.1" file in August 13, 2014. User did "Backup" operation on "No.3" file in October 12, 2014. User has not done any "Backup" operation on "No.2" file. "No.2" file does not have any setting data. So user cannot do "Restore" operation.

| 4-8 Backup/R     | estore |                        |         |                                            |                                 |                                            |
|------------------|--------|------------------------|---------|--------------------------------------------|---------------------------------|--------------------------------------------|
| Backup No.       |        | Last update(UTC)       |         | Hooding                                    | 29                              | 0 7°                                       |
| No. 1            | Backup | 2014-08-13<br>18:30:45 | Restore | Set Head<br>Control Mod                    | ing 27<br>e :Adap               | 8.4°<br>otive                              |
| No. 2            | Backup | ***                    | Restore | HDG Source<br>Operation<br>Loading         | GYRC<br>:GYRC<br>:Ecor<br>:Full | )<br>nomy                                  |
| No. 3            | Backup | 2014-10-12<br>09:23:11 | Restore | Turn Mode<br>Speed(SDME)<br>HDG DEV<br>ROT | :P-D<br>:STW<br>:-><br>:<- 1    | RUDD LIM 10°<br>12.5kn<br>2.3°<br>0.0°/min |
| Initial<br>value |        | 2014-03-08<br>15:43:23 | Restore | Rudder                                     | :Orde<br>:Feed                  | er <-10.0°<br>Iback <- 8.0°                |
|                  |        |                        |         | Ba                                         | ack                             | Home                                       |

You can use these files for each officer, draft and forward and backward route and so on.

### 4.7.9.1 Backup/Restore items

Setting data are stored automatically in a constant period without "Backup" operation. PT900 holds them even if SYSTEM SELECTOR is sets to "OFF" position. And PT900 starts with last settings which stored automatically.

There is a difference of setting data which can be stored automatically or manually. Please refer the table below.

| Screen                           | Automatic<br>Backup/Restore | Manual Backup/Restore |
|----------------------------------|-----------------------------|-----------------------|
| [HOME] screen                    | 0                           | Х                     |
| [1 Brilliance/contrast] screen   | 0                           | 0                     |
| [4-1 Alert] screen               | 0                           | 0                     |
| [4-2 Display customize] screen   | 0                           | 0                     |
| [4-3 Control] screen             | 0                           | 0                     |
| [4-4 Parameter] screen           | 0                           | 0                     |
| [4-5 Forwarding distance] screen | 0                           | 0                     |
| [4-6 Adjust touch screen] screen | 0                           | Х                     |

Internal time of PT900 is stored in real time clock IC.

Setting data are stored by tapping "Backup" button. You can store maximum 3 kinds of settings to 3 files at the same time. You can also overwrite the stored data by tapping "Backup" button.

Date and time (UTC) are indicated between "Backup" button and "Restore" button when you stored the setting data. "\*\*\*" means no data are stored.

| 4-8 Backup/R<br>Backup No. | estore | Last update(UTC)       |         | Hooding                                    | 20                           | 0 7°                                        |
|----------------------------|--------|------------------------|---------|--------------------------------------------|------------------------------|---------------------------------------------|
| No. 1                      | Backup | 2014-08-13<br>18:30:45 | Restore | Set Headi<br>Control Mode                  | ng 27<br>:Adap               | 78.4°                                       |
| No. 2                      | Backup | ***                    | Restore | HDG Source<br>Operation<br>Loading         | :GYRC<br>:Ecor<br>:Ful       | )<br>nomy<br>L                              |
| No. 3                      | Backup | 2014-10-12<br>09:23:11 | Restore | Turn Mode<br>Speed(SDME)<br>HDG DEV<br>ROT | :P-D<br>:STW<br>:-><br>:<- 1 | RUDD LIM 10°<br>12.5kn<br>2.3°<br>10.0°/min |
| Initial<br>value           |        | 2014-03-08<br>15:43:23 | Restore | Rudder                                     | :Orde<br>:Feed               | er <-10.0°<br>Iback <- 8.0°                 |
|                            |        |                        |         | Ba                                         | ck                           | Home                                        |

### 4.7.9.3 How to "Restore"

Setting data are read out by tapping "Restore" button and apply immediately. You can read out maximum 4 kinds of settings as 3 user settings and initial setting.

Note -

Setting data are applied immediately by pressing "Restore" button. Data concerning the control are also changed. So please execute "Restore" operation while the vessel is in port or at anchor.

### 4.7.10 [4-9 Maintenance] screen

### Note -

[4-9 Maintenance] screen is access restriction screen for general user.

Yokogawa's authorized service engineer can access and operate this screen.

| 4-9 Maintenance<br>Item | Parameter | Heading                                              | 2                                  | 80.7°                                                      |  |
|-------------------------|-----------|------------------------------------------------------|------------------------------------|------------------------------------------------------------|--|
| 1 Key code No.1         | 0         | Set Head                                             | ng 2                               | 78.4°                                                      |  |
| 2Key code No.2          | 0         | Control Mod<br>Steering Mo<br>HDG Source             | e :Ada<br>de:AUT<br>:GYR           | ptive<br>O<br>O                                            |  |
| 3Key code No.3          | 9         | Operation :Economy<br>Loading :Full                  |                                    |                                                            |  |
| 4 Key code No.4         | ð         | Turn Mode<br>Speed(SDME)<br>HDG DEV<br>ROT<br>Rudder | :P-D<br>:STW<br>:-><br>:<-<br>:Ord | RUDD LIM 10°<br>12.5kn<br>2.3°<br>10.0°/min<br>ler <-10.0° |  |
|                         |           |                                                      | :Fee                               | dback -> 8.0°                                              |  |
|                         |           | Ва                                                   | ck                                 | Home                                                       |  |

### 4.8 Key switches operation

You can operate AP CDU with key switches in case touch panel is out of work. Guidance area of [HOME] screen shows the functions of each key on AP CDU during key operation mode.

How to change to key switches operation mode You can change from touch panel operation mode to key switches operation mode and vice versa by long press of both "HOME" key and "ALARM ACK" key on AP CDU. Switching of touch screen/key switches operation mode is possible at any screens.

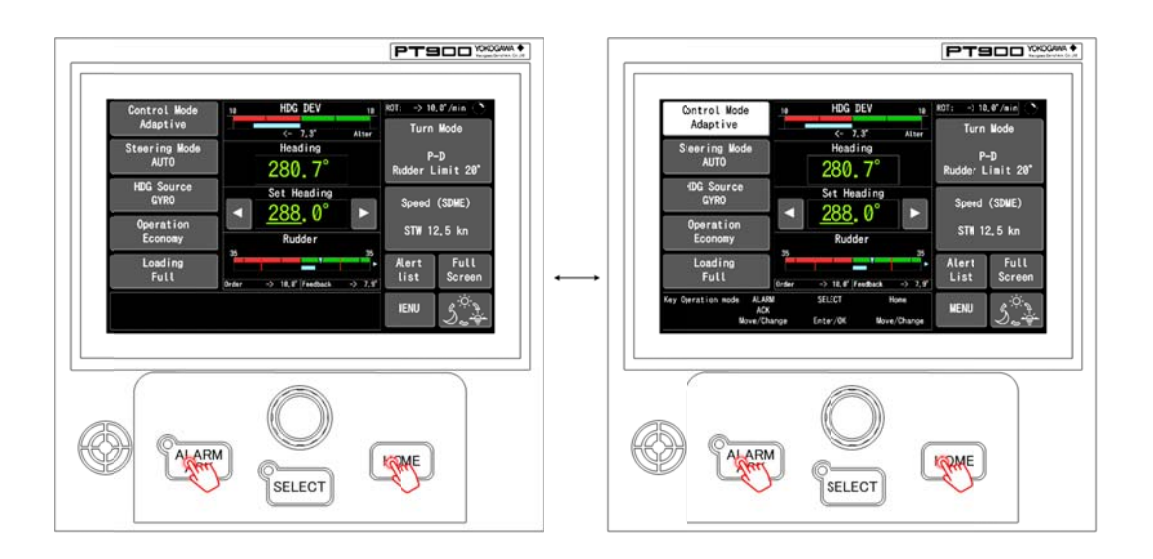

### • Key switches operation

"ALARM ACK" / "SELECT" / "HOME" key have following functions during key switches operation. Selected position is indicated inversely.

| Key       | In selecting operation            | In setting operation               |  |  |
|-----------|-----------------------------------|------------------------------------|--|--|
| ALARM ACK | Shift the selected position upper | Change data (Down / Before)        |  |  |
|           | side                              |                                    |  |  |
| SELECT    | Select (transition to setting     | Enter (Set the value and return to |  |  |
|           | operation)                        | selection opera)                   |  |  |
| HOME      | Shift the selected position lower | Change data (Up / Next)            |  |  |
|           | side                              |                                    |  |  |

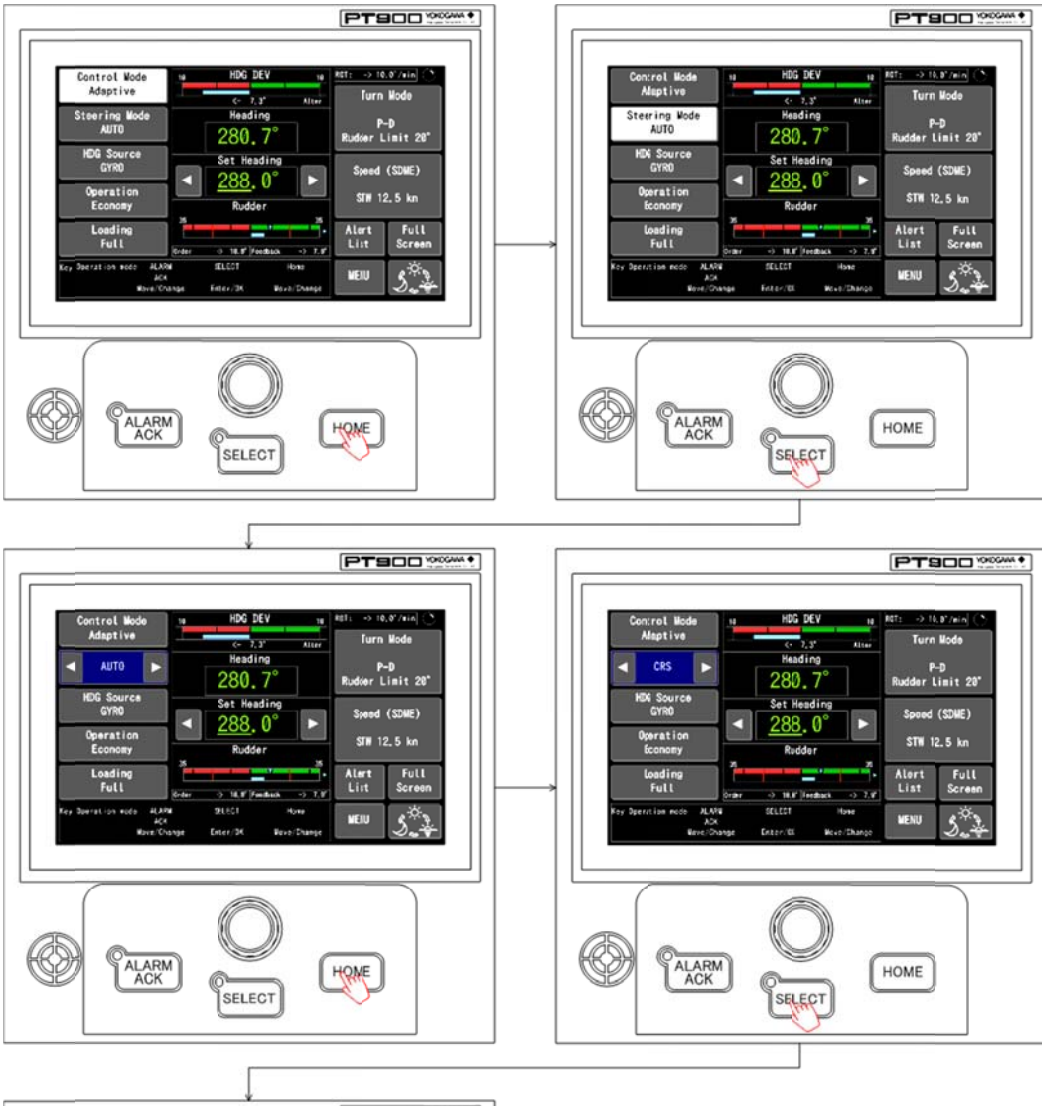

Figure shows how to change the steering mode from AUTO to TRACK in key switches operation.

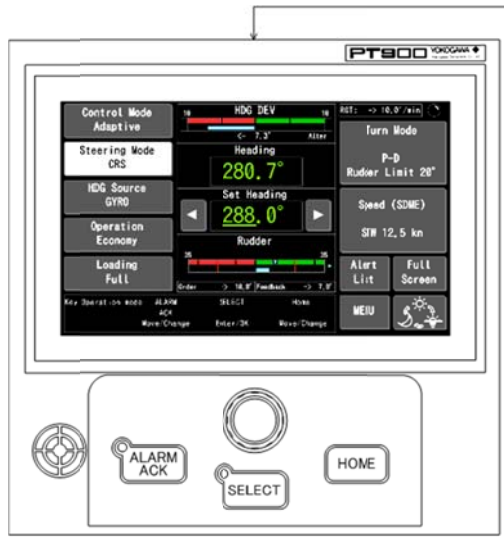

### 4.9 Lamp, buzzer and LCD test

Lamp and buzzer test method on SYSTEM SELECTOR, MODE SELECTOR and ANNUNCIATOR UNIT is shown in this chapter.

You can check the followings by this test

- CPU works correctly.
- Lamps light correctly.
- Buzzer sounds correctly.
- Keys work correctly.

# 4.9.1 Lamp and buzzer test on SYSTEM SELECTOR / MODE SELECTOR / ANNUNCIATOR UNIT

You can check lamp and buzzer test by pressing both "BRILL UP" key and "BRILL DOWN" key on SYSTEM SELECTOR, MODE SELECTOR and ANNUNCIATOR UNIT. All lamps light and buzzer sounds during pressing these keys.

ANNUNCIATOR UNIT only has buzzer in these units.

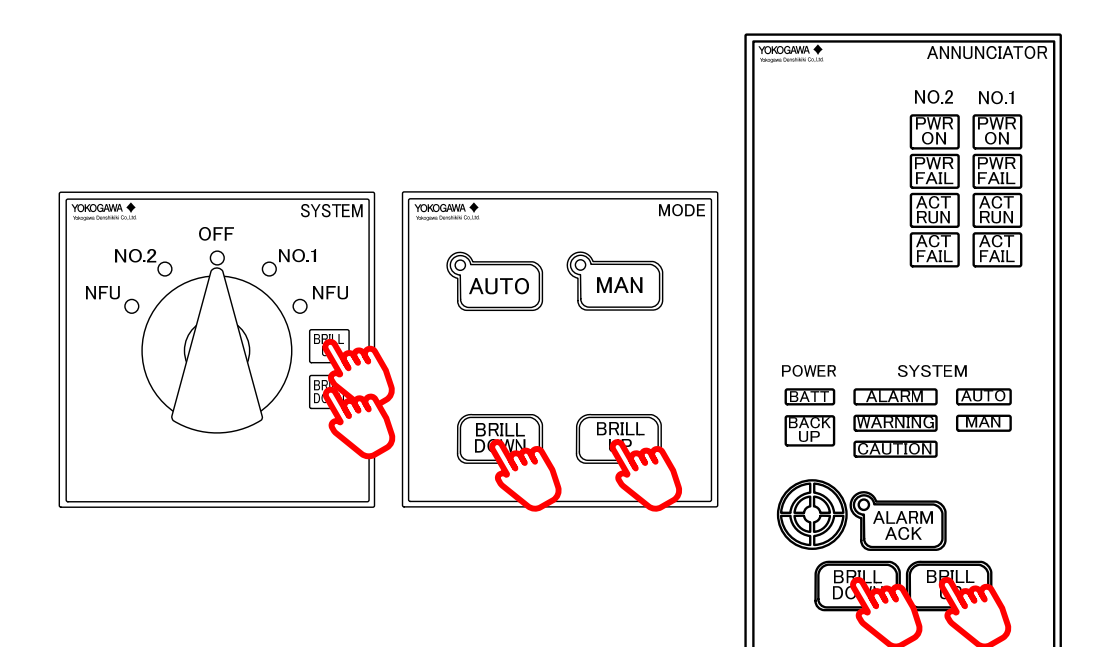

### 4.9.2 Lamp, buzzer and LCD test on AP CDU

- Start of test
  - (1) Press and hold both "HOME" key and "ALARM ACK" key to change to key switches operation.
  - (2) Press and hold both "HOME" key and COURSE SETTING DIAL to transition to test mode.
- End of test
  - Press the "SELECT" key to finish the test mode and return to the key switches operation.

or

• Press and hold the both "HOME" key and "ALARM ACK" key to finish the test mode and to return to the touch panel operation.

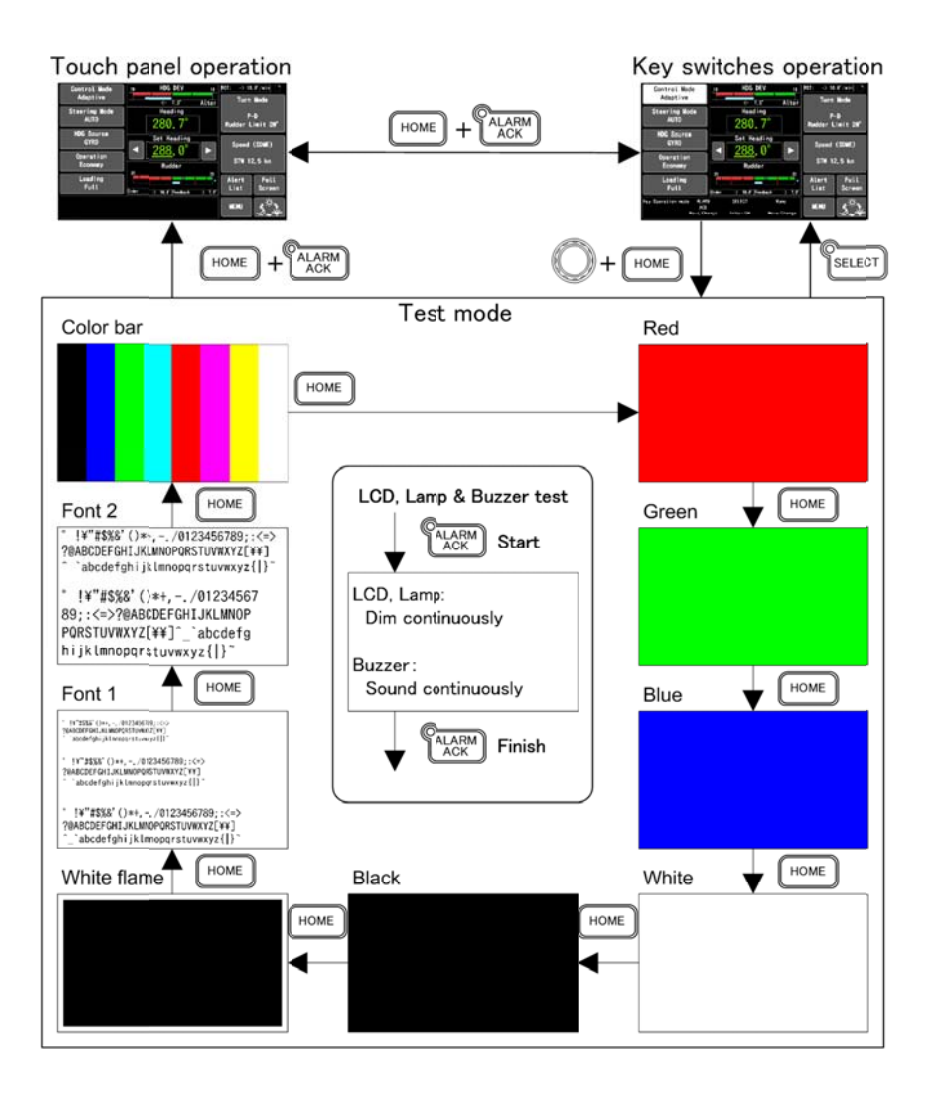

## 5. Troubleshooting

### 5.1 Trouble and measures on AP CDU

- The tapping position and reaction position are misaligned on AP CDU.
   →Adjust the touch screen position. See 4.7.7
- The touch screen does not respond or AP CDU screen works without any tapping.
   →Change to KEY SWTCH OPERATION mode. See 4.8
   Contact Yokogawa's service agent or service department because it might be caused by the touch panel problem or interface problem.
- Nothing is displayed on LCD of AP CDU.
   Nothing might seem to be displayed when the display mode is "Night" during daytime.
   →Touch the bottom-right corner of LCD and check if the screen color changes or not.
   If there is no changes, contact Yokogawa's service agent or service department because LCD might have any problem.
- Set heading does not change with COURSE SETTING DIAL.
   →Change set heading with touch panel operation on [HOME] screen. See.4.3.1
   Contact Yokogawa's service agent or service department because COURSE
   SETTING DIAL might have any problem.
- There is time difference between current time and Alert list.
   →Adjust the time on [4-7 Date and time] screen. See 4.7.8

### 5.2 Alert

The alert (or important indication) appears when PT900 detects some problem like CPU fail or communication fail and so on. This chapter shows how to check the alert contents and how to acknowledge them.

Figure shows the flow of alert handling.

(There is no buzzer sound and necessary of acknowledgement for caution alert and important indication.)

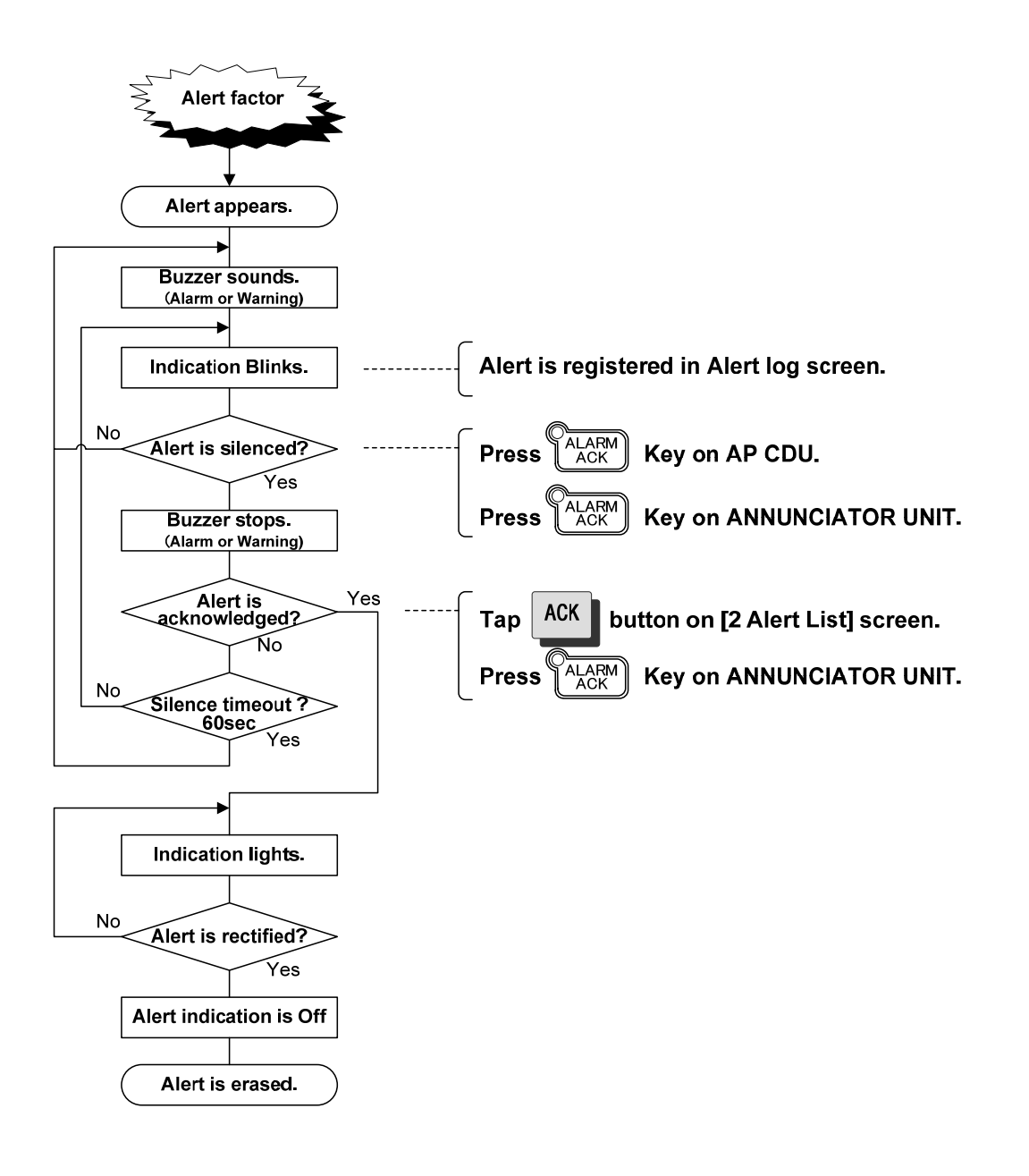

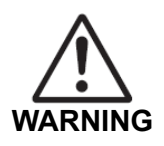

### ∎Alarm

- Change-over to NFU mode immediately when PT900 detects any "ALARM".
- Following alarms appear, switch-over S/G pump or stop abnormal S/G pump in parallel operation.
- Servo loop failure
- Rudder angle feedback signal failure
- MCU(ADAPT) time out

### 5.2.1 Alert indication

In case that PT900 detects any trouble, audible and visible alerts are generated at AP CDU and ANNUNCIATOR UNIT shown in the figure below.

This infomation is categorized as "Alert" having three priorities (Alarm, Warning and Caution) and "Important indication".

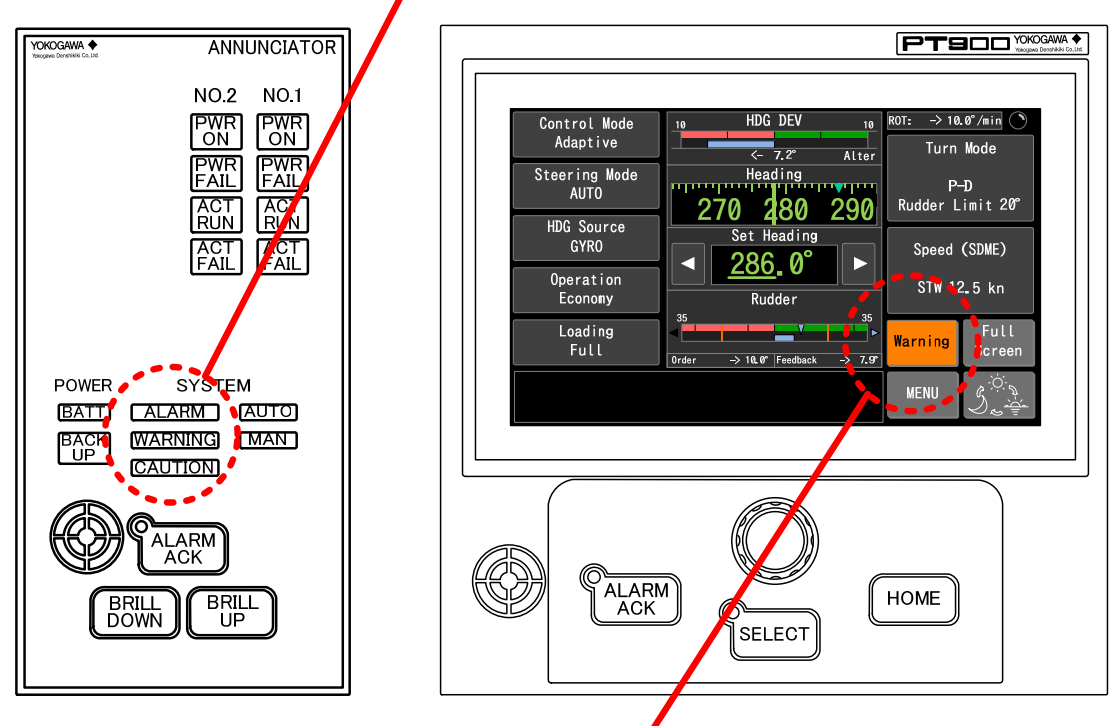

### Alert indication (ALARM/WARNING/CAUTION)

Alert indication (Alarm/Warning/Caution), Important indication (IND)

### 5.2.2 Alert confirmation

You can check the alert factors on [2 Alert List] screen of AP CDU.

By tapping the [Alert] button on [HOME] screen, the screen transitions from [HOME] screen to [2 Alert List] screen. See 4.5

More detail of each alert is shown in 5.2.5

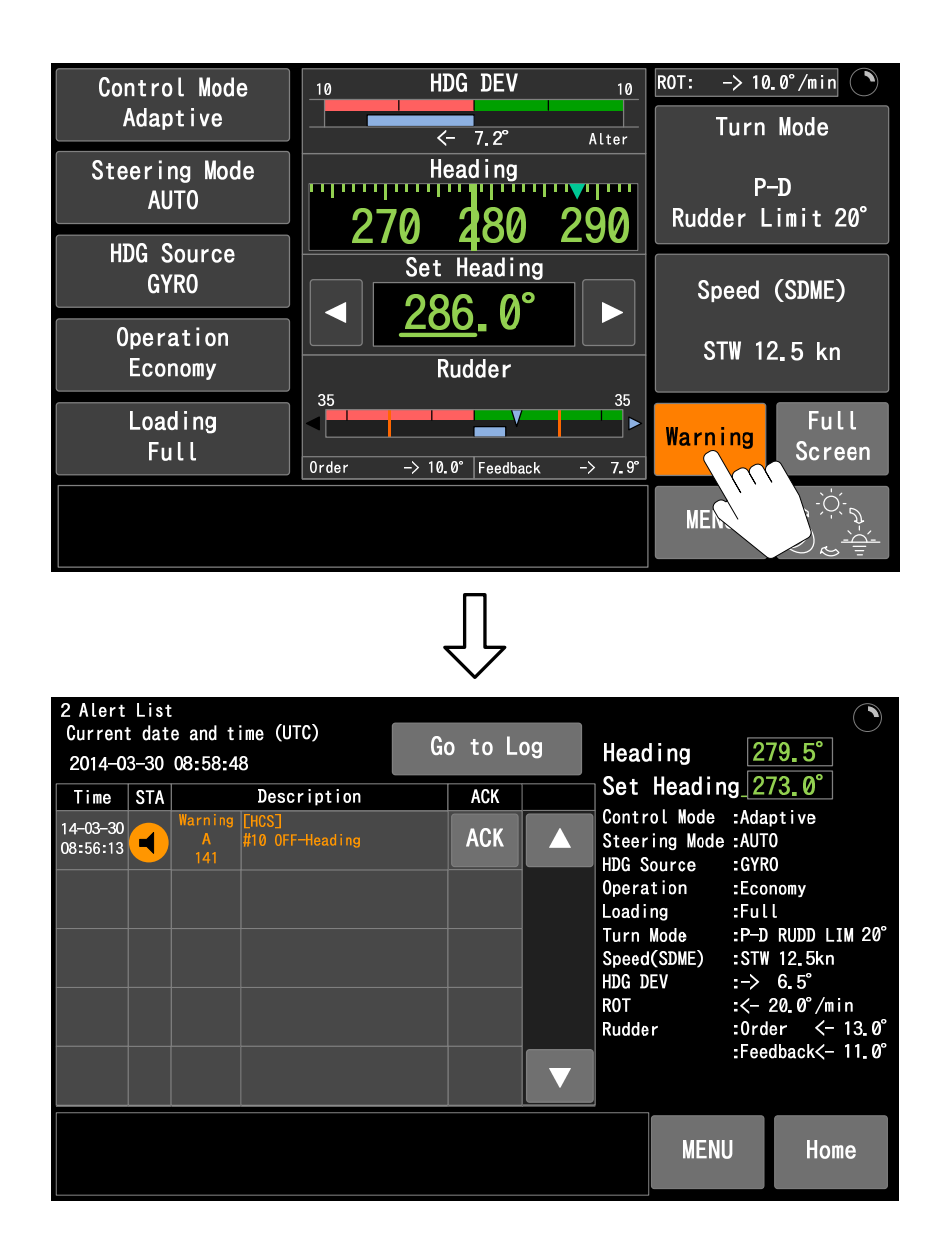

### 5.2.3 Alert acknowledgement

You can acknowledge the alert by tapping "ACK" button on [2 Alert List] screen or pressing "ALARM ACK" key at AP CDU. You can also acknowledge it by pressing "ALARM ACK" key at ANNUNCIATOR UNIT. Announcement state will be changed according to the current alert status. See 4.5

| Unit             | Button / Key | Function                                                                                  |
|------------------|--------------|-------------------------------------------------------------------------------------------|
|                  | ACK          | One alert which is indicated on left side of this button is acknowledged by tapping this. |
| AP CDU           | ALARM        | The highest priority alert is acknowledged by pressing this.                              |
| ANNUNCIATOR UNIT | ALARM        | The highest priority alert is acknowledged by pressing this.                              |

### 5.2.4 Alert factor and measures

Please refer the alert and important indication list shown below to estimate the alert factor. In case the alert or important indication with guidance appears, follow the guidance. Please contact Yokogawa's service agent or service department if you cannot rectify by yourself.

| No.   | Ins. | Message                                                | Cat. | Priority | Status                                                   | Description                                                                        | Guidance |
|-------|------|--------------------------------------------------------|------|----------|----------------------------------------------------------|------------------------------------------------------------------------------------|----------|
| 10400 |      | [HCS]<br>#08 Program start                             |      | (IND)    |                                                          | System starting status                                                             |          |
|       | 1    | [HCS] COMM Error<br>#08 AP CDU<br>:Can-bus address     |      | (IND)    |                                                          | No.1 AP CDU detected the<br>overlapped CAN-bus<br>address                          |          |
|       | 2    | [HCS] COMM Error<br>#08 AP CDU<br>:Can-bus chA         |      | (IND)    |                                                          | No.1 AP CDU detected<br>CAN-bus ch-A<br>Transmission error.                        |          |
|       | 3    | [HCS] COMM Error<br>#08 AP CDU<br>:Can-bus chB         |      | (IND)    |                                                          | No.1 AP CDU detected<br>CAN-bus ch-B<br>Transmission error.                        |          |
|       |      |                                                        | В    | Warning  | In use<br>and<br>Auto steering                           | No.1 AP CDU could not<br>receive the data from MPU<br>for 3 seconds or longer.     |          |
|       | 4    | #08 AP CDU<br>:Can-bus data(MPU)                       |      | (IND)    | "Not in use"<br>Or<br>"In use and<br>Manual<br>steering" |                                                                                    |          |
| 10401 |      | [HCS] COMM Error<br>5 #08 AP CDU<br>:Can-bus data(MCU) | В    | Warning  | In use<br>and<br>Auto steering                           | No.1 AP CDU could not<br>receive the data from MCU<br>(MAN TERM) for 3 seconds     |          |
|       | 5    |                                                        |      | (IND)    | "Not in use"<br>Or<br>"In use and<br>Manual<br>steering" | or longer.                                                                         |          |
|       |      |                                                        | В    | Warning  | In use<br>and<br>Auto steering                           | No.1 AP CDU could not<br>receive the data from NAV<br>I/F for 3 seconds or longer. |          |
|       | 6    | [HCS] COMM Error<br>#08 AP CDU<br>:Can-bus data(NAV)   |      | (IND)    | "Not in use"<br>Or<br>"In use and<br>Manual<br>steering" |                                                                                    |          |

5.2.5 Alert and Important indication code list

| No.   | Ins. | Message                                   | Cat. | Priority | Status                                                   | Description                                                                                                    | Guidance                           |
|-------|------|-------------------------------------------|------|----------|----------------------------------------------------------|----------------------------------------------------------------------------------------------------|------------------------------------|
|       |      |                                           | В    | Warning  | In use<br>and<br>Auto steering                           | No.1 AP CDU could not<br>receive the data from No.2<br>AP CDU for 3 seconds or                                                                   |                                    |
|       | 7    | [HCS] Time out<br>#08 AP CDU              |      | (IND)    | "Not in use"<br>Or<br>"In use and<br>Manual<br>steering" | longer.                                                                                                    |                                    |
| 10402 |      | [HCS] COMM Error<br>#08 GYRO              |      | (IND)    | Manual<br>steering                                       | No.1 AP CDU could not<br>receive the valid heading<br>data or the signal from port<br>Ch-1 for 3 seconds or<br>longer during manual<br>steering. | Keep Current<br>heading<br>source. |
| 10403 |      | [HCS] COMM Error<br>#08 MAG               |      | (IND)    | Manual<br>steering                                       | No.1 AP CDU could not<br>receive the valid heading<br>data or the signal from port<br>Ch-2 for 3 seconds or<br>longer during manual<br>steering. | Keep Current<br>heading<br>source. |
| 10404 |      | [HCS] COMM Error<br>#08 THD               |      | (IND)    | Manual<br>steering                                       | No.1 AP CDU could not<br>receive the valid heading<br>data or the signal from THD<br>port for 3 seconds or longer<br>during manual steering.     | Keep Current<br>heading<br>source. |
| 10405 |      | [HCS] COMM Error<br>#08 Speed             |      | (IND)    | Manual<br>steering                                       | No.1 AP CDU could not<br>receive the valid speed data<br>or the signal from speed<br>port for 10 seconds or<br>longer during manual<br>steering  |                                    |
|       | 1    | [HCS] Error<br>#08 AP CDU<br>:Backup data |      | (IND)    |                                                          | No.1 AP CDU detected own<br>back-up data error.                                                                                                  |                                    |
|       |      | [HCS] Error                               | В    | Warning  | In use<br>and<br>Auto steering                           | No.1 AP CDU detected the key pressing status for 60 seconds or longer.                                                                           |                                    |
|       | 2    | [HCS] Error<br>2 #08 AP CDU<br>:Key       |      | (IND)    | "Not in use"<br>Or<br>"In use and<br>Manual<br>steering" |                                                                                                    |                                    |
| 10406 |      |                                           | В    | Warning  | In use<br>and<br>Auto steering                           | No.1 AP CDU detected the dial pressing status for 60 seconds or longer.                                                                          |                                    |
|       | 3    | #08 AP CDU<br>:Dial                       |      | (IND)    | "Not in use"<br>Or<br>"In use and<br>Manual<br>steering" |                                                                                                    |                                    |

| No.    | Ins. | Message                         | Cat. | Priority  | Status                | Description                   | Guidance     |
|--------|------|---------------------------------|------|-----------|-----------------------|-------------------------------|--------------|
|        |      |                                 |      |           | In use                | No.1 AP CDU detected the      |              |
|        |      |                                 | В    | Warning   | and                   | touch panel pressing status   |              |
|        |      | [HCS] Error                     |      |           | Auto steering         | for 60 seconds or longer.     |              |
|        | 1    |                                 |      |           | "Not in use"          |                               |              |
|        | 4    | Touch nanel                     |      |           | Or                    |                               |              |
|        |      |                                 |      | (IND)     | "In use and           |                               |              |
|        |      |                                 |      |           | Manual                |                               |              |
|        |      |                                 |      |           | steering"             |                               |              |
|        |      | [HCS]                           |      |           |                       | No.1 AP CDU could not         |              |
| 10.107 |      | #08 GYRO HDG                    | _    |           | <b>.</b>              | receive the valid heading     |              |
| 10407  |      | CORR                            | в    | Caution   | Auto steering         | correction data or the signal |              |
|        |      |                                 |      |           |                       | from port Ch-1 for 3          |              |
|        |      |                                 |      |           |                       | Seconds or longer.            |              |
|        | 1    |                                 |      |           |                       | NO. 1 MPU detected the        |              |
|        | 1    | #10 AF CDU(IMFU)                |      |           |                       | addross                       |              |
|        |      |                                 |      |           |                       | No 1 MPLL detected            |              |
|        | 2    |                                 |      | (IND)     |                       | CAN-bus ch-A                  |              |
|        | 2    | $\frac{1}{2} Can-bus ch \Delta$ |      |           |                       | Transmission error            |              |
|        |      |                                 |      |           |                       | No 1 MPLL detected            |              |
|        | 3    | #10 AP CDU(MPU)                 |      | (IND)     |                       | CAN-bus ch-B                  |              |
|        | 5    | :Can-bus chB                    |      | (         |                       | Transmission error.           |              |
|        | 4    | [HCS] COMM Error                |      |           |                       | No.1 MPU could not receive    | Change-over  |
|        |      | #10 AP CDU(MPU)                 |      |           | In use                | the data from AP CDU for 3    | to Manual    |
|        |      | :Can-bus data(CDU)              | В    | Alarm     | and                   | seconds or longer during      | steering.    |
|        |      |                                 |      |           | Auto steering         | automatic steering.           | Ũ            |
| 10551  |      |                                 |      |           | "Not in use"          | No.1 MPU could not receive    |              |
| 10551  |      |                                 |      | (IND)     | Or                    | the data from AP CDU for 3    |              |
|        |      |                                 |      |           | "In use and           | seconds or longer during      |              |
|        |      |                                 |      |           | Manual                | manual steering.              |              |
|        |      |                                 |      |           | steering"             |                               |              |
|        |      | [HCS] COMM Error                |      |           |                       | No.1 MPU could not receive    | Change-over  |
|        |      | #10 AP CDU(MPU)                 |      |           | In use                | the data from MCU(MAN         | to Manual    |
|        |      | :Can-bus data(MCU)              | В    | Alarm     | and                   | TERM) for 3 seconds or        | steering.    |
|        |      |                                 |      |           | Auto steering         | longer during automatic       |              |
|        | 5    |                                 |      |           |                       | steering.                     |              |
|        |      |                                 |      |           | "Not in use"          | No.1 MPU could not receive    |              |
|        |      |                                 |      |           | Or<br>"In which are d | the data from MCU(MAN         |              |
|        |      |                                 |      | (IND)     | In use and            | IERM) for 3 seconds or        |              |
|        |      |                                 |      |           | Ivianuai<br>eteoring" | eteoring                      |              |
|        |      | [HCS] Time out                  |      |           | steering              | No 1 AP CDI I detected the    |              |
|        |      |                                 | в    | Alarm     | Auto steering         | timeout of No.1 MPLL status   | to Manual    |
|        |      |                                 | D    | 7 (101111 | Auto Steering         |                               | steering     |
|        |      |                                 |      |           | "Not in use"          |                               | Keep Current |
| 10552  |      |                                 |      |           | Or                    |                               | steering.    |
|        |      |                                 |      | (IND)     | "In use and           |                               | otoong.      |
|        |      |                                 |      | (         | Manual                |                               |              |
|        |      |                                 |      |           | steering"             |                               |              |
|        |      | [HCS] Error                     |      |           | 0                     | No.1 MPU detected own         |              |
| 10553  |      | #10 AP CDU(MPU)                 |      | (IND)     |                       | back-up data error.           |              |
|        |      | :Backup data                    |      |           |                       |                               |              |

| No.   | Ins. | Message                       | Cat. | Priority | Status                             | Description                                                                                                    | Guidance                                                                           |
|-------|------|-------------------------------|------|----------|------------------------------------|----------------------------------------------------------------------------------------------------|------------------------------------------------------------------------------------|
| 10554 |      | [HCS] COMM Error<br>#10 GYRO  | В    | Alarm    | In use<br>and<br>Auto steering     | No.1 MPU could not receive<br>the valid heading data or<br>the signal from port Ch-1 for<br>3 seconds or longer during<br>automatic steering            | Change-over<br>to Manual<br>steering and<br>select the<br>other heading<br>source. |
|       |      |                               |      | (IND)    | Not in use<br>and<br>Auto steering |                                                                                                    | Keep Current<br>heading<br>source.                                                 |
| 10555 |      | [HCS] COMM Error<br>#10 MAG   | В    | Alarm    | In use<br>and<br>Auto steering     | No.1 MPU could not receive<br>the valid heading data or<br>the signal from port Ch-2 for<br>3 seconds or longer during<br>automatic steering            | Change-over<br>to Manual<br>steering and<br>select the<br>other heading<br>source. |
|       |      |                               |      | (IND)    | Not in use<br>and<br>Auto steering |                                                                                                    | Keep Current<br>heading<br>source.                                                 |
| 10556 |      | [HCS] COMM Error<br>#10 THD   | В    | Alarm    | In use<br>and<br>Auto steering     | No.1 MPU could not receive<br>the valid heading data or<br>the signal from THD port for<br>3 seconds or longer during<br>automatic steering.            | Change-over<br>to Manual<br>steering and<br>select the<br>other heading<br>source. |
|       |      |                               |      | (IND)    | Not in use<br>and<br>Auto steering |                                                                                                    | Keep Current<br>heading<br>source.                                                 |
| 10557 |      | [HCS] COMM Error<br>#10 Speed | В    | Warning  | In use<br>and<br>Auto steering     | No.1 MPU could not receive<br>the valid speed data or the<br>signal from speed port for                                                                 | Select Manual<br>speed input.                                                      |
| 10557 |      |                               |      | (IND)    | Not in use<br>and<br>Auto steering | automatic steering.                                                                                                    |                                                                                    |
| 10558 |      | [TCS] COMM Error<br>#10 ECDIS |      | (IND)    |                                    | No.1 MPU could not receive<br>the valid ECDIS data or the<br>signal from ECDIS port for<br>10 seconds or longer during<br>the other than TRACK<br>mode. | Track control<br>is unavailable.                                                   |
|       |      | [HCS] COMM Error<br>#10 GPS   | В    | Warning  | CRS mode                           | No.1 MPU could not receive<br>the valid GPS data or the<br>signal from GPS port for 10<br>seconds or longer during<br>CRS mode.                         | Course control<br>is unavailable.                                                  |
| 10559 |      |                               |      | (IND)    | Other than<br>CRS mode             | No.1 MPU could not receive<br>the valid GPS data or the<br>signal from GPS port for 10<br>seconds or longer during<br>the other than CRS mode.          | Course control is unavailable.                                                     |

5-10

| No.   | Ins. | Message                                 | Cat. | Priority | Status             | Description                                                                                                    | Guidance |
|-------|------|-----------------------------------------|------|----------|--------------------|----------------------------------------------------------------------------------------------------|----------|
| 10500 |      | [HCS] COMM Error<br>#10 S-JOY(I/O UNIT) | В    | Warning  | In use             | No.1 MPU could not receive<br>the valid S-JOY data or the<br>signal from S-JOY(I/O                                                                                                    |          |
| 10560 |      |                                         |      | (IND)    | Not in use         | UNIT) port for 10 seconds<br>or longer.                                                                                                    |          |
| 10504 |      | [HCS] COMM Error<br>#10 S-JOY(OP UNIT)  | В    | Warning  | In use             | No.1 MPU received<br>S-JOY(OP) UNIT failure<br>status from S-JOY(I/O                                                                                                    |          |
| 10561 |      |                                         |      | (IND)    | Not in use         | UNIT).                                                                                                    |          |
| 10562 |      | [HCS]<br>#10 Off course                 | В    | Warning  | Auto steering      | No.1 MPU detects an alert if<br>the deviation between<br>heading and set heading by<br>the 2nd compass remains<br>over the set limit value for<br>n-seconds or longer during<br>automatic steering.<br>(Limit: 1 to 90 deg.,<br>Detection time:1 to 120s)         |          |
| 141   | 1    | [HCS]<br>#10 Off-heading                | A    | Warning  | Auto steering      | No.1 MPU detects an alert if<br>the deviation between<br>heading and set heading by<br>the selected compass<br>remains over the set limit<br>value for n-seconds or<br>longer during automatic<br>steering.<br>(Limit: 2 to 45 deg.,<br>Detection time: 2 to 20s) |          |
| 10571 |      | [HCS]<br>#10 Low speed                  | В    | Warning  | AUTO/CRS<br>mode   | No.1 MPU detects an alert if<br>the ship's speed blows the<br>set limit value for 10<br>seconds or longer during<br>automatic steering except<br>TRACK mode. (Limit:<br>Disable or 1to 35kn)                                                                      |          |
| 159   | 1    | [TCS]<br>#10 Low speed                  | В    | Warning  | TRACK mode         | No.1 MPU detects an alert if<br>the ship's speed blows the<br>set limit value for 10<br>seconds or longer during<br>TRACK mode. (Limit:<br>Disable or 1to 35kn)                                                                                                   |          |
|       |      | [HCS]<br>#10 Heading difference         | В    | Warning  | AUTO/CRS<br>mode   | No.1 MPU detects an alert if<br>the deviation between the<br>selected heading and the<br>2nd compass remains over                                                                                                    |          |
| 142   | 1    |                                         |      | (IND)    | Manual<br>steering | the set limit value for<br>n-seconds or longer during<br>the other than TRACK<br>mode. (Limit:1 to 45deg.,<br>1-20s)                                                                                                    |          |

| No.   | Ins. | Message                | Cat. | Priority | Status        | Description                     | Guidance |
|-------|------|------------------------|------|----------|---------------|---------------------------------|----------|
|       |      | [TCS]                  |      |          |               | No.1 MPU detects an alert if    |          |
|       |      | #10 Heading difference |      |          |               | the deviation between the       |          |
|       |      |                        |      |          |               | selected heading and the        |          |
| 455   |      |                        |      | Warning  | TRACK         | 2nd compass remains over        |          |
| 155   | 1    |                        | A    |          | TRACK mode    | the set limit value for         |          |
|       |      |                        |      |          |               | n-seconds or longer during      |          |
|       |      |                        |      |          |               | TRACK mode. (Limit: 1 to        |          |
|       |      |                        |      |          |               | 45deg., 1-20s)                  |          |
|       |      | [HCS]                  |      |          |               | No.1 MPU detects an alert if    |          |
|       |      | #10 Heading ROT        |      |          |               | the ROT deviation between       |          |
|       |      | difference             |      |          |               | No.1 the selected heading       |          |
|       |      |                        |      |          |               | and the 2nd compass             |          |
| 10567 |      |                        | В    | Warning  | Auto steering | remains over the set limit      |          |
|       |      |                        |      | Ŭ        | 0             | value for n-seconds or          |          |
|       |      |                        |      |          |               | longer during automatic         |          |
|       |      |                        |      |          |               | steering. (Limit: Disable or    |          |
|       |      |                        |      |          |               | 1to 20 deg/min., 1 to 10s)      |          |
|       |      | [HCS]                  |      |          |               | No.1 MPU detects an alert if    |          |
|       |      | #10 Heading jump       |      |          |               | deviation between the           |          |
|       |      | large                  |      |          |               | selected heading and the        |          |
|       |      | laigo                  |      |          |               | 2nd compass is 2deg. or         |          |
|       |      |                        |      |          |               | more when selected              |          |
|       |      |                        |      |          |               | heading sensor signal has       |          |
| 10568 |      |                        | В    | Warning  | Auto steering | been lost during automatic      |          |
|       |      |                        |      |          |               | steering                        |          |
|       |      |                        |      |          |               | (This monitoring function is    |          |
|       |      |                        |      |          |               | activated when Automatic        |          |
|       |      |                        |      |          |               | beading change-over             |          |
|       |      |                        |      |          |               | function is applied )           |          |
|       |      | [LICS]                 |      |          |               | No 1 MPL detects an alort if    |          |
|       |      | #10 POT limit          |      |          |               | POT value is beyond the         |          |
|       |      |                        |      |          | Auto steering | prosot limit and detection      |          |
|       |      | exceeded               |      |          |               | time during automatic           |          |
| 10560 |      |                        | B    | Warning  |               | steering (This monitoring       |          |
| 10303 |      |                        | Б    | vvarning |               | function is activated during    |          |
|       |      |                        |      |          |               | course keeping mode )           |          |
|       |      |                        |      |          |               | (Limit: 10 to 100deg /min_1     |          |
|       |      |                        |      |          |               | (Linne: 10 to 1000cg.//inin., 1 |          |
|       |      | [HCS]                  |      |          |               | Heading Monitor - function      |          |
|       |      | #10 Hooding monitor    |      |          |               | is onabled by system            |          |
| 10570 |      | impossible             | D    | Caution  | Auto stooring | sotting, but it is upavailable  |          |
| 10570 |      | Impossible             | Б    | Caution  | Auto steering | due to one of beading           |          |
|       |      |                        |      |          |               | source failure                  |          |
|       |      |                        |      |          |               |                                 |          |
|       | 1    |                        |      |          |               | the everlapped CAN bus          |          |
|       |      |                        |      |          |               | address                         |          |
|       |      |                        |      |          |               |                                 |          |
| 10054 | _    |                        |      |          |               |                                 |          |
| 10651 | 2    | # TO AININUINULATUR    |      | (IND)    |               | CAN-DUS CII-A                   |          |
|       |      |                        |      |          |               |                                 |          |
|       | ~    |                        |      |          |               |                                 |          |
|       | 3    |                        |      | (IND)    |               | CAIN-DUS CN-B                   |          |
|       |      | :Can-bus chB           |      |          |               | ransmission error.              |          |

### 5-12

| No.      | Ins. | Message                | Cat. | Priority  | Status | Description                    | Guidance       |
|----------|------|------------------------|------|-----------|--------|--------------------------------|----------------|
|          |      | [SCS] COMM Error       |      |           |        | ANNUNCIATOR could not          |                |
|          |      | #18 ANNUNCIATOR        | _    |           |        | receive the data from          |                |
|          | 4    | :Can-bus data          | в    | Warning   |        | MCU(MAN TERM) for 3            |                |
|          |      |                        |      |           |        | seconds or longer.             |                |
|          |      | [SCS] Time out         |      |           |        | No.1 AP CDU detected the       |                |
| 10652    |      | #18 ANNUNCIATOR        | В    | Warning   |        | timeout of ANNUNCIATOR         |                |
|          |      |                        | _    |           |        | status.                        |                |
|          |      | [SCS] Error            |      |           |        | ANNUNCIATOR detected           |                |
|          | 1    | #18 ANNUNCIATOR        |      | (IND)     |        | own back-up data error.        |                |
|          | -    | :Backup data           |      | (         |        |                                |                |
| 10653    |      | ISCS1 Error            |      |           |        | ANNUNCIATOR detected           |                |
|          | 2    | #18 ANNUNCIATOR        | в    | Caution   |        | the key pressing status for    |                |
|          | _    | :Kev                   | _    |           |        | 60 seconds or longer.          |                |
|          |      | ISCSI                  |      |           |        | ANNUNCIATOR detected           |                |
| 10660    |      | #18 No.1 AC power      | в    | Alarm     |        | No.1 AC power failure          |                |
|          |      | failure                | _    |           |        | condition                      |                |
|          |      | ISCS1                  |      |           |        | ANNUNCIATOR detected           | Change-over    |
| 10661    |      | #18 No 1 Pump          | в    | Alarm     |        | the over-load condition of     | System to the  |
| 10001    |      | over load              |      | 7 401111  |        | No 1 pump unit                 | other side     |
|          |      | ISCSI                  |      |           |        | ANNUNCIATOR detected           | Change-over    |
| 10662    |      | #18 No 1 Pump          | в    | Alarm     |        | the low pressure condition     | System to the  |
| 10002    |      | oil low pressure       | D    | 7 ((2111) |        | of No 1 pump unit              | other side     |
|          |      |                        |      |           |        |                                | Change-over    |
| 10663    |      | #18 No 1 Tank          | в    | Alarm     |        | the low oil level condition of | System to the  |
| 10005    |      |                        | D    | Alaini    |        | No 1 pump unit                 | other side     |
|          |      |                        |      |           |        |                                | Ston abnormal  |
|          |      | #18 No 1 Actuator      |      |           |        | the actuator follow-up         | S/G nump and   |
| 10664    |      | failura                | В    | Alarm     |        | failure condition of No 1      | start reserve  |
|          |      | landic                 |      |           |        | Control & Power Box            | S/G numn       |
|          |      | 19091                  |      |           |        |                                | Ston abnormal  |
|          |      | #18 No 1 Hydrolock     |      |           |        | the hydraulic locking alarm    | S/G nump and   |
| 10665    |      |                        | В    | Alarm     |        | condition of No 1 Control &    | start reserve  |
|          |      |                        |      |           |        | Power Box                      | S/G numn       |
|          |      | 19091                  |      |           |        |                                |                |
| 10670    |      | #18 No 2 AC nower      | в    | Alarm     |        | No 2 AC power failure          |                |
| 10070    |      | failure                | D    | Alaini    |        | condition                      |                |
|          |      | 19091                  |      |           |        |                                | Change-over    |
| 10671    |      | #18 No 2 Pump          | в    | Alarm     |        | the over-load condition of     | System to the  |
| 10071    |      | over load              | D    | 7 ((2111) |        | No 2 pump unit                 | other side     |
|          |      |                        |      |           |        |                                | Change-over    |
| 10672    |      | #18 No 2 Pump          | в    | Alarm     |        | the low pressure condition     | System to the  |
| 10072    |      |                        | D    | Alaini    |        | of No 2 pump unit              | other side     |
|          |      |                        |      |           |        |                                | Change over    |
| 10673    |      | [303]<br>#18 No 2 Tank | D    | Alarm     |        | the low oil lovel condition of | System to the  |
| 10075    |      |                        | Б    | Alaini    |        | No 2 pump unit                 | other side     |
|          |      |                        |      |           |        |                                | Stop abnormal  |
|          |      | #18 No 2 Actuator      |      |           |        | the actuator follow up         | Slop abriornia |
| 10674    |      | failuro                | В    | Alarm     |        | failure condition of No 2      | start reserve  |
|          |      | lallule                |      |           |        | Control & Power Rev            | Sidil Teserve  |
|          |      | 19091                  |      |           |        |                                | Ston abnormal  |
|          |      | #18 No 2 Hydrolook     |      |           |        | the hydraulic locking clorm    | S/G pump and   |
| 10675    |      | TO NO.Z TIYUTUUUUK     | В    | Alarm     |        | condition of No.2 Control 9    | start recorvo  |
|          |      |                        |      |           |        | Dowor Roy                      | SIGILIESEIVE   |
| <u> </u> |      | 1                      | l    |           |        | FUWEI DUX.                     | ore puttip.    |

| No.   | Ins. | Message                                                 | Cat. | Priority | Status   | Description                    | Guidance      |
|-------|------|---------------------------------------------------------|------|----------|----------|--------------------------------|---------------|
| 10680 |      | [SCS]                                                   | В    | Alarm    |          | ANNUNCIATOR detected           |               |
|       |      | #18 No.3 AC power                                       |      |          |          | No.3 AC power failure          |               |
|       |      | failure                                                 |      |          |          | condition.                     |               |
| 10681 |      | [SCS]                                                   | в    |          |          | ANNUNCIATOR detected           | Change-over   |
|       |      | #18 No.3 Pump                                           |      | Alarm    |          | the over-load condition of     | System to the |
|       |      | over load                                               |      |          |          | No.3 pump unit.                | other side.   |
|       |      | ISCS1                                                   |      |          |          | ANNUNCIATOR detected           | Change-over   |
| 10682 |      | #18 No.3 Pump                                           | В    | Alarm    |          | the low pressure condition     | System to the |
|       |      | oil low pressure                                        |      |          |          | of No.3 pump unit.             | other side.   |
|       |      | ISCS1                                                   | В    | Alarm    |          | ANNUNCIATOR detected           | Change-over   |
| 10683 |      | #18 No.3 Tank                                           |      |          |          | the low oil level condition of | System to the |
|       |      | oil low level                                           |      |          |          | No.3 pump unit.                | other side.   |
|       |      | ISCS1                                                   | +    |          |          | ANNUNCIATOR detected           | Stop abnormal |
|       |      | #18 No.3 Actuator                                       |      | Alarm    |          | the actuator follow-up         | S/G pump and  |
| 10684 |      | failure                                                 | В    |          |          | failure condition of No.3      | start reserve |
|       |      | lalluic                                                 |      |          |          | Control & Power Box            | S/G pump.     |
|       |      | [SCS]                                                   |      |          |          |                                | Stop abnormal |
|       |      | #18 No 3 Hydrolock                                      |      |          |          | the hydraulic locking alarm    | S/G nump and  |
| 10685 |      | [SCS]                                                   | В    | Alarm    |          | condition of No 3 Control &    | start reserve |
|       |      |                                                         |      |          |          | Power Box                      | S/G numn      |
|       |      |                                                         |      |          |          |                                |               |
| 10690 |      |                                                         | в    | Alorm    |          | No 4 AC power failure          |               |
| 10030 |      | failure                                                 | D    | Латт     |          | condition                      |               |
|       |      |                                                         | в    |          |          |                                | Change over   |
| 10601 |      | [303]<br>#19 No 4 Dump                                  |      | Alarm    |          | the over lead condition of     | Svotom to the |
| 10091 |      | #10 NU.4 Fullip                                         |      |          |          |                                | System to the |
|       |      |                                                         |      |          |          |                                | Change ever   |
| 10602 |      | [303]<br>#18 No 4 Dump                                  | R    | Alarm    | <b>-</b> | the low pressure condition     | System to the |
| 10092 |      | #10 NO.4 Fullip                                         | Б    | Alann    |          | of No.4 pump upit              | othor side    |
|       |      |                                                         |      |          |          |                                | Change ever   |
| 10602 |      | [303]<br>#19 No 4 Topk                                  | В    | Alarm    |          | the low oil lovel condition of | Svotom to the |
| 10093 |      | #10 INU.4 TATIK                                         |      |          |          | No 4 pump upit                 | System to the |
|       |      |                                                         |      |          |          |                                | Other side.   |
|       |      | #18 No.4 Actuator<br>failure                            | В    | Alarm    |          | ANNUNCIATOR delected           | Stop abnormal |
| 10694 |      |                                                         |      |          |          | the actuator follow-up         | S/G pump and  |
|       |      |                                                         |      |          |          |                                | start reserve |
|       |      |                                                         |      |          |          |                                | S/G pump.     |
|       |      | [SCS]<br>#18 No.4 Hydrolock                             | в    | Alarm    |          | ANNUNCIAI OR detected          | Stop abnormal |
| 10695 |      |                                                         |      |          |          | the hydraulic locking alarm    | S/G pump and  |
|       |      |                                                         |      |          |          | Condition of No.4 Control &    | start reserve |
|       |      | 10001 5                                                 |      |          |          | Power Box.                     | S/G pump.     |
| 10666 |      | #18 No.1 Rudder angle<br>feedback signal                | В    | Alarm    |          | ANNUNCIATOR detected           | Change-over   |
|       |      |                                                         |      |          |          | the feed-back signal fail      | to NFU.       |
|       |      |                                                         |      |          |          | Condition of No.1 Control &    |               |
|       |      |                                                         |      |          |          | Power Box.                     |               |
| 10676 |      | [SCS] Error<br>#18 No.2 Rudder angle                    | В    | Alarm    |          | ANNUNCIAI OR detected          | Change-over   |
|       |      |                                                         |      |          |          | the feed-back signal fail      | to NFU.       |
|       |      | reedback signal                                         |      |          |          | condition of No.2 Control &    |               |
|       |      | 10001 5                                                 |      |          |          | Power Box.                     |               |
| 10686 |      | [SCS] Error<br>#18 No.3 Rudder angle<br>feedback signal | В    | Alarm    |          | ANNUNCIAIOR detected           | Change-over   |
|       |      |                                                         |      |          |          | the feed-back signal fail      | το NFU.       |
|       |      |                                                         |      |          |          | condition of No.3 Control &    |               |
|       |      |                                                         |      |          |          | Power Box.                     |               |

| No.   | Ins. | Message                                                 | Cat. | Priority | Status             | Description                                                                                    | Guidance                                 |
|-------|------|---------------------------------------------------------|------|----------|--------------------|------------------------------------------------------------------------------------------------|------------------------------------------|
| 10696 |      | [SCS] Error<br>#18 No.4 Rudder angle<br>feedback signal | В    | Alarm    |                    | ANNUNCIATOR detected<br>the feed-back signal fail<br>condition of No.4 Control &<br>Power Box. | Change-over<br>to NFU.                   |
| 140   | 1    | [HCS] Error<br>#18 Power failure                        | В    | Alarm    | Auto steering      | ANNUNCIATOR detected<br>HCS power failure<br>condition.                                        |                                          |
|       | 1    | [HCS] COMM Error<br>#20 NAV I/F<br>:Can-bus address     |      | (IND)    |                    | NAV I/F detected the<br>overlapped CAN-bus<br>address.                                         |                                          |
|       | 2    | [HCS] COMM Error<br>#20 NAV I/F<br>:Can-bus chA         |      | (IND)    |                    | NAV I/F detected CAN-bus<br>ch-A Transmission error.                                           |                                          |
| 10751 | 3    | [HCS] COMM Error<br>#20 NAV I/F<br>:Can-bus chB         |      | (IND)    |                    | NAV I/F detected CAN-bus<br>ch-B Transmission error.                                           |                                          |
|       | 4    | [HCS] COMM Error<br>#20 NAV I/F<br>:Can-bus data        | В    | Warning  | Auto steering      | NAV I/F could not receive<br>the data from MCU(MAN<br>TERM) for 3 seconds or                   |                                          |
|       |      |                                                         |      | (IND)    | Manual<br>steering | longer.                                                                                        |                                          |
| 10752 |      | [HCS] Time out<br>#20 NAV I/F                           | В    | Warning  | Auto steering      | No.1 AP CDU detected the timeout of NAV I/F status during automatic steering.                  |                                          |
|       |      |                                                         |      | (IND)    | Manual<br>steering | No.1 AP CDU detected the timeout of NAV I/F status during manual steering.                     | Automatic<br>steering is<br>unavailable. |
| 10753 |      | [HCS] Error<br>#20 NAV I/F<br>:Backup data              |      | (IND)    |                    | NAV I/F detected own<br>back-up data error.                                                    |                                          |
| 10754 |      | [HCS] COMM Error<br>#20 BAMS                            |      | (IND)    |                    | NAV I/F detected the timeout of BAMS signal.                                                   |                                          |
| 10851 | 1    | [SCS] COMM Error<br>#28 MCU(TERM)<br>:Can-bus address   |      | (IND)    |                    | No.1 MAN TERM detected<br>the overlapped CAN-bus<br>address.                                   |                                          |
|       | 2    | [SCS] COMM Error<br>#28 MCU(TERM)<br>:Can-bus chA(W/H)  |      | (IND)    |                    | No.1 MAN TERM detected<br>CAN-bus ch-A<br>Transmission error.                                  |                                          |
|       | 3    | [SCS] COMM Error<br>#28 MCU(TERM)<br>:Can-bus chB(W/H)  |      | (IND)    |                    | No.1 MAN TERM detected<br>CAN-bus ch-B<br>Transmission error.                                  |                                          |
|       | 4    | [SCS] COMM Error<br>#28 MCU(TERM)<br>:Can-bus chC(S/G)  |      | (IND)    |                    | No.1 MAN TERM detected<br>CAN-bus ch-C<br>Transmission error.                                  |                                          |
|       | 5    | [SCS] COMM Error<br>#28 MCU(TERM)<br>:Can-bus chD(S/G)  |      | (IND)    |                    | No.1 MAN TERM detected<br>CAN-bus ch-D<br>Transmission error.                                  |                                          |

| No.   | Ins. | Message                                                    | Cat. | Priority | Status                                                  | Description                                                                                                    | Guidance                                    |
|-------|------|------------------------------------------------------------|------|----------|---------------------------------------------------------|----------------------------------------------------------------------------------------------------|---------------------------------------------|
|       | 6    | [SCS] COMM Error<br>#28 MCU(TERM)<br>:Can-bus data(W/H)    | В    | Alarm    | Selected                                                | No.1 MCU(MAN TERM)<br>could not receive the data<br>from AP CDU for 3 seconds<br>or longer.                           | Change-over<br>to Manual<br>steering.       |
|       |      |                                                            |      | (IND)    | Unselected                                              |                                                                                                    | Keep Current<br>system                      |
|       | 7    | [SCS] COMM Error<br>#28 MCU(TERM)<br>:Can-bus data(S/G)    | В    | Alarm    | Selected                                                | No.1 MCU(MAN TERM)<br>could not receive the data<br>from No.1 CAN ADPT for 3                                          | Change-over<br>to NFU.                      |
|       |      |                                                            |      | (IND)    | Unselected                                              | seconds or longer.                                                                                                    | Keep Current<br>system                      |
|       |      | [SCS] Time out<br>#28 MCU(TERM)                            | В    | Alarm    | Selected                                                | No.1 AP CDU detected the<br>timeout of No.1 MAN TERM<br>status.                                                       | Change-over<br>to NFU.                      |
| 10852 |      |                                                            |      | (IND)    | Unselected                                              |                                                                                                    | Keep Current<br>system                      |
| 10853 |      | [SCS] Error<br>#28 MCU(TERM)<br>:Backup data               |      | (IND)    |                                                         | No.1 MAN TERM. detected own back-up data error.                                                                       |                                             |
| 10854 | 1    | [SCS] Error<br>#28 SYSTEM<br>SELECTOR<br>:Selection signal | В    | Warning  |                                                         | No.1 MAN TERM. Could<br>not receive the status of<br>SYSTEM SELECTOR.                                                 |                                             |
|       | 2    | [SCS] Error<br>#28 SYSTEM<br>SELECTOR<br>:Key              | В    | Caution  |                                                         | No.1 MAN TERM. detected<br>the key pressing status of<br>SYSTEM SELECTOR for<br>60 seconds or longer.                 |                                             |
| 10855 |      | [SCS] Error<br>#28 OVRD TERMINAL<br>:Take-over selection   | В    | Caution  |                                                         | No.1 MAN TERM. detected the take-over status failure.                                                                 |                                             |
| 10858 |      | [SCS]<br>#28 Pump all rest                                 | В    | Caution  |                                                         | No.1 MAN TERM. detected<br>the rest condition of all<br>operational signals from the<br>Control and Power Box.        |                                             |
|       |      | [SCS] COMM Error<br>#28 HAND STEERING<br>UNIT              | В    | Alarm    | Selected<br>(HAND mode)                                 | No.1 MAN TERM. detected<br>the invalid data or loss of<br>signal from HAND UNIT<br>during HAND mode.                  | Change-over<br>System to the<br>other side. |
| 10859 | 1    |                                                            | В    | Warning  | Unselected<br>(HAND mode)<br>or<br>Selected<br>(FU/NFU) | No.1 MAN TERM. detected<br>the invalid data or loss of<br>signal from HAND UNIT<br>during the other than HAND<br>mode |                                             |
|       |      |                                                            |      | (IND)    | Auto Steering<br>and<br>DP/JOY                          |                                                                                                    | Keep Current<br>system                      |

### 5-16

| No.   | Ins. | Message                                                 | Cat. | Priority | Status                                                  | Description                                                                                                    | Guidance                                    |
|-------|------|---------------------------------------------------------|------|----------|---------------------------------------------------------|----------------------------------------------------------------------------------------------------|---------------------------------------------|
|       |      | [SCS] Error<br>#28 HAND STEERING<br>UNIT<br>:Encoder    | В    | Alarm    | Selected<br>(HAND mode)                                 | No.1 HAND CPU detected<br>the invalid data or loss of<br>signal from HAND UNIT<br>during HAND mode.                         | Change-over<br>System to the<br>other side. |
|       | 2    |                                                         | В    | Warning  | Unselected<br>(HAND mode)<br>or<br>Selected<br>(FU/NFU) | No.1 HAND CPU detected<br>the invalid data or loss of<br>signal from HAND UNIT<br>during the other than HAND<br>mode        |                                             |
|       |      |                                                         |      | (IND)    | Auto Steering<br>and<br>DP/JOY                          |                                                                                                    | Keep Current<br>system                      |
| 10860 |      | [HCS]<br>#28 WHEEL OFF<br>CENTER                        | В    | Caution  | Auto steering                                           | No.1 MAN TERM. detected<br>that HAND UNIT is rotated<br>3deg or more from midship<br>position during automatic<br>steering. |                                             |
| 10861 |      | [HCS]<br>#28 AC/DC Power<br>failure                     | В    | Caution  | Auto steering                                           | No.1 MAN TERM. detected<br>loss of DC power from<br>AC/DC converter.                                                        |                                             |
| 10862 |      | [HCS]<br>#28 AC/DC(sub) Power<br>failure                | В    | Caution  | Auto steering                                           | No.1 MAN TERM. detected loss of DC power from sub AC/DC converter.                                                          |                                             |
| 10863 |      | [HCS]<br>#28 Common DC<br>power<br>failure              | В    | Caution  | Auto steering                                           | No.1 MAN TERM. detected<br>loss of common DC power<br>from M.PWR board.                                                     |                                             |
| 10901 | 1    | [SCS] COMM Error<br>#29 MCU(TERM)<br>:Can-bus address   |      | (IND)    |                                                         | No.2 MAN TERM detected<br>the overlapped CAN-bus<br>address.                                                                |                                             |
|       | 2    | [SCS] COMM Error<br>#29 MCU(TERM)<br>:Can-bus chA(W/H)  |      | (IND)    |                                                         | No.2 MAN TERM detected<br>CAN-bus ch-A<br>Transmission error.                                                               |                                             |
|       | 3    | [SCS] COMM Error<br>#29 MCU(TERM)<br>:Can-bus chB(W/H)  |      | (IND)    |                                                         | No.2 MAN TERM detected<br>CAN-bus ch-B<br>Transmission error.                                                               |                                             |
|       | 4    | [SCS] COMM Error<br>#29 MCU(TERM)<br>:Can-bus chC(S/G)  |      | (IND)    |                                                         | No.2 MAN TERM detected<br>CAN-bus ch-C<br>Transmission error.                                                               |                                             |
|       | 5    | [SCS] COMM Error<br>#29 MCU(TERM)<br>:Can-bus chD(S/G)  |      | (IND)    |                                                         | No.2 MAN TERM detected<br>CAN-bus ch-D<br>Transmission error.                                                               |                                             |
|       | 6    | [SCS] COMM Error<br>#29 MCU(TERM)<br>:Can-bus data(W/H) | В    | Alarm    | Selected<br>(Auto steering)                             | No.2 MCU(MAN TERM)<br>could not receive the data<br>from AP CDU for 3 seconds<br>or longer.                                 | Change-over<br>to manual<br>steering.       |
|       |      |                                                         |      | (IND)    | Unselected                                              |                                                                                                    | Keep Current<br>system                      |
| No.   | Ins. | Message                                                    | Cat. | Priority | Status                                                  | Description                                                                                                    | Guidance                                    |
|-------|------|------------------------------------------------------------|------|----------|---------------------------------------------------------|----------------------------------------------------------------------------------------------------|---------------------------------------------|
|       |      | [SCS] COMM Error<br>#29 MCU(TERM)                          | В    | Alarm    | Selected<br>(FU)                                        | No.2 MCU(MAN TERM)<br>could not receive the data<br>from No.2 CAN ADPT for 3                                          | Change-over<br>to NFU.                      |
|       | 7    |                                                            |      | (IND)    | Unselected                                              | seconds or longer.                                                                                                    | Keep Current                                |
|       |      | [SCS] Time out<br>#29 MCU(TERM)                            | В    | Alarm    | Selected<br>(FU)                                        | No.1 AP CDU detected the timeout of No.2 MAN TERM status.                                                             | Change-over<br>to NFU.                      |
| 10902 |      |                                                            |      | (IND)    | Unselected                                              |                                                                                                    | Keep Current<br>system                      |
| 10903 |      | [SCS] Error<br>#29 MCU(TERM)<br>:Backup data               |      | (IND)    |                                                         | No.2 MAN TERM. Detected<br>own back-up data error.                                                                    |                                             |
| 10001 | 1    | [SCS] Error<br>#29 SYSTEM<br>SELECTOR<br>:Selection signal | В    | Warning  |                                                         | No.2 MAN TERM. Could<br>not receive the status of<br>SYSTEM SELECTOR.                                                 |                                             |
| 10904 | 2    | [SCS] Error<br>#29 SYSTEM<br>SELECTOR<br>:Key              | В    | Caution  |                                                         | No.2 MAN TERM. detected<br>the key pressing status of<br>SYSTEM SELECTOR for<br>60 seconds or longer.                 |                                             |
| 10905 |      | [SCS] Error<br>#29 OVRD TERMINAL<br>:Take-over selection   | В    | Caution  |                                                         | No.2 MAN TERM. detected the take-over status failure.                                                                 |                                             |
| 10908 |      | [SCS]<br>#29 Pump all rest                                 | В    | Caution  |                                                         | No.2 MAN TERM. detected<br>the rest condition of all<br>operational signals from the<br>Control and Power Box.        |                                             |
|       |      | [SCS] COMM Error<br>#29 HAND STEERING<br>UNIT              | В    | Alarm    | Selected<br>(HAND mode)                                 | No.2 MAN TERM. detected<br>the invalid data or loss of<br>signal from HAND UNIT<br>during HAND mode.                  | Change-over<br>System to the other side.    |
|       | 1    |                                                            | В    | Warning  | Unselected<br>(HAND mode)<br>or<br>Selected<br>(FU/NFU) | No.2 MAN TERM. detected<br>the invalid data or loss of<br>signal from HAND UNIT<br>during the other than HAND<br>mode |                                             |
|       |      |                                                            |      | (IND)    | Auto Steering<br>and<br>DP/JOY                          |                                                                                                    | Keep Current<br>system                      |
| 10909 |      | [SCS] Error<br>#29 HAND STEERING<br>UNIT<br>:Encoder       | В    | Alarm    | Selected<br>(HAND mode)                                 | No.2 HAND CPU detected<br>the invalid data or loss of<br>signal from HAND UNIT<br>during HAND mode.                   | Change-over<br>System to the<br>other side. |
|       | 2    |                                                            | В    | Warning  | Unselected<br>(HAND mode)<br>or<br>Selected<br>(FU/NFU) | No.2 HAND CPU detected<br>the invalid data or loss of<br>signal from HAND UNIT<br>during the other than HAND<br>mode  |                                             |
|       |      |                                                            |      | (IND)    | Auto Steering<br>and<br>DP/JOY                          |                                                                                                    | Keep Current<br>system                      |

#### 5-18

| No.   | Ins. | Message                                               | Cat. | Priority | Status        | Description                                                                                                    | Guidance               |
|-------|------|-------------------------------------------------------|------|----------|---------------|----------------------------------------------------------------------------------------------------|------------------------|
| 10910 |      | [HCS]<br>#29 WHEEL OFF<br>CENTER                      | В    | Caution  | Auto steering | No.2 MAN TERM. detected<br>that HAND UNIT is rotated<br>3deg or more from midship<br>position during automatic<br>steering. |                        |
| 10911 |      | [HCS]<br>#29 AC/DC Power<br>failure                   | В    | Caution  | Auto steering | No.2 MAN TERM. detected<br>loss of DC power from<br>AC/DC converter.                                                        |                        |
| 10912 |      | [HCS]<br>#29 AC/DC(sub) Power<br>failure              | В    | Caution  | Auto steering | No.2 MAN TERM. detected<br>loss of DC power from sub<br>AC/DC converter.                                                    |                        |
| 10913 |      | [HCS]<br>#29 Common DC<br>power<br>failure            | В    | Caution  | Auto steering | No.1 MAN TERM. detected<br>loss of common DC power<br>from M.PWR board.                                                     |                        |
|       | 1    | [SCS] COMM Error<br>#30 MCU(ADPT)<br>:Can-bus address |      | (IND)    |               | No.1 CAN ADPT detected<br>the overlapped CAN-bus<br>address.                                                                |                        |
|       | 2    | [SCS] COMM Error<br>#30 MCU(ADPT)<br>:Can-bus chC     |      | (IND)    |               | No.1 CAN ADPT detected<br>CAN-bus ch-C<br>Transmission error.                                                               |                        |
| 11051 | 3    | [SCS] COMM Error<br>#30 MCU(ADPT)<br>:Can-bus chD     |      | (IND)    |               | No.1 CAN ADPT detected<br>CAN-bus ch-D<br>Transmission error.                                                               |                        |
|       | 4    | [SCS] COMM Error<br>#30 MCU(ADPT)<br>:Can-bus data    | В    | Alarm    | FU            | No.1 MCU(MAN TERM)<br>could not receive the data<br>from No.1 CAN ADPT for 3                                                | Change-over<br>to NFU. |
|       | 4    |                                                       |      | (IND)    | NFU           | seconds or longer.                                                                                                    |                        |
| 11052 |      | [SCS] Time out<br>#30 MCU(ADPT)                       | В    | Alarm    | FU            | No.1 AP CDU detected the timeout of No.1 CAN ADPT status.                                                                   | Change-over<br>to NFU. |
| 11052 |      | [SCS] Time out<br>#30 MCU(ADPT)                       |      | (IND)    | NFU           | No.1 AP CDU detected the timeout of No.1 CAN ADPT status.                                                                   |                        |
|       | 1    | [SCS] Error<br>#30 MCU(ADPT)<br>:Backup data          |      | (IND)    |               | No.1 CAN ADPT detected<br>own back-up data error.                                                                           |                        |
| 11053 | 2    | [SCS] Error<br>#30 MCU(ADPT)<br>:DC power failure     | В    | Alarm    | FU            | No.1 CAN ADPT detected<br>the internal power supply<br>failure.                                                             | Change-over<br>to NFU. |
|       | 2    |                                                       |      | (IND)    | NFU           |                                                                                                    |                        |
| 11054 | 1    | [SCS]<br>No.1 Servo loop<br>failure                   | В    | Alarm    | FU            | CAN ADPT detected the<br>servo loop failure.<br>This alarm is issued if the                                                 | Change-over<br>to NFU. |
| 11054 | 2    | [SCS]<br>No.2 Servo loop<br>failure                   | В    | Alarm    | FU            | difference between the<br>rudder order and feed back<br>rudder angle is approx. 5                                           | Change-over<br>to NFU. |

| No.   | Ins. | Message                                               | Cat. | Priority | Status | Description                                                                   | Guidance               |
|-------|------|-------------------------------------------------------|------|----------|--------|-------------------------------------------------------------------------------|------------------------|
|       | 3    | [SCS]<br>No.3 Servo loop<br>failure                   | В    | Alarm    | FU     | degree or more and, the<br>follow up time does not<br>finish within the alarm | Change-over<br>to NFU. |
|       | 4    | [SCS]<br>No.4 Servo loop<br>failure                   | В    | Alarm    | FU     | detection time that is defined by rudder deviation.                           | Change-over<br>to NFU. |
| 11055 |      | [SCS]<br>#30 MCU(ADPT)<br>Registration failure        |      | (IND)    |        | No.1 CAN ADPT detected registration failure.                                  |                        |
| 11056 |      | [SCS]<br>#30 MCU(ADPT)<br>DAC Adjustment failure      | В    | Alarm    | FU     | No.1 CAN ADPT detected<br>abnormality of the<br>adjustment data (D/A          |                        |
| 11000 |      |                                                       |      | (IND)    | NFU    | conversion).                                                                  |                        |
| 11057 |      | [SCS] Error<br>#30 MCU(ADPT)<br>:Rudder erroneous     | В    | Alarm    | FU     | No.1 CAN ADPT detected<br>rudder command loop-back<br>signal failure.(Option) | Change-over<br>to NFU. |
|       | 1    | [SCS] COMM Error<br>#31 MCU(ADPT)<br>:Can-bus address |      | (IND)    |        | No.1 CAN ADPT detected<br>rudder command loop-back<br>signal failure.(Option) |                        |
|       | 2    | [SCS] COMM Error<br>#31 MCU(ADPT)<br>:Can-bus chC     |      | (IND)    |        | No.2 CAN ADPT detected<br>CAN-bus ch-C<br>Transmission error.                 |                        |
| 11101 | 3    | [SCS] COMM Error<br>#31 MCU(ADPT)<br>:Can-bus chD     |      | (IND)    |        | No.2 CAN ADPT detected<br>CAN-bus ch-D<br>Transmission error.                 |                        |
|       | 4    | [SCS] COMM Error<br>#31 MCU(ADPT)<br>:Can-bus data    | В    | Alarm    | FU     | No.1 MCU(MAN TERM)<br>could not receive the data<br>from No.2 CAN ADPT for 3  | Change-over<br>to NFU. |
|       |      |                                                       |      | (IND)    | NFU    | seconds or longer.                                                            |                        |
| 11102 |      | [SCS] Time out<br>#31 MCU(ADPT)                       | В    | Alarm    | FU     | No.1 AP CDU detected the timeout of No.2 CAN ADPT status.                     | Change-over<br>to NFU. |
|       |      |                                                       |      | (IND)    | NFU    |                                                                               |                        |
|       | 1    | [SCS] Error<br>#31 MCU(ADPT)<br>:Backup data          |      | (IND)    |        | No.2 CAN ADPT detected<br>own back-up data error.                             |                        |
| 11103 | 2    | [SCS] Error<br>#31 MCU(ADPT)<br>:DC power failure     | В    | Alarm    | FU     | No.2 CAN ADPT detected the internal power supply failure.                     | Change-over<br>to NFU. |
|       |      |                                                       |      | (IND)    | NFU    |                                                                               |                        |
| 11105 |      | [SCS]<br>#31 MCU(ADPT)<br>Registration failure        |      | (IND)    |        | No.2 CAN ADPT detected registration failure.                                  |                        |

| No.   | Ins. | Message                                               | Cat. | Priority | Status | Description                                                                    | Guidance               |
|-------|------|-------------------------------------------------------|------|----------|--------|--------------------------------------------------------------------------------|------------------------|
| 11106 |      | [SCS]<br>#31 MCU(ADPT)<br>DAC Adjustment failure      | В    | Alarm    | FU     | No.2 CAN ADPT detected<br>abnormality of the<br>adjustment data (D/A           |                        |
| 11100 |      |                                                       |      | (IND)    | NFU    | conversion).                                                                   |                        |
| 11107 |      | [SCS] Error<br>#31 MCU(ADPT)<br>:Rudder erroneous     | В    | Alarm    | FU     | No.2 CAN ADPT detected<br>rudder command loop-back<br>signal failure. (Option) | Change-over<br>to NFU. |
|       | 1    | [SCS] COMM Error<br>#32 MCU(ADPT)<br>:Can-bus address |      | (IND)    |        | No.3 CAN ADPT detected<br>the overlapped CAN-bus<br>address.                   |                        |
|       | 2    | [SCS] COMM Error<br>#32 MCU(ADPT)<br>:Can-bus chC     |      | (IND)    |        | No.3 CAN ADPT detected<br>CAN-bus ch-C<br>Transmission error.                  |                        |
| 11151 | 3    | [SCS] COMM Error<br>#32 MCU(ADPT)<br>:Can-bus chD     |      | (IND)    |        | No.3 CAN ADPT detected<br>CAN-bus ch-D<br>Transmission error.                  |                        |
|       | 1    | [SCS] COMM Error<br>#32 MCU(ADPT)<br>:Can-bus data    | В    | Alarm    | FU     | No.2 MCU(MAN TERM)<br>could not receive the data<br>from No.3 CAN ADPT for 3   | Change-over<br>to NFU. |
|       | t    |                                                       |      | (IND)    | NFU    | seconds or longer.                                                             |                        |
| 11152 |      | [SCS] Time out<br>#32 MCU(ADPT)                       | В    | Alarm    | FU     | No.1 AP CDU detected the timeout of No.3 CAN ADPT status.                      | Change-over<br>to NFU. |
|       |      |                                                       |      | (IND)    | NFU    |                                                                                |                        |
|       | 1    | [SCS] Error<br>#32 MCU(ADPT)<br>:Backup data          |      | (IND)    |        | No.3 CAN ADPT detected<br>own back-up data error.                              |                        |
| 11153 | 2    | [SCS] Error<br>#32 MCU(ADPT)<br>:DC power failure     | В    | Alarm    | FU     | No.3 CAN ADPT detected<br>the internal power supply<br>failure.                | Change-over<br>to NFU. |
|       | 2    |                                                       |      | (IND)    | NFU    |                                                                                |                        |
| 11155 |      | [SCS]<br>#32 MCU(ADPT)<br>Registration failure        |      | (IND)    |        | No.3 CAN ADPT detected<br>registration failure                                 |                        |
| 11156 |      | [SCS]<br>#32 MCU(ADPT)<br>DAC Adjustment failure      | В    | Alarm    | FU     | No.3 CAN ADPT detected<br>abnormality of the<br>adjustment data (D/A           |                        |
| 11156 |      |                                                       |      | (IND)    | NFU    | conversion).                                                                   |                        |
| 11157 |      | [SCS] Error<br>#32 MCU(ADPT)<br>:Rudder erroneous     | В    | Alarm    | FU     | No.2 CAN ADPT detected<br>rudder command loop-back<br>signal failure. (Option) | Change-over<br>to NFU. |
| 11201 | 1    | [SCS] COMM Error<br>#33 MCU(ADPT)<br>:Can-bus address |      | (IND)    |        | No.4 CAN ADPT detected<br>the overlapped CAN-bus<br>address.                   |                        |

| No.   | Ins. | Message                                              | Cat.  | Priority | Status       | Description                                                                                        | Guidance               |
|-------|------|------------------------------------------------------|-------|----------|--------------|----------------------------------------------------------------------------------------------------|------------------------|
|       | 2    | [SCS] COMM Error<br>#33 MCU(ADPT)<br>:Can-bus chC    |       | (IND)    |              | No.4 CAN ADPT detected<br>CAN-bus ch-C<br>Transmission error.                                      |                        |
|       | 3    | [SCS] COMM Error<br>#33 MCU(ADPT)<br>:Can-bus chD    |       | (IND)    |              | No.4 CAN ADPT detected<br>CAN-bus ch-D<br>Transmission error.                                      |                        |
|       | 4    | [SCS] COMM Error<br>#33 MCU(ADPT)<br>:Can-bus data   | В     | Alarm    | FU           | No.2 MCU(MAN TERM)<br>could not receive the data<br>from No.4 CAN ADPT for 3<br>seconds or longer. | Change-over<br>to NFU. |
|       |      |                                                      |       | (IND)    | NFU          |                                                                                                    |                        |
| 11202 |      | [SCS] Time out<br>#33 MCU(ADPT)                      | В     | Alarm    | FU           | No.1 AP CDU detected the timeout of No.4 CAN ADPT status.                                          | Change-over<br>to NFU. |
| 11202 |      |                                                      |       | (IND)    | NFU          |                                                                                                    |                        |
|       | 1    | [SCS] Error<br>#33 MCU(ADPT)<br>:Backup data         |       | (IND)    |              | No.4 CAN ADPT detected<br>own back-up data error.                                                  |                        |
| 11203 | 2    | [SCS] Error<br>#33 MCU(ADPT)<br>:DC power failure    | В     | Alarm    | FU           | No.4 CAN ADPT detected<br>the internal power supply<br>failure.                                    | Change-over<br>to NFU. |
|       |      |                                                      |       | (IND)    | NFU          |                                                                                                    |                        |
| 11205 |      | [SCS]<br>#33 MCU(ADPT)<br>Registration failure       |       | (IND)    |              | No.4 CAN ADPT detected registration failure.                                                       |                        |
| 11206 |      | [SCS]<br>#33 MCU(ADPT)<br>DAC Adjustment failure     | В     | Alarm    | FU           | No.4 CAN ADPT detected<br>abnormality of the<br>adjustment data (D/A                               |                        |
| 11200 |      |                                                      | (IND) | NFU      | conversion). |                                                                                                    |                        |
| 11207 |      | [SCS] Error<br>#33 MCU(ADPT)<br>:Rudder erroneous    | В     | Alarm    | FU           | No.4 CAN ADPT detected<br>rudder command loop-back<br>signal failure. (Option)                     | Change-over<br>to NFU. |
|       | 1    | [SCS] COMM Error<br>#40 MODE SEL<br>:Can-bus address |       | (IND)    |              | MODE SELECTOR<br>detected the overlapped<br>CAN-bus address.                                       |                        |
| 11451 | 2    | [SCS] COMM Error<br>#40 MODE SEL<br>:Can-bus chC     |       | (IND)    |              | MODE SELECTOR<br>detected CAN-bus ch-C<br>Transmission error.                                      |                        |
|       | 3    | [SCS] COMM Error<br>#40 MODE SEL<br>:Can-bus chD     |       | (IND)    |              | MODE SELECTOR<br>detected CAN-bus ch-D<br>Transmission error.                                      |                        |

### 5-22

| No.   | Ins. | Message                                           | Cat. | Priority | Status | Description                                                              | Guidance                              |
|-------|------|---------------------------------------------------|------|----------|--------|--------------------------------------------------------------------------|---------------------------------------|
|       | 4    | [SCS] COMM Error<br>#40 MODE SEL<br>:Can-bus data | В    | Warning  | FU     | MODE SELECTOR could<br>not receive the data from<br>MCU for 3 seconds or | Select<br>Steering mode<br>by AP CDU. |
|       |      |                                                   |      | (IND)    | NFU    | longer.                                                                  |                                       |
| 11452 |      | [SCS] Time out<br>#40 MODE SEL                    | В    | Warning  | FU     | No.1 AP CDU detected the timeout of MODE SELECTOR status.                | Select<br>Steering mode<br>by AP CDU. |
|       |      |                                                   |      | (IND)    | NFU    |                                                                          |                                       |
|       | 1    | [SCS] Error<br>#40 MODE SEL<br>:Backup data       |      | (IND)    |        | MODE SELECTOR<br>detected own back-up data<br>error.                     |                                       |
| 11453 | 2    | [SCS] Error<br>#40 MODE SEL<br>:Key               | В    | Warning  | FU     | MODE SELECTOR<br>detected the key pressing<br>status for 60 seconds or   | Select<br>Steering mode<br>by AP CDU. |
|       |      |                                                   |      | (IND)    | NFU    | longer.                                                                  |                                       |

#### Notation

| Cat.       | alert category                                |
|------------|-----------------------------------------------|
| Ins.       | alert instance                                |
| IND        | Important indication                          |
| In use     | The device (or data source) is selected.      |
| Not in use | The device (or data source) is not selected.  |
| Selected   | The system is selected by SYSTEM SELECTOR     |
| Unselected | The system is not selected by SYSTEM SELECTOR |

# 5.3 Trouble and measures on STEERING REPEATER COMPASS

#### 5.3.1 Error indication

In case STEERING REPEATER COMPASS detects any alert, error LED blinks or lights. Please refer the user's manual of gyrocompass.

# 5.4 Trouble and measures on MODE SELECTOR

#### 5.4.1 MODE SELECTOR trouble during AUTO/CRS/TRACK mode

There is no effect and PT900 continues current control even if any trouble appears on MODE SELECTOR during AUTO/CRS/TRACK mode.

Change-over methods of steering mode without MODE SELECTOR are shown below.

- Non-Follow-Up steering (NFU mode)
   You can steer with NFU LEVER by selecting "NFU" with SYSTEM SELECTOR.
- Follow-Up steering (MAN mode) There are two ways to change-over the steering mode from AUTO mode to MAN mode.
  - (1) Steer the HAND STEERING UNIT more than 3 degrees during AUTO mode, and steering mode is changed to MAN mode automatically. This function works while MODE SELECTOR has any trouble.
  - (2) Select "Enable" of [22 HAND mode selectable] item on [4-3 Control] screen at AP CDU, and you can select MAN mode on [HOME] screen.

#### 5.4.2 MODE SELECTOR trouble during MAN mode

There is no effect and you can steer with HAND STEERING UNIT even if any trouble appears on MODE SELECTOR during MAN mode. You can select AUTO mode on [HOME] screen of AP CDU.

# 5.5 AC power failure

PT900 is powered by CONTOL & POWER BOX which installed in steering gear room. Moreover CONTROL & POWER BOX is powered by steering gear starter which is provided by steering gear manufacture.

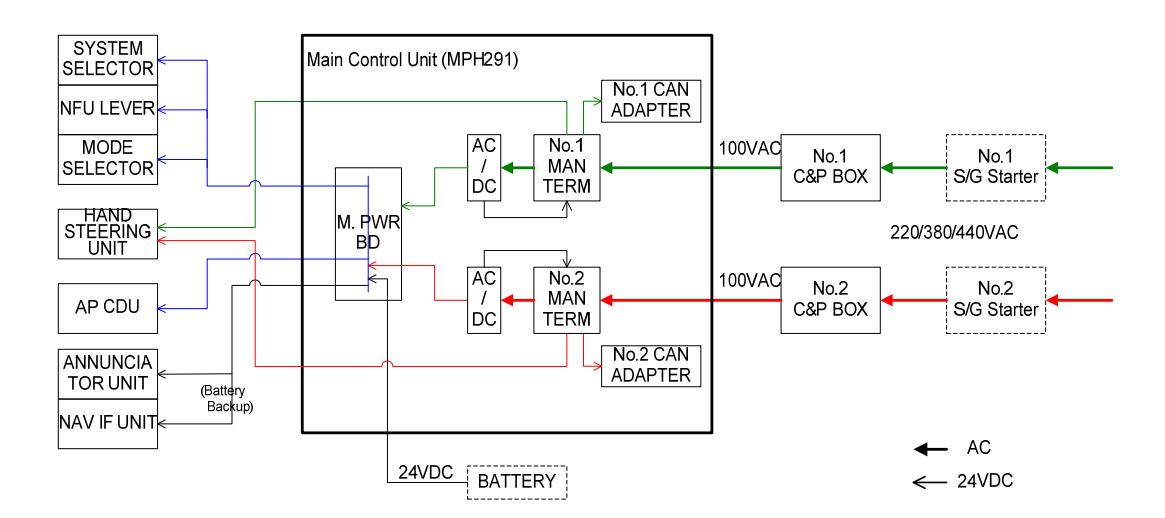

#### 5.5.1 One of AC power failure during single S/G pump operation

Power fail of S/G pump under single running results in the loss of rudder control. You have to start running another side of S/G pump immediately.

ANNUNCIATOR UNIT which is powered by ship's battery can detects and indicates AC power failure as "PWE FAIL" with buzzer sound.

#### 5.5.2 One of AC power failure during parallel S/G pumps operation

One power fail of S/G pump under parallel running does not result in the loss of rudder control. You can steer the rudder though rudder turning speed becomes half.

ANNUNCIATOR indicates "PWR FAIL" and AP CDU indicates "No.x AC power failure" with buzzer sound. Keep the current condition and recover the AC power to S/G pump starter immediately.

----- Blank Page ------

# 6. Specifications

# 6.1 **Performance and Specifications**

### 6.1.1 Power Supply

The specification of power supply depends on the specification of each vessel.

The tables below show the standard arrangement of PT900.

| Item                       | Specifications                                 |  |  |  |
|----------------------------|------------------------------------------------|--|--|--|
| Main power supply          | 220/380/440V AC 50/60Hz                        |  |  |  |
| Backup power supply        | 24V DC                                         |  |  |  |
| Power consumption (AC)     | 300VA (Max.)                                   |  |  |  |
|                            | It depends on the steering gear specification. |  |  |  |
| Power Circulation (24V DC) | 0.5A (In normal)                               |  |  |  |

### 6.1.2 Environmental specifications (under normal conditions)

| Item                   | Specification                                             |                               |  |  |
|------------------------|-----------------------------------------------------------|-------------------------------|--|--|
| Power supply variation | AC power supply                                           | Voltage: ±10%, Frequency: ±5% |  |  |
|                        | Ship's battery                                            | -25% to +30%                  |  |  |
|                        | power supply                                              |                               |  |  |
| Temperature            | -15°C to +55°C                                            |                               |  |  |
| Humidity               | 0 to 95% R.H (No condensation)                            |                               |  |  |
| Vibration              | 2.0 to 13.2Hz: 2mm p-p / 13.2 to 100Hz: 7m/s <sup>2</sup> |                               |  |  |
| Protection             | IP22 (Surface)                                            |                               |  |  |

## 6.1.3 Input signal

| Input signal                 | No. of     | Signal specification                    |
|------------------------------|------------|-----------------------------------------|
|                              | circuits   |                                         |
| Ship's heading, Rate of turn | 2 circuits | IEC61162-1 or IEC61162-2                |
| Ship's heading, Rate of turn | 1 circuit  | IEC61162-2                              |
| Ship's speed                 | 1 circuit  | IEC61162-1                              |
|                              |            | or 100 to 900 pulse/NM (100 Pulse step) |
| GPS (Position, COG, SOG      | 1 circuit  | IEC61162-1                              |
| and Time)                    |            |                                         |
| ECDIS                        | 1 circuit  | IEC61162-1 or IEC61162-2                |
| BAMS                         | 1 circuit  | IEC61162-1 or IEC61162-2                |
| Alert buzzer stop signal     | 1 circuit  | Contact                                 |

### 6.1.4 Output signal

| Output signal            | No. of     | Signal specification     |
|--------------------------|------------|--------------------------|
|                          | circuits   |                          |
| ECDIS                    | 1 circuit  | IEC61162-1 or IEC61162-2 |
| BAMS                     | 1 circuit  | IEC61162-1 or IEC61162-2 |
| VDR,                     | 4 circuits | IEC61162-1 or IEC61162-2 |
| MHR110A, MHR120,         |            |                          |
| MDR290(YOKOGAWA          |            |                          |
| products)                |            |                          |
| BNWAS: Enable            | 1 circuit  | Contact                  |
| BNWAS: Watch timer Reset | 1 circuit  | Contact                  |
| Power fail               | 2 circuits | Contact                  |
| Actuator fail            | 2 circuits | Contact                  |
| (From CONTROL & POWER    |            |                          |
| BOX)                     |            |                          |
| System fail              | 2 circuits | Contact                  |
| Off heading alert        | 2 circuits | Contact                  |
| Alert buzzer stop signal | 1 circuit  | Contact                  |

#### Circuit name Abbreviation Circuit / Signal specification IEC61162-1 RDxH R VVV RDxH O-CRD RDxC Input Current Regulator Diode. RDxC O-(x=Number) no-voltage contact input Input circuit : Photo-coupler Transmission format : Start-stop serial signal Transmission rate: 4800bps RS422 Driver IEC61162-1 TDxA -O TDxA TDxB Output O TDxB FG O FG Ţ Output circuit: RS485/RS422 Transceiver (x=Number) Transmission format : Start-stop serial signal Transmission rate: 4800bps IEC61162-2 RDxA Vcc(isol.) Internal power ŚR Input RDxB ISOGND sw 2 RS422 Receiver сом (x=Number) ISOGND O ISOGND Input circuit : RS422 Receiver Transmission format : Start-stop serial signal Transmission rate : 38400bps IEC61162-2 TDxA RS422 Driver O TDxA Output TDxB -O TDxB COM -о сом FG ⊖ FG ₩ FG сŏм (x=Number) Output circuit: RS485/RS422 Transceiver Transmission format : Start-stop serial signal Transmission rate : 38400bps

### 6.1.5 External input / output signal specifications and circuits

| Circuit name Abbreviation |      | Circuit / Signal specification      |  |  |  |  |
|---------------------------|------|-------------------------------------|--|--|--|--|
| Ship's speed              | IC1  | Internal power                      |  |  |  |  |
| Pulse signal              | СОМ  |                                     |  |  |  |  |
|                           |      |                                     |  |  |  |  |
|                           |      |                                     |  |  |  |  |
|                           |      | сом сом сом                         |  |  |  |  |
|                           |      | Input circuit : CMOS                |  |  |  |  |
|                           |      | Withstanding voltage : 32VDC Max    |  |  |  |  |
|                           |      | Pulse rate : 200 Pulse/NM           |  |  |  |  |
| BNWAS                     | ENA  | O ENA                               |  |  |  |  |
| Contact output            | ENB  |                                     |  |  |  |  |
|                           | DOTA |                                     |  |  |  |  |
|                           | RSIA |                                     |  |  |  |  |
|                           | ROID | Contact rating : 24//DC 0.54        |  |  |  |  |
|                           |      | Contact fating . 24VDC 0.5A         |  |  |  |  |
|                           |      |                                     |  |  |  |  |
|                           |      |                                     |  |  |  |  |
|                           |      | Non Active Close Open               |  |  |  |  |
|                           |      | Active Close Open                   |  |  |  |  |
|                           |      | Active Open Close                   |  |  |  |  |
|                           |      | CPO fail Close Open                 |  |  |  |  |
| Power fail                | NV1A | 0 NV1A                              |  |  |  |  |
| Contact output            | NV1B | O NV1B                              |  |  |  |  |
|                           |      | Output circuit : no-voltage contact |  |  |  |  |
|                           | NV2A | Contact rating : 24VDC 0.5A         |  |  |  |  |
|                           | NV2B |                                     |  |  |  |  |
|                           |      | Power Output                        |  |  |  |  |
|                           |      | On Close                            |  |  |  |  |
|                           |      | Off Open                            |  |  |  |  |
|                           |      |                                     |  |  |  |  |

| Circuit name                  | Abbreviation   | Circuit / Signal specification                           |  |  |
|-------------------------------|----------------|----------------------------------------------------------|--|--|
| System fail<br>Contact output | SFL1A<br>SFL1B | O SFL1B                                                  |  |  |
|                               | SFL2A          |                                                          |  |  |
|                               | SFL2B          | Contact rating : 24VDC 0.5A                              |  |  |
| Off heading alert             | CRS1A          |                                                          |  |  |
| Contact output                | CRS1B          | State JP1-2 JP2-3(Normal)                                |  |  |
|                               |                | Power off Open Close                                     |  |  |
|                               | CRS2A          | Normal Open Close                                        |  |  |
|                               | CRS2B          | Fail Close Open                                          |  |  |
|                               |                | CPU Fail Before state holding                            |  |  |
|                               |                |                                                          |  |  |
| Alert buzzer stop             | BSA            | O BSB                                                    |  |  |
| Contact output                | BSB            | $ \begin{array}{c}                                     $ |  |  |
|                               |                | Output circuit : no-voltage contact                      |  |  |
|                               |                | Contact rating : 24VDC 0.5A                              |  |  |
|                               |                | State JP1-2(Normal) JP2-3                                |  |  |
|                               |                | Power off Open Close                                     |  |  |
|                               |                | Normal Open Close                                        |  |  |
|                               |                | Fail Close Open                                          |  |  |
|                               |                | CPU Fail Open Close                                      |  |  |
|                               |                |                                                          |  |  |

# 6.2 Serial input/output data sentence

| Input/output | Sentence | Standard      | Data                           | Interval |
|--------------|----------|---------------|--------------------------------|----------|
| Input        | HRC      | Proprietary   | Heading / Rate of turn         |          |
|              |          | sentence      |                                | -        |
|              | HDM      | IEC61162-1/-2 | Heading                        | -        |
|              | HDT      | IEC61162-1/-2 | Heading                        | -        |
|              | HDG      | IEC61162-1/-2 | Heading                        | -        |
|              | THS      | IEC61162-1/-2 | Heading                        | -        |
|              | ROT      | IEC61162-1/-2 | Rate of turn                   | -        |
|              | VMVSD    | Proprietary   | Ship's speed                   |          |
|              |          | sentence      |                                | -        |
|              | VHW      | IEC61162-1    | Ship's speed                   | -        |
|              | VBW      | IEC61162-1    | Ship's speed                   | -        |
|              | VTG      | IEC61162-1    | Ship's speed                   | -        |
|              | VDR      | IEC61162-1/-2 | Set & Drift                    | -        |
|              | ZDA      | IEC61162-1    | Date and Time                  | -        |
|              | GGA      | IEC61162-1    | Ship's position                | -        |
|              | XTE      | IEC61162-1/-2 | Cross track error              | -        |
|              | HSC      | IEC61162-1/-2 | Heading steering command       | -        |
|              | HTC      | IEC61162-1/-2 | Heading/track control command  | -        |
|              | ACM      | IEC61162-1/-2 | Alert : Command                | -        |
|              | HBT      | IEC61162-1/-2 | Alert : Heartbeat supervision  | -        |
| Output       | HTD      | IEC61162-1/-2 | Heading/track control data     | 1sec     |
|              | RSA      | IEC61162-1/-2 | Rudder angle (Feedback, Actual | 1500     |
|              |          |               | rudder)                        | TSEC     |
|              | ROR      | IEC61162-1/-2 | Rudder angle (Order)           | 1sec     |
|              | ALF      | IEC61162-1/-2 | Alert : Alert sentence         | Event    |
|              | ALC      | IEC61162-1/-2 | Alert : Cyclic alert list      | 10sec    |
|              | ARC      | IEC61162-1/-2 | Alert : Alert command refused  | Event    |
|              | HBT      | IEC61162-1/-2 | Alert : Heartbeat supervision  | 60sec    |

# 6.3 Default settings

Default settings that means our factory settings is shown the table below.

| Screen                  | Setting items  | Default value                   |
|-------------------------|----------------|---------------------------------|
|                         | Control Mode   | Setting by system configuration |
|                         | Steering Mode  | HAND                            |
|                         | Heading Select | GYRO                            |
|                         | Operation      | Economy                         |
|                         | Loading        | Full                            |
|                         | Turn Mode      | P-D                             |
|                         | Speed          | AUTO (PT900D: Manual)           |
|                         | Display mode   | Day                             |
| [1 Brilliance/contrast] | See. 4.4.2     | See. 4.4.2                      |
| [2 Alert List]          | See. 4.7.2     | See. 4.7.2                      |
| [4-2 Display customize] | See. 4.7.3     | See. 4.7.3                      |
| [4-3 Control]           | See. 4.7.4     | See. 4.7.4                      |
| [4-4 Parameter]         | See. 4.7.5     | See. 4.7.5                      |
| [4-5 Forward Distance]  | See. 4.7.6     | See. 4.7.6                      |

#### • AUTOPILOT CONTROL & DISPLAY UNIT

# 6.4 Outlines

• CONTROL STAND [MPM190]

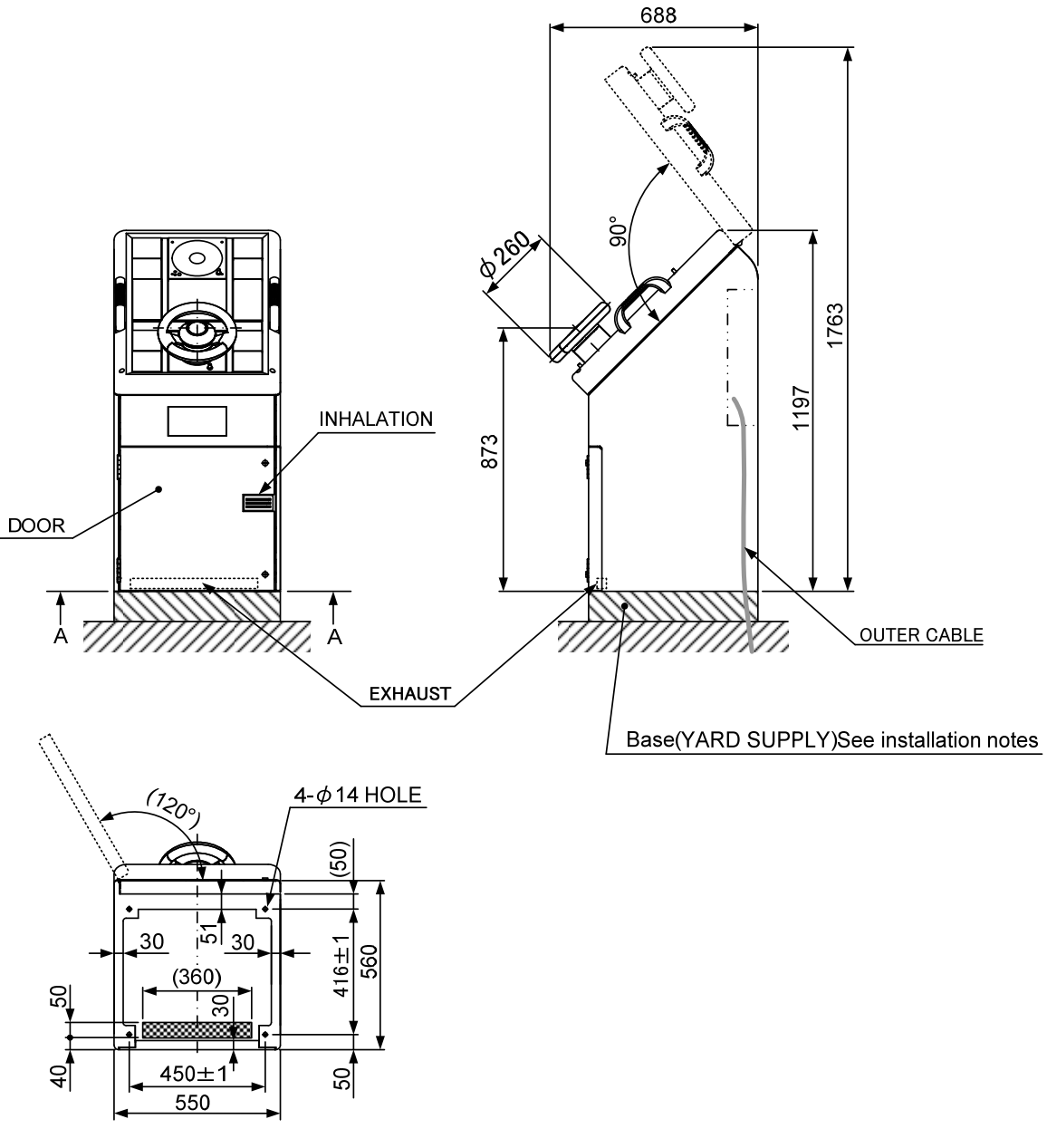

FIXING DIMENSION (Section A-A)

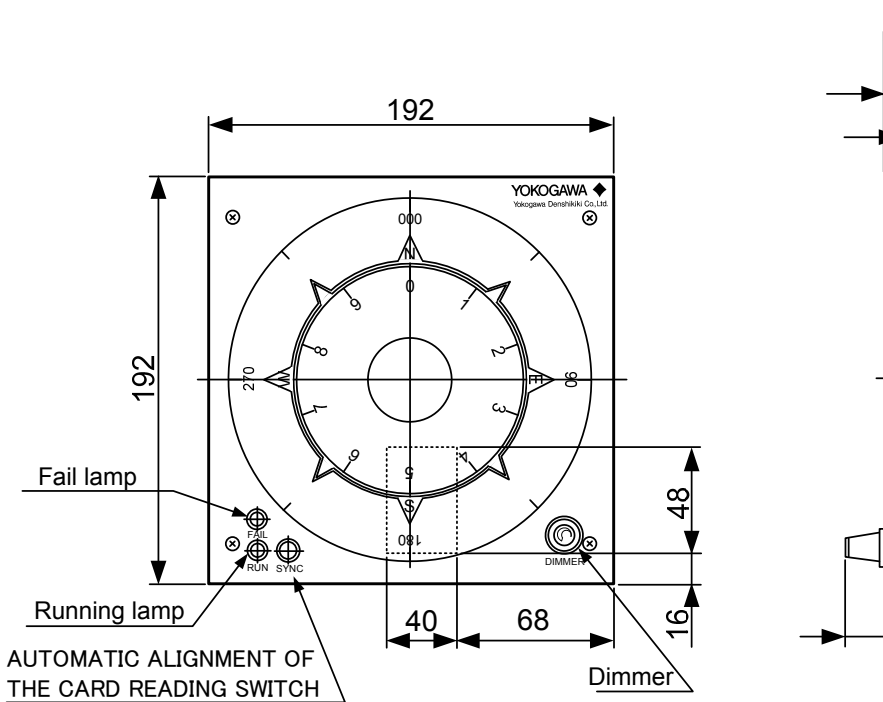

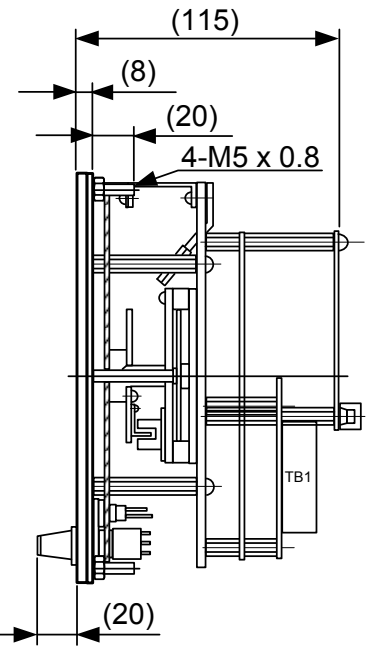

PANEL CUT

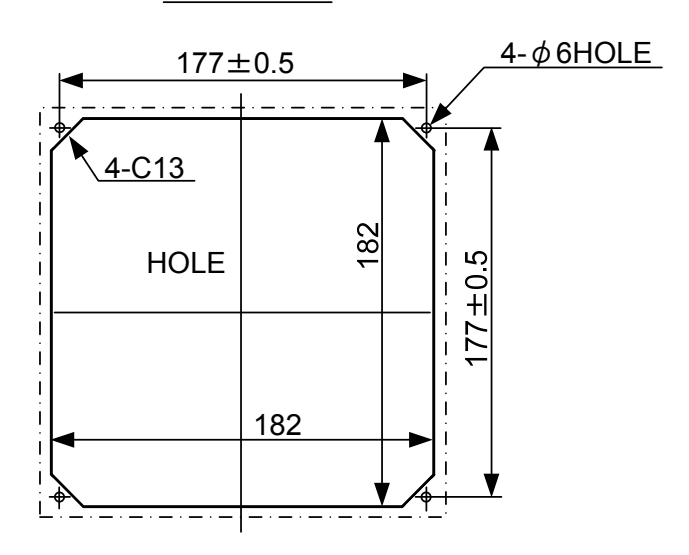

# STEERING REPEATER COMPASS [MKR056]

•

#### • SYSTEM SELECTOR [MPH790]

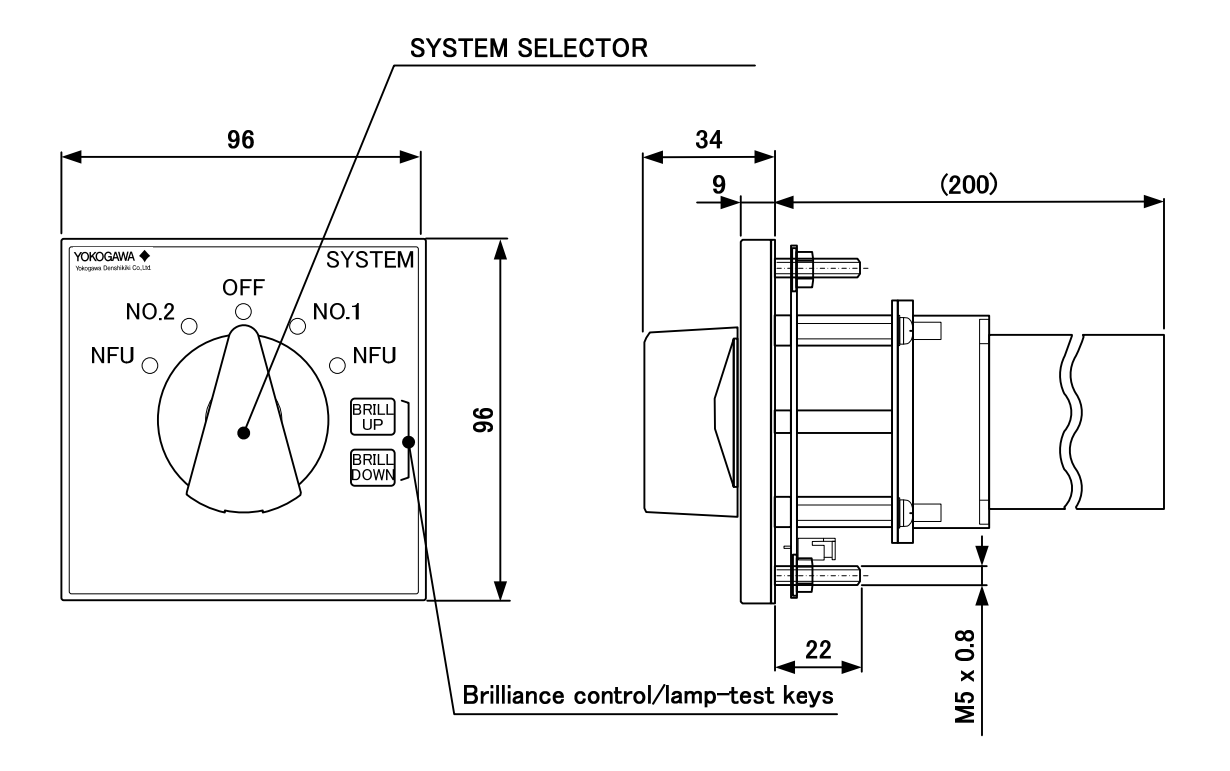

PANEL CUT

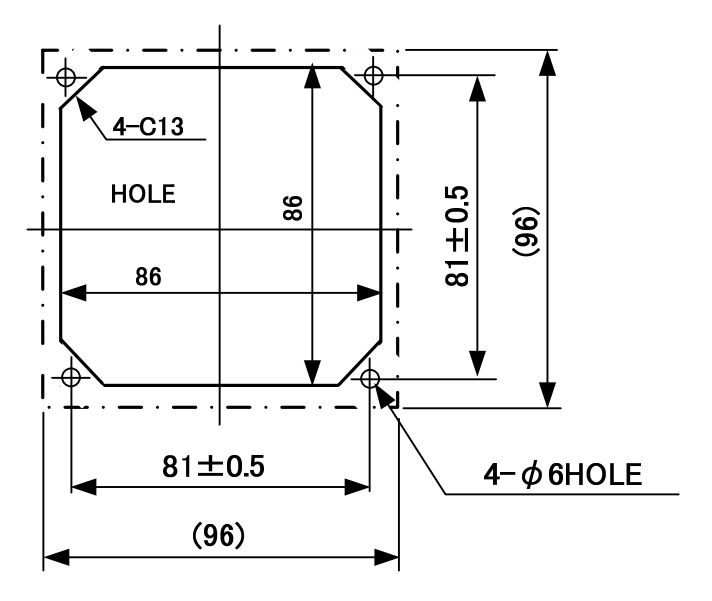

#### 6-11

#### MODE SELECTOR [MPH791]

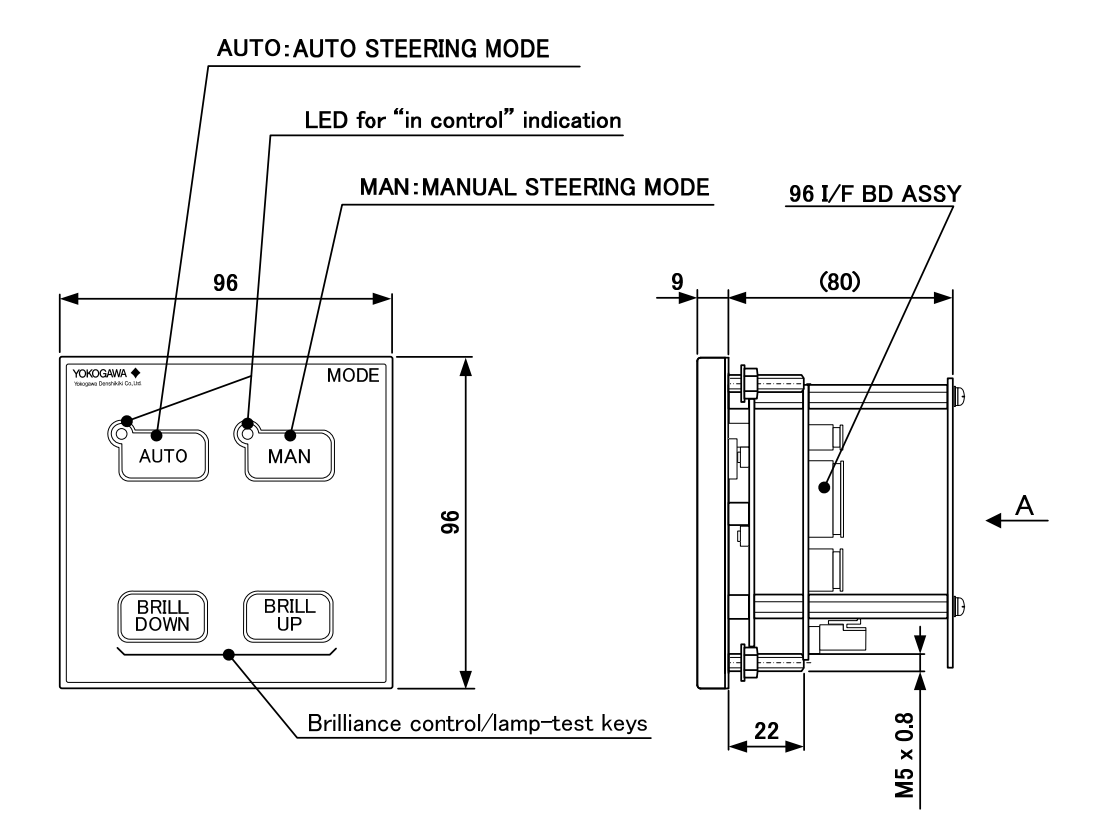

PANEL CUT

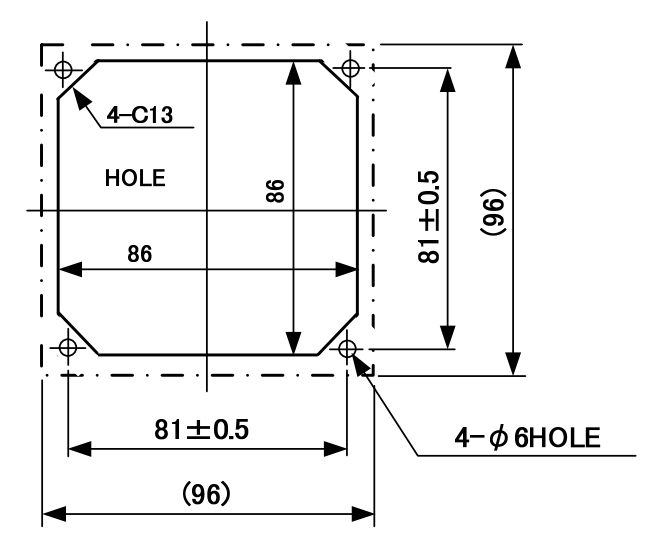

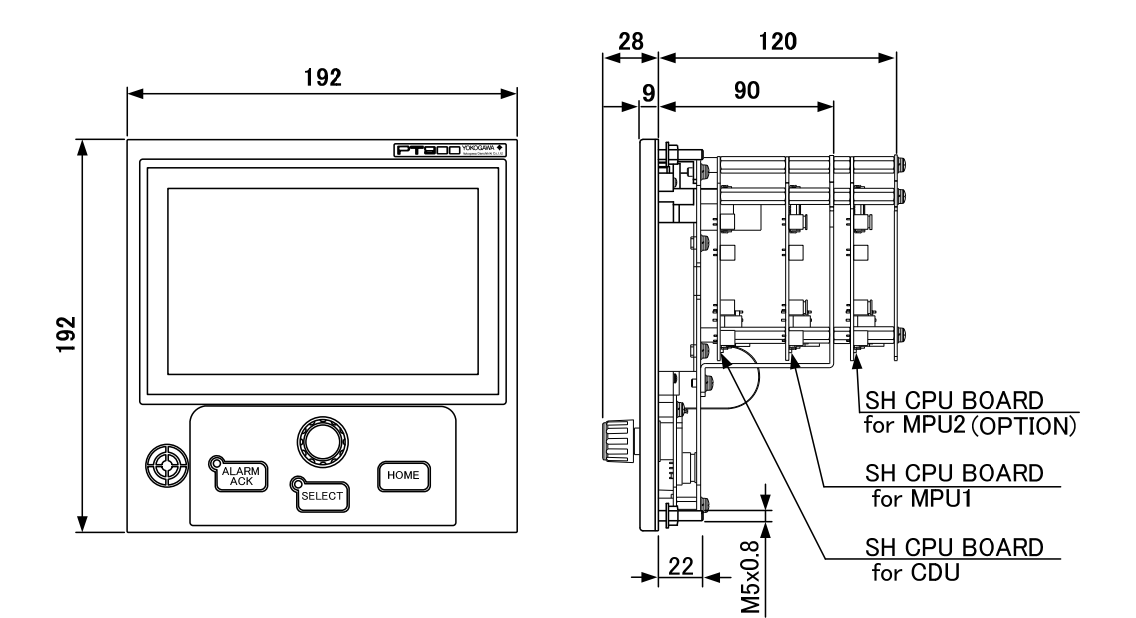

AUTOPILOT CONTROL & DISPLAY UNIT (AP CDU) [MPH490]

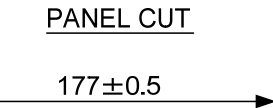

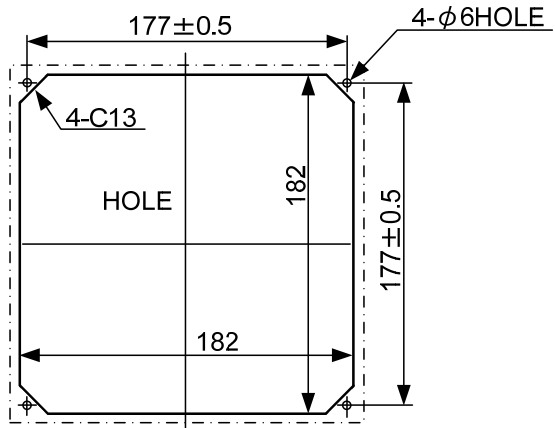

#### • HAND STEERING UNIT [MPB390]

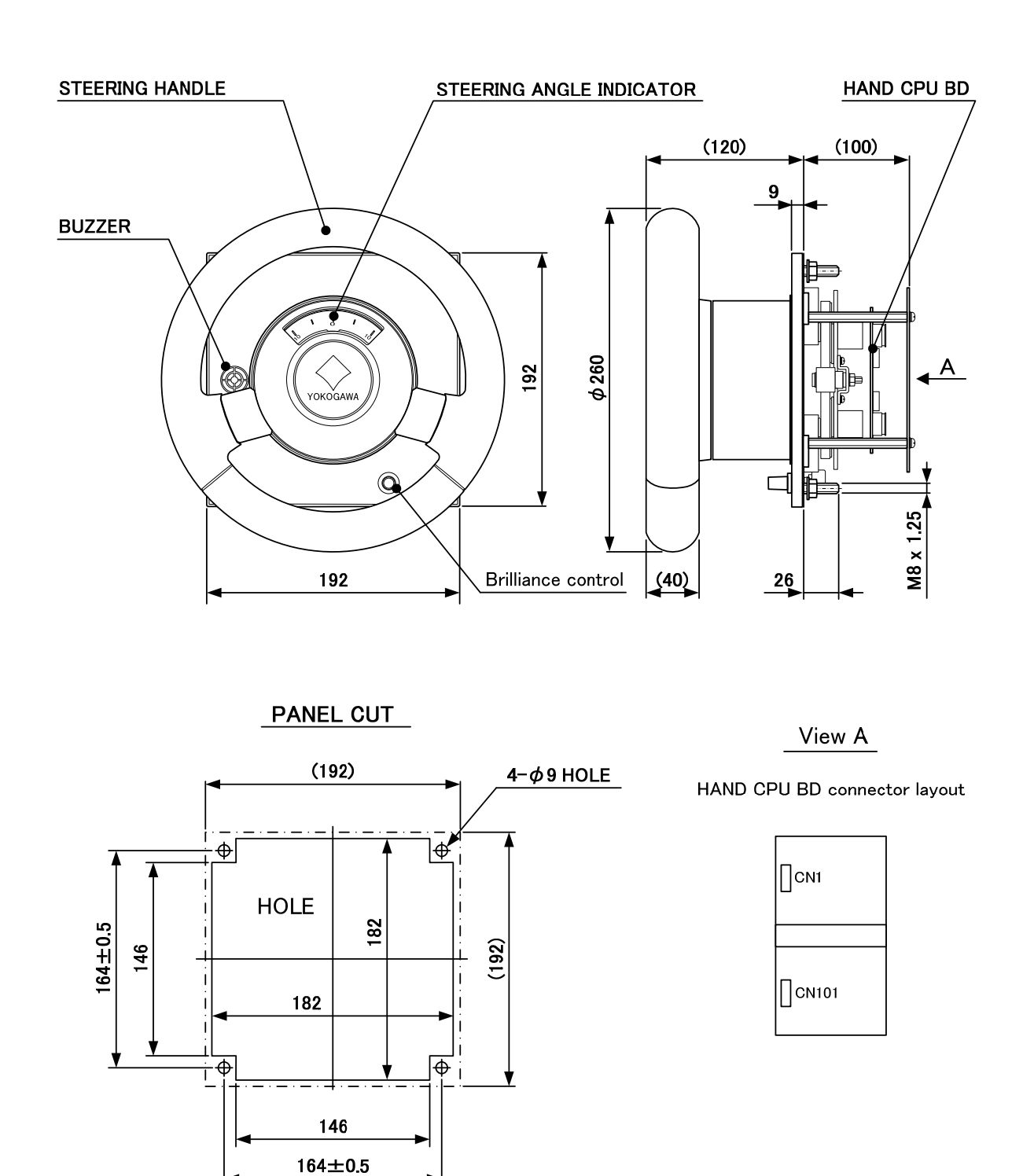

#### • NFU LEVER [MPB391]

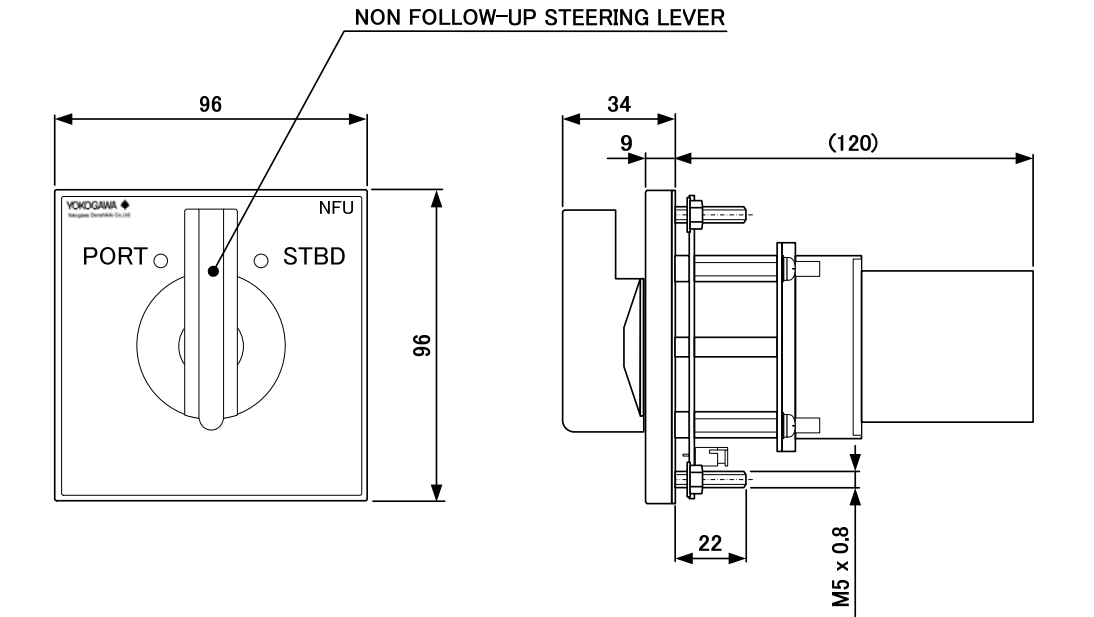

PANEL CUT

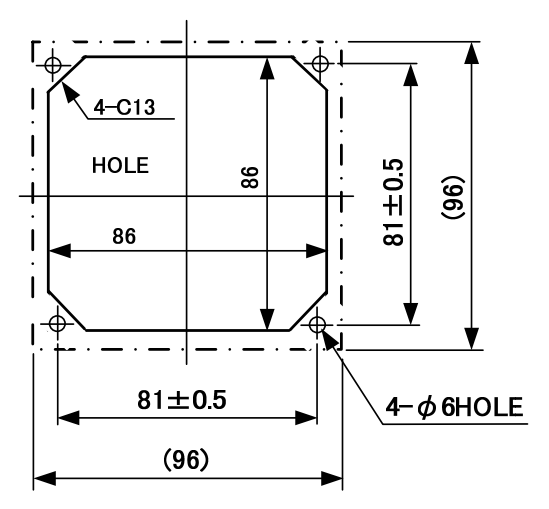

ANNUNCIATOR UNIT [MPH690]

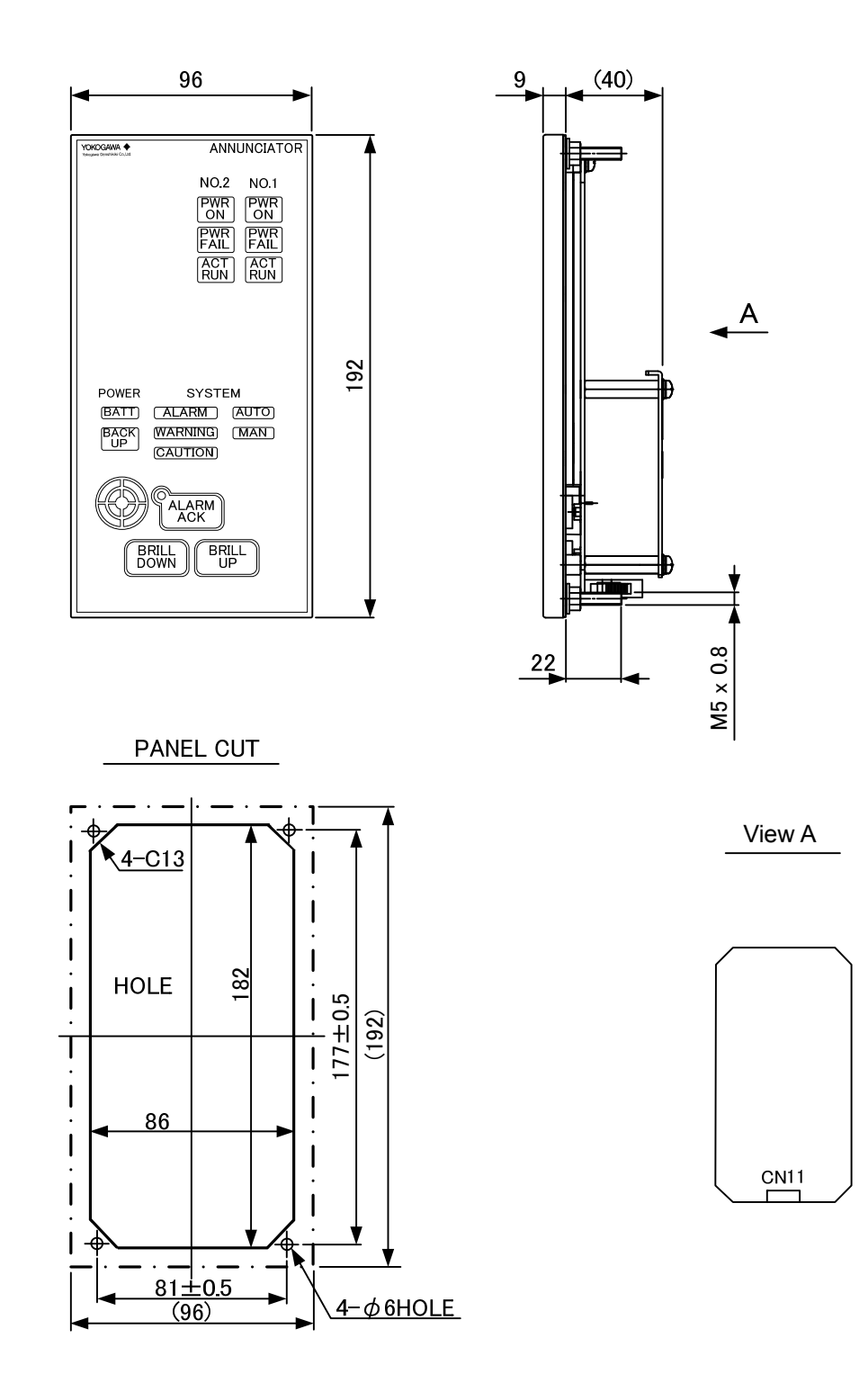

- NAV I/F UNIT [MPT590]
- MAIN CONTROL UNIT (MCU) [MPH291]

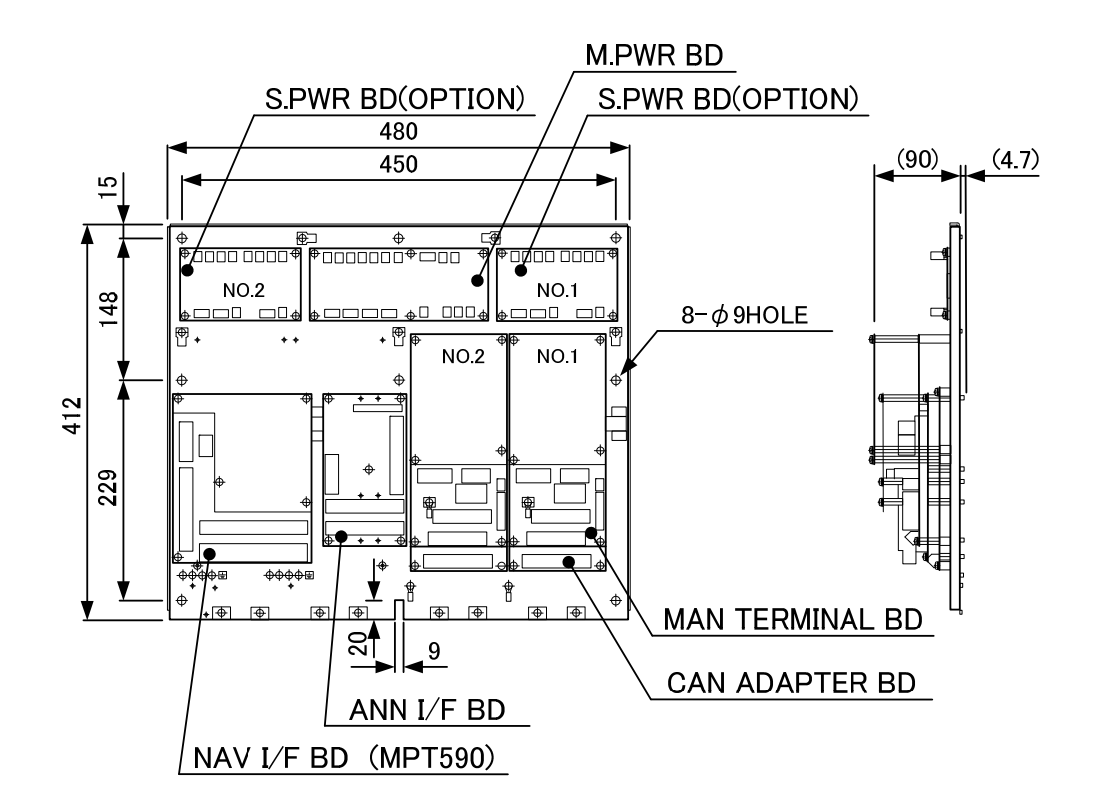

MOUNTING ARRANGEMENT

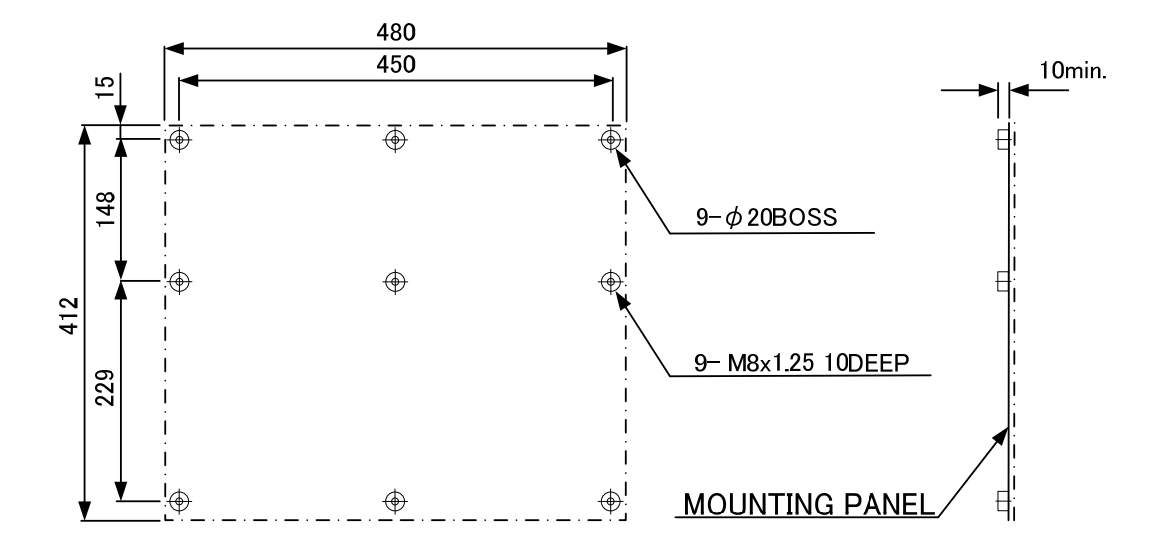

# 7. Maintenance and Inspection

Please inspect the following items according to the following procedures for safe-operation. Refer to the steering gear equipment's instruction manual for daily and regular inspection of steering gear equipment. (i.e. CONTROL & POWER BOX and µ-TRANSMITTER)

# 7.1 Daily and Regular inspection by user

Inspection item and recommended interval are shown in the table below.

| Inspection item         | Inspection Contents and Procedure                                 | Interval            |  |
|-------------------------|-------------------------------------------------------------------|---------------------|--|
| Manual steering<br>(FU) | Press "MAN" key on MODE SELECTOR and steer the                    |                     |  |
|                         | HAND STEERING UNIT to check if the rudder is steered              | Once/day            |  |
|                         | correctly.                                                        |                     |  |
| Manual steering         | Select "NFU" at SYSTEM SELECTOR and lean the NFU                  | Onco/dov            |  |
| (NFU)                   | LEVER to check if the rudder is steered correctly.                | Unce/uay            |  |
|                         | Press "AUTO" key on MODE SELECTOR and change the                  |                     |  |
| Auto steering           | set heading (1 to 2 degrees from current heading) by the Once/day |                     |  |
|                         | course setting dial. Check if the rudder is steered correctly.    |                     |  |
| Remote                  | Change the steering mode to "Pomote steering" and sheek           |                     |  |
| steering (FU or         | if the rudder is steered correctly                                | Once/day            |  |
| NFU)                    | If the rudger is steered correctly.                               |                     |  |
| System                  | Check the above 4 items to another system and check if            | Onco/dov            |  |
| changeover              | both systems work correctly.                                      | Unce/day            |  |
| SYSTEM                  | Check if the SYSTEM SEECTOR works correctly. Press                | Oncolwook           |  |
| SELECTOR                | BRILL DOWN/UP key together for lamp test. See 4.9.1               | Once/week           |  |
| MODE                    | Check if the MODE SEECTOR works correctly. Press                  | Oneoluvook          |  |
| SELECTOR                | BRILL DOWN/UP key together for lamp test. See 4.9.1               | Unce/week           |  |
| ANNUNCIATO              | Check if the ANNUNCIATOR UNIT works correctly. Press              | Oneoluvook          |  |
| R UNIT                  | BRILL DOWN/UP key together for lamp test. See 4.9.1               | Unce/week           |  |
| AP CDU                  | Check if the AP CDU works correctly. Press BRILL                  | Oneo/wook           |  |
| (Lamp test)             | DOWN/UP key together for lamp test. See 4.9.2                     | Unce/week           |  |
| AP CDU                  | Tap the touch panel and check if the touch panel responses        | oonses<br>Once/week |  |
| (Touch panel)           | correctly.                                                        |                     |  |

| Inspection item         | Inspection Contents and Procedure                                                                                                    | Interval          |
|-------------------------|----------------------------------------------------------------------------------------------------|-------------------|
| Ship's heading<br>input | Check the heading indication on AP CDU and the steering<br>repeater if both values are same. In case PT900 is<br>connected 2 or 3 heading sources, elect the other heading     | Once/week         |
|                         | source and check if AP CDU heading indication is same as the source of heading sensor.                                                                                         |                   |
| MAIN<br>CONTROL<br>UNIT | Check if the RL8 of MAN TERMINAL BD which is installed<br>on the baseplate of MAIN CONTROL UNIT is excited one<br>time when you select "NO.1" or "NO.2" at SYSTEM<br>SELECTOR. | Once/half<br>year |
| Screw, Fixing parts     | Check the terminals and fixing screw if they are loose.<br>If the screw or connected cables are loose, retighten them.                                                         | Once/half<br>year |

# 7.2 Regular maintenance

Execute regularly the following maintenance once a year.

#### Note -

Please contact our Service Department for general inspection.

| Inspection item      | Procedure                                                               |  |
|----------------------|-------------------------------------------------------------------------|--|
|                      | There is a click to recognize the center position of hand wheel. Please |  |
| HAND                 | distribute the grease for the click of center. The type of grease is    |  |
| STEERING UNIT        | EPONEX GREASE NO.2 produced by IDEMITSU KOSAN Co., Ltd.                 |  |
|                      | Do not distribute the other parts.                                      |  |
| HAND                 | Check the topology of timing bolt inside HAND STEEDING LINIT            |  |
| STEERING UNIT        | Check the tension of timing beit Inside HAND STEERING UNIT              |  |
| MAIN CONTROL<br>UNIT | Check if the RL8 of MAN TERMINAL BD which is installed on the           |  |
|                      | baseplate of MAIN CONTROL UNIT is excited one time when you             |  |
|                      | select "NO.1" or "NO.2" at SYSTEM SELECTOR.                             |  |

# Annex-1 Basic autopilot action

Fig. 1-1 shows an overview of adaptive control.

# 1.1 Steering for Fuel Saving

The basic of fuel saving in steering is to minimize sea water reaction when the rudder is activated. When rudder movement occurs, the increased reaction of sea water results in an increase in the load on the engine, causing the engine speed to drop. The governor prevents the engine speed from decreasing, thereby ensuring constant control. This results in increased fuel consumption. To put it another way, the ship speed decreases when the reaction increases. These facts indicate that economical steering of the ship is ensured by navigation along the set course with minimal rudder movement.

Each ship has its own dynamic characteristics. The response time of a ship varies depending on these characteristics. The ship will not respond if the rudder is moved quickly beyond its capacity limit. This limit is called the response limit of a ship. The dynamic characteristics vary with the load, trim and ship speed. This requires compensation based on correct information of these factors.

Yawing detected by the gyroscope is caused by two factors: the dynamic characteristics of the ship and the noise from waves or the like. From a fuel-saving viewpoint, it is not recommended that the rudder be activated in response to high-frequency noise in excess of the response limit of the ship. Furthermore, it is not recommended that the rudder be moved resulting in great changes in rudder angle control.

## 1.2 Adaptive Autopilot Control Algorithm

Fuel saving is ensured by the effective removal of noise and minimized rudder movement based on correct information on the dynamic characteristics of the ship, as discussed above.

The PT900A Adaptive Autopilot is provided with a built-in extended Kalman filter and optimal controller.

#### (1) Kalman filter

Statistic concepts are extensively used for more accurate extraction of information obtained from the input containing irregular noise. Recently, Kalman filters have come to be used to pick up in-formation on the dynamic characteristics of a ship from its yawing detected by a gyrocompass.

The Kalman filter is used to estimate the rate of turn resulting from operation of the rudder to some extent by effective removal of the included noise from the gyrocompass output.

The Kalman filter has dynamic characteristics incorporated as a model. This model is turned when the actual rudder angle is given. Operation of this model and the rate of turn measured by the gyrocompass are different. This difference is statistically processed to estimate the rate of turn of the ship caused by rudder movement.

#### (2) Extended Kalman filter

As mentioned in the above discussion of the Kalman filter, it has dynamic characteristics incorporated as a model. It was also explained that this model must be changed according to the load, trim and ship speed. The extended Kalman filter has a noise removal function and a function to create a model and to retain its changes.

The function of detecting changes in the model and creating a new model is referred to as "identification". Normally, to identify the dynamic characteristics of a ship, a Z-test is conducted to create a model.

The PT900A Adaptive Autopilot obtains the initial value of the ship model indicating the dynamic characteristics of the ship from its particulars at the time of installation, and stores such information in the adaptive controller. Identification is carried out based on maneuvering by reading the hull parameters when leaving the harbor, and the model is updated.

#### (3) Optimal controller

Ship yawing as estimated by the extended Kalman filter is input into the optimal controller, and a rudder angle command is transmitted to ensure that the rate of turn will be put on the correct course.

According to the current control theory, "the controlled object is placed under optimal control if some evaluation criteria are provided and optimized."

As evaluation criteria, the PT900A Adaptive Autopilot provides optimal control on the basis of fuel-saving evaluation criteria using the heading deviation, rate of turn and rudder angle as functions. Controller parameters are automatically determined from the hull model corrected for ship speed and the above mentioned evaluation functions, thereby eliminating the need for hand setting work as in a conventional autopilot.

# 1.3 Changes in Weather Conditions and Adaptive Autopilot

The above discussion is based on the assumption that the ship is cruising on a calm noiseless sea. When the sea is rough, the noise from waves or the like will increase, having an increased impact on the turn of the ship. This degrades the estimated heading accuracy of the Kalman filter.

Under this condition, however, the controller operates in such a way as to minimize the rudder angle, so it provides the following advantages over a conventional autopilot using weather adjustment:

- · Improved fuel saving properties despite worsening weather conditions
- Increased yawing

The problem is found in the balance between fuel saving and maneuverability.

The PT900A Adaptive Autopilot has an economy mode, course-staying mode and rough-seas steering mode available for selection according to the particular requirements. If maneuverability is degraded, select the course-staying mode.

When economy mode is selected, the autopilot uses BNAAC algorithm which is described as follows.

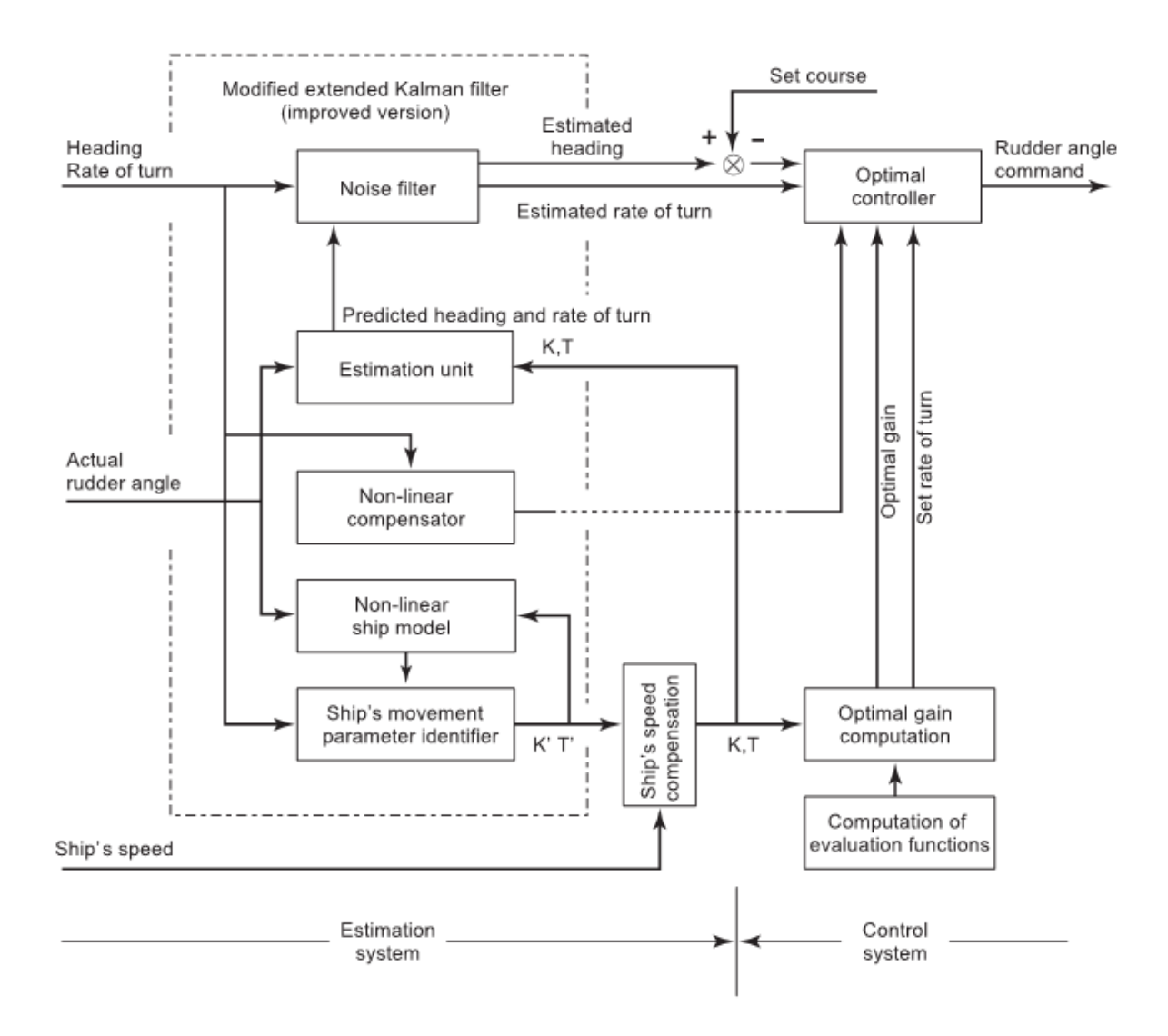

Fig.1-1 Adaptive Autopilot Control Block Diagram

### 1.4 Basic Behavior of BNAAC (Economy mode in PT900A, and A-PLUS)

The "BNAAC" is an abbreviation of "Batch Noise Adaptive Autopilot Controller".

Fig. 1-2 shows an overview of the "BNAAC".

The important function of "BNAAC" can be roughly divided into two functions.

- Updating of Ship's Model
- Update of Optimal Gain

#### (1) Updating of Ship's Model

aa. Ship's Basic Model

This model which expresses characteristics of the ship is quite the same as PT900A autopilot.

bb. Model Identifier (Disturbance Model)

Disturbance caused by the wind and the wave is extracted by subtracting the actual deviation and the estimated value of disturbance from ship's basic model.

This disturbance data is collected for 400 seconds, and the disturbance model is produced with this data.

cc. Current Ship's Model

In this function, ship's basic model and disturbance model is composed by mathematical combination method. As a result, current ship's model is generated.

This model expresses "how the ship moves by the rudder under current sea condition".

#### (2) Update of Optimal Gain

This function is computation of optimal rudder gain by current ship's model.

Performance index works evaluation of the previous rudder control. It is used as the index to calculate the optimal rudder gain.

The optimal rudder controller which is calculated by "Performance index and Gain controller" can achieve fuel saving.

### 1.5 BNAAC and Changes in Weather Conditions

BNAAC can calculate optimal rudder angle by using accurate disturbance model under various sea conditions. If sea condition worsens remarkably, select the course-staying mode like the conventional Adaptive AUTOPILOT.

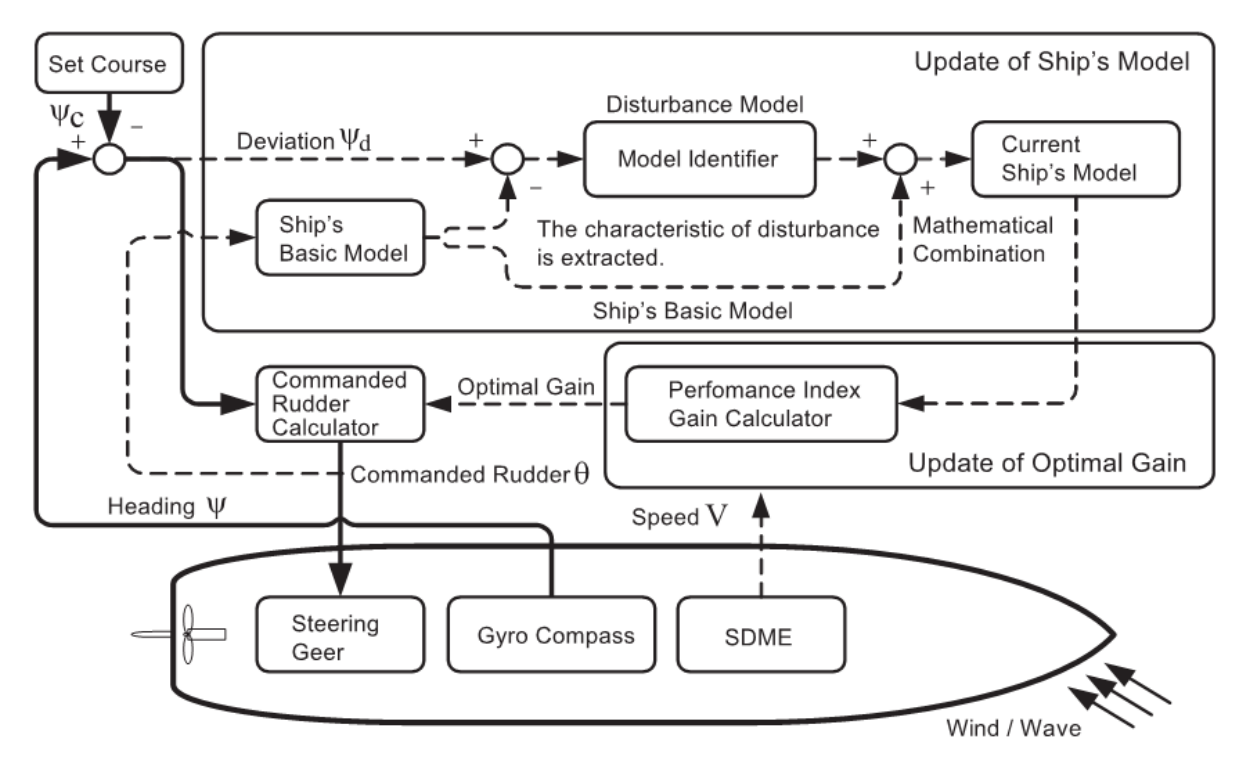

Fig.1-2 Overview of the "BNAAC"

### 1.6 Basic Behavior of Course Control Algorithm (Option)

Course control receives GGA (vessel position signal) and VTG (SOG signal) from GPS receiver, and controls the course by implementing automated navigation.

Course control draws virtual course line and virtual destination far-off on it, measures XTD (Cross Track Distance) caused by tidal current and wind-wave, controls the vessel's course to follow on the line, and guides her to the destination with a shorter track of distance.

Blank Page

# Annex-2 Circuit Diagram

# 2.1 Power Circuit Diagram

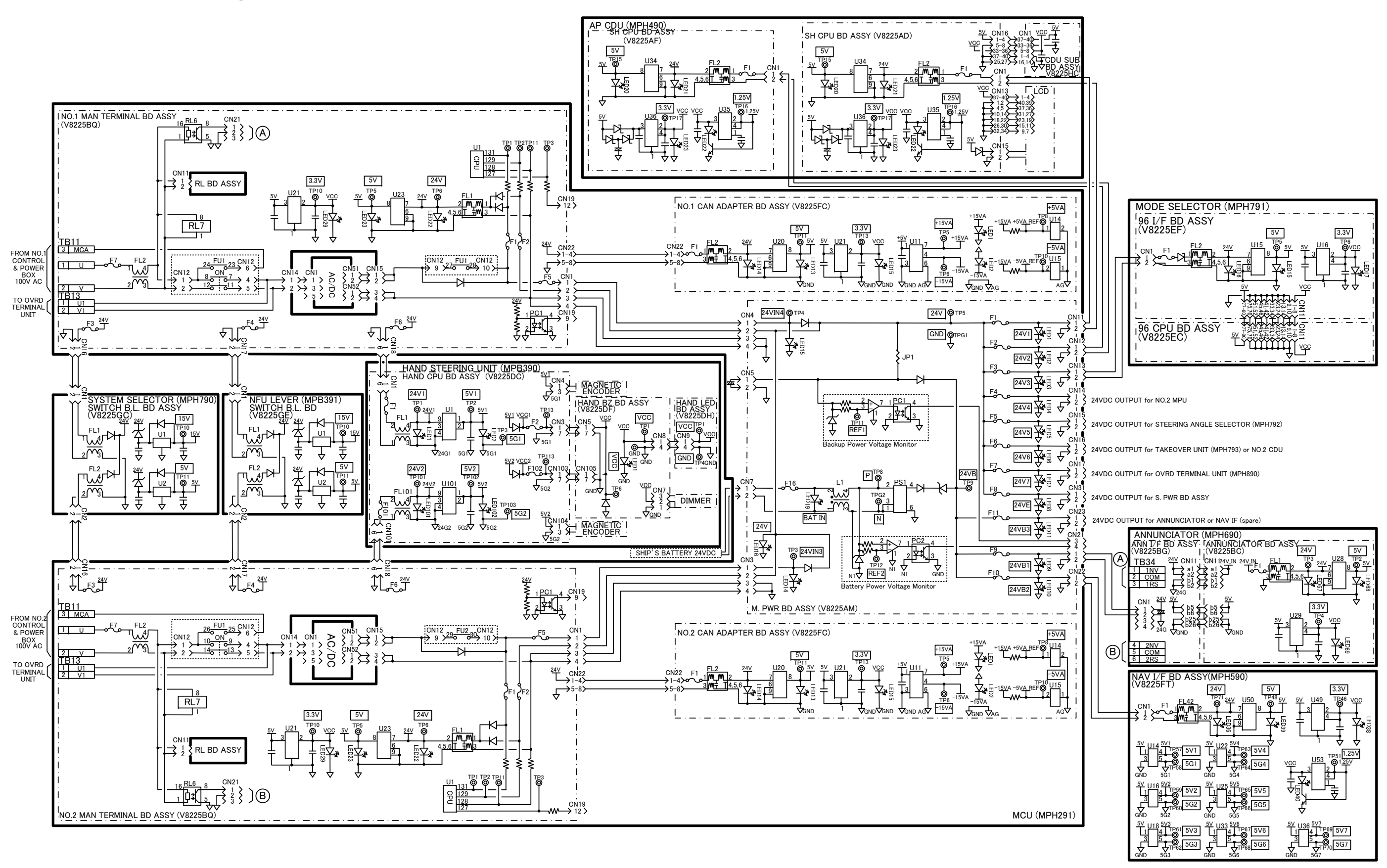

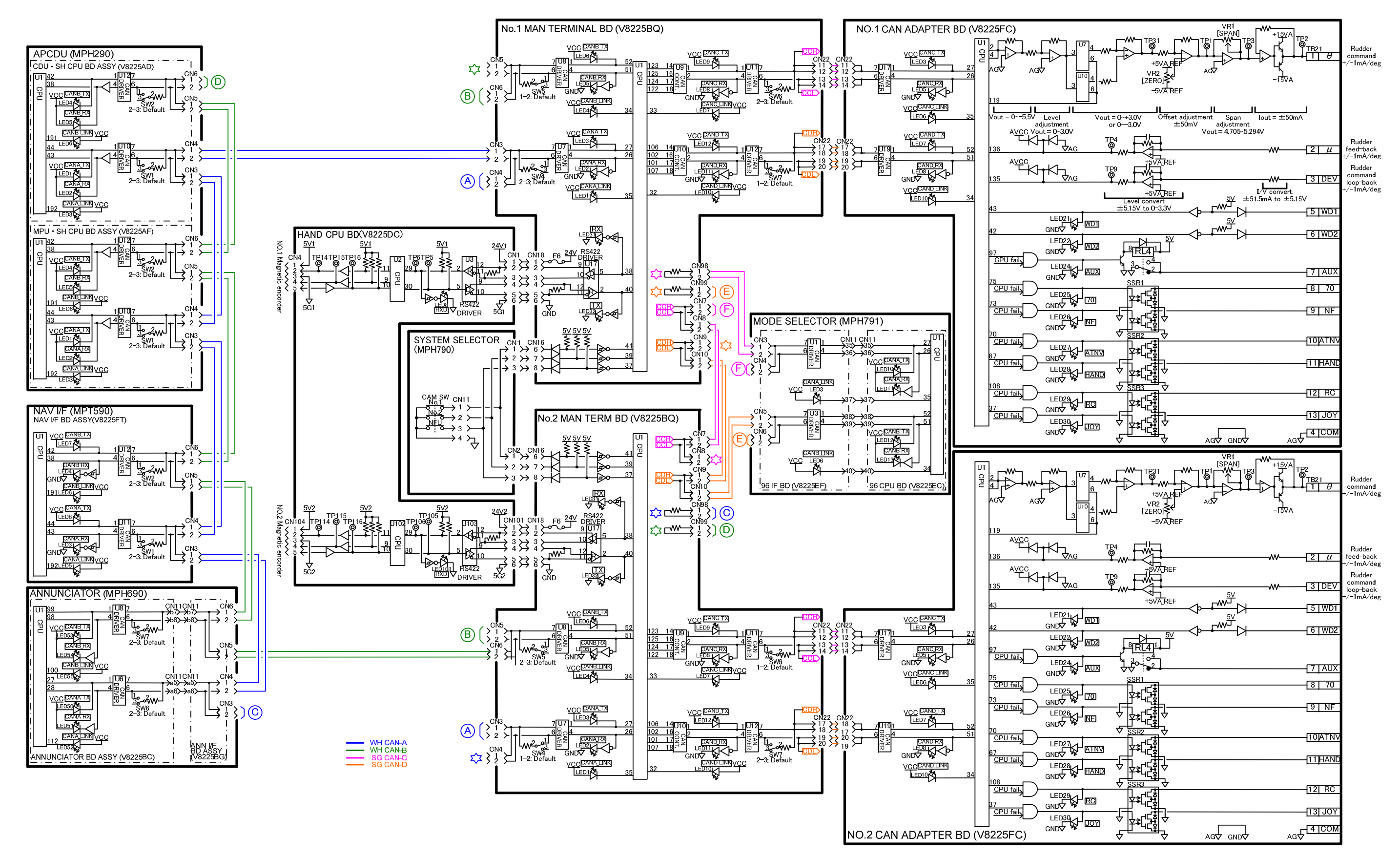

2.2 Signal Circuit Diagram (Follow-up steering)

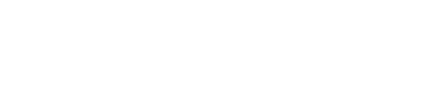
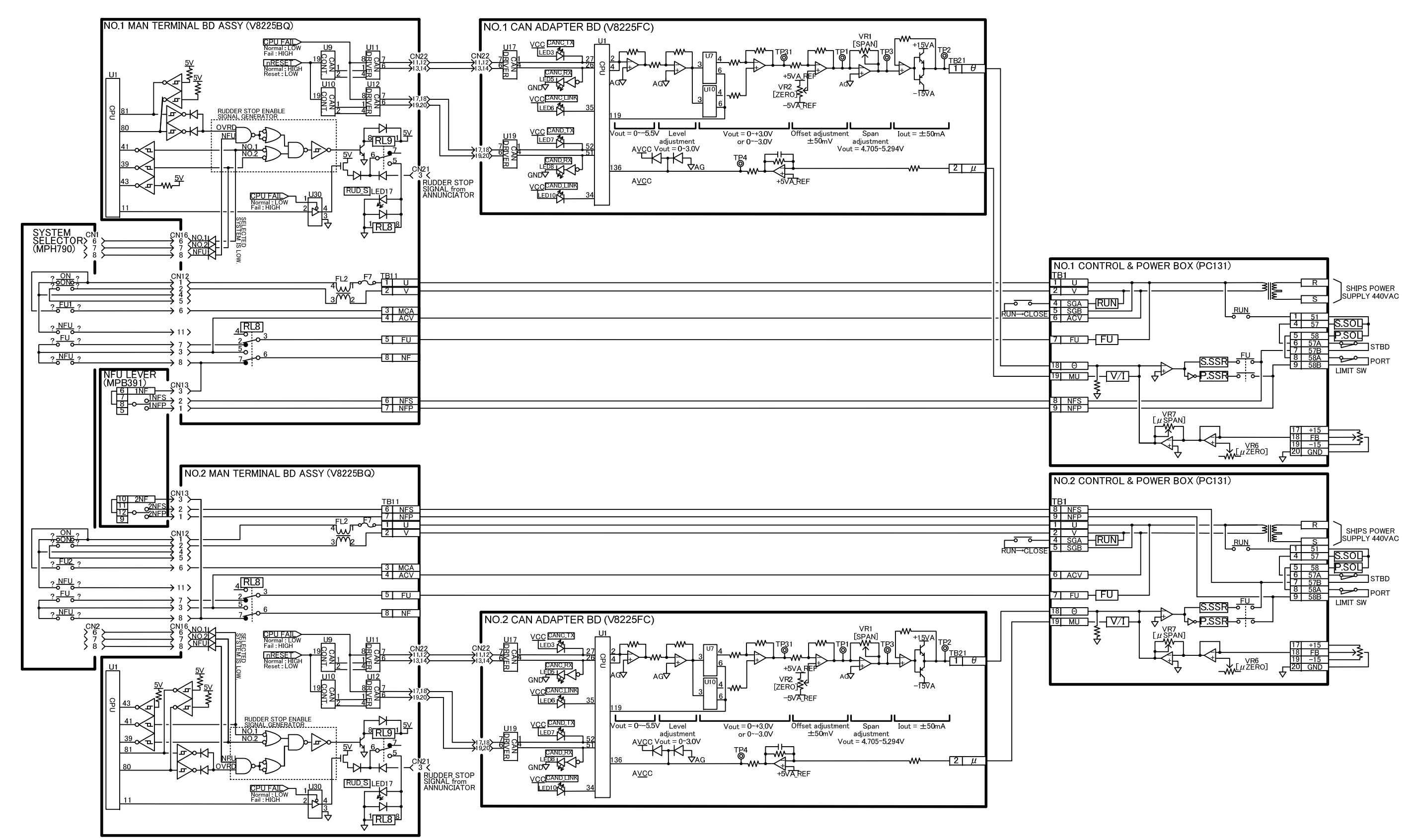

## 2.3 Signal Circuit Diagram (Non-follow-up steering:N2 system)

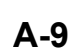

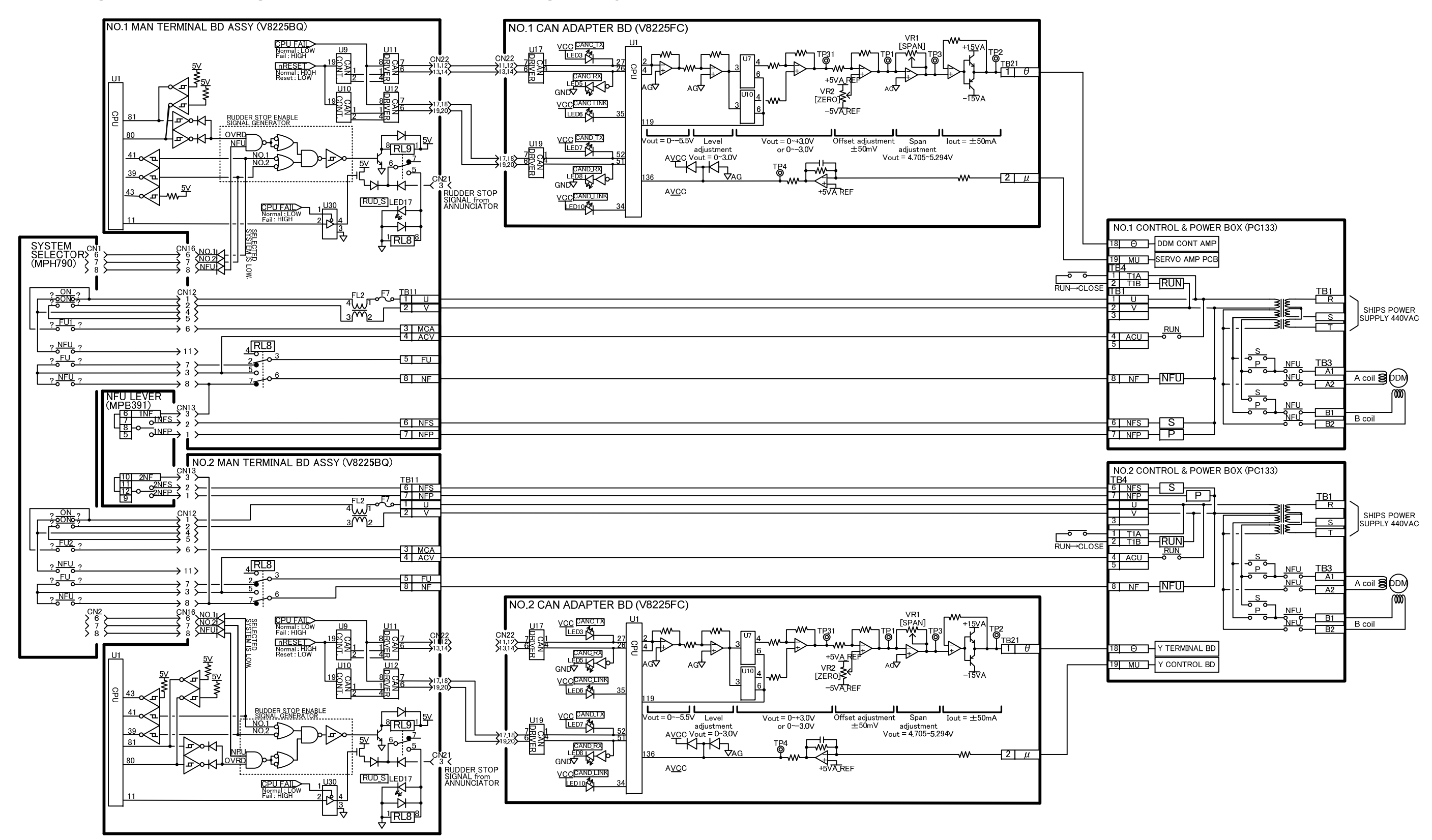

## 2.4 Signal Circuit Diagram (Non-follow-up steering: Y2 system)

## 2.5 Alert circuit (1/2)

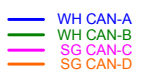

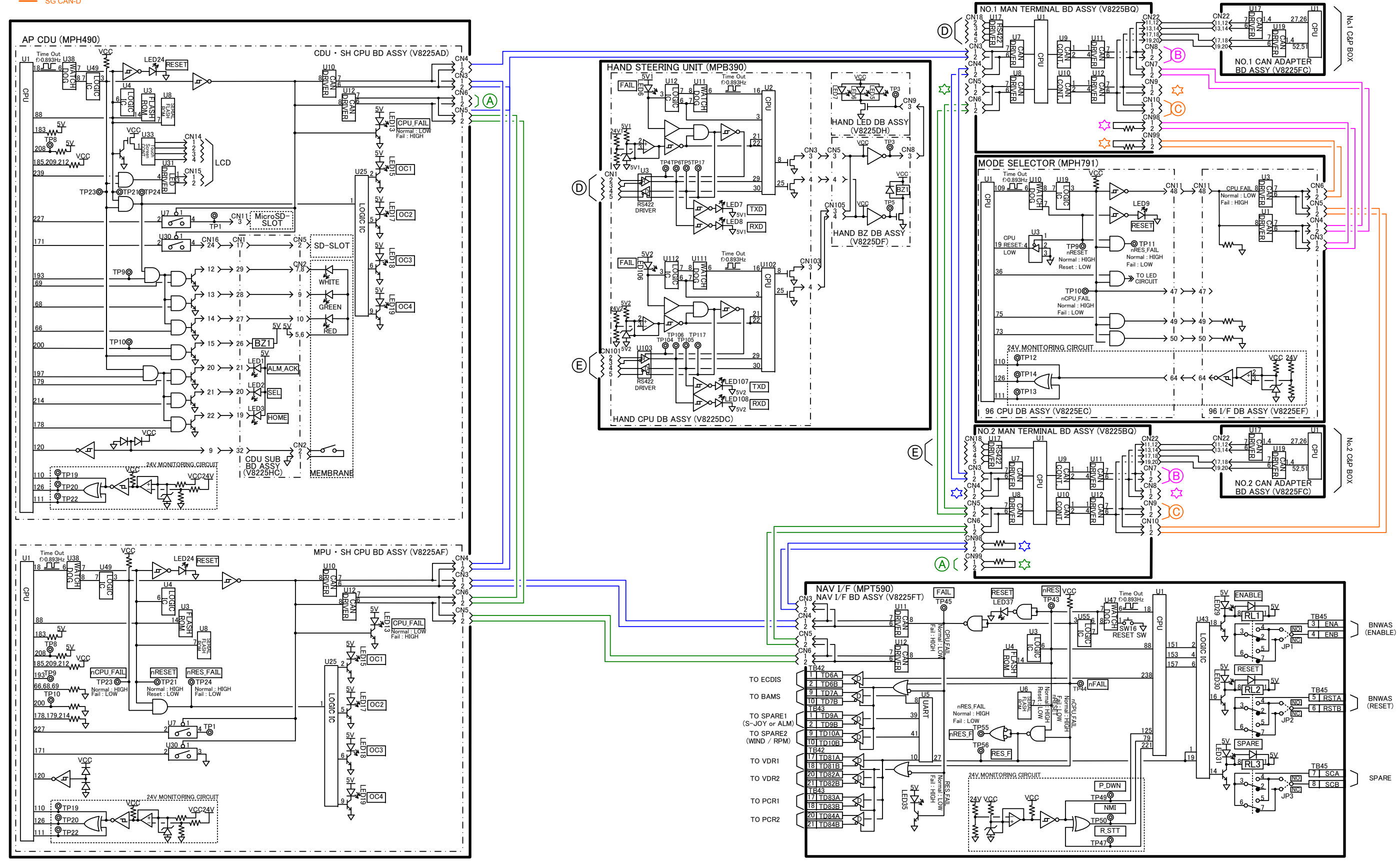

## 2.6 Alert circuit (2/2)

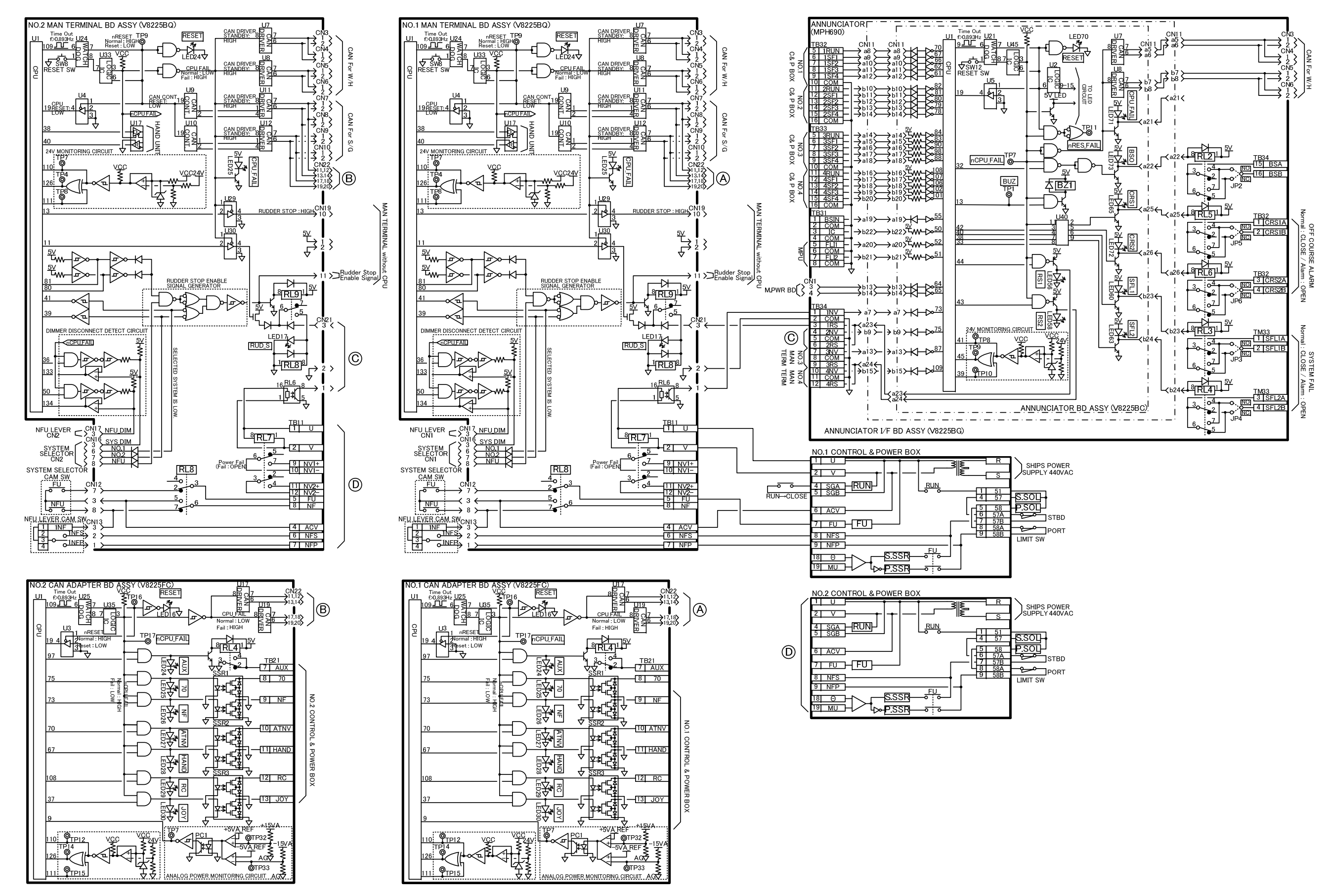

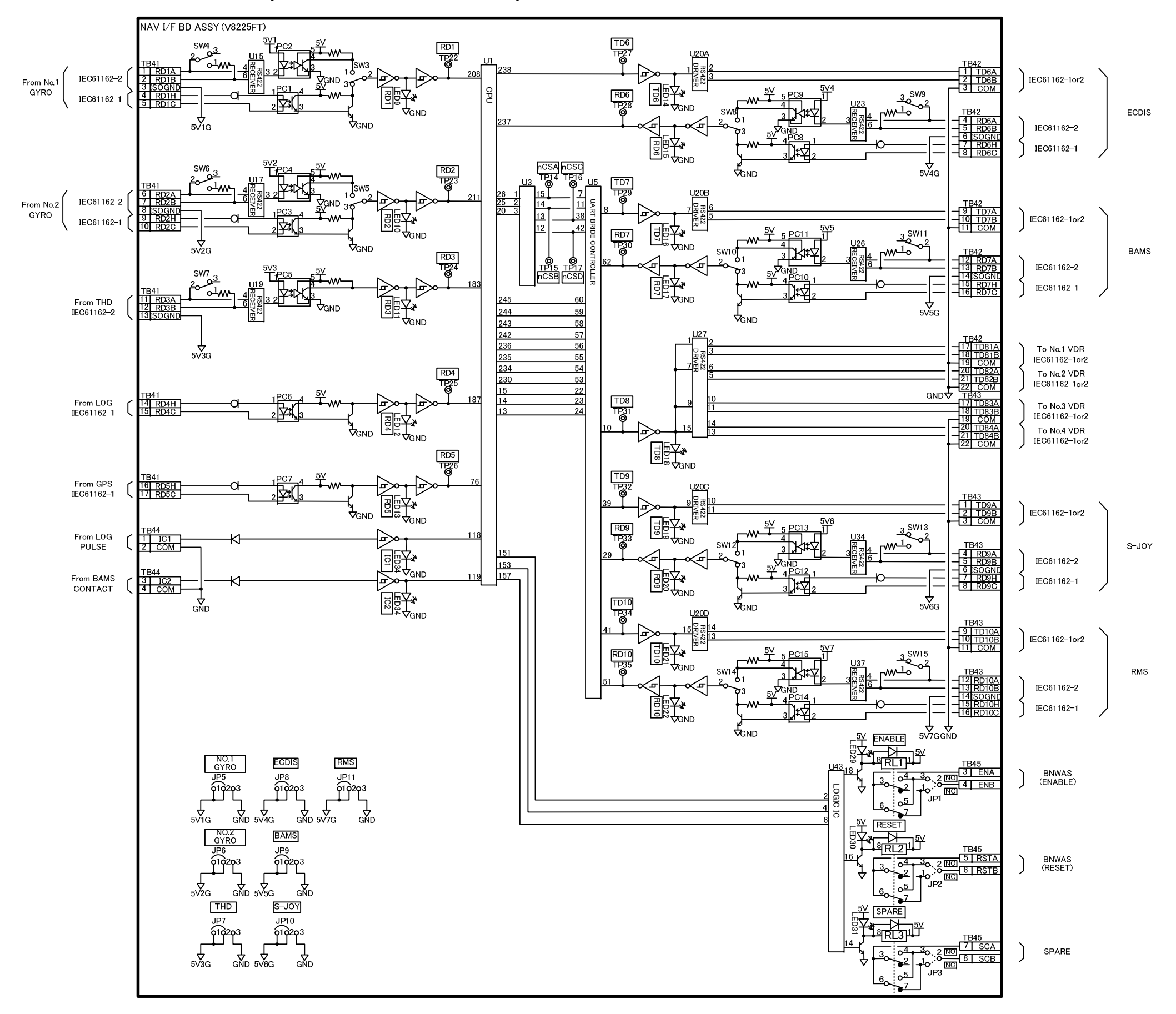

## 2.7 Interface circuit (NAV I/F UNIT MPT590)

JUMPER SETTING TABLE

|      |                | 1–2         | 2–3          |
|------|----------------|-------------|--------------|
| JP1  | Contact output | normal open | normal close |
| JP2  | Contact output | normal open | normal close |
| JP3  | Contact output | normal open | normal close |
| JP5  | ch1            | IEC         | ITU          |
| JP6  | ch2            | IEC         | ITU          |
| JP7  | ch3            | IEC         | ITU          |
| JP8  | ch6            | IEC         | ITU          |
| JP9  | ch7            | IEC         | ITU          |
| JP10 | ch9            | IEC         | ITU          |
| JP11 | ch10           | IEC         | ITU          |

### SWITCH SETTING TABLE

|      |                 | 1–2          | 2–3        |
|------|-----------------|--------------|------------|
| SW1  | CAN_A           | termination  | default    |
| SW2  | CAN_B           | termination  | default    |
| SW3  | ch1_baud rate   | 38400bps     | 4800bps    |
| SW4  | ch1_terminator  | termination  | default    |
| SW5  | ch2_baud rate   | 38400bps     | 4800bps    |
| SW6  | ch2_terminator  | termination  | default    |
| SW7  | ch3_terminator  | termination  | default    |
| SW8  | ch6_baud rate   | 38400bps     | 4800bps    |
| SW9  | ch6_terminator  | termination  | default    |
| SW10 | ch7_baud rate   | 38400bps     | 4800bps    |
| SW11 | ch7_terminator  | termination  | default    |
| SW12 | ch9_baud rate   | 38400bps     | 4800bps    |
| SW13 | ch9_terminator  | termination  | default    |
| SW14 | ch10_baud rate  | 38400bps     | 4800bps    |
| SW15 | ch10_terminator | termination  | default    |
| SW16 | CPU reset       | normal = OFF | reset = ON |

# 3.1 STEERING REPEATER COMPASS [MKR056]

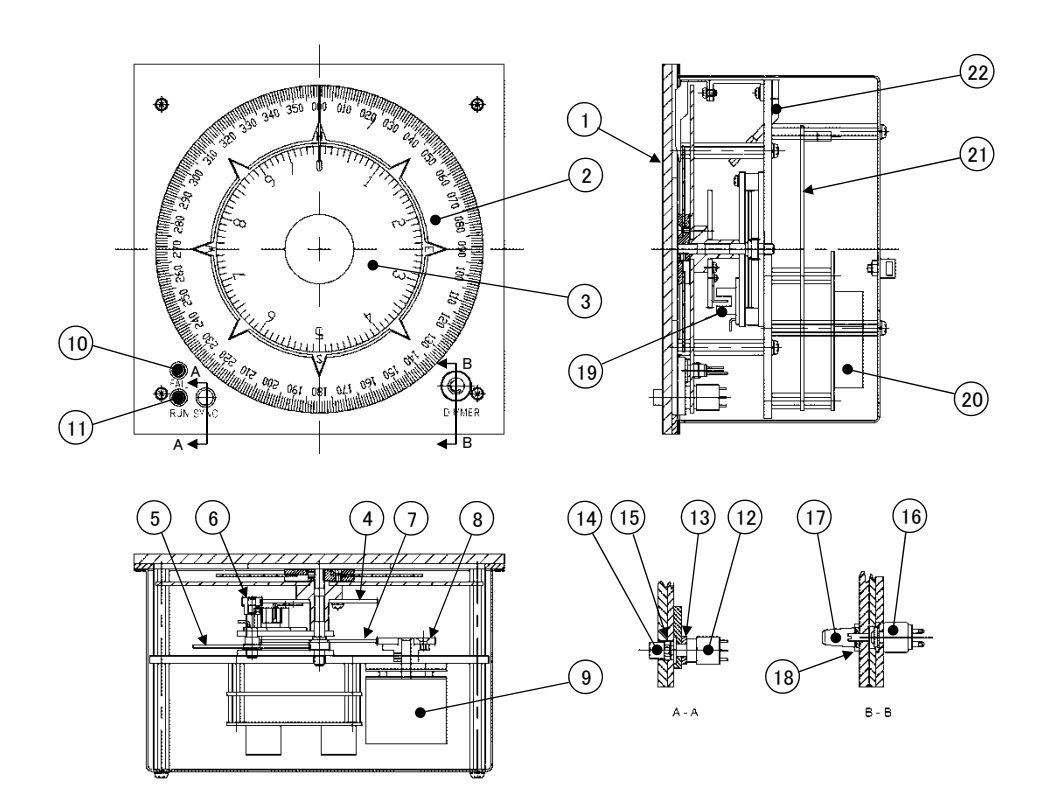

| NO | PARTS NAME                     | PART NO.                       | NO | PARTS NAME           | PART NO.     |
|----|--------------------------------|--------------------------------|----|----------------------|--------------|
| 1  | FRONT PANEL                    | V8118BA(□192)<br>V8118BC(□144) | 13 | COLLAR               | V8118BS      |
| 2  | SCALE (36X)                    | V8219FV                        | 14 | BUTTON               | 5T124A104-02 |
| 3  | SCALE (1X)                     | V8118DE                        | 15 | O RING               | 5T101Z005-09 |
| 4  | GEAR                           | V8114HV                        | 16 | RESISTOR             | 5T162A167-01 |
| 5  | GEAR                           | V8114HL                        | 17 | KNOB                 | 5T124A043-02 |
| 6  | GEAR                           | 1G422A549-01                   | 18 | CPLLAR               | 5T108F032-07 |
| 7  | GEAR                           | V8114HN                        | 19 | PHOTO SENSOR<br>ASSY | V8114UX      |
| 8  | GEAR                           | V8114RR                        | 20 | RPT TB ASSY          | V8114SQ      |
| 9  | MOTOR                          | 5T165A165-01                   | 21 | RPT CPU BD ASY       | V8114SN      |
| 10 | FAIL INDICATOR<br>LAMP(RED)    | 5T166F082-03                   | 22 | LED BD ASSY          | V8116VH      |
| 11 | FAIL INDICATOR<br>LAMP (GREEN) | 5T162F082-04                   |    |                      |              |
| 12 | SWITCH                         | 5T154A272-01                   |    |                      |              |

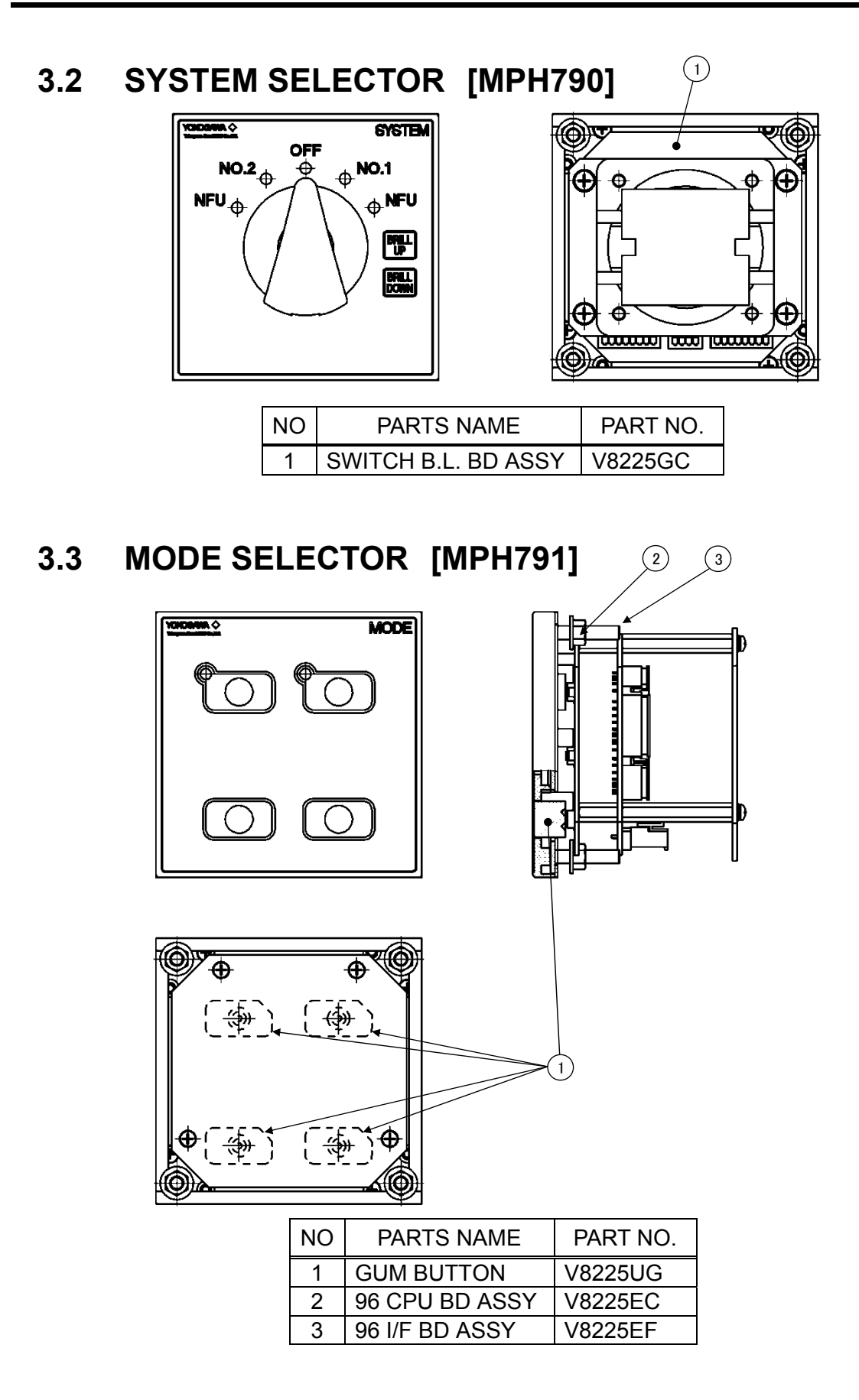

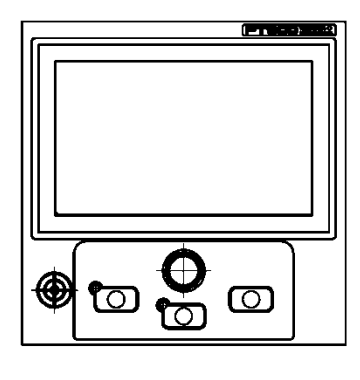

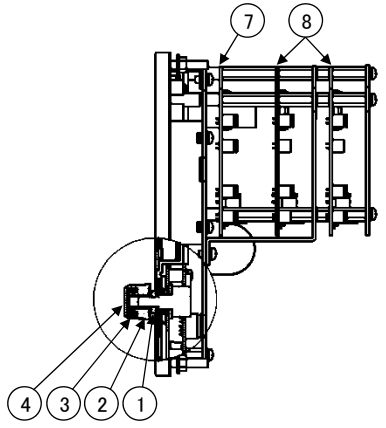

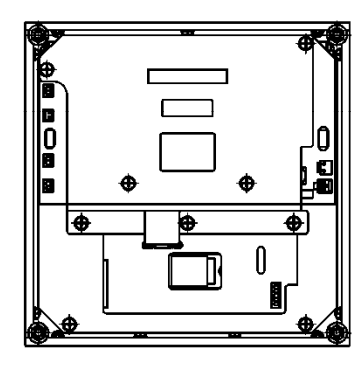

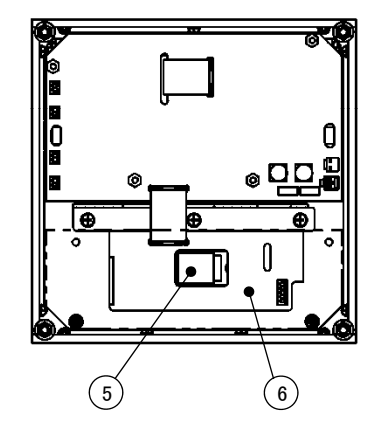

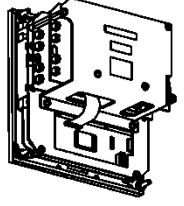

Autopilot controller X 1

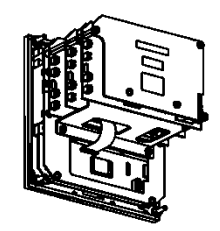

Autopilot controller X 2

| NO | PARTS NAME         | PART NO.                |
|----|--------------------|-------------------------|
| 1  | RING GASKET        | V8225SH                 |
| 2  | POM WASHER         | V8810VD                 |
| 3  | KNOB               | V8810VB                 |
| 4  | CAP                | V8810VC                 |
| 5  | ENCODER ASSY       | V8225HD                 |
| 6  | CDU SUB BD<br>ASSY | V8225HC                 |
| 7  | SH CPU BD ASSY     | V8225AD                 |
| 8  | SH CPU BD ASSY     | V8225AF/V8225AG/V8225AH |

# 3.5 HAND STEERING UNIT [MPB390]

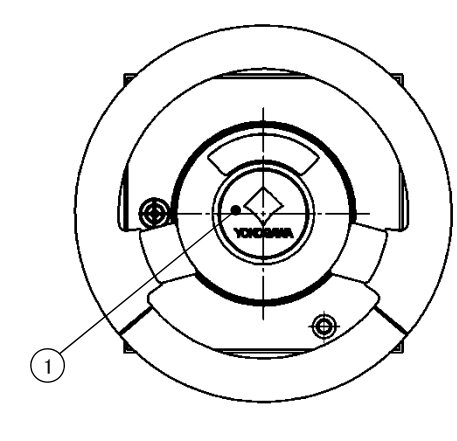

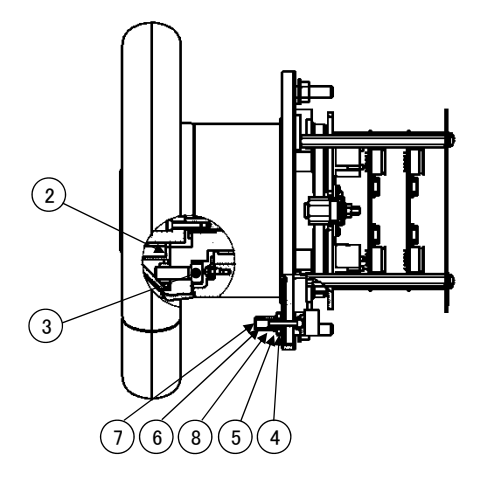

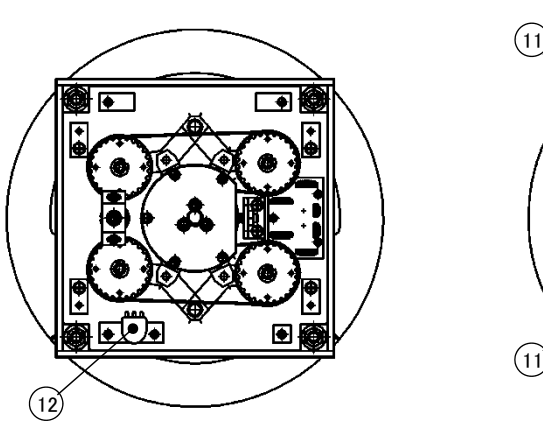

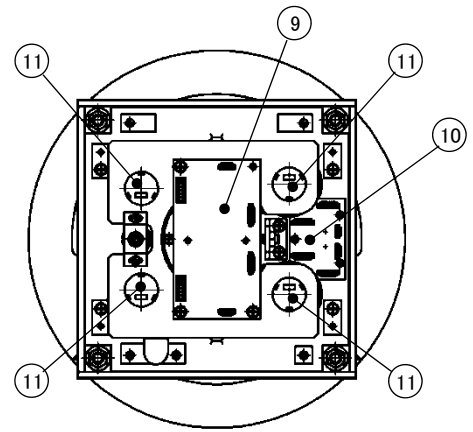

| NO | PARTS NAME        | PART NO.     |
|----|-------------------|--------------|
| 1  | BRAND EMBLEM ASSY | V8225NB      |
| 2  | HAND LED BD ASSY  | V8225DH      |
| 3  | BUMPER RUBBER     | V8225NC      |
| 4  | O RING            | 5T101Z005-01 |
| 5  | SPACER            | 5T108F032-04 |
| 6  | KNOB              | 5T124A043-02 |
| 7  | CAP               | 5T114A018-02 |
| 8  | NUT COVER         | 5T124A089-01 |
| 9  | HAND CPU BD ASSY  | V8225DC      |
| 10 | HAND BZ BD ASSY   | V8225DE      |
| 11 | ENCODER           | A1250MM      |
| 12 | VR ASSY           | V8225DP      |

# 3.6 NFU LEVER [MPB391]

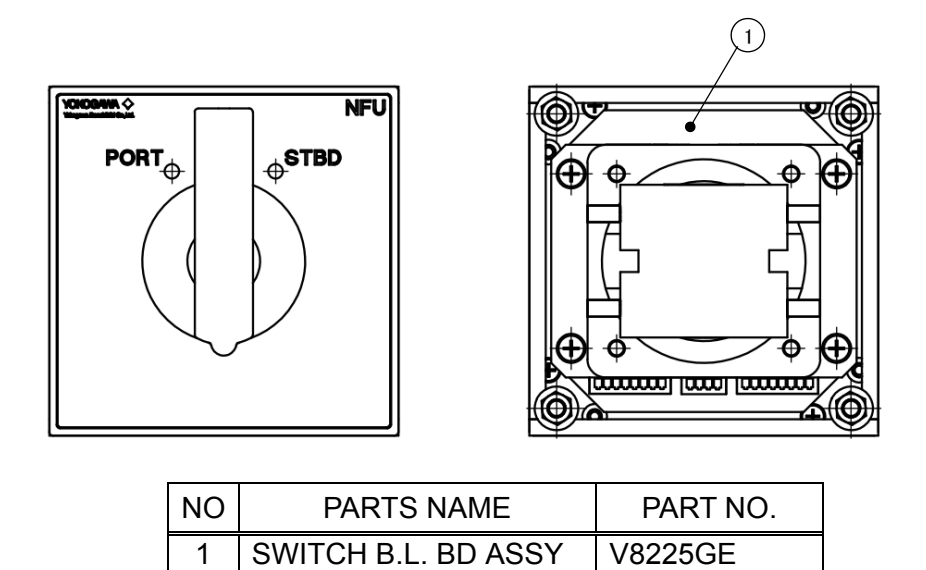

| 3.7 | ANNUNCIATOR UNIT [MPH690] | 1 |
|-----|---------------------------|---|
|     |                           |   |

| NO | PARTS NAME          | PART NO.        |
|----|---------------------|-----------------|
| 1  | ANNUNCIATOR BD ASSY | V8225BC/V8225BE |
| 2  | GUM BUTTON          | V8225UE         |

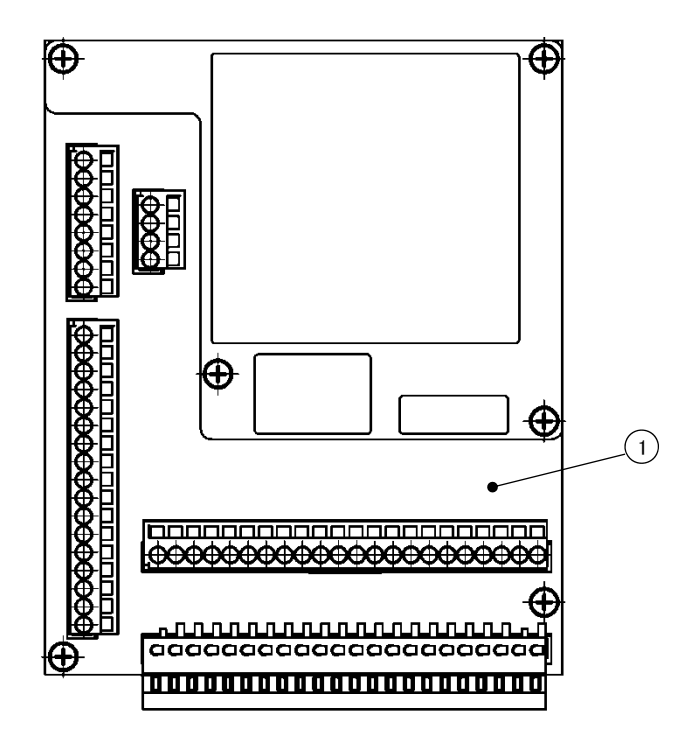

| NO | PARTS NAME      | PART NO. |
|----|-----------------|----------|
| 1  | NAV I/F BD ASSY | V8225FT  |

# 3.9 MAIN CONTROL UNIT (MCU) [MPH291]

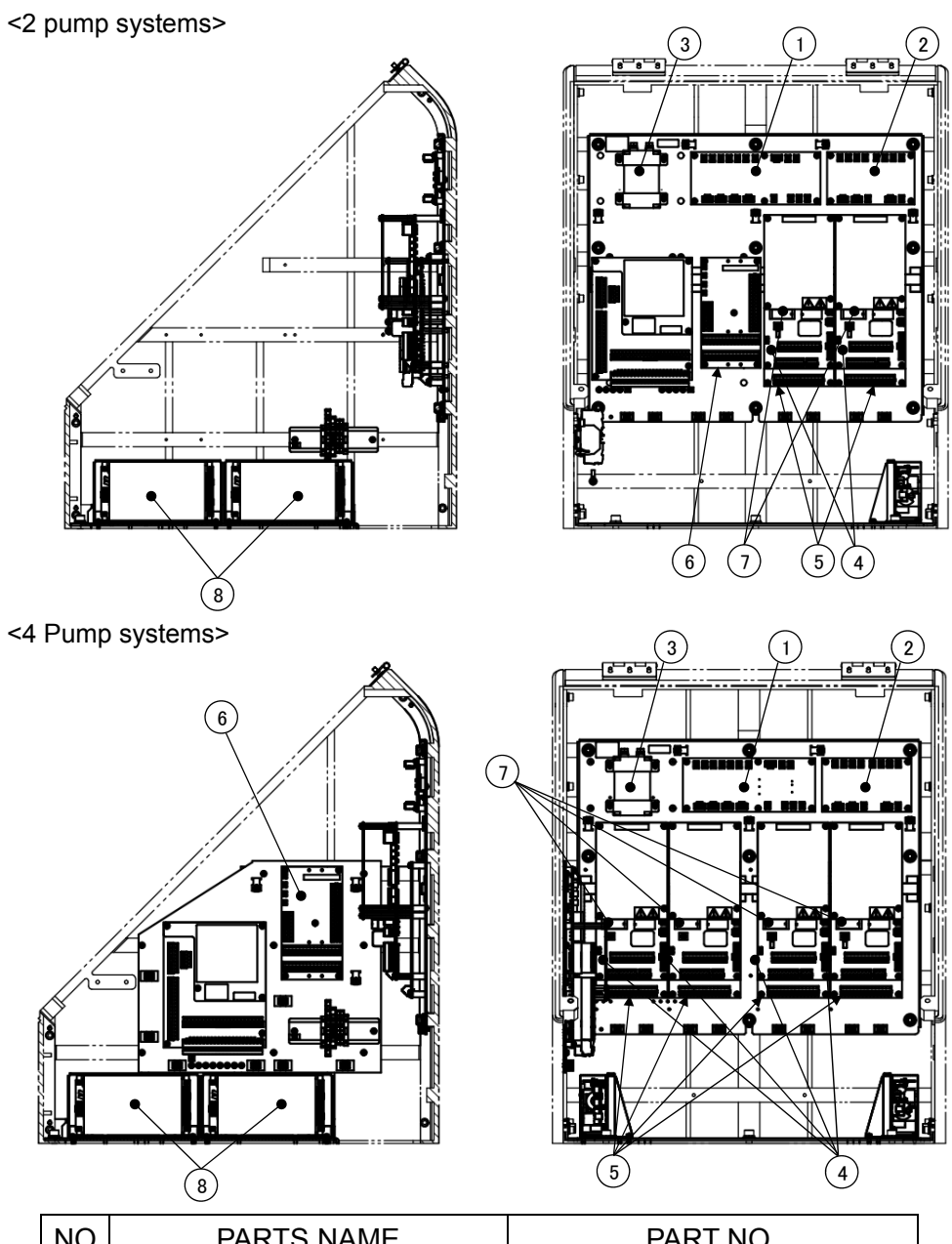

| NO | PARTS NAME           | PART NO.                |
|----|----------------------|-------------------------|
| 1  | M.PWR BD ASSY        | V8225AM                 |
| 2  | S.PWR BD ASSY        | V8225AS                 |
| 3  | CAPACITOR ASSY       | V8225VZ                 |
| 4  | MAN TERMINAL BD ASSY | V8225BQ/V8225BU/V8225BS |
| 5  | CAN ADAPTER BD ASSY  | V8225FC/V8225FF         |
| 6  | ANN. I/F BD ASSY     | V8225BG                 |
| 7  | RELAY                | V8821BS                 |
| 8  | POWER SUPPLY         | A1701UP                 |

Blank Page

# Annex-4 Serial signal format

## 4.1 Basic format

The basic serial signal formats are shown below.

All transmitted and received data shall be interpreted as ASCII characters.

No Checksum

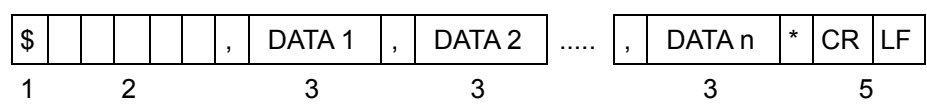

| •Use | Checksum |
|------|----------|
| •030 | Checksum |

| \$ |   | , | DATA 1 | , | DATA 2 | <br>, | DATA n | * | SUM1 | SUM2 | CR | LF |
|----|---|---|--------|---|--------|-------|--------|---|------|------|----|----|
| 1  | 2 |   | 3      |   | 3      |       | 3      |   | 4    | 4    | 5  |    |

| 1 | Start of sentence  | \$                                                      |
|---|--------------------|---------------------------------------------------------|
| 2 | Address field      | This field serves to define the sentence. The first two |
|   |                    | characters are the talker identifier. The other three   |
|   |                    | characters are the data identifier.                     |
| 3 | Data field         | This field is described with regular format data.       |
|   |                    | Each data is delimited by ",".                          |
| 4 | Check-sum field    | Check-sum value                                         |
| 5 | <cr><lf></lf></cr> | End of sentence                                         |
|   | Terminator         |                                                         |

# 4.2 Existing format

PT900 has several regular data format to communicate with external equipment.

| Data Type                  | Input               | Output  | Interval | Remark |
|----------------------------|---------------------|---------|----------|--------|
| Heading                    | HRC/HDM/HDT/HDG/THS | -       | -        |        |
| Rate of turn               | ROT                 | -       | -        |        |
| Heading / Rate of turn     | HRC                 | -       | -        |        |
| Speed                      | VMVSD/VHW/VBW/VTG   | -       | -        |        |
| Current                    | VDR                 | -       | -        |        |
| Date and Time              | ZDA                 | -       | -        |        |
| Position                   | GGA                 | -       | -        |        |
| Cross track error          | XTE                 | -       | -        |        |
| Heading steering command   | HSC                 | -       | -        |        |
| Heading/track control      | HTC                 | -       | -        |        |
| command                    |                     |         |          |        |
| Heading/track control data | -                   | HTD     | 1sec     |        |
| Rudder angle               | -                   | RSA/ROR | 1sec     |        |
| Alert, Alert list, Alert   | ACN/HBT             | ALF     | Event    | See    |
| command                    |                     | ALC     | 10sec    | Note1  |
|                            |                     | ARC     | Event    |        |
|                            |                     | НВТ     | 60sec    |        |

## Regular data format

Note 1

Talker ID to be used changes by a current steerage mode and the function that alert that is exchanged in sentences belongs to.

| Sentence | Talker ID | Content                                                                                          |  |  |  |
|----------|-----------|--------------------------------------------------------------------------------------------------|--|--|--|
| ALF      | \$TCALF   | Notice of the state of the alert that is related to the Track Control.                           |  |  |  |
|          |           | $\cdot$ During TRACK mode, this sentence is transmitted when the state of the alert that is      |  |  |  |
|          |           | related to the track control changed.                                                            |  |  |  |
|          | \$AGALF   | <ul> <li>Notice of the state of the alert that is related to the Heading Control.</li> </ul>     |  |  |  |
|          |           | $\cdot$ During TRACK/AUTO/CRS mode, this sentence is transmitted when the state of the           |  |  |  |
|          |           | alert that is related to the heading control changed.                                            |  |  |  |
|          | \$SGALF   | Notice of the state of the alert that is related to the Steering gear Control and Manual         |  |  |  |
|          |           | steering.                                                                                        |  |  |  |
|          |           | •During all mode, this sentence is transmitted when the state of the alert that is relate        |  |  |  |
|          |           | the Steering gear Control changed.                                                               |  |  |  |
| ALC      | \$TCALC   | Notice of the alert list that is related to the Track Control.                                   |  |  |  |
|          |           | $\cdot$ This sentence is transmitted to any mode periodically, but contents become always        |  |  |  |
|          |           | empty other than TRACK modes (i.e., this means Track Control function is off)                    |  |  |  |
|          | \$AGALC   | <ul> <li>Notice of the alert list that is related to the Heading Control.</li> </ul>             |  |  |  |
|          |           | $\cdot$ This sentence is transmitted to any mode periodically, but contents become always        |  |  |  |
|          |           | empty other than TRACK/AUTO/CRS modes (i.e., this means Heading Control                          |  |  |  |
|          |           | function is off)                                                                                 |  |  |  |
|          | \$SGALC   | $\cdot$ Notice of the alert list that is related to the Steering gear Control and/or Manual      |  |  |  |
|          |           | steering.                                                                                        |  |  |  |
|          |           | <ul> <li>This sentence is transmitted to any mode periodically.</li> </ul>                       |  |  |  |
| ARC      | \$TCARC   | $\cdot$ Notice of the refusal of the command of the alert communication that is related to Track |  |  |  |
|          |           | Control.                                                                                         |  |  |  |
|          |           | $m \cdot$ During TRACK mode, when a command of the alert communication that is related to        |  |  |  |
|          |           | Track Control is not accepted, this sentence is transmitted.                                     |  |  |  |
|          | \$AGARC   | $\cdot$ Notice of the refusal of the command of the alert communication that is related to       |  |  |  |
|          |           | Heading Control.                                                                                 |  |  |  |
|          |           | $\cdot$ During TRACK/AUTO/CRS mode, when a command of the alert communication that is            |  |  |  |
|          |           | related to Track Control is not accepted, this sentence is transmitted.                          |  |  |  |
|          | \$SCARC   | $\cdot$ Notice of the refusal of the command of the alert communication that is related to       |  |  |  |
|          |           | Steering gear Control and/or Manual steering.                                                    |  |  |  |
|          |           | $\cdot$ During all mode, when a command of the alert communication that is related to            |  |  |  |
|          |           | Steering gear Control and/or Manual steering is not accepted, this sentence is                   |  |  |  |
|          |           | transmitted.                                                                                     |  |  |  |

| Sentence | Talker ID | Content                                                            |  |
|----------|-----------|--------------------------------------------------------------------|--|
| HBT      | \$TCHBT   | During TRACK mode, this sentence is transmitted periodically.      |  |
|          | \$AGHBT   | During AUTO/CRS mode, this sentence is transmitted periodically.   |  |
|          | \$SGHBT   | During Manual steering, this sentence is transmitted periodically. |  |

| Statua          | Details of the transmitted sentence and talker ID |                                     |          |         |  |
|-----------------|---------------------------------------------------|-------------------------------------|----------|---------|--|
| Status          | ALF ALC                                           |                                     | ARC      | HBT     |  |
|                 | •\$TCALF                                          | •\$TCALC                            | •\$TCARC |         |  |
| TRACK mode      | •\$AGALF                                          | •\$AGALC                            | •\$AGARC | \$TCHBT |  |
|                 | •\$SGALF                                          | •\$SGALC                            | •\$SCARC |         |  |
| AUTO/CRS mode   | •\$AGALF                                          | <ul> <li>\$TCALC (empty)</li> </ul> |          | \$AGHBT |  |
|                 |                                                   | •\$AGALC,                           | -\$AGARC |         |  |
|                 | -93GALF                                           | •\$SGALC                            | -9SCARC  |         |  |
| Manual steering | al steering \$SGALF                               | <ul> <li>\$TCALC (empty)</li> </ul> |          |         |  |
|                 |                                                   | <ul> <li>\$AGALC (empty)</li> </ul> | \$SCARC  | \$SGHBT |  |
|                 |                                                   | •\$SGALC                            |          |         |  |

## •HRC \$HCHRCxxxxx,xxxx\*hh <CR><LF> 1 2 1 Heading (Decimal point is omitted. xxx.xx -> xxxxx) 2 Turn rate (Decimal point is omitted. -/ x.x -> -/ xxx) • HDM \$--HDM, x.x, M\*hh<CR><LF> 1 1 1 Magnetic sensor heading, degrees •HDT \$--HDT, x.x, T\*hh<CR><LF> 1 1 2 Heading, degrees true •HDG \$--HDG, x.x, x.x, a, x.x, a\*hh<CR><LF> 1 2 2 3 3 Magnetic sensor heading, degrees 1 2 Magnetic deviation, degrees E/W 3 Magnetic variation, degrees E/W •THS \$--THS,x.x,a\*hh<CR><LF> 1 2 1 Heading, degrees true 2 Mode indicator •ROT \$--ROT, x.x, A\*hh<CR><LF>

- 1 Rate of turn, °/min, "-" = bow turns to port
- 2 Status: A = data valid, V = data invalid

#### VMVSD

\$VMVSD-/ x x x, x x x x x x x \*hh<CR><LF>

1 2

1 Y-SPEED-/ x x, x[knot]

2 Cruising distance x x x x, x x[Nautical Mile]

#### •VHW

\$--VHW, x.x, T, x.x, M, x.x, N, x.x, K\*hh<CR><LF>

1 1 2 2 3 3 4 4

- 1 Heading, degrees true
- 2 Heading, degrees magnetic
- 3 Speed, knots
- 4 Speed, km/h

## •VBW

\$--VBW, x.x, x.x, A, x.x, x, x, A, x.x, A, x.x, A\*hh<CR><LF>

1 2 3 4 5 6 7 8 9 10

- 1 Longitudinal water speed, knots
- 2 Transverse water speed, knots
- 3 Status: water speed, A = data valid, V = data invalid
- 4 Longitudinal ground speed, knots
- 5 Transverse ground speed, knots
- 6 Status, ground speed, A = data valid, V = data invalid
- 7 Stern transverse water speed, knots
- 8 Status: stern water speed, A = data valid, V = data invalid
- 9 Stern transverse ground speed, knots
- 10 Status: stern ground speed, A = data valid, V = data invalid

## VTG

\$--VTG, x.x, T, x.x, M, x.x, N, x.x, K,a\*hh<CR><LF>

1 1 2 2 3 3 4 45

- 1 Course over ground, degrees true
- 2 Course over ground, degrees magnetic
- 3 Speed over ground, knots
- 4 Speed over ground, km/h
- 5 Mode indicator

## •VDR

\$--VDR, x.x, T, x.x, M, x.x, N\*hh<CR><LF>

1 1 2 2 3 3

- 1 Direction, degrees true
- 2 Direction, degrees magnetic
- 3 Current speed, knots

## •ZDA

\$--ZDA, hhmmss.ss, xx, xx, xxxx, xx, xx\*hh<CR><LF>

1 2 3 4 5 6

- 1 UTC
- 2 Day, 01 to 31 (UTC)
- 3 Month, 01 to 12 (UTC)
- 4 Year (UTC)
- 5 Local zone hours, 00 h to ±13 h
- 6 Local zone minutes , 00 to +59

### •GGA

\$--GGA, hhmmss.ss, IIII.II, a, yyyyy.yy, a, x, xx, x.x, x.x, M,x.x,M,x.x,Xxxx\*hh<CR><LF>

- 1 2 2 3 3 4 5 6 7 8 9 10 11 12
- 1 UTC of position
- 2 Latitude N/S
- 3 Longitude E/W
- 4 GPS quality indicator
- 5 Number of satellites in use, 00-12, may be different from the number in view
- 6 Horizontal dilution of precision
- 7 Antenna altitude above/below mean sea level (geoid)
- 8 Units of antenna altitude, m
- 9 Geoidal separation
- 10 Units of geoidal separation,m
- 11 Age of differential GPS data
- 12 Differential reference station ID, 0000-1023

#### XTE

\$--XTE,A,A,x.x,a,N,a\*hh<CR><LF

12 3456

- 1 Status: A = data valid, V = LORAN C blink or SNR warning,
  - V = general warning flag for other navigation systems when a reliable fix is not available
- 2 Status: A = data valid V = Loran-C cycle lock warning flag
- 3 Magnitude of cross-track error
- 4 Direction to steer, L/R
- 5 Units, nautical miles
- 6 Mode indicator

#### •HSC

\$--HSC, x.x, T, x.x, M,a\*hh<CR><LF>

1 1 2 2 3

- 1 Commanded heading, degrees true
- 2 Commanded heading, degrees magnetic
- 3 Sentence status flag

•HTC

\$--HTC,A,x.x,a,a,a,x.x,x.x,x.x,x.x,x.x,x.x,x.x,a,a\*hh<CR><LF>

12 345 6789 10111213 14

- 1 Override, A = in use, V = not in use
- 2 Commanded rudder angle, degrees
- 3 Commanded rudder direction, L/R = port/starboard
- 4 Selected steering mode
- 5 Turn mode, R = radius controlled, T = turn rate controlled, N = turn is not controlled
- 6 Commanded rudder limit, degrees (unsigned)
- 7 Commanded off-heading limit, degrees (unsigned)
- 8 Commanded radius of turn for heading changes, n.miles
- 9 Commanded rate of turn for heading changes, °/min
- 10 Commanded heading-to-steer, degrees
- 11 Commanded off-track limit n.miles (unsigned)
- 12 Commanded track
- 13 Heading reference in use, T/M
- 14 Sentence status

```
    HTD
```

\$--HTD,A,x.x,a,a,a,x.x,x.x,x.x,x.x,x.x,x.x,x,x,a,A, A, A,x.x\*hh<CR><LF>

1 2 3 4 5 6 7 8 9 10 11 12 13 14151617

- 1 Override, A = in use, V = not in use
- 2 Commanded rudder angle, degrees
- 3 Commanded rudder direction, L/R = port/starboard
- 4 Selected steering mode
- 5 Turn mode, R = radius controlled, T = turn rate controlled, N = turn is not controlled
- 6 Commanded rudder limit, degrees (unsigned)
- 7 Commanded off-heading limit, degrees (unsigned)
- 8 Commanded radius of turn for heading changes, n.miles
- 9 Commanded rate of turn for heading changes, °/min
- 10 Commanded heading-to-steer, degrees
- 11 Commanded off-track limit n.miles (unsigned)
- 12 Commanded track
- 13 Heading reference in use, T/M
- 14 Rudder status, A =within limits, V=limit reached or exceeded
- 15 Off-heading status, A =within limits, V=limit reached or exceeded
- 16 Off-track status, A =within limits, V=limit reached or exceeded
- 17 Vessel heading, degrees

### •RSA

\$--RSA, x.x, A, x.x, A\*hh<CR><LF>

1 1 2 2

- 1 Starboard (or single) rudder sensor Status A = valid, V = data invalid
- 2 Port rudder sensor Status A = valid, V = data invalid

### •ROR

\$--ROR,x.x,A,x.x,A,a\*hh<CR><LF>

### 11 234

- 1 Starboard (or single) rudder order Status A = valid,V = data invalid
- 2 Status A = data valid, V = data invalid
- 3 Port rudder order
- 4 Command source location, B=Bridge, P=Port wing, S=Starboard wing,

C=Engine control room, E=Engine side / local

W=Wing (port or starboard not specified)

### ACN

\$--ACN,hhmmss.ss, aaa, x.x, x.x, c, a\*hh <CR><LF>

1 2 3 4 56

- 1 Time
- 2 Manufacturer mnemonic code (YDK or NULL: Not defined)
- 3 Alert Identifier
- 4 Alert Instance, 1 to 999999
- 5 Alert command, A, Q, O or S
- 6 Sentence status flag

#### ALF

\$--ALF, x, x, x, hhmmss.ss, a, a, a, aaa, x.x, x.x, x.x, x, c---c\*hh <CR><LF>

 1 2 3
 4
 5 6 7
 8
 9
 10
 11 12 13

- 1 Total number of ALF sentences for this message, 1 to 2
- 2 Sentence number, 1 to 2
- 3 Sequential message identifier, 0 to 9
- 4 Time of last change
- 5 Alert category, A, B or C
- 6 Alert priority, E, A, W or C
- 7 Alert state, A, S, N, O, U or V
- 8 Manufacturer mnemonic code (YDK or NULL: Not defined)
- 9 Alert identifier
- 10 Alert instance, 1 to 999999
- 11 Revision counter, 1 to 99
- 12 Escalation counter, 0 to 9
- 13 Alert text

## ALC

1 2 3 4 5 6 7 8 9 10

- 1 Total number of sentences for this message, 01 to 99
- 2 Sentence number, 01 to 99
- 3 Sequential message identifier, 00 to 99
- 4 Number of alert entries
- 5 Manufacturer mnemonic code Alert entry 1 (YDK or NULL: Not defined)
- 6 Alert identifier Alert entry 1
- 7 Alert instance Alert entry 1
- 8 Revision counter Alert entry 1
- 9 Additional Alert entries
- 10 Alert entry *n*

#### ARC

\$--ARC, hhmmss.ss, aaa, x.x, x.x, c\*hh <CR><LF>

1 2 3 4 5

- 1 Time
- 2 Manufacturer mnemonic code (YDK or NULL: Not defined)
- 3 Alert identifier
- 4 Alert instance, 1 to 999999
- 5 Refused alert command, A, Q, O or S

## ●HBT

\$--HBT,x.x,A,x\*hh<cr><lf>

- 1 Configured repeat interval
- 2 Equipment status
- 3 Sequential sentence identifier

Blank Page

# **Annex-5 Display Specifications**

The following table shows the LCD specifications of AP CDU.

# 5.1 Mechanical specifications

| Item               | Specification                              | Unit  |
|--------------------|--------------------------------------------|-------|
| Screen Size        | 7.0                                        | inch  |
| Display Resolution | 800(H) x 480(V)                            | pixel |
| Active Area        | 152.4(H) x 91.44(V)                        | mm    |
| Outline Dimensions | 166.6(W) x 109.4(H) x 10.0(D)              | mm    |
| Display Mode       | Normally white mode/ Transmissive          | -     |
| Pixel Arrangement  | R,G,B Vertical stripe                      | -     |
| Pixel Size         | 0.1905(H) x 0.1905(V)                      | mm    |
| Surface Treatment  | Anti glare and Hard Coating(3H)            | -     |
| Display Color      | 262,144                                    | -     |
| Input Interface    | Digital RGB(6its/each color) Data Transfer | -     |

## 5.2 Optical characteristic

| Parameter     |            | Symbol       | Condition             | Min.  | Тур.   | Max. | Unit              | Remark  |
|---------------|------------|--------------|-----------------------|-------|--------|------|-------------------|---------|
| Brightnes     | SS         | В            | -                     | (800) | (1000) | -    | cd/m <sup>2</sup> |         |
| Contrast      | ratio      | CR           | Optimum viewing angle | (350) | (400)  | -    | -                 | Ta=25°C |
| Viewing angle | Horizontal | $\theta_{R}$ |                       | 55    | 65     | -    | deg.              |         |
|               |            | $\theta_{L}$ |                       | 55    | 65     | -    | deg.              | To-25°C |
|               | Vertical   | θυ           |                       | 45    | 55     | -    | deg.              | 1a-25 C |
|               |            | θ            |                       | 55    | 65     | -    | deg.              |         |

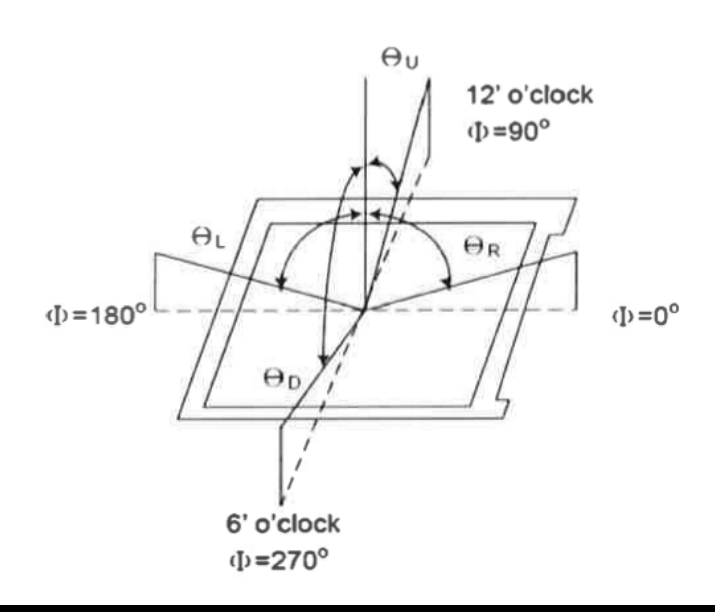

----- Blank Page ------

# PT900 Autopilot system User's Manual

Manual No. : IM80B20T01E

| November, | 2014 | 1st Edition |
|-----------|------|-------------|
| December, | 2014 | 2nd Edition |
| January,  | 2015 | 3rd Edition |
| May,      | 2015 | 4th Edition |
| August,   | 2015 | 5th Edition |
| October,  | 2015 | 6th Edition |
| January,  | 2016 | 7th Edition |
| April,    | 2016 | 8th Edition |
|           |      |             |

Blank Page ------